## SECTION AV В AUDIO, VISUAL & NAVIGATION SYSTEM С

## **CONTENTS**

#### **BASE AUDIO WITH NAVIGATION**

| PRECAUTION5                                                                                                    |
|----------------------------------------------------------------------------------------------------|
| <b>PRECAUTIONS</b> 5         Precaution for Working Range at a Regular Deal-<br>ership       5         Precaution for Supplemental Restraint System       5         (SRS) "AIR BAG" and "SEAT BELT PRE-TEN-<br>SIONER"       5         Precaution for Battery Service       5         Cautions in Removing Battery Terminal and AV       5         Precaution for Trouble Diagnosis       6         Precaution for Harness Repair       6 |
| PREPARATION7                                                                                                    |
| PREPARATION                                                                                                    |
| SYSTEM DESCRIPTION8                                                                                                    |
| MULTI AV SYSTEM8Component Parts Location8Component Description9System Diagram10System Description10Fail-Safe19                                                                                                    |
| DIAGNOSIS SYSTEM (AV CONTROL UNIT)21<br>Description                                                                                                    |
| ECU DIAGNOSIS INFORMATION                                                                                                    |
| AV CONTROL UNIT                                                                                                    |
| DISPLAY UNIT                                                                                                    |

| Reference Value                                                                                                    | F |
|----------------------------------------------------------------------------------------------------|---|
| AUDIO AMP                                                                                                    | G |
| WIRING DIAGRAM44                                                                                                    |   |
| BASE AUDIO WITH NAVIGATION SYSTEM44<br>Wiring Diagram                                                                                                 | H |
| BASIC INSPECTION49                                                                                                    | I |
| INSPECTION AND ADJUSTMENT49                                                                                                    | ) |
| ADDITIONAL SERVICE WHEN REPLACING<br>CONTROL UNIT49                                                                                                   | J |
| ADDITIONAL SERVICE WHEN REPLACING<br>CONTROL UNIT : Description49<br>ADDITIONAL SERVICE WHEN REPLACING<br>CONTROL UNIT : Special Repair Requirement49 | K |
| CONFIGURATION (AV CONTROL UNIT)49<br>CONFIGURATION (AV CONTROL UNIT) : De-                                                                            | L |
| CONFIGURATION (AV CONTROL UNIT) : Spe-<br>cial Repair Requirement                                                                                     | M |
| DTC/CIRCUIT DIAGNOSIS51                                                                                                    |   |
| POWER SUPPLY AND GROUND CIRCUIT51                                                                                                    | 0 |
| AV CONTROL UNIT51<br>AV CONTROL UNIT : Diagnosis Procedure51                                                                                          | Р |
| DISPLAY UNIT                                                                                                    |   |
| AUDIO AMP. LH                                                                                                    |   |
| AUDIO AMP. RH                                                                                                    |   |

А

D

Е

| AUDIO AMP. RH : Diagnosis Procedure | 52       |
|-------------------------------------|----------|
| RGB DIGITAL IMAGE SIGNAL CIRCUIT    | 54       |
| Description                         | 54       |
| Diagnosis Procedure                 | 54       |
| COMPOSITE IMAGE SIGNAL CIRCUIT      | 55       |
| Description                         | 55       |
| Diagnosis Procedure                 | 55       |
|                                     | EC       |
| Disk EJECT SIGNAL CIRCUIT           | 56       |
| Diagnosis Procedure                 | 56       |
| MICROPHONE SIGNAL CIRCUIT           | 57       |
| Description                         | 57       |
| Diagnosis Procedure                 | 57       |
| CAMERA IMAGE SIGNAL CIRCUIT         | 59       |
| Description                         | 59       |
| Diagnosis Procedure                 | 59       |
|                                     | ~        |
| Description                         | 61       |
| Diagnosis Procedure                 | 61       |
| Component Inspection                | 62       |
|                                     |          |
| STEERING SWITCH SIGNAL B CIRCUIT    | 63       |
| Description                         | 63       |
| Component Inspection                | 63<br>64 |
|                                     | 0-       |
| STEERING SWITCH GROUND CIRCUIT      | 65       |
| Description                         | 65       |
| Diagnosis Procedure                 | 65       |
| Component inspection                | 00       |
| SYMPTOM DIAGNOSIS                   | 67       |
| MULTI AV SYSTEM SYMPTOMS            | 67       |
| Symptom Table                       | 67       |
|                                     |          |
| NORMAL OPERATING CONDITION          | 71       |
| Description                         | / 1      |
| REMOVAL AND INSTALLATION            | 77       |
| AV CONTROL UNIT                     | 77       |
| Exploded View                       | 77       |
| Removal and Installation            | 77       |
| DISPLAY UNIT                        | 79       |
| Exploded View                       | 79       |
| Removal and Installation            | 79       |
|                                     | 00       |
| Fxploded View                       | 80       |
| Removal and Installation            | 80       |
|                                     | 50       |
|                                     | 81       |
| Exploded VIeW                       | 81<br>01 |
| 1.5110Val allu Ilistallatiuti       | υL       |

| AUDIO AMP                                                                                                    |
|----------------------------------------------------------------------------------------------------|
| Removal and Installation83                                                                                                    |
| ANTENNA AMP                                                                                                    |
| SATELLITE RADIO ANTENNA85Exploded View85Removal and Installation85                                                                                                    |
| MULTIFUNCTION SWITCH86Exploded View86Removal and Installation86                                                                                                    |
| PRESET SWITCH                                                                                                    |
| DISK EJECT SWITCH                                                                                                    |
| STEERING SWITCH                                                                                                    |
| MICROPHONE                                                                                                    |
| GPS ANTENNA                                                                                                    |
| ANTENNA FEEDER                                                                                                    |
| USB CONNECTOR 94<br>Exploded View 94<br>Removal and Installation 94                                                                                                    |
| REAR VIEW CAMERA95Exploded View95Removal and Installation95Adjustment95BOSE AUDIO WITH NAVIGATION                                                                                                    |
| PRECAUTION97                                                                                                    |
| <b>PRECAUTIONS</b> 97         Precaution for Working Range at a Regular Deal-<br>ership       97         Precaution for Supplemental Restraint System<br>(SRS) "AIR BAG" and "SEAT BELT PRE-TEN-<br>SIONER"       97         Precaution for Battery Service       97 |

| Cautions in Removing Battery Terminal and AV<br>Control Unit (Models with AV Control Unit)                              |
|----------------------------------------------------------------------------------------------------|
| PREPARATION99                                                                                                    |
| PREPARATION                                                                                                    |
| SYSTEM DESCRIPTION 100                                                                                                  |
| MULTI AV SYSTEM100Component Parts Location100Component Description101System Diagram102System Description102Fail-Safe111 |
| DIAGNOSIS SYSTEM (AV CONTROL UNIT) 113                                                                                  |
| Description                                                                                                    |
| ECU DIAGNOSIS INFORMATION125                                                                                            |
| AV CONTROL UNIT                                                                                                    |
| DISPLAY UNIT                                                                                                    |
| BOSE AMP                                                                                                    |
| WIRING DIAGRAM 136                                                                                                    |
| BOSE AUDIO AND NAVIGATION SYSTEM136<br>Wiring Diagram                                                                   |
| BASIC INSPECTION141                                                                                                    |
| INSPECTION AND ADJUSTMENT141                                                                                            |
| ADDITIONAL SERVICE WHEN REPLACING<br>CONTROL UNIT                                                                       |
| CONFIGURATION (AV CONTROL UNIT)                                                                                         |
| DTC/CIRCUIT DIAGNOSIS143                                                                                                |
| POWER SUPPLY AND GROUND CIRCUIT 143                                                                                     |

| AV CONTROL UNIT143<br>AV CONTROL UNIT : Diagnosis Procedure143          | А      |
|-------------------------------------------------------------------------|--------|
| DISPLAY UNIT                                                            | B      |
| BOSE AMP                                                                | D      |
| RGB DIGITAL IMAGE SIGNAL CIRCUIT145Description145Diagnosis Procedure145 | С      |
| COMPOSITE IMAGE SIGNAL CIRCUIT 146<br>Description                       | D      |
| DISK EJECT SIGNAL CIRCUIT                                               | F      |
| MICROPHONE SIGNAL CIRCUIT                                               | G      |
| CAMERA IMAGE SIGNAL CIRCUIT                                             | Н      |
| STEERING SWITCH SIGNAL A CIRCUIT 152<br>Description                     |        |
| STEERING SWITCH SIGNAL B CIRCUIT 154<br>Description                     | J<br>K |
| STEERING SWITCH GROUND CIRCUIT 156<br>Description                       | L      |
| SYMPTOM DIAGNOSIS158                                                    | M      |
| MULTI AV SYSTEM SYMPTOMS                                                | AV     |
| NORMAL OPERATING CONDITION                                              | 0      |
| REMOVAL AND INSTALLATION168                                             | 0      |
| AV CONTROL UNIT                                                         | Ρ      |
| DISPLAY UNIT                                                            |        |
| FRONT DOOR SPEAKER171                                                   |        |

| Exploded View            | 171         |
|--------------------------|-------------|
| Removal and Installation | 171         |
| FRONT DOOR SQUAWKER      | <b>172</b>  |
| Exploded View            | 172         |
| Removal and Installation | 172         |
| TWEETER                  | <b> 173</b> |
| Exploded View            | 173         |
| Removal and Installation | 173         |
| CENTER SPEAKER           | <b> 174</b> |
| Exploded View            | 174         |
| Removal and Installation | 174         |
| REAR SPEAKER             | <b> 175</b> |
| Exploded View            | 175         |
| Removal and Installation | 175         |
| WOOFER                   | <b> 176</b> |
| Exploded View            | 176         |
| Removal and Installation | 176         |
| BOSE AMP                 | <b> 177</b> |
| Exploded View            | 177         |
| Removal and Installation | 177         |
| ANTENNA AMP.             | <b> 178</b> |
| Exploded View            | 178         |
| Removal and Installation | 178         |
| MULTIFUNCTION SWITCH     | <b> 179</b> |
| Exploded View            | 179         |

| Removal and Installation179                                                 | • |
|-----------------------------------------------------------------------------|---|
| PRESET SWITCH180Exploded View180Removal and Installation180                 |   |
| DISK EJECT SWITCH181Exploded View181Removal and Installation181             |   |
| STEERING SWITCH182Exploded View182Removal and Installation182               |   |
| MICROPHONE183Exploded View183Removal and Installation183                    |   |
| GPS ANTENNA184Exploded View184Removal and Installation184                   |   |
| ANTENNA FEEDER                                                              |   |
| JSB CONNECTOR187Exploded View187Removal and Installation187                 |   |
| REAR VIEW CAMERA188Exploded View188Removal and Installation188Adjustment188 |   |

А

D

Ε

F

Н

Κ

Μ

INFOID:000000009163193

INFOID:000000009188121

# < PRECAUTION > PRECAUTION PRECAUTIONS

Precaution for Working Range at a Regular Dealership

#### **CAUTION:**

The service items unmentioned on this manual are recommended to be performed by a GT-R certified NISSAN dealer. Because those service items require special equipment and a GT-R certified technical staff who completed special training.

Precaution for Supplemental Restraint System (SRS) "AIR BAG" and "SEAT BELT PRE-TENSIONER"

The Supplemental Restraint System such as "AIR BAG" and "SEAT BELT PRE-TENSIONER", used along with a front seat belt, helps to reduce the risk or severity of injury to the driver and front passenger for certain types of collision. This system includes seat belt switch inputs and dual stage front air bag modules. The SRS system uses the seat belt switches to determine the front air bag deployment, and may only deploy one front air bag, depending on the severity of a collision and whether the front occupants are belted or unbelted. Information necessary to service the system safely is included in the "SRS AIR BAG" and "SEAT BELT" of this Service Manual.

#### WARNING:

Always observe the following items for preventing accidental activation.

- To avoid rendering the SRS inoperative, which could increase the risk of personal injury or death in the event of a collision that would result in air bag inflation, all maintenance must be performed by an authorized NISSAN/INFINITI dealer.
- Improper maintenance, including incorrect removal and installation of the SRS, can lead to personal injury caused by unintentional activation of the system. For removal of Spiral Cable and Air Bag Module, see "SRS AIR BAG".
- Never use electrical test equipment on any circuit related to the SRS unless instructed to in this Service Manual. SRS wiring harnesses can be identified by yellow and/or orange harnesses or harness connectors.

PRECAUTIONS WHEN USING POWER TOOLS (AIR OR ELECTRIC) AND HAMMERS

#### WARNING:

Always observe the following items for preventing accidental activation.

- When working near the Air Bag Diagnosis Sensor Unit or other Air Bag System sensors with the ignition ON or engine running, never use air or electric power tools or strike near the sensor(s) with a hammer. Heavy vibration could activate the sensor(s) and deploy the air bag(s), possibly causing serious injury.
- When using air or electric power tools or hammers, always switch the ignition OFF, disconnect the battery, and wait at least 3 minutes before performing any service.

#### Precaution for Battery Service

Before disconnecting the battery, lower both the driver and passenger windows. This will prevent any interference between the window edge and the vehicle when the door is opened/closed. During normal operation, the window slightly raises and lowers automatically to prevent any window to vehicle interference. The automatic window function will not work with the battery disconnected.

## Cautions in Removing Battery Terminal and AV Control Unit (Models with AV Control Unit)

#### Ρ

#### CAUTION:

Remove battery terminal and AV control unit after a lapse of 30 seconds or more after turning the ignition switch OFF.

#### NOTE:

After the ignition switch is turned OFF, the AV control unit continues operating for approximately 30 seconds. Therefore, data corruption may occur if battery voltage is cut off within 30 seconds.

Revision: 2012 November

< PRECAUTION >

## [BASE AUDIO WITH NAVIGATION]

## Precaution for Trouble Diagnosis

INFOID:000000009163195

INFOID:000000009163196

PKIA0306E

## AV COMMUNICATION SYSTEM

- Do not apply voltage of 7.0 V or higher to the measurement terminals.
- Use the tester with its open terminal voltage being 7.0 V or less.
- Be sure to turn ignition switch OFF and disconnect the battery cable from the negative terminal before checking the circuit.

## Precaution for Harness Repair

#### AV COMMUNICATION SYSTEM

• Solder the repaired parts, and wrap with tape. [Frays of twisted line must be within 110 mm (4.33 in).]

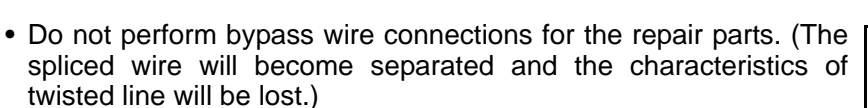

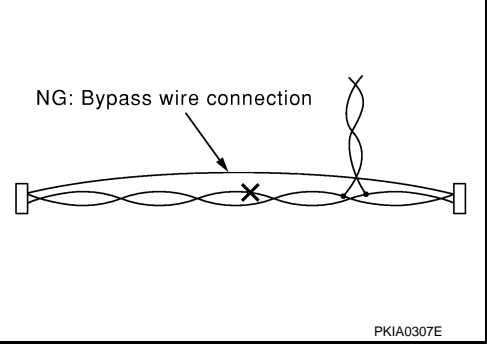

OK: Soldered and wound with tape

## [BASE AUDIO WITH NAVIGATION]

## < PREPARATION > PREPARATION

## PREPARATION

## **Commercial Service Tools**

INFOID:000000009163197 B

А

G

Н

J

Κ

L

| Tool name  |           | Description      | C |
|------------|-----------|------------------|---|
| Power tool |           | Loosening screws | D |
|            | PBIC0191E |                  |   |
|            |           |                  |   |

Μ

AV

0

Ρ

## < SYSTEM DESCRIPTION > SYSTEM DESCRIPTION

**MULTI AV SYSTEM** 

**Component Parts Location** 

INFOID:000000009163198

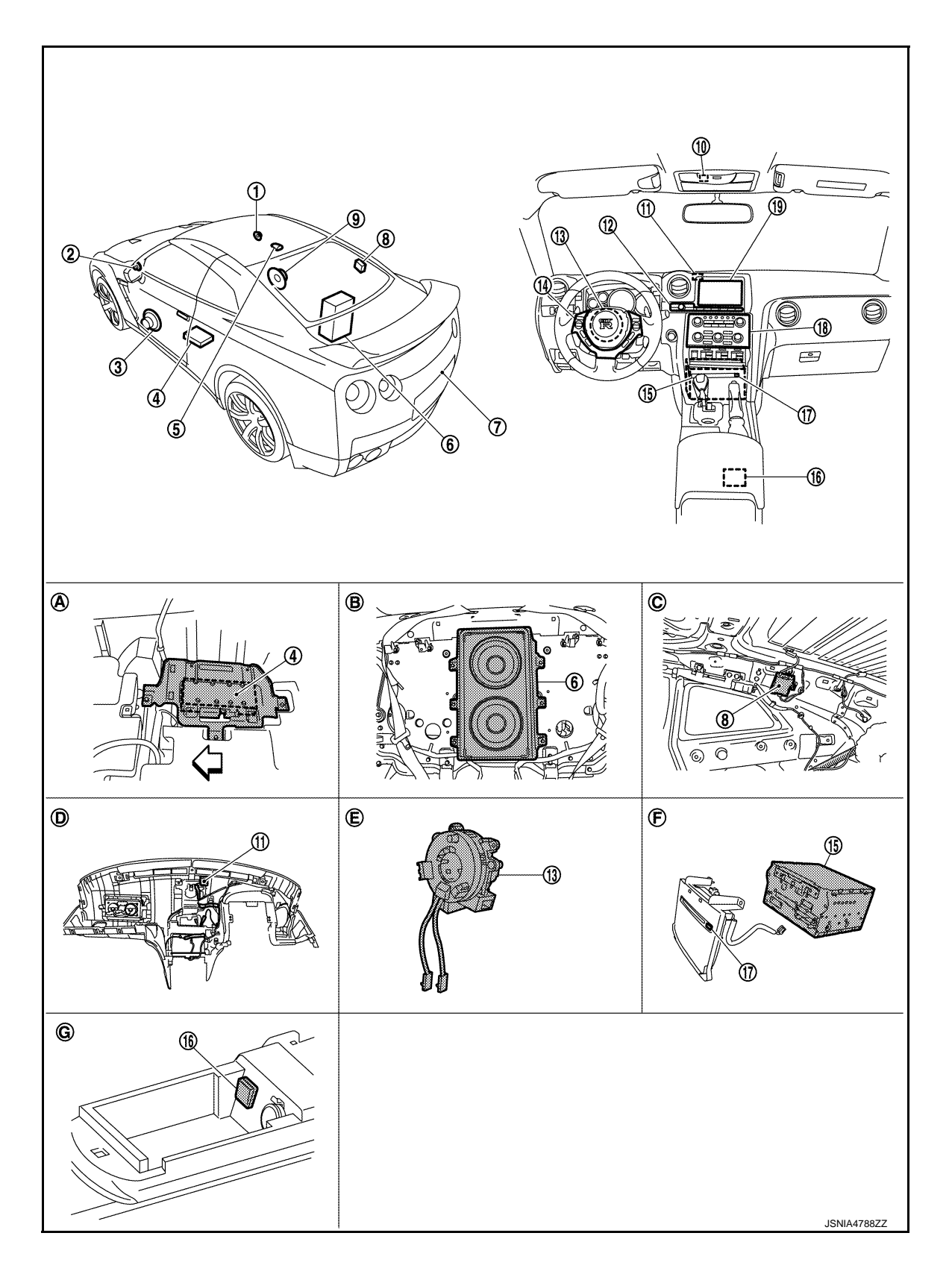

#### < SYSTEM DESCRIPTION >

- 1. Tweeter RH
- 4. Audio amp.
- 7. Rear view camera
- 10. Microphone
- 13. Steering angle sensor
- 16. USB connector
- 19. Display unit
- A. Under front LH seat
- D. Back of instrument panel
- G. Center console
- : Front of vehicle

## **Component Description**

Tweeter LH
 Satellite radio antenna

- 8. Antenna amp.
- 11. GPS antenna
- 14. Steering switch
- 17 Disk eject switch
- B. Inside rear seat back
- E. Spiral cable remove condition

#### [BASE AUDIO WITH NAVIGATION]

- 3. Front door speaker LH A
  6. Rear speaker
  9. Front door speaker RH
  12. Multifunction switch B
  15. AV control unit
  18. Preset switch C
  C. Inside rear pillar finisher RH
  5. Detter side of skutter lid C
  - F. Bottom side of cluster lid C

D

Ε

INFOID:000000009163199

| Part name            | Description                                                                                                    | F           |
|----------------------|----------------------------------------------------------------------------------------------------|-------------|
| AV control unit      | <ul> <li>Integrates hard disk drive (HDD) allowing map data to be stored.</li> <li>It is the master unit of the MULTI AV system, and it is connected to each control unit by communication. It operates each system according to communication signals from the AV control unit.</li> <li>The AV control unit includes the audio, hands-free phone, voice control, navigation, USB connection, DVD play function, multifunction meter function and vehicle information functions.</li> <li>It is connected to ECM and combination meter via CAN communication to obtain necessary information for the vehicle information function.</li> <li>It is connected to low tire pressure warning control unit with the CAN communication line to obtain necessary information for the tire pressure status.</li> <li>It inputs the signals for driving status recognition (vehicle speed, reverse and parking brake).</li> <li>Update of map data is performed with the DVD-ROM.</li> </ul> | G<br>H<br>J |
| Display unit         | <ul> <li>Display image is controlled by the serial communication from AV control unit.</li> <li>RGB digital image signal is input from AV control unit.</li> <li>Composite image signal is input from AV control unit.</li> <li>Touch panel function can be operated for each system by touching a display directly.</li> <li>Camera image signal is input from rear view camera.</li> </ul>                                                                                                    | K           |
| Audio amp.           | It inputs the power supply (Audio amp. ON signal) and audio signal from the AV control unit and outputs the audio signal to each speaker.                                                                                                    |             |
| Front door speaker   | <ul><li>Outputs audio signal from audio amp.</li><li>Outputs high, mid and low range sounds.</li></ul>                                                                                                    | M           |
| Rear speaker         | <ul><li>Outputs audio signal from audio amp.</li><li>Outputs high, mid and low range sounds.</li></ul>                                                                                                    | AV          |
| Tweeter              | <ul><li>Outputs audio signal from audio amp.</li><li>Outputs high range sound.</li></ul>                                                                                                    |             |
| Multifunction switch | <ul> <li>It can operate the multifunction meter, etc.</li> <li>It is connected to the preset switch with hardwire. The operation signal is transmitted to the AV control unit through the preset switch via AV communication.</li> </ul>                                                                                                    | 0           |
| Disk eject switch    | It is connected to the preset switch with hardwire. The operation signal is trans-<br>mitted to the AV control unit through the preset switch.                                                                                                    | Ρ           |
| Preset switch        | <ul> <li>It is equipped with the switch where audio and air conditioner operations are integrated.</li> <li>It is connected with the AV control unit via AV communication. The operation signal is transmitted to the AV control unit via AV communication.</li> <li>The disk ejection operating signal is performed by hardwire.</li> </ul>                                                                                                    |             |
| Steering switch      | <ul> <li>Operations for audio, hands-free phone, and voice control, etc. are possible.</li> <li>Steering switch signal (operation signal) is output to AV control unit.</li> </ul>                                                                                                    |             |

Revision: 2012 November

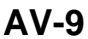

#### < SYSTEM DESCRIPTION >

#### [BASE AUDIO WITH NAVIGATION]

| Part name               | Description                                                                                                    |
|-------------------------|----------------------------------------------------------------------------------------------------|
| Microphone              | <ul> <li>Used for hands-free phone operation and voice recognition.</li> <li>Microphone signal is transmitted to AV control unit.</li> <li>Power (Mic. VCC) is supplied from AV control unit.</li> </ul> |
| GPS antenna             | GPS signal is received and transmitted to AV control unit.                                                                                                    |
| Antenna amp.            | <ul> <li>The radio signal received by glass antenna is amplified and sent to AV control unit.</li> <li>The power (antenna amp. ON signal) is supplied from the AV control unit.</li> </ul>               |
| USB connector           | Image signal <sup>*</sup> and audio signal of USB input is transmitted to AV control unit.                                                                                                    |
| Satellite radio antenna | Satellite radio signal is received and transmitted to AV control unit.                                                                                                    |
| Rear view camera        | <ul><li>Camera power supply is input from AV control unit.</li><li>The image of vehicle rear view is transmitted to display unit.</li></ul>                                                              |

\*: Image signal can not be getting from iPod<sup>®</sup>.

#### System Diagram

INFOID:000000009163200

INFOID:000000009163201

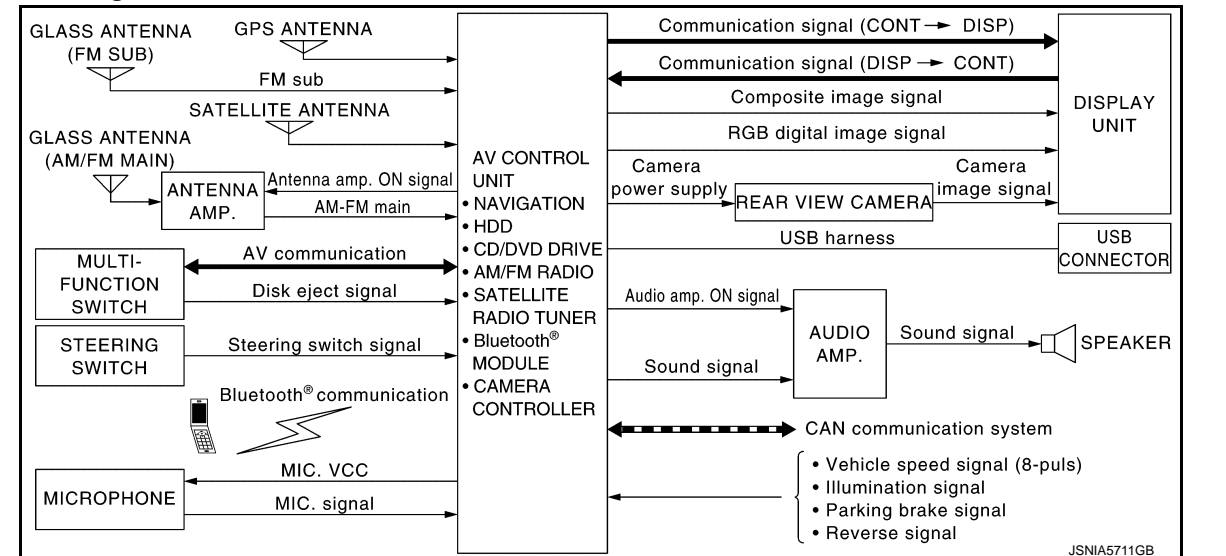

#### NOTE:

The name MULTIFUNCTION SWITCH indicates the integration of PRESET SWITCH, DISK EJECT SWITCH and MULTIFUNCTION SWITCH virtually.

#### System Description

Multi AV system means that the following systems are integrated.

| FUNCTION NAME                       |
|-------------------------------------|
| Navigation system function          |
| Audio function                      |
| Hands-free phone function           |
| Voice recognition function          |
| Touch panel function                |
| Rear view monitor function          |
| Vehicle information function        |
| USB connection function             |
| DVD play function                   |
| Multifunction meter system function |

COMMUNICATION SIGNAL

#### < SYSTEM DESCRIPTION >

#### [BASE AUDIO WITH NAVIGATION]

А

В

Е

F

M

AV

- AV control unit function by transmitting/receiving data one by one with each unit (slave unit) that configures them completely as a master unit by connecting between units that configure MULTI AV system with two AV communication lines (H, L).
- Two AV communication lines (H, L) adopt a twisted pair line that is resistant to noise.
- The AV control unit is connected with CAN communication line and receives data signals from the ECM, combination meter, TCM, AWD control unit, A/C auto amp., ABS actuator and electric unit (control unit), steering angle sensor and low tire pressure warning control unit. Using the obtained information, it computes values for the display items relating to the fuel consumption information, multifunction meter, and tire pressure information and displays them.
- AV control unit is connected with display and serial communication, and it transmits the required signal of display and display control and receives the response signal from display.
- The AV control unit, which has the vehicle setting function, transmits and receives data on vehicle setting condition via CAN communication with the BCM.

#### NAVIGATION SYSTEM FUNCTION

#### Description

- The AV control unit controls navigation function while GPS tuner has built-in map data, GYRO (angle speed sensor), on the HDD (Hard Disk Drive).
- The AV control unit inputs operation signal with communication signal, through display (touch panel) and multifunction switch and steering switch.
- Guide sound is output to front speaker through audio amp. from AV control unit when operating navigation system.
- A vehicle position is calculated with the GYRO (angle speed sensor), vehicle sensor, signal from GPS satellite and map data stored on HDD (Hard Disk Drive), and transmits the map image signal (RGB digital image signal) to the display.

#### Position Detection Principle

The navigation system periodically calculates the current vehicle position according to the following three types of signals.

- Travel distance of the vehicle as determined by the vehicle speed sensor
- Vehicle turning angle determined by the gyroscope (angular speed sensor)
- The travel direction of the vehicle determined by the GPS antenna (GPS information)

The current position of the vehicle is then identified by comparing the calculated vehicle position with map data, which is stored in the HDD (Hard Disk Drive) (map-matching), and indicated on the screen with a current location mark. More accurate data is used by comparing position detection results from GPS to the map-matching.

The current position is calculated by detecting the travel distance from the previous calculation point, and its direction change.

Travel distance

The travel distance is generated from the vehicle speed sensor input signal. The automatic distance correction function is adopted for preventing a miss-detection of the travel distance because of tire wear etc.

Travel direction

The gyroscope (angular velocity sensor) and GPS antenna (GPS information) generate the change of the travel direction. Both have advantages and disadvantages as per the following descriptions.

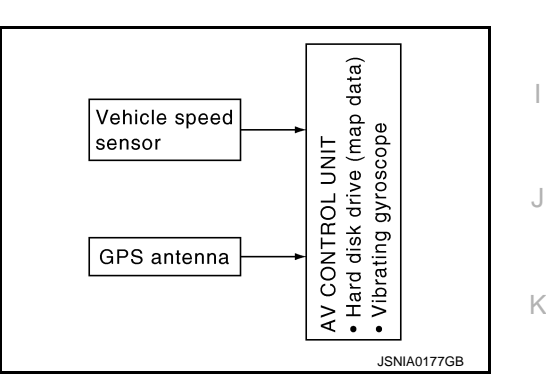

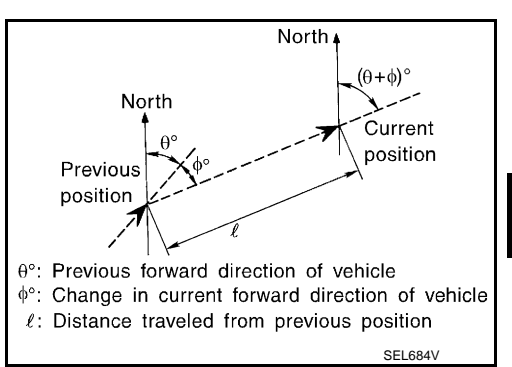

TypeAdvantageDisadvantageGyroscope (angular velocity<br/>sensor)The turning angle is precisely detected.Errors are accumulated when driving a long dis-<br/>tance without stopping.GPS antenna (GPS informa-<br/>tion)The travel direction (North/South/East/West) is<br/>detected.The travel direction is not precisely detected when<br/>driving slowly.

AV-11

Input signals are prioritized in each situation. However, this order of priority may change in accordance with more detailed travel conditions so that the travel direction is detected more accurately.

#### < SYSTEM DESCRIPTION >

#### Map-matching

Map-matching repositions the vehicle on the road map when a new location is judged to be more accurate. This is done by comparing the current vehicle position (calculated by the normal position detection method) from the map data stored in the HDD (Hard Disk Drive).

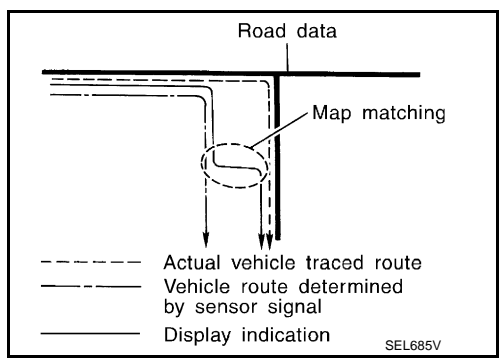

There is a possibility that the vehicle position may not be corrected in the following case, and when vehicle is driven over a certain distance or time in which GPS information is hard to receive. Correct manually the current location mark on the screen.

• In map-matching, several alternative routes are prepared and prioritized in addition to the road judged as currently driving on.

Therefore, due to errors in the distance and/or direction, an incorrect road may be prioritized, and the current location mark may be repositioned to the incorrect road.

If two roads are running in parallel, they are of the same priority. Therefore, the current location mark may appear on either of them alternately, depending on maneuvering of the steering wheel and configuration of the road, etc.

 Map-matching does not function correctly when road on which the vehicle is driving is new, etc. and not recorded in the map data. Also, map-matching does not function correctly when road pattern stored in the map data and the actual road pattern are different due to repair, etc.

Therefore, the map-matching function judges other road as a currently driving road if the road is not in the map, and displays the current location mark on it. Later, the current location mark may be repositioned to the road if the correct road is detected.

 Effective range for comparing the vehicle position and travel direction calculated by the distance and direction with the road data is limited. Therefore, correction by map-matching is not possible

when there is an excessive gap between current vehicle position and the position on the map.

#### GPS (Global Positioning System)

GPS (Global Positioning System) is developed for and is controlled by the US Department of Defense. The system utilizes GPS satellites (NAVSTAR), transmitting out radio waves while flying on an orbit around the earth at an altitude of approximately 21,000 km (13,049 mile).

The receiver calculates the travel position in three dimensions (latitude/longitude/altitude) according to the time lag of the radio waves that four or more GPS satellites transmit (three-dimensional positioning). The GPS receiver calculates the travel position in two dimensions (latitude/longitude) with the previous altitude data if the GPS receiver receives only three radio waves (two-dimensional positioning). GPS position correction is not performed while stopping the vehicle.

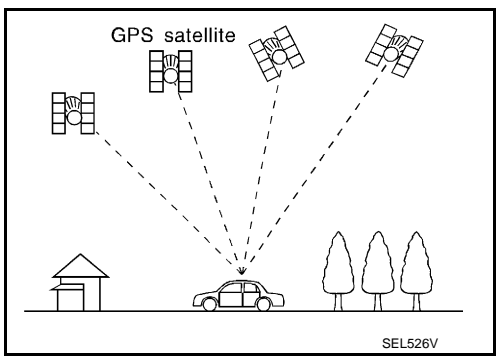

Accuracy of the GPS will deteriorate under the following conditions:

• In two-dimensional positioning, GPS accuracy will deteriorate when altitude of the vehicle position changes.

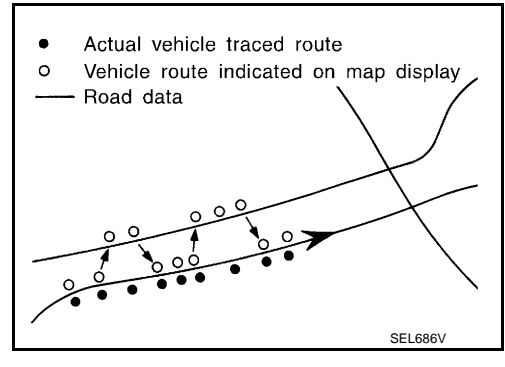

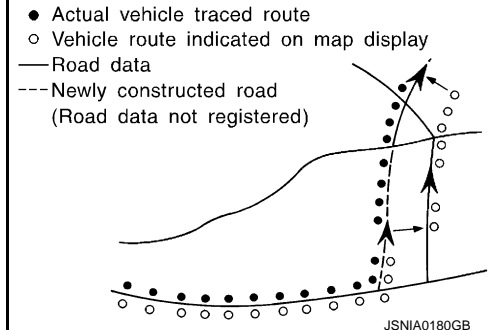

#### < SYSTEM DESCRIPTION >

#### [BASE AUDIO WITH NAVIGATION]

А

В

Е

Н

Κ

L

Μ

Ρ

- The position of GPS satellite affects GPS detection precision. The position detection may not be precisely performed.
- The position detection is not performed if GPS receiver does not receive radio waves from GPS satellites. (Inside a tunnel, parking in a building, under an elevated highway etc.) GPS receiver may not receive radio waves from GPS satellites if any object is placed on the GPS antenna.

#### NOTE:

- The detection result has an error of approximately 10 m (32.81 ft) even with a high-precision three dimensional positioning.
- There may be cases when the accuracy is lowered and radio waves are stopped intentionally because the C GPS satellite signal is controlled by the US trace control center.

#### AUDIO FUNCTION

The audio system is equipped with the following functions. Each function is operated with multifunction switch, preset switch, touch panel, steering switch or audio recognition. Operation status of audio is indicated at display.

| FUNCTION                     |  |
|------------------------------|--|
| AM/FM radio                  |  |
| Satellite radio              |  |
| CD                           |  |
| Bluetooth <sup>®</sup> audio |  |
| USB connection               |  |

#### **Operating Signal**

Audio system operation can be performed with multifunction switch, preset switch, steering switch, touch panel function or voice recognition function.

- Operating signal is transmitted to AV control unit with AV communication when it is operated by multifunction switch or preset switch. The disk ejection operating signal is performed by hardwire.
- Operating signal is transmitted to AV control unit with steering switch signal when it is operated by steering switch.

#### Screen Display

Switching of display is performed with serial communication between display unit and AV control unit.

#### AM/FM Radio Mode

- AM/FM radio tuner is built into AV control unit.
- Audio signal is received by glass antenna, next it is amplified by antenna amp., and finally it is input to AV control unit. Audio signal is input to audio amp., and audio amp. outputs to each speakers.

#### Satellite Radio Mode

- Satellite radio tuner is built into AV control unit.
- Audio wave (satellite radio) is received by satellite radio antenna, and it is input to AV control unit. AV control unit outputs audio signal to audio amp. The signal is also outputted from audio amp.

#### CD Mode

- CD function is built into AV control unit.
- AV control unit outputs audio signal to audio amp., and audio amp. outputs to each speakers when CD is AV inserted to AV control unit.

#### Bluetooth<sup>®</sup> Audio

- Bluetooth<sup>®</sup> audio function is built into AV control unit.
- When the Bluetooth<sup>®</sup> audio is connected to the portable audio equipped with the Bluetooth<sup>®</sup> communication compliant profile via Bluetooth<sup>®</sup> communication, it can be play the music data in the portable audio.
- A maximum of five Bluetooth<sup>®</sup> devices including the audio devices and cellular phones can be registered in the AV control unit.

#### HANDS-FREE PHONE FUNCTION

• Hands-free communication can be operated by connecting using Bluetooth<sup>®</sup> communication with cellular phone.

#### < SYSTEM DESCRIPTION >

- Operation is performed by steering switch and multifunction switch, and operating condition is indicated on display.
- Guide sound that is heard during operation is input from AV control unit to audio amp., and is output from front door speaker.

#### When A Call Is Originated

Spoken voice sound output from the microphone (Mic. Signal) is input to AV control unit. AV control unit outputs to cellular phone with Bluetooth<sup>®</sup> communication as a TEL voice signal. Voice sound is then heard at the other party.

#### When Receiving A Call

Voice sound is input to own cellular phone from the other party. TEL voice signal is output to front door speaker, and the signal is input to audio amp. via AV control unit by establishing Bluetooth<sup>®</sup> communication from cellular phone.

#### VOICE RECOGNITION FUNCTION

- Each operation of multi AV system can be performed by inputting sound to microphone.
- Start of voice recognition system can be performed by steering switch.

#### TOUCH PANEL SYSTEM

Each operation of multi AV system can be performed by directly touching a display.

#### REAR VIEW MONITOR FUNCTION

- The AV control unit supplies power to the rear view camera when receiving a reverse signal.
- The rear view camera transmits camera images to the display unit when power is supplied from the AV control unit.
- The AV control unit transmits a warning message, fixed guide lines, and predictive course lines to the display unit by RGB digital image signal. Rear view monitor images are displayed by combining the RGB digital image signal and the camera image signals from the rear view camera.
- Predictive course lines are controlled by a steering angle sensor signal received the AV control unit via CAN communication.

#### VEHICLE INFORMATION FUNCTION

- Status of audio, climate control system, fuel economy, tire pressure and maintenance is displayed.
- AV control unit displays the fuel consumption status while receiving data signal through CAN communication from ECM, combination meter.
- AV control unit displays the tire pressure status while receiving data signal through CAN communication from low tire pressure warning control unit.

#### USB CONNECTION FUNCTION

- iPod or music files and video data<sup>\*</sup> of USB memory can be played.
- iPod audio signals are transmitted from USB connector to the AV control unit and to each speaker via audio amp.
- Video signals are transmitted from USB connector to the display unit via the AV control unit.
- iPod<sup>®</sup> is recharged when connected to USB connector.

\*: Image signal can not be getting from iPod<sup>®</sup>.

iPod<sup>®</sup> is a trademark of Apple inc., registered in the U.S. and other countries.

NOTE:

Use the enclosed USB harness when connecting iPod<sup>®</sup> to USB connector.

#### **DVD PLAY FUNCTION**

- DVD is played by inserting DVD into the AV control unit.
- DVD image signals are transmitted to the display unit and DVD audio signals are transmitted to each speaker via audio amp.

#### MULTIFUNCTION METER SYSTEM

Multi function meter system can be performed with multi function switch.

• To inform the user of the most suitable usage of the high-performance vehicle, the mechanical information display function, driving assist display function, gear and fuel consumption display function, and driving history information display function are adopted.

#### < SYSTEM DESCRIPTION >

#### [BASE AUDIO WITH NAVIGATION]

 The necessary information is transmitted from each unit to the AV control unit via CAN communication to display on the multifunction meter.

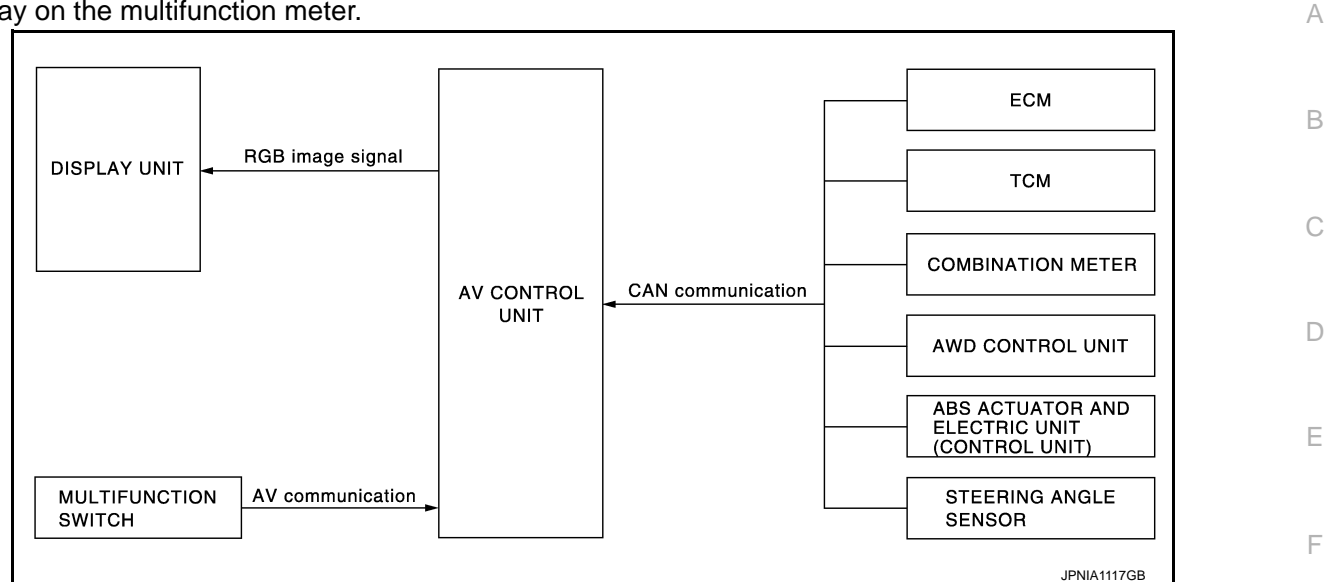

• The multifunction meter has functions listed below.

| Function                                 | Description                                                                                          | Display                                                          | ( |
|------------------------------------------|----------------------------------------------------------------------------------------------------|------------------------------------------------------------------|---|
| Vehicle information mode                 | Displays mechanical information to use the vehicle in good condition.                                | CUSTOM VIEW 1<br>CUSTOM VIEW 2<br>CUSTOM VIEW 3<br>CUSTOM VIEW 4 |   |
| Driving assist display mode              | Displays major elements to improve the driving technique.                                            | ACCELERATION<br>BRAKING<br>STEERING                              |   |
| Gear & fuel consumption display mode     | Displays proper gear selection, ECO level<br>and fuel consumption to improve the fuel<br>efficiency. | GEAR POSITION<br>FUEL ECONOMY                                    |   |
| Driving history information display mode | Displays the measured TIME results.                                                                  | STOP WATCH                                                       |   |

#### NOTE:

For further information about the procedure for handling and setting each function, refer to the Operation Manual.

#### Vehicle Information Mode

To continue to use the vehicle in good condition, it can display the mechanical information if necessary.

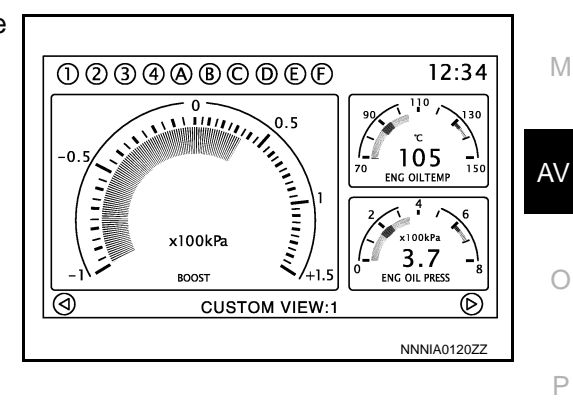

Κ

L

#### < SYSTEM DESCRIPTION >

| Display          | Display Item                                                                                                    | Description                                 | Signal route                                                                                                    | Display<br>form           | Display<br>range | Unit        |      |
|------------------|----------------------------------------------------------------------------------------------------|---------------------------------------------|----------------------------------------------------------------------------------------------------|---------------------------|------------------|-------------|------|
|                  |                                                                                                    |                                             |                                                                                                    | Gauge                     | 50 - 130         |             |      |
|                  |                                                                                                    | Engine coolant temperature                  | Coolant temperature sensor $\rightarrow$ ECM $\rightarrow$ Com-                                                             | Value                     | (–40) -<br>(200) | °C          |      |
|                  | COOLAINT TEIMP                                                                                                    |                                             | bination meter $\rightarrow$ AV                                                                                             | Gauge                     | 120 - 270        |             |      |
|                  |                                                                                                    |                                             |                                                                                                    | Value                     | (–40) -<br>(390) | °F          |      |
|                  |                                                                                                    |                                             |                                                                                                    | Gauge                     | 70 - 150         |             |      |
|                  |                                                                                                    | Engine eil temperature                      | Fluid temperature sensor $\rightarrow$ ECM $\rightarrow$ Combina-                                                           | Value                     | (–50) -<br>(200) | °C          |      |
|                  |                                                                                                    |                                             | tion meter $\rightarrow$ AV control                                                                                         | Gauge                     | 150 - 300        |             |      |
|                  |                                                                                                    |                                             | um                                                                                                    | Value                     | (–50) -<br>(390) | °F          |      |
|                  | ENGINE OIL PRES                                                                                                    | Engine oil pressure                         | Oil pressure sensor $\rightarrow$<br>Combination meter $\rightarrow$                                                        | Gauge                     | 0 - 8            | x100<br>kPa |      |
|                  |                                                                                                    |                                             | AV control unit                                                                                                    |                           |                  | PSI         |      |
|                  |                                                                                                    | IP Transmission oil temperature             | Transmission oil sensor                                                                                                    | Gauge                     | 40 - 160         | °C          |      |
| CUSTOM<br>VIEW 2 | DM     TRANS OIL TEMP     Transmission oil temperature       DM     TRANS OIL     Transmission oil temperature       TRANS OIL     Transmission oil pressure |                                             |                                                                                                    | Value                     | (–40) -<br>(200) |             |      |
|                  |                                                                                                    |                                             | meter $\rightarrow$ AV control unit                                                                                         | Gauge                     | 120 - 320        |             |      |
| CUSTOM<br>VIEW 4 |                                                                                                    |                                             |                                                                                                    | Value                     | (–40) -<br>(390) | °F          |      |
|                  |                                                                                                    | Transmission oil pressure                   | Transmission oil pres-<br>sure sensor $\rightarrow$ TCM $\rightarrow$<br>Combination meter $\rightarrow$<br>AV control unit | Gauge                     | Lo - Hi          | _           |      |
|                  |                                                                                                    |                                             | Boost sensor $\rightarrow$ ECM $\rightarrow$                                                                                | $Boostsensor \to ECM \to$ |                  | (-1.0) -    | x100 |
|                  | BOOST                                                                                                    | Boost pressure                              | Combination meter $\rightarrow$                                                                                             | Gauge                     | (1.5)            | kPa         |      |
|                  |                                                                                                    |                                             |                                                                                                    |                           | 0.040            | P51         |      |
|                  |                                                                                                    |                                             | actuator and electric unit                                                                                                  |                           | 0 - 340          | Km/n        |      |
|                  | SPEED                                                                                                    | Vehicle speed (small display only)          | (control unit) $\rightarrow$ Combination meter $\rightarrow$<br>AV control unit                                             | Value                     | 0 - 215          | MPH         |      |
|                  |                                                                                                    | <b>_</b>                                    |                                                                                                    | Gauge                     | E - F            | _           |      |
|                  | FUEL/RANGE                                                                                                    | Fuel level and possible driving<br>distance | Combination meter $\rightarrow$ AV control unit                                                                             | Value                     | 0 000            | km          |      |
|                  |                                                                                                    |                                             |                                                                                                    |                           | 0 - 999          | mile        |      |
|                  | FUEL FLOW                                                                                                    | Fuel Flow                                   | $ECM \rightarrow AV$ control unit                                                                                           | Gauge                     |                  | _           |      |

#### < SYSTEM DESCRIPTION >

#### [BASE AUDIO WITH NAVIGATION]

| Display                                                            | Display Item    | Description                                                                                                    | Signal route                                                                                                    | Display<br>form | Display<br>range  | Unit  | А   |
|--------------------------------------------------------------------|-----------------|----------------------------------------------------------------------------------------------------|----------------------------------------------------------------------------------------------------|-----------------|-------------------|-------|-----|
|                                                                    |                 | Interval fuel consumption                                                                                                    |                                                                                                    | Value           | 0 - 30            | I/100 |     |
|                                                                    |                 | Small display:<br>Latest fuel consumption during                                                                                                    |                                                                                                    | Graph           | 0 - 30            | km    | D   |
|                                                                    | FUEL ECON       | the past minute                                                                                                    | ECM/Combination                                                                                                    | Value           | 0 - 60            |       | D   |
|                                                                    |                 | Large display:<br>Displays the history of an aver-<br>age ECO level per minute (20<br>minutes data)                                                                                      | meter $\rightarrow$ AV control unit                                                                                                    | Graph           | 0 - 30            | MPG   | С   |
|                                                                    | TORQUE SPLIT    | Front torque distribution (small display only)                                                                                                    | $\begin{array}{l} \text{AWD control unit} \rightarrow \\ \text{Combination meter} \rightarrow \\ \text{AV control unit} \end{array}$            | Gauge           | RWD -<br>AWD      | _     | D   |
|                                                                    |                 | Longitudinal G<br>(Accelerator pedal/brake G)                                                                                                    | Yaw rate/side G/longitu-<br>dinal G sensor $\rightarrow ABS$                                                                                    | Gauge           | (–1.5) -<br>(1.5) | _     | E   |
| CUSTOM<br>VIEW 1<br>CUSTOM<br>VIEW 2<br>CUSTOM<br>VIEW 3<br>CUSTOM | ACCEL BRAKING G | Small display:<br>Real time display<br>Large display:<br>History display (for 20 seconds)                                                                                                | actuator and electric unit (control unit) $\rightarrow$ AV control unit                                                                         | Graph           | Auto scale        | _     | F   |
|                                                                    |                 | Transverse G<br>(Cornering G)                                                                                                    | Yaw rate/side G/longitu-<br>dinal G sensor $\rightarrow$ ABS                                                                                    | Gauge           | (–1.5) -<br>(1.5) | _     |     |
|                                                                    | CORNERING G     | Real time display:<br>Real time display<br>Large display:<br>History display (for 20 seconds)                                                                                            | actuator and electric unit<br>(control unit) $\rightarrow$ AV con-<br>trol unit                                                                 | Graph           | Auto scale        | _     | G   |
| VIEW 4                                                             |                 | Synthetic G                                                                                                    |                                                                                                    | Gauge           |                   |       | Н   |
|                                                                    | TOTAL G         | (Absolute G generated on the<br>vehicle synthesized from longi-<br>tudinal G and transverse G)<br>Small display: Real time display<br>Large display: History display<br>(for 20 seconds) | Yaw rate/side G/longitu-<br>dinal G sensor $\rightarrow$ ABS<br>actuator and electric unit<br>(control unit) $\rightarrow$ AV con-<br>trol unit | Graph           | 0 - 1.5           | _     | I   |
|                                                                    | CLOCK           | Clock                                                                                                    | GPS antenna $\rightarrow$ AV control unit                                                                                                    | Value           | 12/24             | Time  | J   |
|                                                                    | ACCEL PEDAL     | Accelerator pedal position (small display only)                                                                                                    | $ECM\toAV \text{ control unit}$                                                                                                    | Gauge           | 0 - 100           | %     | K   |
|                                                                    | BRAKE PEDAL     | Braking pressure (small display only)                                                                                                    | Pressure sensor $\rightarrow$ ABS actuator and electric unit (control unit) $\rightarrow$ AV control unit                                       | Gauge           | 0 - 100           | %     | L   |
|                                                                    | STEERING        | Steering angle<br>(small display only)                                                                                                    | Steering angle sensor $\rightarrow$ AV control unit                                                                                             | Gauge           | Auto scale        |       | Ν.Λ |

Driving Assist Display Mode

Displays major elements (accelerator, brake and steering operations) to improve the driving technique, and also displays the longitudinal/transverse G history.

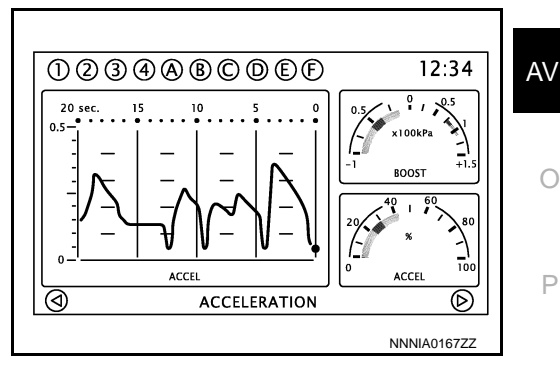

#### < SYSTEM DESCRIPTION >

#### [BASE AUDIO WITH NAVIGATION]

| Display   | Display Item | Description                                        | Signal route                                                                                                    | Display<br>form | Display range  | Unit        |
|-----------|--------------|----------------------------------------------------|----------------------------------------------------------------------------------------------------|-----------------|----------------|-------------|
|           | ACCEL PEDAL  | Accelerator pedal position                         | $ECM \to AV \text{ control unit}$                                                                                    | Gauge           | 0 - 100        | %           |
|           | BOOST        | Boost pressure                                     | Boost sensor $\rightarrow$ ECM $\rightarrow$<br>Combination meter $\rightarrow$                                      | Gauge           | (–1.0) - (1.5) | x100<br>kPa |
| ACCELERA- |              |                                                    | AV control unit                                                                                                    |                 |                | PSI         |
| TION      |              |                                                    | Vou roto (cido C/longitu                                                                                             | Gauge           |                |             |
|           | ACCEL G      | History display of accelerator G (for 20 seconds)  | dinal G sensor $\rightarrow$ ABS<br>actuator and electric unit<br>(control unit) $\rightarrow$ AV con-<br>trol unit  | Graph           | 0 - 1.5        | _           |
|           | BRAKE PEDAL  | Braking pressure                                   | Pressure sensor $\rightarrow$<br>ABS actuator and elec-<br>tric unit (control unit) $\rightarrow$<br>AV control unit | Gauge           | 0 - 100        | %           |
|           |              | Vehicle speed                                      | Wheel sensor $\rightarrow ABS$                                                                                       |                 | 0 - 340        | km/h        |
| BRAKING   | SPEED        |                                                    | actuator and electric unit (control unit) $\rightarrow$ AV control unit                                              | Value           | 0 - 215        | MPH         |
|           |              |                                                    | Yaw rate/side G/longitu-                                                                                             | Gauge           |                |             |
|           | BRAKING G    | History display of brake G<br>(for 20 seconds)     | dinal G sensor $\rightarrow$ ABS<br>actuator and electric unit<br>(control unit) $\rightarrow$ AV con-<br>trol unit  | Graph           | 0 - 1.5        | _           |
|           | STEERING     | Steering angle                                     | Steering angle sensor $\rightarrow$ AV control unit                                                                  | Gauge           | Auto scale     | _           |
|           |              |                                                    | Wheel sensor $\rightarrow ABS$                                                                                       |                 | 0 - 340        | km/h        |
| STEERING  | SPEED        | Vehicle speed                                      | actuator and electric unit (control unit) $\rightarrow$ AV control unit)                                             | Value           | 0 - 215        | MPH         |
|           |              |                                                    | Yaw rate/side G/longitu-                                                                                             | Gauge           | (-1.5) - (1.5) |             |
|           | CORNERING G  | History display of cornering G<br>(for 20 seconds) | dinal G sensor $\rightarrow$ ABS<br>actuator and electric unit<br>(control unit) $\rightarrow$ AV con-<br>trol unit  | Graph           | Auto scale     | —           |

Gear & Fuel Consumption Display Mode

Displays proper gear selection to improve the fuel efficiency, and also displays fuel consumption and ECO driving level.

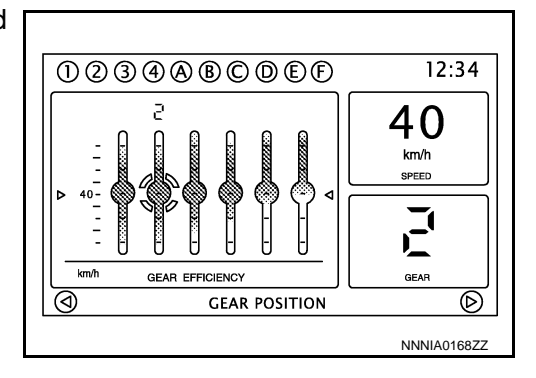

#### < SYSTEM DESCRIPTION >

#### [BASE AUDIO WITH NAVIGATION]

| Display     | Display item       | Description                                                                       | Signal route                                                                                                    | Display<br>form    | Display<br>range  | Unit  | A |
|-------------|--------------------|-----------------------------------------------------------------------------------|----------------------------------------------------------------------------------------------------|--------------------|-------------------|-------|---|
|             | GEAR               | Selected gear position                                                            | $\begin{array}{l} \text{Position sensor} \rightarrow \text{TCM} \\ \rightarrow \text{Combination meter} \\ \rightarrow \text{AV control unit} \end{array}$ | Value/<br>symbol   | R, P, N, 1 -<br>6 | _     | E |
| GEAR POSI-  |                    |                                                                                   | Wheel sensor $\rightarrow ABS$                                                                                                    |                    | 0 - 340           | km/h  |   |
| TION        | SPEED              | Vehicle speed                                                                     | actuator and electric unit (control unit) $\rightarrow$ AV control unit                                                                                    | Value              | 0 - 215           | MPH   | ( |
|             | GEAR<br>EFFICIENCY | Displays ECO/power band per gear.                                                 | $\begin{array}{l} \text{TCM} \rightarrow \text{Combination} \\ \text{meter} \rightarrow \text{AV control unit} \end{array}$                                | Special<br>display | _                 | _     | [ |
|             | FUEL EFFICIENCY    | Displays the current ECO level.                                                   | $\begin{array}{l} \text{ECM/TCM/Combination meter} \rightarrow \text{AV control} \\ \text{unit} \end{array}$                                               | Gauge              | 10 levels         | _     | E |
|             |                    |                                                                                   |                                                                                                    | Value              | 0 - 30            | I/100 |   |
| FUEL ECONO- |                    | Interval fuel consumption                                                         | ECM/Combination                                                                                                    | Graph              | 0 - 30            | km    |   |
| MY          | FUEL ECON          | (for 1 minuets)                                                                   | meter $\rightarrow$ AV control unit                                                                                                    | Value              | 0 - 60            | MPC   | F |
|             |                    |                                                                                   |                                                                                                    | Graph              | 0 - 30            | MFG   |   |
|             | FUEL EFFICIENCY    | Displays the history of an aver-<br>age ECO level per minute<br>(20 minutes data) | $\begin{array}{l} \text{ECM/TCM/Combination meter} \rightarrow \text{AV control} \\ \text{unit} \end{array}$                                               | Graph              | 10 levels         | _     | ( |

Driving History Information Display Mode

Displays the sub-functions (driving route history and required time

history) indicating the driving history.

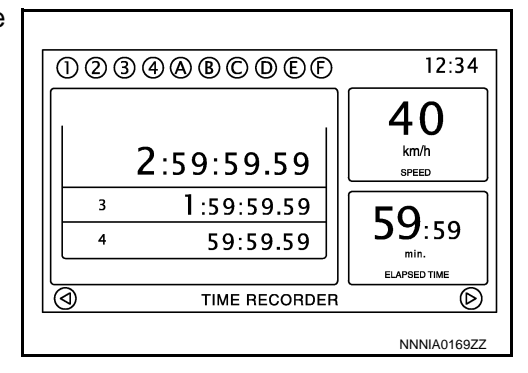

Н

Κ

L

0

Ρ

| Display        | Description                              | Display form    | L |
|----------------|------------------------------------------|-----------------|---|
| STOP WATCH     | Displays the measured TIME results.      | Special display |   |
| DRIVER'S NOTES | Displays the driving history information | Special display | M |

#### Fail-Safe

AV When the ambiance temperature becomes extremely low or extremely high, AV control unit displays the message and limits the AV control unit function.

#### FAIL-SAFE CONDITIONS

When the ambiance temperature is -20°C (-4°F) or lower, or when it is 70°C (158°F) or higher

#### Display

The messages displayed on fail-safe conditions are as shown below:

| Fail-safe mode               | Display (display of the fail-safe condition)                                                                                 |
|------------------------------|----------------------------------------------------------------------------------------------------|
| When HDD temperature is low  | HDD system is experiencing problems due to extreme low temperature.<br>Normal operation will resume when temperature rises.  |
| When HDD temperature is high | HDD system is experiencing problems due to extreme high temperature.<br>Normal operation will resume when temperature drops. |

INFOID:000000009163202

#### < SYSTEM DESCRIPTION >

#### DESCRIPTION OF CONTROLS

| Function                                           |                                     | When Fail-safe Function is activated                                                                                                    |
|----------------------------------------------------|-------------------------------------|----------------------------------------------------------------------------------------------------|
| Operation                                          |                                     | Only multifunction switch (preset switch) can be operated.                                                                                                    |
| Air conditioner                                    | Display                             | <ul> <li>LED of multifunction switch (preset switch) illuminates.</li> <li>Aimed temperature, blow angle, and flow rate are displayed in simplified mode.</li> </ul> |
| Audio                                              | Operation                           | Only ON/OFF and volume control operations by multifunction switch (preset switch) are possible.                                                                      |
| Display No display ("Fail-safe mode" is displayed) |                                     | No display ("Fail-safe mode" is displayed)                                                                                                    |
| Camora                                             | Operation                           | Image tone cannot be controlled.                                                                                                    |
| Camera                                             | Display                             | Cannot be superimposed. (warning display, tone control display)                                                                                                    |
| Hands-free phone                                   | Operation                           | Cannot be operated.                                                                                                    |
| Navigation                                         | ation Operation Cannot be operated. |                                                                                                    |
| Self diagnosis                                     |                                     | The display in simplified mode of fail-safe condition                                                                                                    |
| CONSULT diagnosis                                  |                                     | Cannot be operated.                                                                                                    |

#### Ability Operation Mode

There is an ability operation mode for Fail-safes due to low or high ambiance temperature.

If HDD data can be read, fail-safe is shown, then normal displays are displayed only for functions which can be operated.

#### RELEASE CONDITIONS OF FAIL-SAFE

Fail-safe is released on following conditions and normal mode is restored.

When The Temperature of HDD Is Low or High

If the ambient temperature becomes out of fail-safe condition range, normal mode is restored.

#### < SYSTEM DESCRIPTION >

## DIAGNOSIS SYSTEM (AV CONTROL UNIT)

#### Description

- The AV control unit diagnosis function starts up with multifunction switch operation and the AV control unit performs a diagnosis for each unit in the system during the on board diagnosis.
- Perform a CONSULT diagnosis if the on board diagnosis does not start, e.g., the screen does not display anything, the multifunction switch does not function, etc.

## On Board Diagnosis Function

#### MULTIFUNCTION SWITCH AND PRESET SWITCH SELF-DIAGNOSIS FUNCTION

The ON/OFF operation (continuity) of each switch in the multifunction switch and preset switch can be checked.

#### Self-diagnosis Mode

- Press both the preset switches "1" and "6" simultaneously within 10 seconds after turning the ignition switch from OFF to ACC and hold them for 3 seconds or more. Then release the switches. The buzzer sounds, all indicators of the centralized and preset switches illuminate, and the self-diagnosis mode starts.
- The continuity of each switch at the ON position can be checked by pressing the switch. The buzzer sounds if the switch is normal.

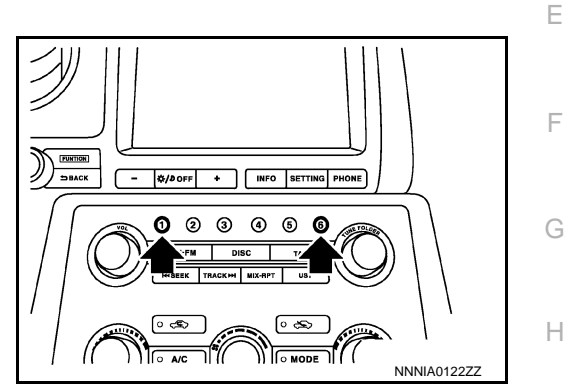

Finishing Self-diagnosis Mode

Self-diagnosis mode is canceled when turning the ignition switch OFF.

#### ON BOARD DIAGNOSIS ITEM

Description

- The trouble diagnosis function has a self-diagnosis mode for conducting trouble diagnosis automatically and a confirmation/adjustment mode for operating manually.
- The self-diagnosis mode performs diagnoses on the AV control unit, connections between system components as well as connections between AV control unit and GPS antenna. Then it displays the diagnosis results on the display.
- The confirmation/adjustment mode allows the technician to check, modify or adjust the vehicle signals and set values, as well as to monitor the system error records and system communication status. The checking, modifying or adjusting generally require human intervention and judgment (the system cannot make judgment automatically).

On Board Diagnosis Item

|  |   | ~ |   |
|--|---|---|---|
|  | 1 | v | ľ |
|  | 1 | Ÿ | ĺ |

L

| Mode           | Description                                                                                                    |    |
|----------------|----------------------------------------------------------------------------------------------------|----|
| Self Diagnosis | <ul> <li>AV control unit diagnosis.</li> <li>Diagnoses the connections across system components, between AV control unit and GPS antenna.</li> </ul> | AV |

0

## [BASE AUDIO WITH NAVIGATION]

А

D

INFOID:000000009163203

INFOID:000000009163204

#### < SYSTEM DESCRIPTION >

## [BASE AUDIO WITH NAVIGATION]

|                             | Mode                |                                 | Description                                                                                                    |
|-----------------------------|---------------------|---------------------------------|----------------------------------------------------------------------------------------------------|
|                             | Display Diagnosis   |                                 | The following check functions are available: color tone check by color<br>bar display, light and shade check by gray scale display, touch panel cal-<br>ibration, touch panel response check and color tone check by white dis-<br>play. |
|                             | Vehicle Signals     |                                 | Diagnosis of signals can be performed for vehicle speed, parking brake, lights, ignition, reverse, side view switch and room lamp.                                                                                                    |
|                             | Speaker Test        |                                 | The connection of a speaker can be confirmed by test tone.                                                                                                    |
|                             |                     | Steering Angle Ad-<br>justment  | When there is a difference between the actual turning angle and the vehicle mark turning angle, it can be adjusted.                                                                                                    |
|                             | Navigation          | Speed Calibration               | When there is a difference between the current location mark and the ac-<br>tual location, it can be adjusted.                                                                                                    |
|                             |                     | XM SAT Subscrip-<br>tion Status | The XM NavTraffic subscription status can be checked.                                                                                                    |
|                             | Error History       |                                 | The system malfunction and the frequency when occurring in the past<br>are displayed. When the malfunctioning item is selected, the time and<br>place that the selected malfunction last occurred are displayed.                         |
|                             | Synchronizer FES C  | Clock                           | _                                                                                                    |
| Confirmation/<br>Adjustment | Vehicle CAN Diagno  | osis                            | The transmitting/receiving of CAN communication can be monitored.                                                                                                    |
|                             | AV COMM Diagnosi    | S                               | The communication condition of each unit of Multi AV system can be monitored.                                                                                                    |
|                             | Hands-free Phone    |                                 | The received volume adjustment of hands-free phone, microphone speaker check, and erase memory can be performed.                                                                                                    |
|                             | Camera Cont.        |                                 | The four functions of "Correct Draw Line of Rear view Camera", "Alter/<br>Confirm Configuration", "Reset Configuration" and "Camera Syst Type"<br>are available.                                                                         |
|                             |                     | XM Navi Trffic                  | Change Channel                                                                                                    |
|                             |                     | XM NavWeather                   | Any necessary channels required to receive traffic information from<br>the satellite radio system can be set.                                                                                                    |
|                             | XM                  | XM CGS                          | <ul> <li>Change Application ID</li> <li>Any application ID'-s required to receive traffic information from the satellite radio system can be set.</li> </ul>                                                                             |
|                             |                     | Diag                            | Not used.                                                                                                    |
|                             | Delete Unit Connect | tion Log                        | Erase the connection history of unit and error history.                                                                                                    |
|                             | Initialize Settings |                                 | Initializes the AV control unit memory.                                                                                                    |
|                             | Version Information |                                 | Version information of the AV control unit is displayed.                                                                                                    |

#### METHOD OF STARTING

- 1. Start the engine.
- 2. Turn the audio system OFF.
- 3. Turn the "VOL" dial either clockwise or counterclockwise for 40 clicks or more while pressing the "SETTING" button. (Beep sounds when starting the self-diagnosis mode.) Press the "BACK" switch and the initial system screen will be shown.

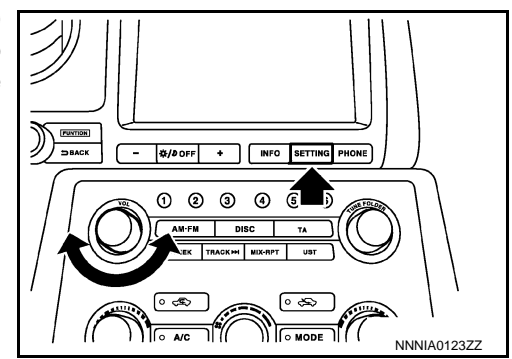

#### < SYSTEM DESCRIPTION >

The trouble diagnosis initial screen is displayed, and then the 4. items of "Self Diagnosis" and "Confirmation/Adjustment" can be selected.

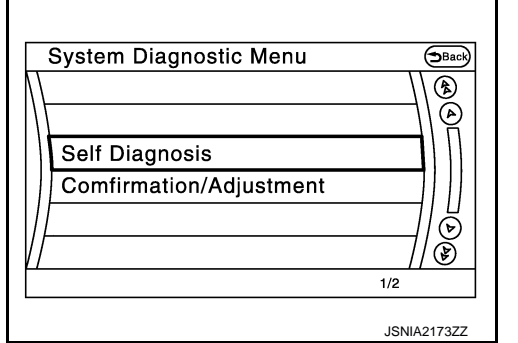

[BASE AUDIO WITH NAVIGATION]

#### SELF-DIAGNOSIS MODE

- Start the self-diagnosis function and select "Self Diagnosis". 1.
- Self-diagnosis subdivision screen is displayed, and the self-diagnosis mode starts.
- The bar graph visible on the center of the self-diagnosis subdivision screen indicates progress of the trou-\_ ble diagnosis.
- 2. Diagnosis results are displayed after the self-diagnosis is completed. The unit names and the connection lines are color-coded according to the diagnostic results.

| Diagnosis results      | Unit  | Con-<br>nection<br>line |
|------------------------|-------|-------------------------|
| Normal                 | Green | Green                   |
| Connection malfunction | Gray  | Yellow                  |
| Unit malfunction Note  | Red   | Green                   |

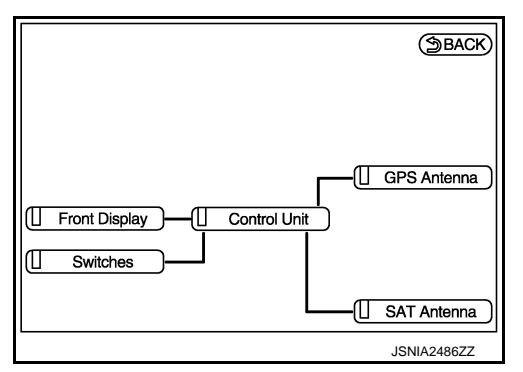

#### NOTE:

- Only the control unit (AV control unit) is displayed in red.
- · Replace AV control unit if "Self-Diagnosis did not run because of a control unit malfunction" is indicated. The symptom is AV control unit internal error. Refer to AV-77, "Removal and Installation".
- If multiple errors occur at the same time for a single unit, the screen switch colors are determined according to the following order of priority: red > gray.
- The comments of the self-diagnosis results can be viewed with a component in the diagnosis result screen.

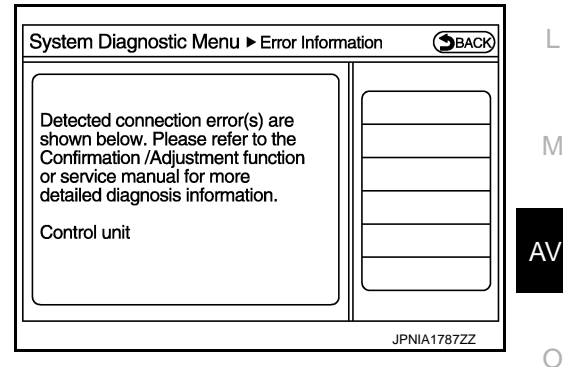

#### SELF-DIAGNOSIS RESULTS

Check the applicable display at the following table, and then repair the malfunctioning parts.

Only Unit Part Is Displayed In Red.

| Screen switch | Description                                                                  | Possible malfunction location / Action to take                                                                                                 |
|---------------|------------------------------------------------------------------------------|----------------------------------------------------------------------------------------------------|
| Control unit  | Malfunction is detected in AV control unit power supply and ground circuits. | Check AV control unit power supply and<br>ground circuits. When detecting no mal-<br>function in those components, replace AV<br>control unit. |

А

Ε

F

Н

Κ

L

Μ

Ρ

#### A Connecting Cable Between Units Is Displayed In Yellow.

| Area with yellow connection lines          | Description                                                                                                | Possible malfunction location / Action to take                          |
|--------------------------------------------|----------------------------------------------------------------------------------------------------|-------------------------------------------------------------------------|
| Control unit ⇔ Front Display               | Malfunction is detected in serial communi-<br>cation circuits between AV control unit and<br>display unit. | Serial communication circuits between AV control unit and display unit. |
| Control unit $\Leftrightarrow$ GPS Antenna | GPS antenna connection malfunctions detected.                                                              | GPS antenna                                                             |
| Control unit ⇔ SAT Antenna                 | Satellite radio antenna connection malfunc-<br>tions detected.                                             | Satellite radio antenna                                                 |

#### CONFIRMATION/ADJUSTMENT MODE

- 1. Start the diagnosis function and select "Confirmation/Adjustment". The confirmation/adjustment mode indicates where each item can be checked or adjusted.
- 2. Select each switch on the "Confirmation/Adjustment Mode" screen to display the relevant trouble diagnosis screen. Press the "Back" switch to return to the initial Confirmation/Adjustment Mode screen.

| 5            | System Diagnostic Menu⊳c₀ | nfirmation/Ad | BACK                    |
|--------------|---------------------------|---------------|-------------------------|
| $\mathbf{M}$ | Display Diagnosis         |               |                         |
| //           | Vehicle Signals           |               | 10                      |
|              | Navigation                |               |                         |
|              | Error History             |               | 11 11                   |
|              | Synchronise FES Clock     | O ON          | 16                      |
| V            | Vehicle CAN Diagnosis     |               | $\overline{\mathbf{s}}$ |
|              |                           | 1/12          |                         |
|              |                           | NNNIA         | 0186ZZ                  |

#### < SYSTEM DESCRIPTION >

## [BASE AUDIO WITH NAVIGATION]

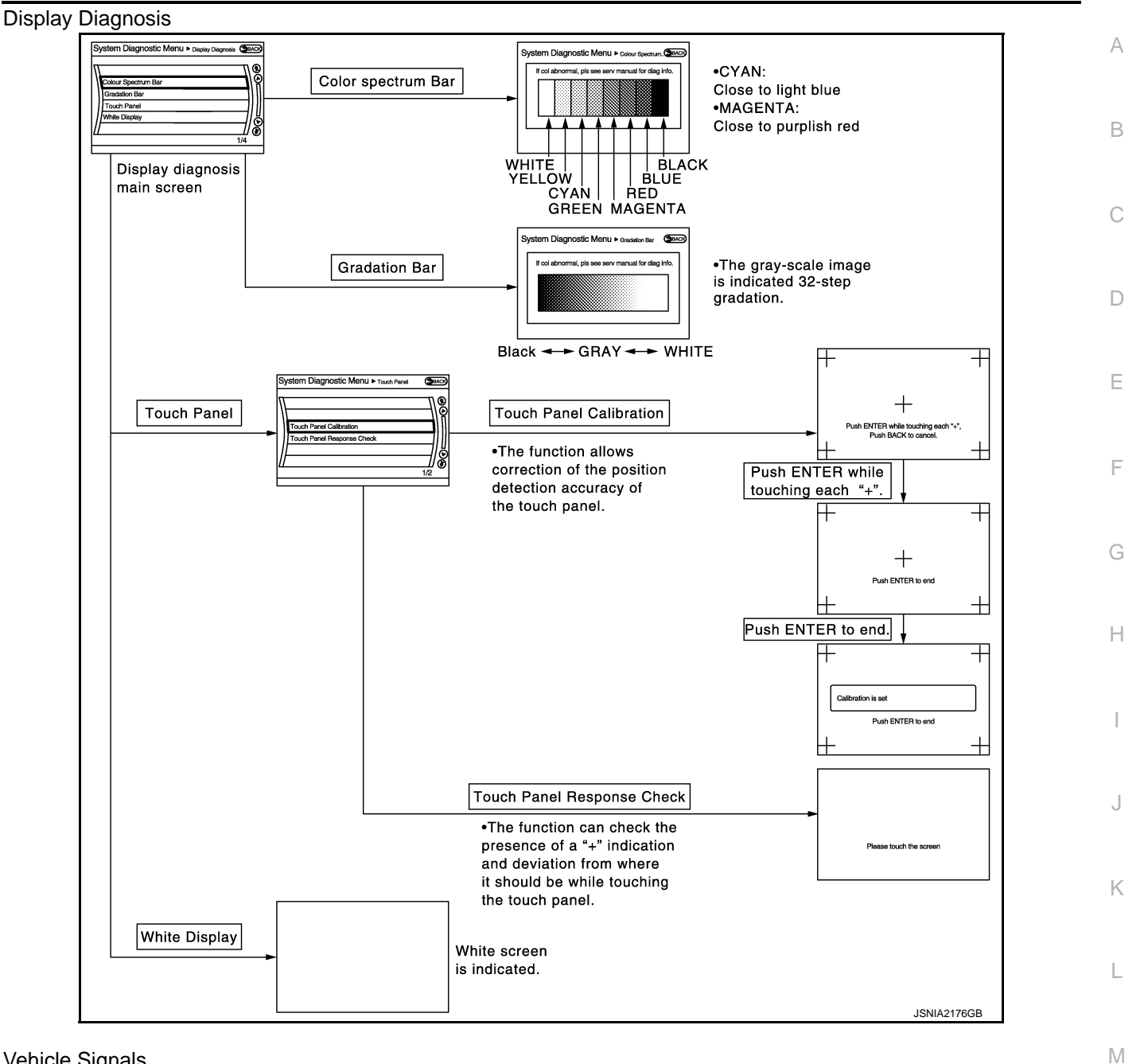

Vehicle Signals

A comparison check can be made of each actual vehicle signal and the signals recognized by the system.

| Vehicle speed<br>Parking brake<br>Lights<br>Ignition<br>Reverse<br>Side view Switch<br>Room Lamp | OFF<br>ON<br>OFF<br>OFF<br>-<br>OFF |  |
|--------------------------------------------------------------------------------------------------|-------------------------------------|--|
|--------------------------------------------------------------------------------------------------|-------------------------------------|--|

Revision: 2012 November

AV

Ρ

#### < SYSTEM DESCRIPTION >

[BASE AUDIO WITH NAVIGATION]

| Diagnosis item | Display | Vehicle status                                      | Remarks                                               |
|----------------|---------|-----------------------------------------------------|-------------------------------------------------------|
| Vahiela spaed  | ON      | Vehicle speed > 0 km/h (0 MPH)                      |                                                       |
| venicie speed  | OFF     | Vehicle speed = 0 km/h (0 MPH)                      | Changes in indication may be delayed. This is normal  |
| Darking broke  | ON      | Parking brake is applied                            | Changes in indication may be delayed. This is normal. |
| Parking brake  | OFF     | Parking brake is released                           |                                                       |
| Lighta         | ON      | Light switch ON                                     |                                                       |
| Lights         | OFF     | Light switch OFF                                    |                                                       |
| Ignition       | ON      | Ignition switch ON                                  |                                                       |
| Ignition       | OFF     | Ignition switch in ACC position                     |                                                       |
| Reverse        | ON      | Shift the selector lever to "R" position            | Changes in indication may be delayed. This is normal  |
| Neverse        | OFF     | Shift the selector lever other than<br>"R" position | onanges in indication may be delayed. This is normal. |
| SIDE VIEW SW   | —       |                                                     | This item is displayed, but cannot be monitored.      |
| ROOM LAMP      | OFF     | _                                                   | This item is displayed, but not used.                 |

#### Navigation

STEERING ANGLE ADJUSTMENT

The steering angle output value detected with the gyroscope is adjusted.

| S | system Diagnosti | c Menu⊳ <sub>Steering Angle_</sub> (⊅Back) |
|---|------------------|--------------------------------------------|
|   | Left turn        | <u>(-0.0%+)</u>                            |
|   | Right turn       | <-0.0% +>                                  |
|   | Set              |                                            |
|   |                  |                                            |
| Ш |                  | /)®                                        |
|   |                  | 1/3                                        |
|   |                  | JSNIA2179ZZ                                |

#### SPEED CALIBRATION

During normal driving, distance error caused by tire wear and tire pressure change is automatically adjusted for by the automatic distance correction function. This function, on the other hand, is for immediate adjustment, in cases such as driving with tire chain fitted on tires.

| Sy                     | vstem Diagnostic Menu⊳speed Calibration (→Back) |
|------------------------|-------------------------------------------------|
| $\left  \right\rangle$ |                                                 |
|                        | Speed Calibration (-2.5%)+                      |
|                        | Set                                             |
|                        |                                                 |
| Ш                      | //®                                             |
|                        | 1/2                                             |
|                        | JSNIA2180ZZ                                     |

#### XM SAT SUBSCRIPTION STATUS

The XM NavTraffic subscription status can be checked.

#### Error History

The self-diagnosis results are judged depending on whether any error occurs from when "Self-diagnosis" is selected until the self-diagnosis results are displayed.

However, the diagnosis results are judged normal if an error has occurred before the ignition switch is turned ON and then no error has occurred until the self-diagnosis start. Check the "Error Record" to detect any error that may have occurred before the self-diagnosis start because of this situation.

The error record displays the time and place of the most recent occurrence of that error. However, take note of the following points.

#### < SYSTEM DESCRIPTION >

### [BASE AUDIO WITH NAVIGATION]

- If there is a malfunction with the GPS antenna circuit board in the AV control unit, the correct date and time of occurrence may not be able to be displayed.
- Place of the error occurrence is represented by the position of the current location mark at the time an error occurred. If current location mark has deviated from the correct position, then the place of the error occurrence cannot be located correctly.
- В • The frequency of occurrence is displayed in a count up manner. The actual count up method differs depending on the error item.

Count up method A

- The counter resets to 0 if an error occurs when IGN switch is turned ON. The counter increases by 1 if the С condition is normal at a next IGN ON cvcle.
- The counter upper limit is 39. Any counts exceeding 39 are ignored." The counter can be reset (no error record display) with the "Delete log" switch or CONSULT.

Count up method B

- The counter increases by 1 if an error occurs when IGN switch is ON. The counter will not decrease even if the condition is normal at the next IGN ON cycle.
- The counter upper limit is 50. Any counts exceeding 50 are ignored. "The counter can be reset (no error Ε ٠ record display) with the "Delete log" switch or CONSULT.

| Display type of occur-<br>rence frequency | Error history display item                                                           |  |
|-------------------------------------------|--------------------------------------------------------------------------------------|--|
| Count up method A                         | CAN communication line, control unit (CAN), AV communication line, control unit (AV) |  |
| Count up method B                         | Other than the above                                                                 |  |

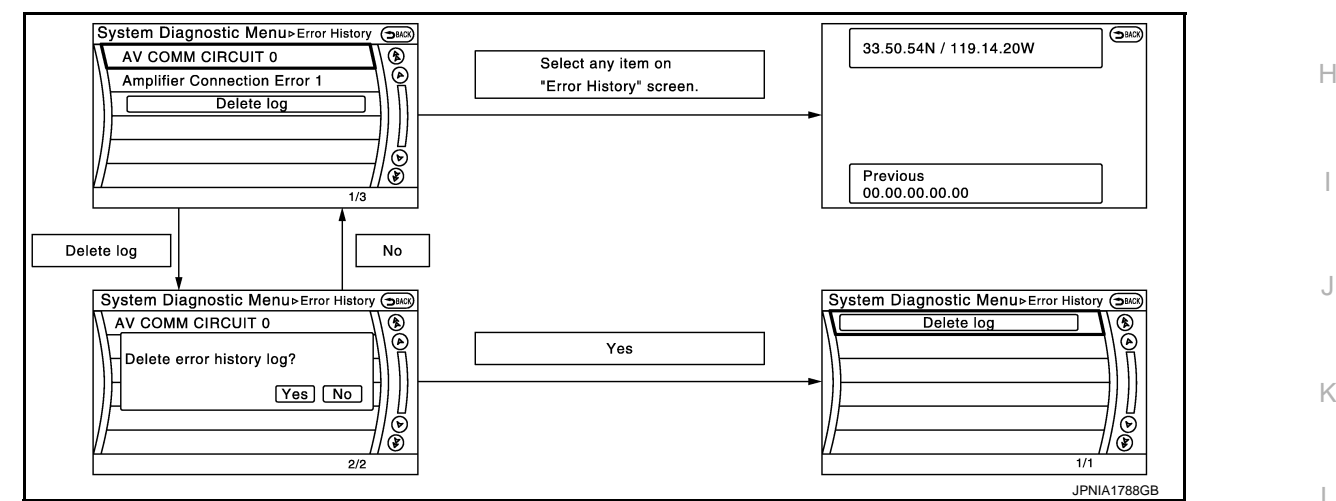

Error item

Some error items may be displayed simultaneously according to the cause. If some error items are displayed simultaneously, the detection of the cause can be performed by the combination of display items

| n. | л |
|----|---|
|    |   |

Κ

А

D

| Error item       | Description                                | Possible malfunction factor/Action to take        |
|------------------|--------------------------------------------|---------------------------------------------------|
| CAN COMM CIRCUIT | CAN communication malfunction is detected. | This work is recommended to be performed by NHPC. |

#### < SYSTEM DESCRIPTION >

| Error item                                                              | Description                                                                                                    | Possible malfunction factor/Action to take                                                                                                    |  |
|-------------------------------------------------------------------------|----------------------------------------------------------------------------------------------------|----------------------------------------------------------------------------------------------------|--|
| CONTROL UNIT (CAN)                                                      | CAN initial diagnosis malfunction is detected.                                                                                                    |                                                                                                    |  |
| CONTROL UNIT (AV)                                                       | AV communication circuit initial diagnosis malfunction is detected.                                                                                                    |                                                                                                    |  |
| FLASH-ROM Error Of Control Unit                                         |                                                                                                    |                                                                                                    |  |
| Connection Of Gyro                                                      |                                                                                                    | $P_{\text{control unit if the melfune}}$                                                                                                    |  |
| Connection of G Sensor                                                  |                                                                                                    | tion occurs constantly.                                                                                                    |  |
| CAN Controller Memory Error                                             | A)/ control unit molfunction is detected                                                                                                    |                                                                                                    |  |
| Bluetooth Module Connection Error                                       | AV control unit manufaction is detected.                                                                                                    |                                                                                                    |  |
| Sub CPU Connection Error                                                |                                                                                                    |                                                                                                    |  |
| iPod authentification chip error                                        |                                                                                                    |                                                                                                    |  |
| Audio connection error                                                  |                                                                                                    |                                                                                                    |  |
| DSP Connection Error                                                    |                                                                                                    | • If a disc can be played, then there is a                                                                                                    |  |
| DSP Communication Error                                                 | AV control unit malfunction is detected.                                                                                                    | <ul><li>possibility of the detection of a temporary malfunction.</li><li>Replace the AV control unit if the malfunction occurs constantly.</li></ul>                                          |  |
| HDD Connection Error                                                    |                                                                                                    |                                                                                                    |  |
| HDD Read Error                                                          |                                                                                                    |                                                                                                    |  |
| HDD Write Error                                                         | AV control unit malfunction is detected.                                                                                                    | Replace the AV control unit if the malfunc-<br>tion occurs constantly.                                                                                                    |  |
| HDD Communication Error                                                 |                                                                                                    |                                                                                                    |  |
| HDD Access Error                                                        |                                                                                                    |                                                                                                    |  |
| GPS Communication Error                                                 |                                                                                                    | An intermittent error caused by strong radio                                                                                                    |  |
| GPS ROM Error                                                           |                                                                                                    | interference may be detected unless any<br>symptom (GPS reception error, etc.) oc-                                                                                                    |  |
| GPS RAM Error                                                           | GPS malfunction is detected.                                                                                                    | curs.                                                                                                    |  |
| GPS RTC Error                                                           |                                                                                                    | Replace the AV control unit if the malfunc-<br>tion occurs constantly.                                                                                                    |  |
| Unfinished configuration                                                | The writing of configuration data is incomplete.                                                                                                    | Write configuration data with CONSULT.                                                                                                    |  |
| USB Controller Communication Error                                      | USB connection malfunction is detected.                                                                                                    | Check that the connection to the USB con-<br>nector is normal.                                                                                                    |  |
| DVD Mechanism Communication Error                                       | AV control unit malfunction is detected.                                                                                                    | <ul> <li>If DVD can be played, then there is a possibility of the detection of a temporary malfunction.</li> <li>Replace the AV control unit if the malfunction occurs constantly.</li> </ul> |  |
| Front Display Connection Error                                          | <ul> <li>Display unit power supply and ground circuits malfunction is detected.</li> <li>Malfunction is detected in communication circuits between AV control unit and display unit.</li> </ul> | <ul> <li>Display unit power supply and ground circuits.</li> <li>Communication circuits between AV control unit and display unit.</li> </ul>                                                  |  |
| GPS Antenna Error                                                       | GPS antenna connection malfunction is detected.                                                                                                    | Check the connection of the GPS antenna connector.                                                                                                    |  |
| XM Antenna Connection Error                                             | Satellite radio antenna connection malfunc-<br>tion is detected.                                                                                                    | <ul><li>Satellite radio antenna feeder.</li><li>Satellite radio antenna.</li></ul>                                                                                                    |  |
| USB electric current Error                                              | Detection of over current in USB connector.                                                                                                    | Check USB harness between the AV con-<br>trol unit and USB connector.                                                                                                    |  |
| AM/FM antenna amplifier short to ground<br>AM/FM antenna amplifier open | Radio antenna amp. ON signal circuit mal-<br>function is detected.                                                                                                    | Radio antenna amp. ON signal circuit be-<br>tween AV control unit and antenna amp.                                                                                                    |  |

#### < SYSTEM DESCRIPTION >

## [BASE AUDIO WITH NAVIGATION]

| Ext_Amp_ON output terminal short to ground       BOSE amp. ON signal circuit malfunction is detected.       BOSE accontrol         Ext_Amp_ON output terminal :open       When either one of the following items are detected:       • Multifunction switch power supply and ground circuits are malfunctioning.       • Multifunction switch power supply and ground circuits between AV | Error item                                                             | Description                                                                                                    | Possible malfunction factor/Action to take                                                                                                    | ^ |
|----------------------------------------------------------------------------------------------------|------------------------------------------------------------------------|----------------------------------------------------------------------------------------------------|----------------------------------------------------------------------------------------------------|---|
| Ext_Amp_ON output terminal :open       When either one of the following items are detected:       • Multifunction switch power supply and ground circuits are malfunctioning.         • AV COMM CIRCUIT       • Multifunction switch power supply and ground circuits are malfunctioning.       • AV communication circuits between AV                                                    | Ext_Amp_ON output terminal short to<br>ground                          | BOSE amp. ON signal circuit malfunction is E                                                                                                    | BOSE amp. ON signal circuit between AV                                                                                                    | A |
| <ul> <li>AV COMM CIRCUIT</li> <li>Switches Connection Error</li> <li>When either one of the following items are detected:         <ul> <li>multifunction switch power supply and ground circuits are malfunctioning.</li> <li>AV communication circuits between AV</li> <li>AV communication circuits between AV</li> </ul> </li> </ul>                                                   | Ext_Amp_ON output terminal :open                                       |                                                                                                    |                                                                                                    | R |
| control unit and multifunction switch are malfunctioning.                                                                                                    | <ul> <li>AV COMM CIRCUIT</li> <li>Switches Connection Error</li> </ul> | <ul> <li>When either one of the following items are detected:</li> <li>multifunction switch power supply and ground circuits are malfunctioning.</li> <li>AV communication circuits between AV control unit and multifunction switch are malfunctioning.</li> </ul> | <ul> <li>Multifunction switch power supply and ground circuits.</li> <li>AV communication circuits between AV control unit and multifunction switch.</li> </ul> | С |

#### Vehicle CAN Diagnosis

- CAN communication status and error counter is displayed.
- The error counter displays "OK" if any malfunction was not detected in the past and displays "0" if a malfunction is detected. It increases by 1 if the condition is normal at the next ignition switch ON cycle. The upper limit of the counter is 39.
- The error counter is erased if "Reset" is pressed.

| Items       | Display (Current) | Malfunction counter<br>(Past) |
|-------------|-------------------|-------------------------------|
| Tx(HVAC)    | OK / ???          | OK / 0 – 39                   |
| Rx(ECM)     | OK / ???          | OK / 0 – 39                   |
| Rx(Cluster) | OK / ???          | OK / 0 – 39                   |
| Rx(HVAC)    | OK / ???          | OK / 0 – 39                   |
| Rx(USM)     | OK / ???          | OK / 0 – 39                   |
| Rx (TPMS)   | OK / ???          | OK / 0 - 39                   |
| Rx (VDC)    | OK / ???          | OK / 0 - 39                   |

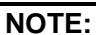

"???" indicates UNKWN

#### AV COMM Diagnosis

- Displays the communication status between AV control unit (master unit) and each unit.
- The error counter displays "OK" if any malfunction was not detected in the past and displays "0" if a malfunction is detected. It increases by 1 if the condition is normal at the next ignition switch ON cycle. The upper limit of the counter is 39.
- The error counter is erased if "Reset" is pressed.

| Items               | Status<br>(Current) | Counter<br>(Past) |
|---------------------|---------------------|-------------------|
| C Tx(ITM–PrimarySW) | OK / ???            | OK / 0 – 39       |
| C Rx(PrimarySW–ITM) | OK / ???            | OK / 0 – 39       |

#### NOTE:

"???" indicates UNKWN

#### Hands-Free Phone

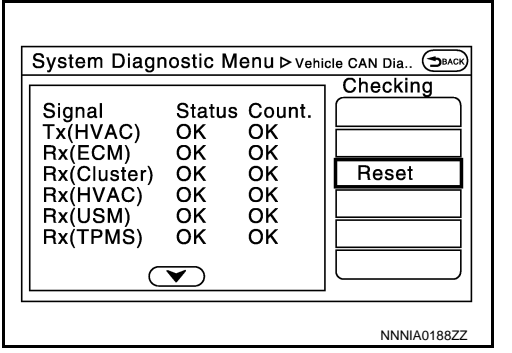

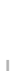

Н

Ε

F

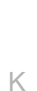

L

Μ

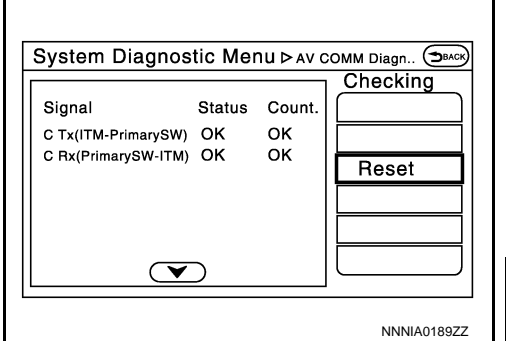

~

AV

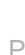

#### < SYSTEM DESCRIPTION >

The hands-free phone reception volume adjustment and microphone and speaker test functions are also available.

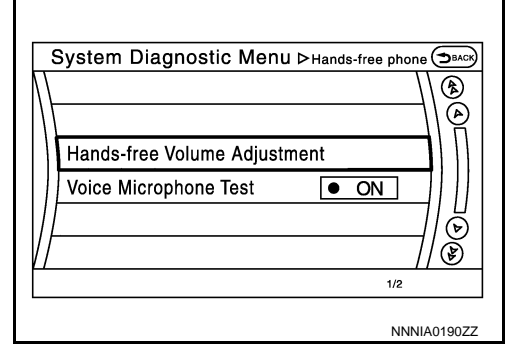

Camera Cont.

The four functions of "Correct Draw Line of Rear view Camera", "Alter/Confirm Configuration", "Reset Configuration" and "Camera Syst Type" are available.

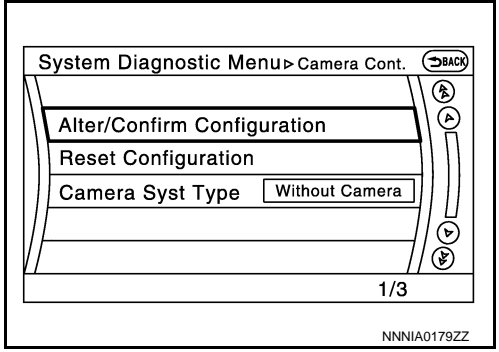

Correct Draw Line of Rear view Camera

 Use this mode to adjust the guide line display position of the rear view monitor if necessary after removing the rear view monitor camera.

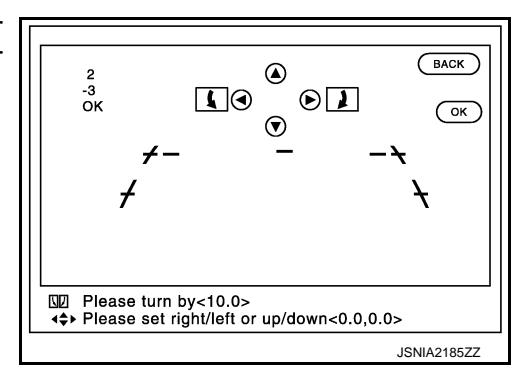

#### Alter/Confirm Configuration

• Configuration stored in the AV control unit can be checked and modified.

#### Configuration list

| Setting item        | Setting   | Setting item        | Setting   |
|---------------------|-----------|---------------------|-----------|
| Predi. Course Lines | With      | Wheelbase           | 2.7800000 |
| Rear Coeff. K       | -133446.7 | Total Length        | 0.0000000 |
| Rear Coeff. F       | 0.0016960 | Steering Gear Ratio | 14.368316 |
| Rear Coeff. P1      | 0.0000046 | Side Coeff. K       | 0.0000000 |
| Rear Coeff. P2      | 0.0000056 | Side Coeff. F       | 0.0000000 |
| Rear Coeff. C1      | 823.00000 | Side Coeff. P1      | 0.0000000 |
| Rear Coeff. C2      | 480.00000 | Side Coeff. P2      | 0.0000000 |
| Rear Coeff. D1      | 800.00000 | Side Coeff. C1      | 0.0000000 |
| Rear Coeff. D2      | 494.00000 | Side Coeff. C2      | 0.0000000 |
| Car Width           | 1.8950000 | Side Coeff. D1      | 0.0000000 |
| Rear Offset         | -0.207930 | Side Coeff. D2      | 0.0000000 |
| Rear Height         | 0.6846400 | Side Offset         | 0.0000000 |

#### < SYSTEM DESCRIPTION >

| [BASE AUDIO | WITH NAVIGATION] |
|-------------|------------------|

| Setting item        | Setting   | Setting item        | Setting   |   |
|---------------------|-----------|---------------------|-----------|---|
| Rear L/R Angle      | 0.0000000 | Overall Height      | 0.0000000 | ŀ |
| Rear Up/Dn Angle    | 49.409999 | Side L/R Angle      | 0.0000000 |   |
| Rear Roll Angle     | 0.0000000 | Side Up/Dn Angle    | 0.0000000 | E |
| Bumper Rear Dist.   | 0.0383800 | Side Roll Angle     | 0.0000000 |   |
| Bumper Rear Ax Dist | 0.9710000 | Side Front End Dist | 0.0000000 |   |
| Steer. Max Angle    | 443.83728 | Total Width         | 0.0000000 | ( |
| Min. Turning Red.   | 5.7049999 |                     | —         | • |

Reset Configuration

• Configuration stored in the AV control unit can be initialized.

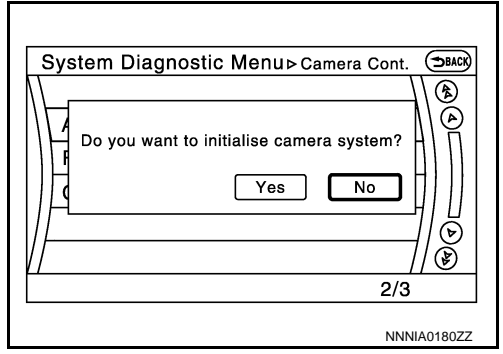

Camera Syst Type

• Type of camera system is selectable.

| S | System Diagnostic Menu ⊳ Camera Syst Type | Эваск  |
|---|-------------------------------------------|--------|
| N |                                           |        |
|   | Without Camera • ON                       |        |
|   | With Rearview Camera • ON                 | ]      |
|   | With Rear + Sideview Camera • ON          | ]      |
|   | 1                                         | 16     |
| Ľ | / /                                       | Ì      |
|   | 2/3                                       |        |
|   | JSNI                                      | 2188ZZ |

ΧМ

- Change Channel
- Any necessary channels required to receive traffic information from the satellite radio system can be set.
- Change Application ID
- Any application ID'-s required to receive traffic information from the satellite radio system can be set.

|                                       | Ν  |
|---------------------------------------|----|
| System Diagnostic Menu≻xM ⊕Back       |    |
|                                       |    |
| XM NavTraffic                         | A۱ |
| XM NavWeather                         |    |
| XM CGS                                |    |
| Diag                                  | C  |
| N N N N N N N N N N N N N N N N N N N |    |
| 1/4                                   |    |
| JSNIA2484ZZ                           | F  |

Delete Unit Connection Log

D

Ε

F

L

#### < SYSTEM DESCRIPTION >

Deletes any unit connection records and error records from the AV control unit memory. (Clear the records of the unit that has been removed.)

## [BASE AUDIO WITH NAVIGATION]

| System Diagnostic Menu ▷ Confirmation/Ad Энск) |
|------------------------------------------------|
| • ON \\ (\$)                                   |
| V Delete unit connection log?                  |
| Camera Cont.                                   |
| // Delete Unit Connection Log // 🕑             |
| 12/14                                          |
| JSNIA2189ZZ                                    |

**Initialize Settings** 

"User Data Initialization" and "Accessory Number Initialization" are possible.

CAUTION:

- Never perform Accessory Number Initialization except when configuration is unsuccessful.
- Accessory Number Initialization requires configuration. For details, refer to <u>AV-49, "CONFIGURATION (AV CONTROL</u> <u>UNIT): Description"</u>.

Version Information Version information of the AV control unit is displayed.

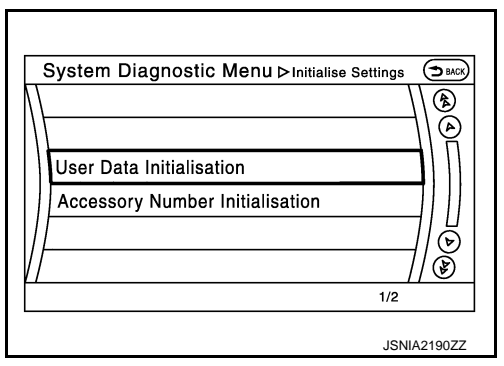

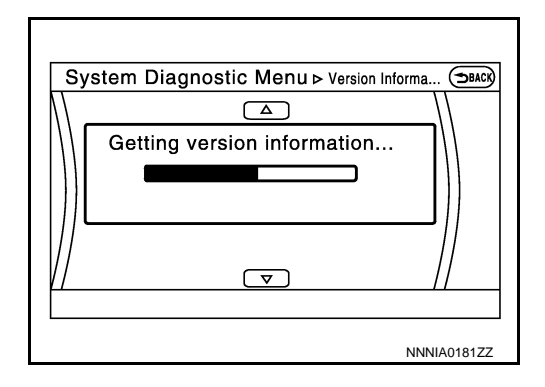

## CONSULT Function (MULTI AV)

#### APPLICATION ITEMS

CONSULT performs the following functions via the communication with the AV control unit.

| Diagnosis mode | Description                                                                                                    |  |  |
|----------------|----------------------------------------------------------------------------------------------------|--|--|
| Configuration  | <ul><li>Read and save the vehicle specification.</li><li>Write the vehicle specification when replacing AV control unit.</li></ul> |  |  |

#### CONFIGURATION

Configuration includes functions as follows.

| Function                 |                    | Description                                                                                                   |  |
|--------------------------|--------------------|----------------------------------------------------------------------------------------------------|--|
| Read/Write Configuration | Before Replace ECU | Allows the reading of vehicle specification written in AV control unit to store the specification in CONSULT. |  |
|                          | After Replace ECU  | Allows the writing of the vehicle information stored in CONSULT into the AV control unit.                     |  |
| Manual Configuration     |                    | Allows the writing of the vehicle specification into the AV control unit by hand.                             |  |

INFOID:000000009163205

## ECU DIAGNOSIS INFORMATION AV CONTROL UNIT

## **Reference Value**

INFOID:000000009163206

А

Н

#### **TERMINAL LAYOUT**

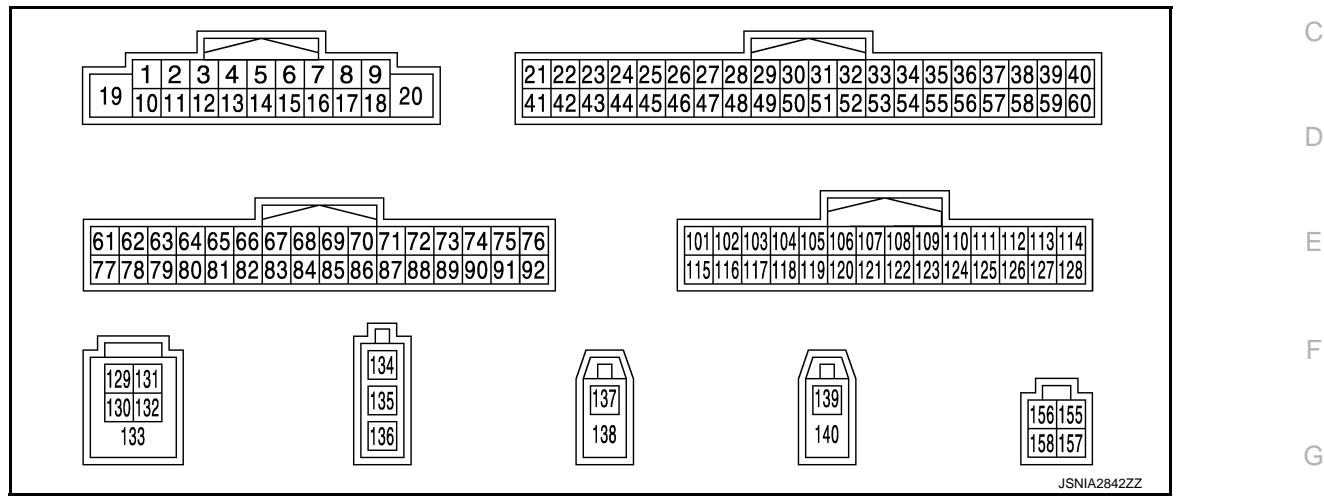

## PHYSICAL VALUES

| Teri<br>(Wire | minal<br>e color) | Description           |                  |                          | Condition    | Reference value                                                           | 1  |
|---------------|-------------------|-----------------------|------------------|--------------------------|--------------|---------------------------------------------------------------------------|----|
| +             | -                 | Signal name           | Input/<br>Output |                          | Condition    | (Approx.)                                                                 | 1  |
| 1<br>(V)      | Ground            | Audio amp. ON signal  | Output           | lgnition<br>switch<br>ON | _            | 12.0 V                                                                    | J  |
| 2<br>(L)      | 3<br>(G)          | Audio signal front LH | Output           | lgnition<br>switch<br>ON | Sound output | (V)<br>1<br>0<br>-1<br>-1<br>-1<br>-1<br>-1<br>-1<br>-1<br>-1<br>-1<br>-1 | K  |
| 4<br>(B)      | 5<br>(LG)         | Audio signal rear LH  | Output           | Ignition<br>switch<br>ON | Sound output | (V)<br>1<br>0<br>-1<br>-1<br>-1<br>-1<br>-1<br>-1<br>-1<br>-1<br>-1<br>-1 | AV |

Ρ

## **AV CONTROL UNIT**

#### < ECU DIAGNOSIS INFORMATION >

| Terminal<br>(Wire color) |             | Description              |                  |                           |                                         | Reference value                            |  |
|--------------------------|-------------|--------------------------|------------------|---------------------------|-----------------------------------------|--------------------------------------------|--|
| +                        | -           | Signal name              | Input/<br>Output | Condition                 |                                         | (Approx.)                                  |  |
| 6<br>(V)                 | 15<br>(GR)  | Steering switch signal A | Input            | lgnition<br>switch<br>ON  | Keep pressing SOURCE switch.            | 0 V                                        |  |
|                          |             |                          |                  |                           | Keep pressing SEEK switch to $\Delta$ . | 1.0 V                                      |  |
|                          |             |                          |                  |                           | Keep pressing SEEK switch to $ abla$ .  | 2.0 V                                      |  |
|                          |             |                          |                  |                           | Keep pressing <sub>w</sub> ∕ switch.    | 3.0 V                                      |  |
|                          |             |                          |                  |                           | Keep pressing START /<br>STOP switch.   | 4.0 V                                      |  |
|                          |             |                          |                  |                           | Except for above.                       | 5.0 V                                      |  |
| 7<br>(V)                 | Ground      | ACC power supply         | Input            | Ignition<br>switch<br>ACC | _                                       | Battery voltage                            |  |
| 10<br>(B)                | —           | Shield                   | —                | —                         | _                                       | _                                          |  |
| 11<br>(O/L)              | 12<br>(W/L) | Audio signal front RH    | Output           | Ignition<br>switch<br>ON  | Sound output                            | (V)<br>1<br>0<br>-1<br>2<br>M<br>SKIB3609E |  |
| 13<br>(L/G)              | 14<br>(L/Y) | Audio signal rear RH     | Output           | lgnition<br>switch<br>ON  | Sound output                            | (V)<br>1<br>0<br>-1<br>• 2ms<br>SKIB3609E  |  |
|                          | 15<br>(GR)  | Steering switch signal B | Input            | lgnition<br>switch<br>ON  | Keep pressing VOL switch to             | 0 V                                        |  |
| 16                       |             |                          |                  |                           | Keep pressing VOL switch to +.          | 1.0 V                                      |  |
| (30)                     |             |                          |                  |                           | Keep pressing 🌾 switch.                 | 2.0 V                                      |  |
|                          |             |                          |                  |                           | Keep pressing MRK switch.               | 3.0 V                                      |  |
|                          |             |                          |                  | Ignition                  | Except for above.                       | 5.0 V                                      |  |
| 19<br>(Y)                | Ground      | Battery power supply     | Input            | switch<br>OFF             | _                                       | Battery voltage                            |  |
| 20<br>(B)                | Ground      | Ground                   |                  | Ignition<br>switch<br>ON  | _                                       | 0 V                                        |  |
| 22<br>(G)                | Ground      | Camera power supply      | Output           | Ignition<br>switch<br>ON  | At rear view camera image is displayed. | 6.0 V                                      |  |
|                          |             |                          |                  |                           | Except for above.                       | 0 V                                        |  |

## **AV CONTROL UNIT**

## < ECU DIAGNOSIS INFORMATION >

| Terminal<br>(Wire color) |          | Description                         |                  | Condition                |                                    | Reference value                                                                                                    |             |
|--------------------------|----------|-------------------------------------|------------------|--------------------------|------------------------------------|----------------------------------------------------------------------------------------------------|-------------|
| +                        | _        | Signal name                         | Input/<br>Output | Condition                |                                    | (Approx.)                                                                                                    |             |
| 26<br>(G)                | Ground   | AUX image signal                    | Input            | lgnition<br>switch<br>ON | At AUX image is displayed.         | (V)<br>0.4<br>0<br>−0.4<br>••••••••••••••••••••••••••••••••••••                                                           | B<br>C<br>D |
| 29<br>(SB)               | Ground   | Disk eject signal                   | Input            | Ignition<br>switch       | Pressing the eject switch.         | 0 V<br>5 0 V                                                                                                    | -           |
| 42<br>(R)                | Ground   | Camera ground                       |                  | Ignition<br>switch<br>ON |                                    | 0 V                                                                                                    | F           |
| 46<br>(R)                | Ground   | AUX image signal ground             | _                | Ignition<br>switch<br>ON | _                                  | 0 V                                                                                                    |             |
| 47                       |          | Shield                              |                  |                          |                                    |                                                                                                    | G           |
| 49<br>(BR)               | Ground   | Switch ground                       | _                | Ignition<br>switch<br>ON | _                                  | 0 V                                                                                                    | Н           |
| 65                       | <u> </u> | <b>B</b> 11 1 1 1 1                 |                  | Ignition                 | Parking brake is ON.               | 4.5 V                                                                                                    |             |
| (R)                      | Ground   | Parking brake signal                | input            | ON                       | Parking brake is OFF.              | 0 V                                                                                                    |             |
| 67<br>(W)                | Ground   | Composite image ground              | _                | lgnition<br>switch<br>ON | _                                  | 0 V                                                                                                    | J           |
| 68<br>(R)                | Ground   | Composite image signal              | Output           | lgnition<br>switch<br>ON | At DVD image is displayed.         | (V)<br>0.4<br>0<br>-0.4<br>••• 40µs<br>SkiB2251                                                                           | K           |
| 72<br>(L)                | Ground   | Microphone VCC                      | Output           | Ignition<br>switch<br>ON | _                                  | 5.0 V                                                                                                    | N           |
| 73<br>(V)                | Ground   | Communication signal<br>(CONT→DISP) | Output           | lgnition<br>switch<br>ON | When adjusting display brightness. | (V)<br>6<br>2<br>0<br>•••••1ms<br>•••••1ms<br>••••••1ms<br>••••••1ms<br>••••••1ms<br>•••••••••••••••••••••••••••••••••••• | AV<br>O     |
| 74<br>(P)                | _        | CAN-L                               | Input/<br>Output | _                        | _                                  | _                                                                                                    | Ρ           |
| 75<br>(R)                | _        | AV communication signal (L)         | Input/<br>Output | _                        | _                                  |                                                                                                    |             |
| 76<br>(R)                |          | AV communication signal (L)         | Input/<br>Output |                          | _                                  | _                                                                                                    |             |

## **AV CONTROL UNIT**

## < ECU DIAGNOSIS INFORMATION >

| (Wire color) |        | Description                         |                  | Condition                |                                                     | Reference value                                                                                                    |  |
|--------------|--------|-------------------------------------|------------------|--------------------------|-----------------------------------------------------|----------------------------------------------------------------------------------------------------|--|
| +            | -      | Signal name                         | Input/<br>Output | Condition                |                                                     | (Approx.)                                                                                                    |  |
| 79           |        |                                     |                  | Ignition                 | Lighting switch is OFF.                             | 0 V                                                                                                    |  |
| (R)          | Ground | Illumination signal                 | Input            | switch<br>OFF            | Lighting switch is ON.                              | 12.0 V                                                                                                    |  |
| 80<br>(W)    | Ground | Ignition signal                     | Input            | Ignition<br>switch<br>ON | _                                                   | Battery voltage                                                                                                    |  |
| 81           | Ground | Reverse signal                      | Input            | Ignition<br>switch<br>ON | R position                                          | 12.0 V                                                                                                    |  |
| (O)          |        |                                     |                  |                          | Other than R position                               | 0 V                                                                                                    |  |
| 82<br>(V)    | Ground | Vehicle speed signal (8-<br>pulse)  | Input            | Ignition<br>switch<br>ON | When vehicle speed is ap-<br>prox. 40 km/h (25 MPH) | NOTE:<br>Maximum voltage may be 12.0 V<br>due to specifications (connected<br>units).<br>(V)<br>4<br>4<br>2<br>0<br>• • • 20ms<br>SKIA6649J |  |
| 83           | _      | Shield                              |                  |                          | _                                                   | —                                                                                                    |  |
| 84<br>(B)    | Ground | Composite synchronizing signal      | Output           | Ignition<br>switch<br>ON |                                                     | (V)<br>64<br>20<br>20 µ s<br>SKIA0187E                                                                                                    |  |
| 87<br>(P)    | 71     | Microphone signal                   | Input            | Ignition<br>switch<br>ON | Give a voice                                        | (V)<br>2.5<br>2.0<br>1.5<br>1.0<br>0.5<br>0<br>0.5<br>0<br>PKIB5037J                                                                        |  |
| 88           |        | Shield                              | _                |                          | _                                                   | _                                                                                                    |  |
| 89<br>(SB)   | Ground | Communication signal<br>(DISP→CONT) | Input            | Ignition<br>switch<br>ON | When adjusting display<br>brightness.               | (V)<br>6<br>4<br>2<br>0<br>•••••1ms<br>•••••1ms<br>••••••1ms<br>••••••••••••••••••••••••••••••••••••                                        |  |
| 90<br>(L)    |        | CAN-H                               | Input/<br>Output |                          |                                                     |                                                                                                    |  |
| 91<br>(G)    | _      | AV communication signal<br>(H)      | Input/<br>Output |                          | _                                                   | _                                                                                                    |  |
| 92<br>(G)    |        | AV communication signal<br>(H)      | Input/<br>Output |                          | _                                                   | _                                                                                                    |  |
# **AV CONTROL UNIT**

#### < ECU DIAGNOSIS INFORMATION >

#### [BASE AUDIO WITH NAVIGATION]

| Terı<br>(Wire | minal<br>e color) | Description                         |                  | Condition                |                                                     | Reference value<br>(Approx.)                |     |
|---------------|-------------------|-------------------------------------|------------------|--------------------------|-----------------------------------------------------|---------------------------------------------|-----|
| +             | -                 | Signal name                         | Input/<br>Output |                          |                                                     |                                             |     |
| 104<br>(W)    | 119<br>(В)        | AUX sound signal LH                 | Input            | lgnition<br>switch<br>ON | When AUX mode is select-<br>ed.                     | (V)<br>1<br>0<br>-1<br>+ + 2ms              | СВ  |
| 117           |                   | Shield                              |                  |                          |                                                     | SKIB3609E                                   | D   |
| 118<br>(R)    | 119<br>(B)        | AUX sound signal RH                 | Input            | Ignition<br>switch<br>ON | When AUX mode is select-<br>ed.                     | (V)<br>1<br>0<br>-1<br>2<br>ms<br>SKIB3609E | F   |
| 129<br>(G)    | _                 | USB ground                          |                  | _                        | _                                                   | _                                           | G   |
| 130<br>(R)    | _                 | USB D-                              | _                | _                        | _                                                   | _                                           | Н   |
| 131<br>(W)    | _                 | V BUS signal                        | _                | _                        | _                                                   | _                                           | I   |
| 132<br>(L)    | _                 | USB D+                              |                  | _                        | _                                                   | _                                           | 1   |
| 133           | _                 | Shield                              | _                | —                        | —                                                   | _                                           | J   |
| 134           | Ground            | Antenna amp. ON signal              | Output           | lgnition<br>switch<br>ON | _                                                   | 12.0 V                                      |     |
| 135           |                   | AM–FM main                          | Input            | —                        | —                                                   | _                                           | K   |
| 136           | —                 | FM sub                              | Input            | —                        | —                                                   | _                                           |     |
| 137           | Ground            | GPS antenna signal                  | Input            | lgnition<br>switch<br>ON | Not connected to GPS an-<br>tenna connector         | 5.0 V                                       | L   |
| 138           |                   | Shield                              | _                | —                        | —                                                   | _                                           | М   |
| 139           | Ground            | Satellite radio antenna sig-<br>nal | Input            | lgnition<br>switch<br>ON | Not connected to satellite radio antenna connector. | 5.0 V                                       | ۸۱/ |
| 140           |                   | Shield                              |                  |                          | _                                                   | _                                           | AV  |
| 157           | Ground            | RGB digital image signal<br>(+)     | Output           | Ignition<br>switch<br>ON | Not connected connector.                            | 3.3 V                                       | 0   |
| 158           | Ground            | RGB digital image signal<br>(–)     | Output           | Ignition<br>switch<br>ON | Not connected connector.                            | 3.3 V                                       | Р   |

# Fail-Safe

INFOID:000000009163207

When the ambiance temperature becomes extremely low or extremely high, AV control unit displays the message and limits the AV control unit function.

#### FAIL-SAFE CONDITIONS

When the ambiance temperature is -20°C (-4°F) or lower, or when it is 70°C (158°F) or higher

#### < ECU DIAGNOSIS INFORMATION >

#### Display

The messages displayed on fail-safe conditions are as shown below:

| Fail-safe mode               | Display (display of the fail-safe condition)                                                                                 |
|------------------------------|----------------------------------------------------------------------------------------------------|
| When HDD temperature is low  | HDD system is experiencing problems due to extreme low temperature.<br>Normal operation will resume when temperature rises.  |
| When HDD temperature is high | HDD system is experiencing problems due to extreme high temperature.<br>Normal operation will resume when temperature drops. |

#### DESCRIPTION OF CONTROLS

| Function                                 |           | When Fail-safe Function is activated                                                                                                    |  |  |  |  |
|------------------------------------------|-----------|----------------------------------------------------------------------------------------------------|--|--|--|--|
|                                          | Operation | Only multifunction switch (preset switch) can be operated.                                                                                                    |  |  |  |  |
| Air conditioner                          | Display   | <ul> <li>LED of multifunction switch (preset switch) illuminates.</li> <li>Aimed temperature, blow angle, and flow rate are displayed in simplified mode.</li> </ul> |  |  |  |  |
| Operation                                |           | Only ON/OFF and volume control operations by multifunction switch (preset switch) are possible.                                                                      |  |  |  |  |
| Addio                                    | Display   | No display ("Fail-safe mode" is displayed)                                                                                                    |  |  |  |  |
| Camora                                   | Operation | Image tone cannot be controlled.                                                                                                    |  |  |  |  |
| Camera                                   | Display   | Cannot be superimposed. (warning display, tone control display)                                                                                                    |  |  |  |  |
| Hands-free phone                         | Operation | Cannot be operated.                                                                                                    |  |  |  |  |
| Navigation Operation Cannot be operated. |           | Cannot be operated.                                                                                                    |  |  |  |  |
| Self diagnosis                           |           | The display in simplified mode of fail-safe condition                                                                                                    |  |  |  |  |
| CONSULT diagnosis                        |           | Cannot be operated.                                                                                                    |  |  |  |  |

#### Ability Operation Mode

There is an ability operation mode for Fail-safes due to low or high ambiance temperature.

If HDD data can be read, fail-safe is shown, then normal displays are displayed only for functions which can be operated.

#### RELEASE CONDITIONS OF FAIL-SAFE

Fail-safe is released on following conditions and normal mode is restored.

#### When The Temperature of HDD Is Low or High

If the ambient temperature becomes out of fail-safe condition range, normal mode is restored.

# < ECU DIAGNOSIS INFORMATION >

# DISPLAY UNIT

**Reference Value** 

**TERMINAL LAYOUT** 

# B 1211110987654321 242322212019181716151413 2827 E JSNIA2241ZZ

## PHYSICAL VALUES

| Terminal<br>(Wire color) |        | Description                         |                  |                           | Condition                               | Reference value                                                                                         |
|--------------------------|--------|-------------------------------------|------------------|---------------------------|-----------------------------------------|----------------------------------------------------------------------------------------------------|
| +                        | -      | Signal name                         | Input/<br>Output |                           | Condition                               | (Approx.)                                                                                               |
| 6                        | —      | Shield                              | —                | —                         | —                                       | —                                                                                                    |
| 7                        | —      | Shield                              | —                | —                         | —                                       |                                                                                                    |
| 8<br>(W)                 | Ground | Camera image signal                 | Input            | lgnition<br>switch<br>ON  | At rear view camera image is displayed. | (V)<br>0.4<br>0<br>−0.4<br>••••40µs<br>SKIB2251J                                                        |
| 9<br>(SB)                | Ground | Communication signal<br>(DISP→CONT) | Output           | Ignition<br>switch<br>ON  | When adjusting display brightness.      | (V)<br>6<br>4<br>0<br>0<br>0<br>0<br>0<br>0<br>0<br>0<br>0<br>0<br>0<br>0<br>0<br>0<br>0<br>0<br>0<br>0 |
| 10<br>(V)                | Ground | Communication signal<br>(CONT→DISP) | Input            | Ignition<br>switch<br>ON  | When adjusting display brightness.      | (V)<br>6<br>4<br>2<br>0<br>•••••1ms<br>•••••1ms<br>••••••1ms<br>•••••••••••                             |
| 11<br>(Y)                | Ground | Battery power supply                | Input            | Ignition<br>switch<br>OFF | _                                       | Battery voltage                                                                                         |
| 12<br>(B)                | Ground | Ground                              | —                | Ignition<br>switch<br>ON  | _                                       | 0 V                                                                                                    |

Revision: 2012 November

A

INFOID:000000009163209

# **DISPLAY UNIT**

# < ECU DIAGNOSIS INFORMATION >

## [BASE AUDIO WITH NAVIGATION]

| Terr<br>(Wire) | minal<br>e color) | Description                     |                  | Condition                 |                            | Reference value                                 |  |
|----------------|-------------------|---------------------------------|------------------|---------------------------|----------------------------|-------------------------------------------------|--|
| +              | _                 | Signal name                     | Input/<br>Output |                           | Condition                  | (Approx.)                                       |  |
| 18<br>(R)      | Ground            | Composite image signal          | Input            | lgnition<br>switch<br>ON  | At DVD image is displayed. | (V)<br>0.4<br>0<br>-0.4<br>•••40µs<br>skiB2251J |  |
| 19<br>(W)      | Ground            | Composite image ground          |                  | lgnition<br>switch<br>ON  | _                          | 0 V                                             |  |
| 20<br>(B)      | Ground            | Composite synchronizing signal  | Input            | Ignition<br>switch<br>ON  |                            | (V)<br>6<br>2<br>0<br>20 µ s<br>SKIA0187E       |  |
| 22             |                   | Shield                          |                  |                           | —                          | _                                               |  |
| 23<br>(P)      | Ground            | ACC power supply                | Input            | Ignition<br>switch<br>ACC | _                          | Battery voltage                                 |  |
| 27             | _                 | RGB digital image signal<br>(+) | Input            |                           | _                          | _                                               |  |
| 28             |                   | RGB digital image signal<br>(–) | Input            |                           | _                          | _                                               |  |

# AUDIO AMP.

Reference Value (AUDIO AMP. LH)

< ECU DIAGNOSIS INFORMATION >

**TERMINAL LAYOUT** 

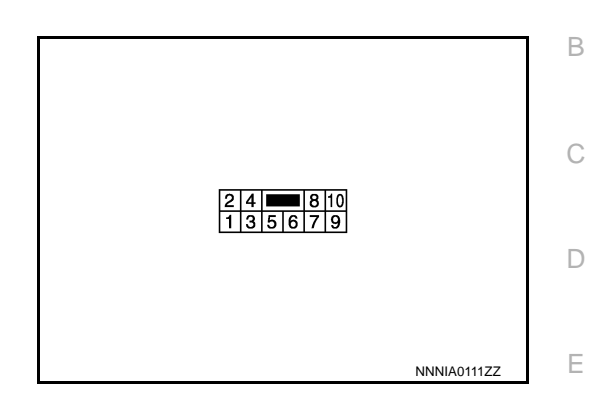

## PHYSICAL VALUE

| Terminal<br>(Wire color) |          | Description                           |                  |                               | Orelities           | Reference value                           |  |
|--------------------------|----------|---------------------------------------|------------------|-------------------------------|---------------------|-------------------------------------------|--|
| +                        | _        | Signal name                           | Input/<br>Output |                               | Condition           | (Approx.)                                 |  |
| 2<br>(B)                 | 1<br>(W) | Audio signal rear LH                  | Input            | Igni-<br>tion<br>switch<br>ON | Audio signal input  | (V)<br>1<br>0<br>-1<br>-1<br>SKIB3609E    |  |
| 4<br>(R)                 | 3<br>(G) | Audio signal front LH                 | Input            | Igni-<br>tion<br>switch<br>ON | Audio signal input  | (V)<br>1<br>0<br>-1<br>+ 2ms<br>SKIB3609E |  |
| 6<br>(R)                 | 5<br>(G) | Audio signal front door<br>speaker LH | Output           | Igni-<br>tion<br>switch<br>ON | Audio signal output | (V)<br>1<br>0<br>-1<br>• 2ms<br>SKIB3609E |  |
| 7<br>(V)                 | Ground   | Audio amp. ON signal                  | Input            | Igni-<br>tion<br>switch<br>ON | _                   | 12.0 V                                    |  |

А

INFOID:000000009163210

# AUDIO AMP.

#### < ECU DIAGNOSIS INFORMATION >

| Terminal<br>(Wire color) |          | Description                     |                  | Condition                      |                     | Reference value |  |
|--------------------------|----------|---------------------------------|------------------|--------------------------------|---------------------|-----------------|--|
| +                        | _        | Signal name                     | Input/<br>Output |                                | Condition           | (Approx.)       |  |
| 9<br>(Y)                 | Ground   | Battery power supply            | Input            | lgni-<br>tion<br>switch<br>OFF | _                   | Battery voltage |  |
| 10<br>(L)                | 8<br>(W) | Audio signal rear speaker<br>LH | Output           | lgni-<br>tion<br>switch        | Audio signal output |                 |  |

ON

# Reference Value (AUDIO AMP. RH)

#### **TERMINAL LAYOUT**

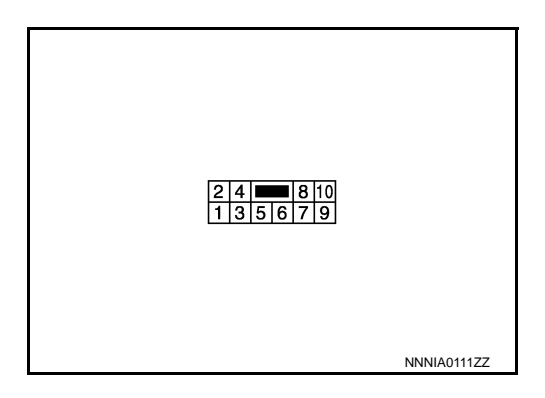

SKIB3609E

INFOID:000000009163211

#### PHYSICAL VALUE

| Terminal<br>(Wire color) |          | Description           |                  | Condition                     |                    | Reference Value                           |  |
|--------------------------|----------|-----------------------|------------------|-------------------------------|--------------------|-------------------------------------------|--|
| +                        | _        | Signal name           | Input/<br>Output |                               | Condition          | (Approx.)                                 |  |
| 2<br>(B)                 | 1<br>(Y) | Audio signal rear RH  | Input            | lgni-<br>tion<br>switch<br>ON | Audio signal input | (V)<br>1<br>0<br>-1<br>**2ms<br>SKIB3609E |  |
| 4<br>(R)                 | 3<br>(L) | Audio signal front RH | Input            | lgni-<br>tion<br>switch<br>ON | Audio signal input | (V)<br>1<br>0<br>-1<br>+ 2ms<br>SKIB3609E |  |

# [BASE AUDIO WITH NAVIGATION]

# AUDIO AMP.

#### < ECU DIAGNOSIS INFORMATION >

## [BASE AUDIO WITH NAVIGATION]

| Terminal Descriptic (Wire color) |           | Description                           |                  | Condition                      |                     | Reference Value                              |             |
|----------------------------------|-----------|---------------------------------------|------------------|--------------------------------|---------------------|----------------------------------------------|-------------|
| +                                | _         | Signal name                           | Input/<br>Output |                                | Condition           | (Approx.)                                    |             |
| 6<br>(Y)                         | 5<br>(LG) | Audio signal front door<br>speaker RH | Output           | Igni-<br>tion<br>switch<br>ON  | Audio signal output | (V)<br>1<br>0<br>-1<br>-1<br>-1<br>SKIB3609E | B<br>C<br>D |
| 7<br>(V)                         | Ground    | Audio amp. ON signal                  | Input            | Igni-<br>tion<br>switch<br>ON  | _                   | 12.0 V                                       | Е           |
| 9<br>(Y)                         | Ground    | Battery power supply                  | Input            | Igni-<br>tion<br>switch<br>OFF | _                   | Battery voltage                              | F           |
| 10<br>(LG)                       | 8<br>(O)  | Audio signal rear speaker<br>RH       | Output           | Igni-<br>tion<br>switch<br>ON  | Audio signal output | (V)<br>1<br>0<br>-1<br>+ 2ms<br>SKIB3609E    | G           |
|                                  |           |                                       |                  |                                |                     | L                                            |             |

Κ

J

Μ

L

AV

0

Ρ

< WIRING DIAGRAM >

# WIRING DIAGRAM BASE AUDIO WITH NAVIGATION SYSTEM

## Wiring Diagram

INFOID:000000009163212

For connector terminal arrangements, harness layouts, and alphabets in a  $\bigcirc$  (option abbreviation; if not described in wiring diagram), refer to <u>GI-12, "Connector Information"</u>. **NOTE:** 

#### **BASE AUDIO WITH NAVIGATION SYSTEM**

< WIRING DIAGRAM >

# [BASE AUDIO WITH NAVIGATION]

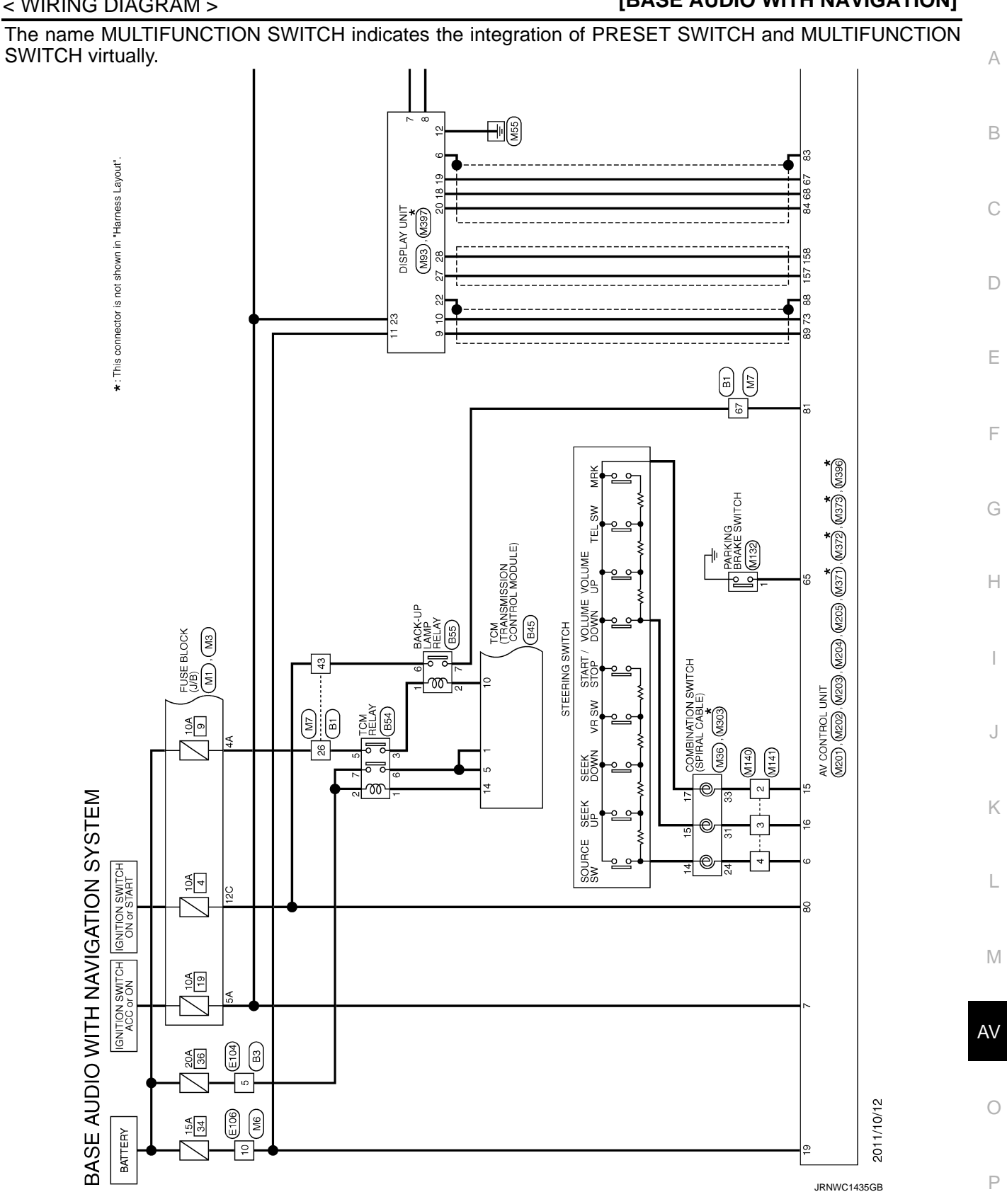

#### **BASE AUDIO WITH NAVIGATION SYSTEM**

## < WIRING DIAGRAM >

★ : This connector is not shown in "Harness Layout".

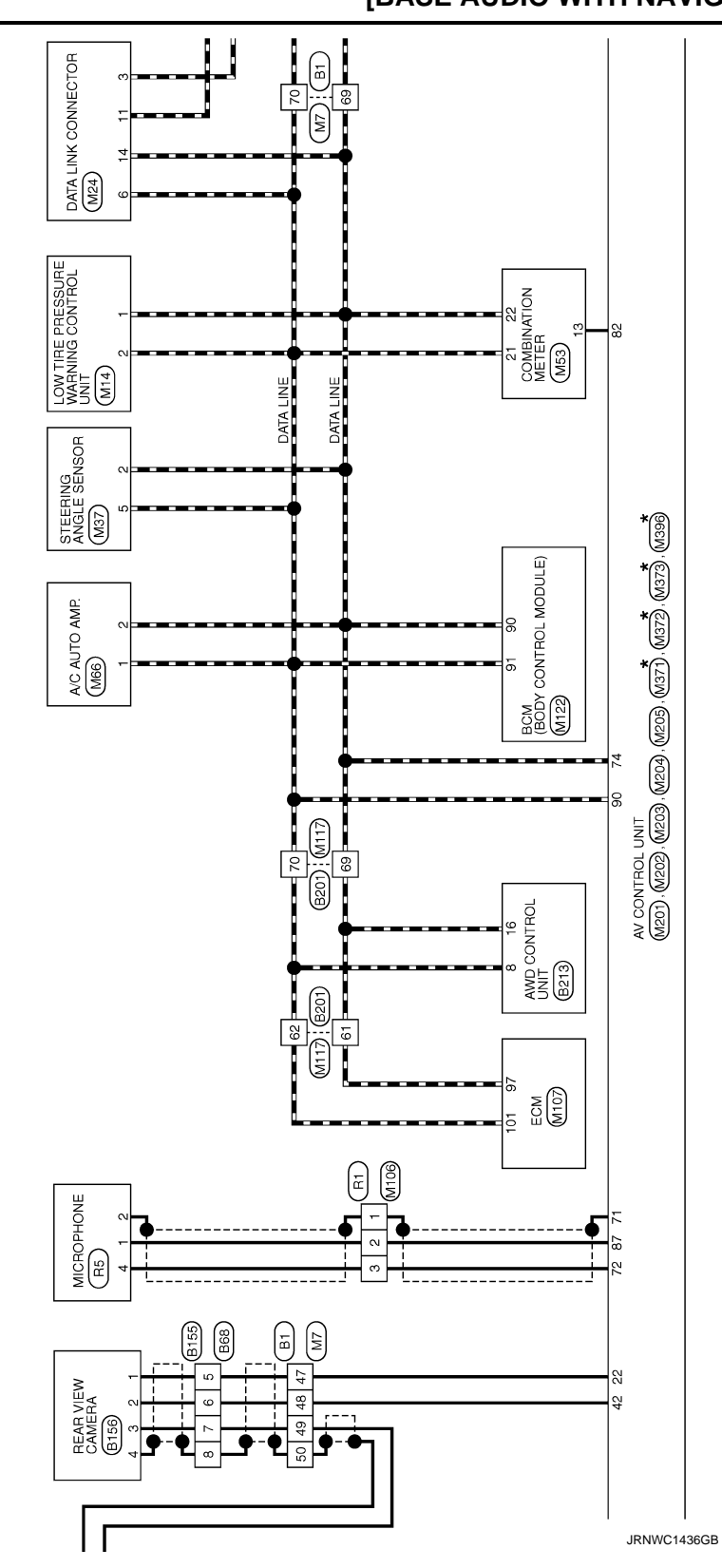

# BASE AUDIO WITH NAVIGATION SYSTEM

< WIRING DIAGRAM >

[BASE AUDIO WITH NAVIGATION]

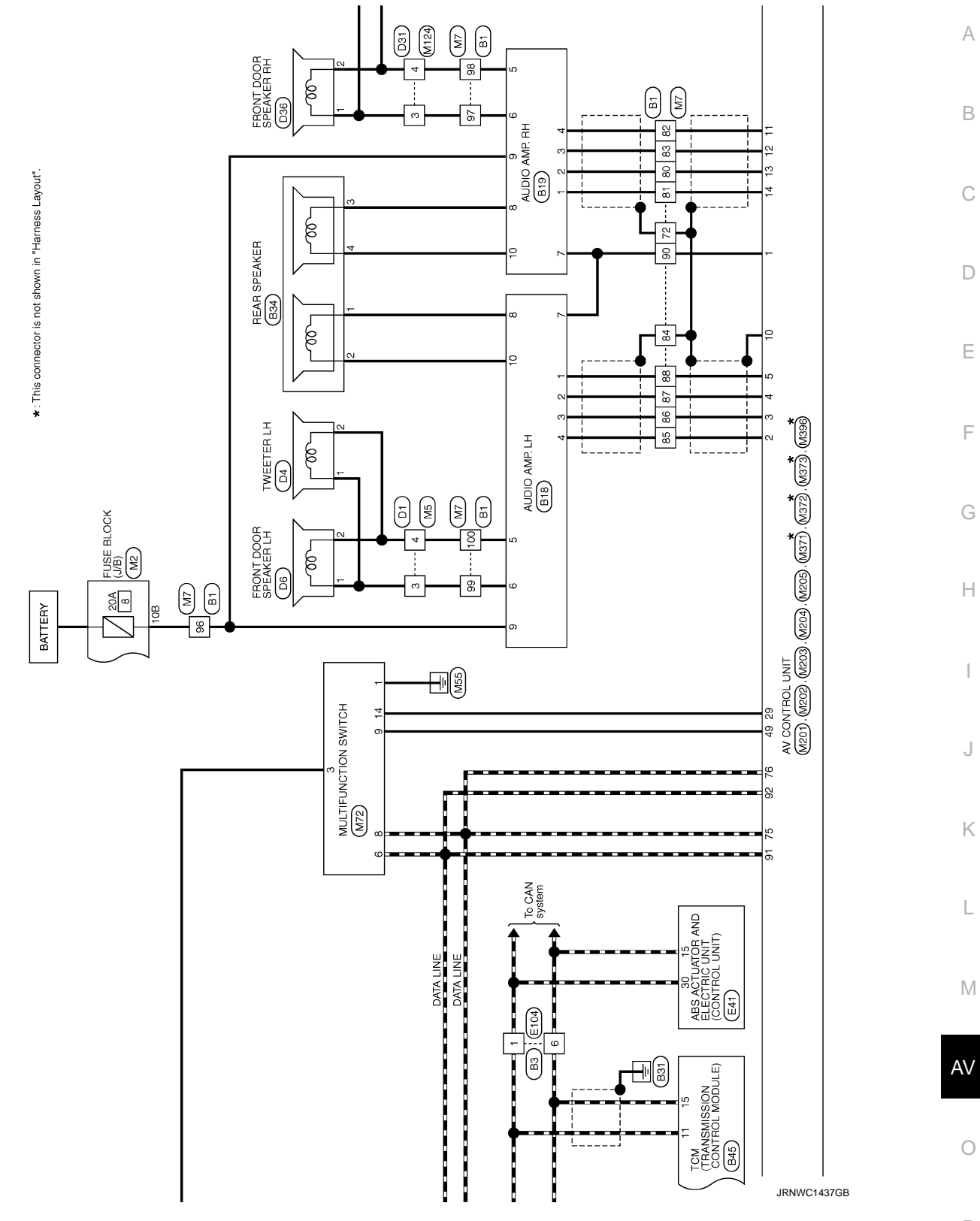

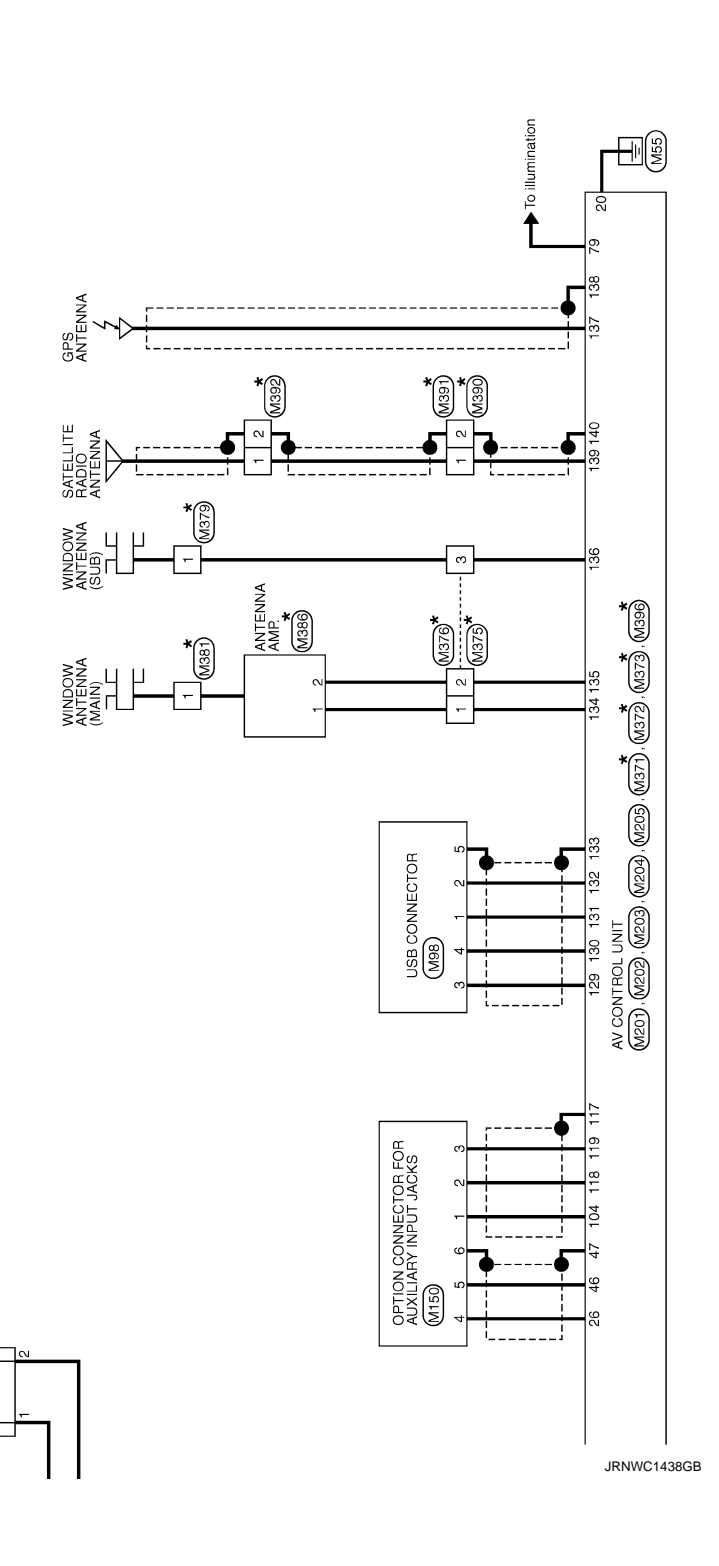

\*: This connector is not shown in "Harness Layout".

TWEETER RH

| INSPECTION AND ADJUSTMENT                                                                                                    |
|----------------------------------------------------------------------------------------------------|
| < BASIC INSPECTION > [BASE AUDIO WITH NAVIGATION]                                                                                                    |
| BASIC INSPECTION                                                                                                    |
| INSPECTION AND ADJUSTMENT                                                                                                    |
| ADDITIONAL SERVICE WHEN REPLACING CONTROL UNIT                                                                                                    |
| ADDITIONAL SERVICE WHEN REPLACING CONTROL UNIT : Description                                                                                                    |
| BEFORE REPLACEMENT                                                                                                    |
| When replacing AV control unit, save or print current vehicle specification with CONSULT configuration before replacement.                                                                                                    |
| AFTER REPLACEMENT<br>CAUTION:                                                                                                    |
| When replacing AV control unit, you must perform "After Replace ECU" or "Manual Configuration" E with CONSULT.                                                                                                    |
| <ul> <li>Complete the procedure of "After Replace ECU" or "Manual Configuration" in order.</li> <li>If you set incorrect "After Replace ECU" or "Manual Configuration", incidents might occur.</li> <li>Configuration is different for each vehicle model. Confirm configuration of each vehicle model.</li> </ul> |
| ADDITIONAL SERVICE WHEN REPLACING CONTROL UNIT : Special Repair Re-                                                                                                    |
| quirement INFOID:000000009163215 G                                                                                                    |
| 1.SAVING VEHICLE SPECIFICATION                                                                                                    |
| CONSULT Configuration<br>Perform "Before Replace ECU" to save or print current vehicle specification. Refer to <u>AV-49, "CONFIGURA-</u><br><u>TION (AV CONTROL UNIT) : Description"</u> .                                                                                                    |
| If "Before Replace ECU" can not be used, use the "Manual Configuration".                                                                                                    |
| >> GO TO 2                                                                                                    |
| 2. REPLACE AV CONTROL UNIT                                                                                                    |
| Replace AV control unit. Refer to AV-77, "Removal and Installation".                                                                                                    |
|                                                                                                    |
| 3-WRITING VEHICLE SPECIFICATION                                                                                                    |
|                                                                                                    |
| Perform "After Replace ECU" or "Manual Configuration" to write vehicle specification. Refer to <u>AV-50, "CON-</u><br><u>FIGURATION (AV CONTROL UNIT) : Special Repair Requirement"</u> .                                                                                                    |
| >> GO TO 4.                                                                                                    |
| 4. OPERATION CHECK                                                                                                    |
| Check that the operation of the AV control unit and camera images (fixed guide lines and predictive course lines) are normal.                                                                                                    |
| >> WORK END<br>CONFIGURATION (AV CONTROL UNIT)                                                                                                    |
| CONFIGURATION (AV CONTROL UNIT) : Description                                                                                                    |
| <ul> <li>Since vehicle specifications are not included in the AV control unit after replacement, it is required to write vehicle specifications with CONSULT.</li> <li>The AV control unit configuration includes functions as follows.</li> </ul>                                                                 |

#### < BASIC INSPECTION >

# **INSPECTION AND ADJUSTMENT**

#### [BASE AUDIO WITH NAVIGATION]

| Fur                      | nction             | Description                                                                                                   |
|--------------------------|--------------------|----------------------------------------------------------------------------------------------------|
|                          | Before Replace ECU | Allows the reading of vehicle specification written in AV control unit to store the specification in CONSULT. |
| Read/While Configuration | After Replace ECU  | Allows the writing of the vehicle information stored in CONSULT into the AV control unit.                     |
| Manual Configuration     |                    | Allows the writing of the vehicle specification into the AV control unit by hand.                             |

# CONFIGURATION (AV CONTROL UNIT) : Special Repair Requirement

INFOID:000000009163217

#### **1.**WRITE VEHICLE SPECIFICATION

CONSULT Configuration

Write vehicle specification into AV control unit.

To write vehicle specification stored in CONSULT into the AV control unit>>GO TO 2. To write vehicle specification into the AV control unit by hand>>GO TO 3.

## 2.WRITE STORED DATA

**CONSULT** Configuration

Select "After Replace ECU" in "Read/Write Configuration". Write data stored in CONSULT with the "Before Replace ECU" function into the AV control unit.

#### >> GO TO 4.

**3.**MANUALLY WRITE VEHICLE SPECIFICATION

#### CONSULT Configuration

Perform "Manual Configuration". Refer to <u>AV-50, "CONFIGURATION (AV CONTROL UNIT) : Configuration</u> <u>List</u>".

#### NOTE:

If selection items are not displayed on the CONSULT screen, touch "NEXT".

>> GO TO 4.

# **4.**OPERATION CHECK

Check that the operation of the AV control unit and camera images (fixed guide lines and predictive course lines) are normal.

#### >> WORK END

CONFIGURATION (AV CONTROL UNIT) : Configuration List

INFOID:000000009163218

#### **CAUTION:**

Grasp vehicle specifications precisely. The control of ECU may not function normally if the specifications are misread.

#### NOTE:

- The items shown in this list depend on vehicle specifications.
- The config list may not be displayed depending on vehicle specifications. This is not a malfunction.

| MANUAL SE | ETTING ITEM   | Note |  |
|-----------|---------------|------|--|
| Items     | Setting value |      |  |
| STEEDING  | LHD           | _    |  |
| STEERING  | RHD           | —    |  |

|                                                                                                    | POWER SUPF                                                            | PLY AND     | ) GRO     | UND CIRCUIT              |                        |
|----------------------------------------------------------------------------------------------------|-----------------------------------------------------------------------|-------------|-----------|--------------------------|------------------------|
| < DTC/CIRCUIT DIAG                                                                                                    |                                                                       |             |           | [BASE AUDIO W            |                        |
| DIC/CIRCU                                                                                                    | IT DIAGNOS                                                            | 515         |           |                          |                        |
| POWER SUPPL                                                                                                    | Y AND GROUN                                                           | ND CIR      | CUIT      |                          |                        |
| AV CONTROL UI                                                                                                    | NIT                                                                   |             |           |                          |                        |
| AV CONTROL UN                                                                                                    | IIT : Diagnosis Pr                                                    | ocedure     |           |                          | INFOID:000000009163269 |
| 1.CHECK FUSE                                                                                                    |                                                                       |             |           |                          |                        |
| Check for blown fuses.                                                                                                  |                                                                       |             |           |                          |                        |
|                                                                                                    | Power source                                                          |             |           | Fuse No.                 |                        |
|                                                                                                    | Battery                                                               |             |           | 34                       |                        |
| Ignition                                                                                                    | n switch ACC or ON                                                    |             |           | 19                       |                        |
| YES >> GO TO 2.<br>NO >> Be sure to<br>2.CHECK POWER SI                                                                 | eliminate cause of ma<br>JPPLY CIRCUIT                                | Ifunction b | efore ins | talling new fuse.        |                        |
| Check voltage between                                                                                                   |                                                                       |             |           | ground.                  |                        |
| Signal name                                                                                                    | Connector No.                                                         | Termina     | al No.    | Ignition switch position | Value (Approx.)        |
| Battery power supply                                                                                                    | M201                                                                  | 19          |           | OFF                      | Battery voltage        |
| ACC power supply                                                                                                    |                                                                       | 7           |           | ACC                      |                        |
| <ol> <li>CHECK GROUND (</li> <li>Turn ignition switch</li> <li>Disconnect AV cor</li> <li>Check continuity b</li> </ol> | CIRCUIT<br>n OFF.<br>htrol unit connectors.<br>etween AV control unit | t harness c | onnector  | rs and ground.           |                        |
| Signal name                                                                                                    | Connector No.                                                         | Termina     | al No.    | Ignition switch position | Continuity             |
| Ground                                                                                                    | M201                                                                  | 20          |           | OFF                      | Existed                |
| Is the inspection result<br>YES >> INSPECTI<br>NO >> Repair har<br>DISPLAY UNIT<br>DISPLAY UNIT : [<br>1.CHECK FUSE     | <u>normal?</u><br>ON END<br>ness or connector.<br>Diagnosis Proced    | ure         |           |                          | INFOID:000000009163270 |
| Check for blown fuses.                                                                                                  |                                                                       |             |           |                          |                        |
|                                                                                                    | Power source                                                          |             |           | Fuse No.                 |                        |
|                                                                                                    | Battery                                                               |             |           | 34                       |                        |
| Ignition                                                                                                    | n switch ACC or ON                                                    |             |           | 19                       |                        |
| Is the inspection result         YES       >> GO TO 2.         NO       >> Be sure to         2.CHECK POWER SU          | normal?<br>eliminate cause of ma<br>JPPLY CIRCUIT                     | Ifunction b | efore ins | talling new fuse.        |                        |
| Check voltage between                                                                                                   | n display unit harness o                                              | connector a | and grou  | ind.                     |                        |

# POWER SUPPLY AND GROUND CIRCUIT

#### < DTC/CIRCUIT DIAGNOSIS >

[BASE AUDIO WITH NAVIGATION]

| Signal name          | Connector No. | Terminal No. | Ignition switch position | Value (Approx.) |
|----------------------|---------------|--------------|--------------------------|-----------------|
| Battery power supply | MQ3           | 11           | OFF                      | Battery voltage |
| ACC power supply     | 11133         | 23           | ACC                      | Dattery voltage |

Is the inspection result normal?

YES >> GO TO 3.

NO >> Check harness between Display unit and fuse.

**3.**CHECK GROUND CIRCUIT

#### 1. Turn ignition switch OFF.

2. Disconnect display unit connector.

3. Check continuity between display unit harness connector and ground.

| Signal name | Connector No. | Terminal No. | Ignition switch position | Continuity |
|-------------|---------------|--------------|--------------------------|------------|
| Ground      | M93           | 12           | OFF                      | Existed    |

Is the inspection result normal?

YES >> INSPECTION END

NO >> Repair harness or connector. AUDIO AMP. LH

# AUDIO AMP. LH : Diagnosis Procedure

**1.**CHECK FUSE

Check for blown fuses.

| Power source | Fuse No. |  |
|--------------|----------|--|
| Battery      | 8        |  |

Is the inspection result normal?

YES >> GO TO 2.

NO >> Be sure to eliminate cause of malfunction before installing new fuse.

#### 2.CHECK POWER SUPPLY CIRCUIT

Check voltage between woofer harness connector and ground.

| Signal name          | Connector No. | Terminal No. | Ignition switch position | Voltage<br>(Approx.) |
|----------------------|---------------|--------------|--------------------------|----------------------|
| Battery power supply | B18           | 9            | OFF                      | Battery voltage      |

Is the inspection result normal?

YES >> INSPECTION END

NO >> Check harness between audio amp. and fuse.

#### AUDIO AMP. RH

# AUDIO AMP. RH : Diagnosis Procedure

INFOID:000000009163272

1.CHECK FUSE

Check for blown fuses.

| Power source | Fuse No. |  |
|--------------|----------|--|
| Battery      | 8        |  |

Is the inspection result normal?

YES >> GO TO 2.

NO >> Be sure to eliminate cause of malfunction before installing new fuse.

2. CHECK POWER SUPPLY CIRCUIT

INFOID:000000009163271

#### Revision: 2012 November

# POWER SUPPLY AND GROUND CIRCUIT

## < DTC/CIRCUIT DIAGNOSIS >

# [BASE AUDIO WITH NAVIGATION]

Check voltage between woofer harness connector and ground.

| Signal name          | Connector No.                    | Terminal No. | Ignition switch position | Voltage<br>(Approx.) |   |
|----------------------|----------------------------------|--------------|--------------------------|----------------------|---|
| Battery power supply | B19                              | 9            | OFF                      | Battery voltage      | _ |
| he inspection resul  | t normal?                        |              |                          |                      |   |
| ES >> INSPECT        | TON END<br>rness between audio a | mp and fuse  |                          |                      |   |
|                      |                                  |              |                          |                      |   |
|                      |                                  |              |                          |                      |   |
|                      |                                  |              |                          |                      |   |
|                      |                                  |              |                          |                      |   |
|                      |                                  |              |                          |                      |   |
|                      |                                  |              |                          |                      |   |
|                      |                                  |              |                          |                      |   |
|                      |                                  |              |                          |                      |   |
|                      |                                  |              |                          |                      |   |
|                      |                                  |              |                          |                      |   |
|                      |                                  |              |                          |                      |   |
|                      |                                  |              |                          |                      |   |
|                      |                                  |              |                          |                      |   |
|                      |                                  |              |                          |                      |   |
|                      |                                  |              |                          |                      |   |
|                      |                                  |              |                          |                      |   |
|                      |                                  |              |                          |                      |   |
|                      |                                  |              |                          |                      |   |
|                      |                                  |              |                          |                      |   |
|                      |                                  |              |                          |                      |   |
|                      |                                  |              |                          |                      |   |
|                      |                                  |              |                          |                      |   |
|                      |                                  |              |                          |                      |   |
|                      |                                  |              |                          |                      |   |

Р

Ο

#### RGB DIGITAL IMAGE SIGNAL CIRCUIT SIS > [BASE AUDIO WITH NAVIGATION]

#### < DTC/CIRCUIT DIAGNOSIS >

# RGB DIGITAL IMAGE SIGNAL CIRCUIT

# Description

Transmit the image displayed with AV control unit with RGB digital image signal to the display unit.

#### **Diagnosis** Procedure

INFOID:000000009163274

INFOID:000000009163273

# 1. CHECK CONTINUITY RGB DIGITAL IMAGE SIGNAL CIRCUIT

- 1. Turn ignition switch OFF.
- 2. Disconnect display unit connector and AV control unit connector.
- 3. Check continuity between display unit harness connector and AV control unit harness connector.

| Display unit |           | AV con    | trol unit | Continuity |  |
|--------------|-----------|-----------|-----------|------------|--|
| Connector    | Terminals | Connector | Terminals | Continuity |  |
| M307         | M207 27   |           | 157       | Existed    |  |
| 101397       | 28        | 101390    | 158       | Existed    |  |

4. Check continuity between display unit harness connector and ground.

| Display unit |           |        | Continuity  |  |
|--------------|-----------|--------|-------------|--|
| Connector    | Terminals | Ground | Continuity  |  |
| M307         | 27        | Ground | Not existed |  |
| M397         | 28        |        | NOT EXISTED |  |

Is the inspection result normal?

YES >> GO TO 2.

NO >> Repair harness or connector.

2. CHECK RGB DIGITAL IMAGE SIGNAL

1. Connect AV control unit connector.

2. Turn ignition switch ON.

3. Check signal between display unit harness connector and ground.

| (         | +)       |        |           |                      |  |  |
|-----------|----------|--------|-----------|----------------------|--|--|
| Displa    | ay unit  | (-)    | Condition | Voltage<br>(Approx.) |  |  |
| Connector | Terminal |        |           |                      |  |  |
| M307      | 27       | Ground |           | 331/                 |  |  |
| 101397    | 28       | Giouna |           | 0.0 V                |  |  |

Is the inspection result normal?

YES >> Replace display unit.

NO >> Replace AV control unit.

#### **COMPOSITE IMAGE SIGNAL CIRCUIT** [BASE AUDIO WITH NAVIGATION]

#### < DTC/CIRCUIT DIAGNOSIS >

# COMPOSITE IMAGE SIGNAL CIRCUIT

| Descriptio                                                     | on                                                             |                                       |                                 |                            |                                                | A                      |
|----------------------------------------------------------------|----------------------------------------------------------------|---------------------------------------|---------------------------------|----------------------------|------------------------------------------------|------------------------|
| AV control u                                                   | nit transmits                                                  | the playbac                           | k DVD image                     | e signal to t              | he display unit.                               | E                      |
| Diagnosis                                                      | Procedu                                                        | re                                    |                                 |                            |                                                | INFOID:000000009163276 |
| 1.снеско                                                       | CONTINUIT                                                      | Y COMPOSI                             | TE IMAGE S                      | SIGNAL CIF                 | RCUIT                                          | (                      |
| <ol> <li>Turn ign</li> <li>Disconn</li> <li>Check c</li> </ol> | nition switch<br>nect AV contr<br>continuity bet               | OFF.<br>ol unit conne<br>ween AV co   | ector and dis<br>ntrol unit har | play unit co<br>ness conne | onnector.<br>ector and display unit harness of | connector.             |
| AV cor                                                         | ntrol unit                                                     | Displa                                | ay unit                         |                            |                                                |                        |
| Connector                                                      | Terminal                                                       | Connector                             | Terminal                        | Continu                    | lity                                           | E                      |
| M203                                                           | 68                                                             | M93                                   | 18                              | Existe                     | d                                              |                        |
| 4. Check c                                                     | continuity bet                                                 | ween AV co                            | ntrol unit har                  | ness conne                 | ector and ground.                              | F                      |
| AV cor                                                         | ntrol unit                                                     |                                       |                                 | Continu                    |                                                |                        |
| Connector                                                      | Terminal                                                       | Gro                                   | ound                            | Continuity                 |                                                | (                      |
| M203                                                           | 68                                                             |                                       |                                 | Not exis                   | ted                                            |                        |
| Is the inspect<br>YES >><br>NO >><br>2.CHECK (                 | <u>ction result n</u><br>GO TO 2.<br>Repair harne<br>COMPOSITE | ormal?<br>ess or conne<br>- IMAGE SIC | ector.                          |                            |                                                | ŀ                      |
|                                                                | t AV control                                                   |                                       | or and displa                   | w unit conn                | ector                                          |                        |
| <ol> <li>2. Turn igr</li> <li>3. Check s</li> </ol>            | ition switch                                                   | ON.<br>en AV contro                   | I unit harnes                   | s connecto                 | r and ground.                                  |                        |
| (*                                                             | +)                                                             |                                       |                                 |                            |                                                |                        |
| AV cor                                                         | ntrol unit                                                     | (-)                                   | Condition Reference value       |                            | Reference value                                | k                      |
| Connector                                                      | Terminal                                                       |                                       |                                 |                            |                                                |                        |
| M203                                                           | 68                                                             | Ground                                | At DVD image is displayed.      |                            | (V)<br>0.4<br>0<br>-0.4<br>• 40µs              | L                      |
| Is the inspec                                                  | ction result n                                                 | ormal?                                |                                 |                            | 00022010                                       | A                      |
|                                                                |                                                                |                                       |                                 |                            |                                                |                        |

YES >> Replace display unit. NO

>> Replace AV control unit.

Ρ

Ο

# DISK EJECT SIGNAL CIRCUIT

#### < DTC/CIRCUIT DIAGNOSIS >

# DISK EJECT SIGNAL CIRCUIT

# Description

The eject signal is output to AV control unit when the eject switch of multifunction switch is pressed.

#### **Diagnosis** Procedure

INFOID:000000009163278

INFOID:000000009163277

[BASE AUDIO WITH NAVIGATION]

# 1. CHECK CONTINUITY CD EJECT SIGNAL CIRCUIT

- 1. Turn ignition switch OFF.
- 2. Disconnect multifunction switch connector and AV control unit connector.
- 3. Check continuity between multifunction switch harness connector and AV control unit harness connector.

| Multifunct | tion switch | AV con             | Continuity |            |
|------------|-------------|--------------------|------------|------------|
| Connector  | Terminal    | Connector Terminal |            | Continuity |
| M72        | 14          | M202               | 29         | Existed    |

4. Check continuity between multifunction switch harness connector and ground.

| Multifunc | tion switch |        | Continuity  |  |
|-----------|-------------|--------|-------------|--|
| Connector | Terminal    | Ground | Continuity  |  |
| M72       | 14          |        | Not existed |  |
|           |             |        |             |  |

Is the inspection result normal?

YES >> GO TO 2.

NO >> Repair harness or connector.

2. CHECK AV CONTROL UNIT VOLTAGE

1. Connect multifunction switch connector and AV control unit connector.

2. Turn ignition switch ON.

3. Check voltage between AV control unit harness connector and ground.

| (+)             |          |        |                           | Voltage<br>(Approx.) |  |
|-----------------|----------|--------|---------------------------|----------------------|--|
| AV control unit |          | (–)    | Condition                 |                      |  |
| Connector       | Terminal |        |                           | (                    |  |
| M202            | M202 20  |        | Pressing the eject switch | 0 V                  |  |
| IVIZ OZ         | 23       | Ground | Except for above          | 5.0 V                |  |

Is the inspection result normal?

YES >> Replace preset switch.

NO >> Replace AV control unit.

# **MICROPHONE SIGNAL CIRCUIT**

#### < DTC/CIRCUIT DIAGNOSIS >

# MICROPHONE SIGNAL CIRCUIT

# Description

Supply power from AV control unit to microphone. The microphone transmits the voice signal to the AV control unit.

# **Diagnosis Procedure**

INFOID:000000009163280

INFOID:000000009163279

А

D

Н

Κ

Μ

AV

Ρ

# 1. CHECK CONTINUITY BETWEEN AV CONTROL UNIT AND MICROPHONE CIRCUIT

- 1. Turn ignition switch OFF.
- 2. Disconnect AV control unit connector and microphone connector.
- 3. Check continuity between AV control unit harness connector and microphone harness connector.

| AV con    | trol unit | Micro     | phone     | Continuity |
|-----------|-----------|-----------|-----------|------------|
| Connector | Terminals | Connector | Terminals | Continuity |
|           | 71        |           | 2         |            |
| M203      | 72        | R5        | 4         | Existed    |
|           | 87        |           | 1         |            |
|           |           | A) (      |           |            |

#### 4. Check continuity between AV control unit harness connector and ground.

| AV control unit |           |        | Continuity  |  |
|-----------------|-----------|--------|-------------|--|
| Connector       | Terminals | Ground | Continuity  |  |
| M203            | 72        |        | Not existed |  |
|                 | 87        |        | NOT EXISTED |  |

Is the inspection result normal?

YES >> GO TO 2.

NO >> Repair harness or connector.

2. CHECK VOLTAGE MICROPHONE VCC

- 1. Connect AV control unit connector.
- 2. Turn ignition switch ON.
- 3. Check voltage between AV control unit harness connector.

| (*        | +)                              | (*                 | -)        |                      |
|-----------|---------------------------------|--------------------|-----------|----------------------|
| AV cor    | AV control unit AV control unit |                    | trol unit | Voltage<br>(Approx.) |
| Connector | Terminal                        | Connector Terminal |           | ( TT - )             |
| M203      | 72                              | M203               | 71        | 5.0 V                |

#### Is the inspection result normal?

YES >> GO TO 3.

NO >> Replace AV control unit.

**3.**CHECK MICROPHONE SIGNAL

1. Connect microphone connector.

2. Check signal between AV control unit harness connector.

# **MICROPHONE SIGNAL CIRCUIT**

#### < DTC/CIRCUIT DIAGNOSIS >

| (+)             |          | (-)             |          |               |                                                                     |  |
|-----------------|----------|-----------------|----------|---------------|---------------------------------------------------------------------|--|
| AV control unit |          | AV control unit |          | Condition     | Reference value                                                     |  |
| Connector       | Terminal | Connector       | Terminal |               |                                                                     |  |
| M203            | 87       | M203            | 71       | Give a voice. | (V)<br>2.5<br>2.0<br>1.5<br>1.0<br>0.5<br>0<br>• ← 2ms<br>PKIB5037J |  |

Is the inspection result normal?

YES >> Replace AV control unit.

NO >> Replace microphone.

# **CAMERA IMAGE SIGNAL CIRCUIT**

#### < DTC/CIRCUIT DIAGNOSIS >

# CAMERA IMAGE SIGNAL CIRCUIT

# Description

The AV control unit supplies power to the rear view camera when receiving a reverse signal.

• The rear view camera transmits camera images to the display unit when power is supplied from the AV control unit.

# **Diagnosis Procedure**

# 1. CHECK CONTINUITY CAMERA POWER SUPPLY CIRCUIT

- 1. Turn ignition switch OFF.
- Disconnect AV control unit connector and rear view camera connector. 2.
- 3. Check continuity between AV control unit harness connector and rear view camera harness connector.

|                                                                                   |                                                              |                                                   |                                   |                                       | _                                     | E          |
|-----------------------------------------------------------------------------------|--------------------------------------------------------------|---------------------------------------------------|-----------------------------------|---------------------------------------|---------------------------------------|------------|
| AV con                                                                            | trol unit                                                    | Rear vie                                          | w camera                          | Continuity                            |                                       |            |
| Connector                                                                         | Terminal                                                     | Connector                                         | Terminal                          |                                       |                                       | F          |
| M202                                                                              | 22                                                           | B156                                              | 1                                 | Existed                               |                                       | F          |
| 4. Check c                                                                        | ontinuity be                                                 | tween AV co                                       | ntrol unit har                    | ness connector a                      | and ground.                           | G          |
| AV con                                                                            | trol unit                                                    |                                                   |                                   | Continuity                            |                                       | 0          |
| Connector                                                                         | Terminal                                                     | Gro                                               | ound                              | Continuity                            |                                       |            |
| M202                                                                              | 22                                                           |                                                   |                                   | Not existed                           |                                       | Н          |
| Is inspection                                                                     | result norm                                                  | al?                                               |                                   |                                       | _                                     |            |
| YES >><br>NO >><br>2 CHECK)                                                       | GO TO 2.<br>Repair harn                                      |                                                   | ector.                            | v                                     |                                       | I          |
| <ol> <li>Connect</li> <li>Turn ign</li> <li>Shift the</li> <li>Check v</li> </ol> | t AV control<br>ition switch<br>selector lev<br>oltage betwo | unit connect<br>ON.<br>er to "R".<br>een AV conti | or and rear v                     | iew camera conr                       | nector.<br>d ground.                  | J          |
| (·                                                                                | +)                                                           |                                                   |                                   |                                       |                                       |            |
| AV con                                                                            | trol unit                                                    | (-)                                               | Condi                             | tion                                  | Voltage<br>(Approx.)                  | L          |
| Connector                                                                         | Terminal                                                     |                                                   |                                   |                                       | (                                     |            |
| M202                                                                              | 22                                                           | Ground                                            | Shift position                    | is "R".                               | 6.0 V                                 |            |
| Is inspection                                                                     | result norm                                                  | al?                                               | ·                                 |                                       |                                       | M          |
| YES >><br>NO >><br><b>3.</b> CHECK (                                              | GO TO 3.<br>Replace AV<br>CONTINUIT`                         | control unit.<br>Y CAMERA                         | Refer to <u>AV-</u><br>IMAGE SIGN | <u>77, "Removal an</u><br>IAL CIRCUIT | nd Installation".                     | AV         |
| <ol> <li>Turn ign</li> <li>Disconn</li> <li>Check c</li> </ol>                    | ition switch<br>lect display u<br>continuity be              | OFF.<br>unit connecto<br>tween displa             | or and rear vi<br>y unit harnes   | iew camera conn<br>ss connector and   | nector.<br>I rear view camera harness | connector. |

| Displa    | ay unit  | Rear vie  | w camera | Continuity |  |
|-----------|----------|-----------|----------|------------|--|
| Connector | Terminal | Connector | Terminal | Continuity |  |
| M93       | 8        | B156      | 3        | Existed    |  |

Check continuity between display unit harness connector and ground. 4.

INFOID:000000009163281

INFOID:000000009163282

А

В

С

D

Ρ

Revision: 2012 November

[BASE AUDIO WITH NAVIGATION]

# **CAMERA IMAGE SIGNAL CIRCUIT**

#### < DTC/CIRCUIT DIAGNOSIS >

| Display unit |          |        | Continuity  |
|--------------|----------|--------|-------------|
| Connector    | Terminal | Ground | Continuity  |
| M93          | 8        |        | Not existed |

Is inspection result normal?

YES >> GO TO 4.

NO >> Repair harness or connector.

# 4. CHECK CAMERA IMAGE SIGNAL

- 1. Connect display unit connector and rear view camera connector.
- 2. Turn ignition switch ON.
- 3. Shift the selector lever to "R".

4. Check signal between display unit harness connector and ground.

| (+)<br>Display unit |          | ()     | Condition                                    | Reference value                             |
|---------------------|----------|--------|----------------------------------------------|---------------------------------------------|
| Connector           | Terminal |        |                                              |                                             |
| M93                 | 8        | Ground | At rear view camera im-<br>age is displayed. | (V)<br>0. 4<br>-0. 4<br>• 40μs<br>SkiB2251J |

Is inspection result normal?

YES >> Replace display unit. Refer to AV-79, "Removal and Installation".

NO >> Replace rear view camera. Refer to <u>AV-95</u>, "<u>Removal and Installation</u>".

# **STEERING SWITCH SIGNAL A CIRCUIT**

| < DTC/CIRC                                    |                                      | NOSIS >                 |                |                                         | [BASE AUDIO WITH NAVIGATION]             |  |
|-----------------------------------------------|--------------------------------------|-------------------------|----------------|-----------------------------------------|------------------------------------------|--|
| STEERIN                                       | NG SWIT                              | <b>FCH SIG</b>          | NAL A C        | IRCUIT                                  |                                          |  |
| Descriptio                                    | n                                    |                         |                |                                         | INFOID:00000009163283                    |  |
| Transmits th                                  | e steering s                         | witch signal t          | o AV control   | unit.                                   |                                          |  |
| Diagnosis                                     | Procedu                              | re                      |                |                                         | INFOID:000000009163284                   |  |
| 1                                             |                                      |                         |                | <del></del>                             |                                          |  |
|                                               | STEERING S                           | SWITCH SIG              |                |                                         |                                          |  |
| <ol> <li>Disconn</li> <li>Check c</li> </ol>  | ect AV contr<br>ontinuity bet        | tween AV co             | ector and spi  | ral cable connecto<br>ness connector an | r.<br>Id spiral cable harness connector. |  |
|                                               |                                      |                         |                |                                         |                                          |  |
| AV con                                        | trol unit                            | Spiral                  | cable          | Continuity                              |                                          |  |
| Connector                                     | onnector Terminal Connector Terminal |                         |                |                                         |                                          |  |
| M201                                          | 6                                    | M36                     | 24             | Existed                                 | ·                                        |  |
| 3. Check c                                    | ontinuity bei                        | tween AV co             | ntrol unit har | ness connector an                       | d ground.                                |  |
| AV con                                        | trol unit                            |                         |                |                                         |                                          |  |
| Connector Terminal Ground Continuity          |                                      |                         |                |                                         |                                          |  |
| M201                                          | 6                                    |                         | <u>.</u>       | Not existed                             |                                          |  |
| Is the inspec                                 | tion result n                        | ormal?                  |                |                                         |                                          |  |
| YES >>                                        | GO TO 2.                             |                         |                |                                         |                                          |  |
| NO >>                                         | Repair harn                          | ess or conne            | ctor.          |                                         |                                          |  |
| Z.CHECK S                                     | SPIRAL CAE                           | BLE                     |                |                                         |                                          |  |
| Check spiral                                  | cable.                               | 10                      |                |                                         |                                          |  |
| Is the inspec                                 | <u>co to a</u>                       | ormal?                  |                |                                         |                                          |  |
| NO >>                                         | GO 10 3.<br>Replace spir             | ral cable.              |                |                                         |                                          |  |
| 3.CHECK A                                     |                                      | L UNIT VOL              | TAGE           |                                         |                                          |  |
| 1. Connect                                    | t AV control                         | unit connecte           | or and spiral  | cable connector.                        |                                          |  |
| 2. Turn ign                                   | ition switch                         | ON.                     |                |                                         |                                          |  |
| 3. Check v                                    | oltage betwe                         | een AV contr            | ol unit harne  | ss connector.                           |                                          |  |
| (-                                            | +)                                   | (-                      | -)             |                                         |                                          |  |
| AV con                                        | ,<br>trol unit                       | AV con                  | ,<br>trol unit | Voltage                                 |                                          |  |
| Connector                                     | Terminal                             | Connector               | Terminal       | (Approx.)                               |                                          |  |
| M201                                          | 6                                    | M201                    | 15             | 5.0 V                                   | _                                        |  |
| Is the inspec                                 | tion result n                        | ormal?                  |                |                                         |                                          |  |
| YES >>                                        | GO TO 4.                             | e e ve fare la vare i t |                |                                         |                                          |  |
|                                               | Replace AV                           |                         |                |                                         |                                          |  |
|                                               |                                      |                         |                |                                         |                                          |  |
| <ol> <li>Turn ign</li> <li>Check s</li> </ol> | ition switch<br>teering swite        | OFF.<br>ch. Refer to /  | W-62 "Com      | ponent Inspection'                      | ·                                        |  |
| Is the inspec                                 | tion result n                        | ormal?                  |                |                                         |                                          |  |
| YES >>                                        | INSPECTIO                            | N END                   |                |                                         |                                          |  |
| NO >>                                         | Replace ste                          | ering switch.           |                |                                         |                                          |  |

## < DTC/CIRCUIT DIAGNOSIS >

## Component Inspection

INFOID:000000009163285

Measure the resistance between the steering switch connector terminals 14 to 17 and 15 to 17.

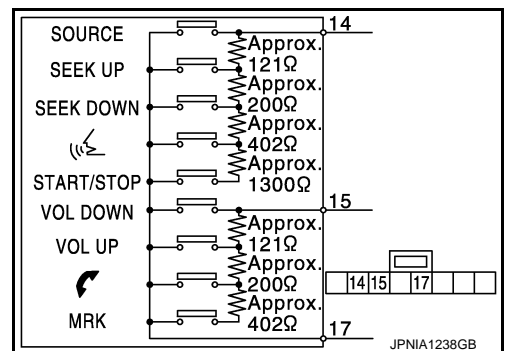

Standard

| Steer     | Steering switch |        | Condition              | Posistanco ()     |  |
|-----------|-----------------|--------|------------------------|-------------------|--|
| Connector | Term            | ninals | Condition              | Resistance 12     |  |
|           |                 |        | START / STOP switch ON | 1982 – 2063       |  |
|           |                 | 17     | "∕≲ switch ON          | 708 – 737         |  |
|           | 14              |        | SEEK DOWN switch ON    | 314 – 327         |  |
|           |                 |        | SEEK UP switch ON      | 118 – 123         |  |
| M303      |                 |        | SOURCE switch ON       | $1\Omega$ or less |  |
|           | 15              |        | MRK switch ON          | 708 – 737         |  |
|           |                 |        | 🗸 switch ON            | 314 – 327         |  |
|           |                 |        | VOL UP switch ON       | 118 – 123         |  |
|           |                 |        | VOL DOWN switch ON     | $1\Omega$ or less |  |

# **STEERING SWITCH SIGNAL B CIRCUIT**

| < DTC/CIRC                                    |                          | NOSIS >               |                |                       | [BASE AUDIO WITH NAVIGATION]             |
|-----------------------------------------------|--------------------------|-----------------------|----------------|-----------------------|------------------------------------------|
| STEERIN                                       | IG SWI                   | <b>FCH SIG</b>        | NAL B C        | IRCUIT                |                                          |
| Descriptio                                    | Description              |                       |                | INFOID:00000009163286 |                                          |
| Transmits th                                  | e steering s             | witch signal t        | o AV control   | unit                  |                                          |
| Diagnosis                                     | Procedu                  | re                    |                | dint.                 |                                          |
|                                               | Tioccuu                  |                       |                |                       | INF-01D:000000009163287                  |
| 1.CHECK S                                     | STEERING S               | SWITCH SIG            | NAL B CIRC     | CUIT                  |                                          |
| 1. Disconn<br>2. Check c                      | ect AV contr             | ol unit conne         | ctor and spi   | ral cable connector   | or.<br>nd spiral cable barness connector |
|                                               | ontinuity bot            |                       |                |                       |                                          |
| AV cont                                       | trol unit                | Spiral                | cable          | Continuity            | -                                        |
| Connector                                     | Terminal                 | Connector             | Terminal       | Continuity            | _                                        |
| M201                                          | 16                       | M36                   | 31             | Existed               | _                                        |
| 3. Check c                                    | ontinuity bet            | tween AV cor          | ntrol unit har | ness connector a      | nd ground.                               |
| AV cont                                       | trol unit                |                       |                |                       | -                                        |
| Connector                                     | Terminal                 | Gro                   | und            | Continuity            |                                          |
| M201                                          | 16                       |                       |                | Not existed           | _                                        |
| Is the inspec                                 | tion result n            | ormal?                |                |                       | -                                        |
| YES >> (                                      | GO TO 2.                 |                       |                |                       |                                          |
| NO >> I                                       | Repair harne             | ess or conne          | ctor.          |                       |                                          |
| 2.CHECK S                                     | SPIRAL CAE               | BLE                   |                |                       |                                          |
| Check spiral                                  | cable.                   |                       |                |                       |                                          |
| Is the inspec                                 | <u>tion result n</u>     | ormal?                |                |                       |                                          |
| YES >> (                                      | GO TO 3.<br>Poplaco cnii | ral cablo             |                |                       |                                          |
|                                               |                          |                       | TACE           |                       |                                          |
|                                               |                          |                       |                |                       |                                          |
| <ol> <li>Connect</li> <li>Turn ian</li> </ol> | AV control               | unit connecto<br>ON.  | or and spiral  | cable connector.      |                                          |
| 3. Check v                                    | oltage betwe             | een AV contr          | ol unit harne  | ess connector.        |                                          |
|                                               |                          | 1                     |                |                       | _                                        |
| (+                                            | -)                       | (-                    | -)             | Voltage               |                                          |
| AV cont                                       |                          | AV con                |                | (Approx.)             |                                          |
| Connector                                     | Ierminal                 | Connector             | Ierminal       | 5.0.1/                | _                                        |
| M201                                          | 16                       | M201                  | 15             | 5.0 V                 | -                                        |
| IS THE INSPEC                                 | TION RESULT N            | ormal?                |                |                       |                                          |
| NO >> I                                       | Replace AV               | control unit.         |                |                       |                                          |
| 4.CHECK S                                     |                          | SWITCH                |                |                       |                                          |
| 1. Turn ion                                   | ition switch             | OFF.                  |                |                       |                                          |
| 2. Check s                                    | teering swite            | ch. Refer to <u>/</u> | V-64, "Com     | ponent Inspection     | <u>'"</u> .                              |
| Is the inspec                                 | tion result n            | ormal?                |                |                       |                                          |
| YES >> I                                      | NSPECTIO                 | NEND                  |                |                       |                                          |
| NO >>                                         | Replace ste              | ering switch.         |                |                       |                                          |

## < DTC/CIRCUIT DIAGNOSIS >

## Component Inspection

INFOID:000000009163288

Measure the resistance between the steering switch connector terminals 14 to 17 and 15 to 17.

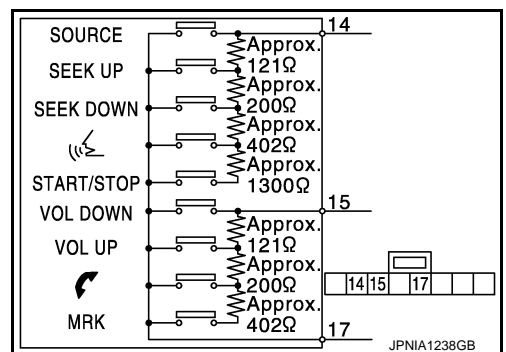

Standard

| Steering switch |           | Condition   | Posistanao ()          |                                                                                                    |           |
|-----------------|-----------|-------------|------------------------|----------------------------------------------------------------------------------------------------|-----------|
| Connector       | Terminals |             | Condition              | Resistance 12                                                                                                    |           |
|                 |           |             | START / STOP switch ON | 1982 – 2063                                                                                                    |           |
|                 |           |             | "∕≲ switch ON          | 708 – 737                                                                                                    |           |
|                 | 14        |             | SEEK DOWN switch ON    | 314 – 327                                                                                                    |           |
|                 |           |             | SEEK UP switch ON      | 118 – 123                                                                                                    |           |
| M303            |           | 17          | SOURCE switch ON       | Resistance $\Omega$ 1982 - 2063708 - 737314 - 327118 - 1231 $\Omega$ or less708 - 737314 - 327118 - 1231 $\Omega$ or less |           |
|                 |           |             | MRK switch ON          | 708 – 737                                                                                                    |           |
|                 | 15        | 🗸 switch ON | 314 – 327              |                                                                                                    |           |
|                 |           | 15          |                        | VOL UP switch ON                                                                                                    | 118 – 123 |
|                 |           |             | VOL DOWN switch ON     | $1\Omega$ or less                                                                                                    |           |

## STEERING SWITCH GROUND CIRCUIT [BASE AUDIO WITH NAVIGATION]

# STEERING SWITCH GROUND CIRCUIT

| Descriptio                                                                 | n                                                                      |                                                 |                                |                                           | INF0/D:00000009163289                  | А      |
|----------------------------------------------------------------------------|------------------------------------------------------------------------|-------------------------------------------------|--------------------------------|-------------------------------------------|----------------------------------------|--------|
| Transmits the                                                              | e steering s                                                           | witch signal to                                 | o AV control                   | unit.                                     |                                        | В      |
| Diagnosis                                                                  | Procedu                                                                | re                                              |                                |                                           | INFOID:000000009163290                 |        |
| 1.CHECK S                                                                  |                                                                        | SWITCH SIG                                      | NAL GND C                      | RCUIT                                     |                                        | С      |
| <ol> <li>Disconne</li> <li>Check co</li> </ol>                             | ect AV controntinuity bet                                              | ol unit conne<br>ween AV cor                    | ctor and spi<br>itrol unit har | ral cable connector<br>ness connector and | :<br>d spiral cable harness connector. | D      |
| AV cont                                                                    | trol unit                                                              | Spiral                                          | cable                          | Oractionsity                              |                                        |        |
| Connector                                                                  | Terminal                                                               | Connector                                       | Terminal                       | Continuity                                |                                        | E      |
| M201                                                                       | 15                                                                     | M36                                             | 33                             | Existed                                   |                                        |        |
| 3. Connect<br>Is the inspect<br>YES >> C<br>NO >> F<br>2.CHECK S           | AV control<br>tion result n<br>GO TO 2.<br>Repair harn<br>PIRAL CAE    | unit connecto<br>ormal?<br>ess or connec<br>3LE | or.<br>Ctor.                   |                                           |                                        | F<br>G |
| Check spiral<br>Is the inspect<br>YES >> C<br>NO >> F<br><b>3.</b> CHECK G | cable.<br><u>tion result n</u><br>GO TO 3.<br>Replace spi<br>GROUND CI | ormal?<br>ral cable.<br>RCUIT                   |                                |                                           |                                        | H      |
| <ol> <li>Connect</li> <li>Check control</li> </ol>                         | AV control<br>ontinuity bet                                            | unit connecto<br>ween AV cor                    | r.<br>itrol unit har           | ness connector and                        | d ground.                              | J      |
| AV cont                                                                    |                                                                        | _                                               |                                | Continuity                                |                                        |        |
| Connector                                                                  | Terminal                                                               | Gro                                             | und                            | Evieta d                                  |                                        | Κ      |
| Is the inspect<br>YES >> (<br>NO >> F<br>4.CHECK S                         | tion result n<br>GO TO 4.<br>Replace AV                                | ormal?<br>control unit.<br>SWITCH               |                                | Existed                                   |                                        | L      |
| <ol> <li>Turn igni</li> <li>Check st</li> <li>Is the inspect</li> </ol>    | ition switch<br>teering switc<br>tion result n                         | OFF.<br>ch. Refer to <u>A</u><br>ormal?         | <u>.V-66, "Com</u>             | ponent Inspection".                       |                                        | M      |
| YES >> I<br>NO >> F                                                        | NSPECTIO<br>Replace ste                                                | N END<br>ering switch.                          |                                |                                           |                                        | AV     |
|                                                                            |                                                                        |                                                 |                                |                                           |                                        | 0      |

## < DTC/CIRCUIT DIAGNOSIS >

## Component Inspection

Measure the resistance between the steering switch connector terminals 14 to 17 and 15 to 17.

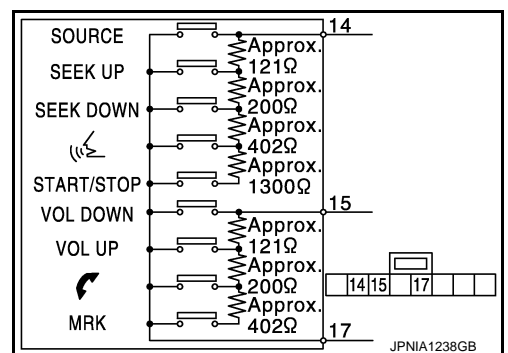

Standard

| Steering switch |           | Condition      | Resistance ()       |                                                                                                    |           |
|-----------------|-----------|----------------|---------------------|----------------------------------------------------------------------------------------------------|-----------|
| Connector       | Terminals |                | Condition           | Resistance 22                                                                                                    |           |
|                 |           | START / STOP s |                     | 1982 – 2063                                                                                                    |           |
|                 |           |                | "≨ switch ON        | 708 – 737                                                                                                    |           |
|                 | 14        |                | SEEK DOWN switch ON | 314 – 327                                                                                                    |           |
|                 |           |                | SEEK UP switch ON   | 118 – 123                                                                                                    |           |
| M303            |           | 17             | SOURCE switch ON    | Resistance $\Omega$ 1982 - 2063708 - 737314 - 327118 - 1231 $\Omega$ or less708 - 737314 - 327118 - 1231 $\Omega$ or less1 $\Omega$ or less |           |
|                 |           |                | MRK switch ON       | 708 – 737                                                                                                    |           |
|                 |           | 15             |                     | 🗸 switch ON                                                                                                    | 314 – 327 |
|                 | 15        |                | VOL UP switch ON    | 118 – 123                                                                                                    |           |
|                 |           |                | VOL DOWN switch ON  | $1\Omega$ or less                                                                                                    |           |

# SYMPTOM DIAGNOSIS MULTI AV SYSTEM SYMPTOMS

# Symptom Table

А

Е

F

Н

J

Κ

INFOID:000000009163292

#### **RELATED TO HANDS-FREE PHONE**

- Before performing diagnosis, confirm that the cellular phone being used by the customer is compatible with the vehicle.
- It is possible that a malfunction is occurring due to a version change of the phone even though the phone is a compatible type. This can be confirmed by changing the cellular phone to another compatible type, and checking that it operates normally. It is important to determine whether the cause of the malfunction is the vehicle or the cellular phone.

#### Check Compatibility

- 1. Make sure the customer's Bluetooth<sup>®</sup> related concern is understood.
- Verify the customer's concern.
   NOTE: The customer's phone may be required, depending upon their concern.

3. Write down the customer's phone brand, model, and service provider.

NOTE:

It is necessary to know the service provider. On occasion, a given phone may be on the approved list with one provider, but may not be on the approved list with other providers.

- 4. Go to "www.nissanusa.com/bluetooth/".
- a. Using the website's search engine, find out if the customer's phone is on the approved list.
- b. If the customer's phone is NOT on the approved list:

Stop diagnosis here. The customer needs to obtain a Bluetooth<sup>®</sup> phone that is on the approved list before any further action.

- c. If the feature related to the customer's concern shows as "N" (not compatible): Stop diagnosis here. If the customer still wants the feature to function, they will need to get an approved phone showing the feature as "Y" (compatible) in the "Basic Features" list.
- d. If the feature related to the customer's concern shows as "Y" (compatible): Perform diagnosis as per the following table.

| Symptoms                                                                                                    | Check items                                                                                                    | Probable malfunction location                                                                                   | - |
|----------------------------------------------------------------------------------------------------|----------------------------------------------------------------------------------------------------|----------------------------------------------------------------------------------------------------|---|
| Does not recognize cellular<br>phone connection. (no connec-<br>tion is displayed on the display<br>at the guide.) | Repeat the registration of cellular phone.                                                                                                    | AV control unit malfunction.<br>Replace AV control unit.<br>Refer to <u>AV-77, "Removal and Installation"</u> . | L |
| Hands-free phone cannot be established.                                                                            | <ul> <li>Hands-free phone operation can be<br/>made, but the communication cannot<br/>be established.</li> <li>Hands-free phone operation can be<br/>performed, however, voice between<br/>each other cannot be heard during the<br/>conversation.</li> </ul> | AV control unit malfunction.<br>Replace AV control unit.<br>Refer to <u>AV-77, "Removal and Installation"</u> . | M |
| The other party's voice cannot be heard by hands-free phone.                                                       | Check the "microphone speaker" in In-<br>spection & Adjustment Mode if sound is heard.                                                                                                    | AV control unit malfunction.<br>Replace AV control unit.<br>Refer to <u>AV-77, "Removal and Installation"</u> . | 0 |
| Originating sound is not heard by the other party with hands-                                                      | Sound operation function is normal.                                                                                                    | AV control unit malfunction.<br>Replace AV control unit.<br>Refer to <u>AV-77, "Removal and Installation"</u> . | P |
| free phone communication.                                                                                          | Sound operation function does not work.                                                                                                    | Microphone signal circuit malfunction.<br>Refer to <u>AV-57, "Diagnosis Procedure"</u> .                        | _ |

# **MULTI AV SYSTEM SYMPTOMS**

#### < SYMPTOM DIAGNOSIS >

## [BASE AUDIO WITH NAVIGATION]

| Symptoms                            | Check items                                                                                                    | Probable malfunction location                                                                   |
|-------------------------------------|----------------------------------------------------------------------------------------------------|-------------------------------------------------------------------------------------------------|
| The system cannot be operat-<br>ed. | <ul> <li>The retractable hard top is fully closed.</li> <li>The voice recognition can be controlled.</li> <li>Steering switch's "MRK", "VOL UP",<br/>"VOL DOWN" switch works, but " " it does not work.</li> </ul> | Steering switch malfunction.                                                                    |
|                                     | <ul> <li>The retractable hard top is fully closed.</li> <li>The voice recognition can be controlled.</li> <li>Steering switch's "MRK", "VOL UP",<br/>"VOL DOWN", " " switches do not<br/>work.</li> </ul>          | Steering switch signal B circuit malfunction.<br>Refer to <u>AV-63, "Diagnosis Procedure"</u> . |
|                                     | All steering switches do not work.                                                                                                    | Steering switch ground circuit malfunction.<br>Refer to <u>AV-65</u> , "Diagnosis Procedure".   |

#### **RELATED TO RGB IMAGE**

| Symptoms                | Check items | Probable malfunction location                                                                   |
|-------------------------|-------------|-------------------------------------------------------------------------------------------------|
| RGB image is not shown. | _           | RGB digital image signal circuit malfunction.<br>Refer to <u>AV-54, "Diagnosis Procedure"</u> . |

# RELATED TO VOICE CONTROL

| Symptoms                                                                | Check items                                                                                          | Probable malfunction location                                                                                                    |
|-------------------------------------------------------------------------|----------------------------------------------------------------------------------------------------|----------------------------------------------------------------------------------------------------|
| The voice cannot be controlled                                          | Voice sounds at "Voice Microphone Test" of Confirmation/Adjustment mode.                             | AV control unit malfunction.<br>Replace AV control unit.<br>Refer to <u>AV-77, "Removal and Installation"</u> .                                                                                                    |
| is displayed.                                                           | Voice does not sound at "Voice Micro-<br>phone Test" of Confirmation/Adjustment<br>mode.             | AV control unit malfunction.<br>Replace AV control unit.<br>Refer to <u>AV-77, "Removal and Installation"</u> .<br>Micro-<br>ljustment<br>Microphone circuit malfunction.<br>Refer to <u>AV-57, "Diagnosis Procedure"</u> .<br>SEEK UP",<br>/<br>Steering switch signal A circuit malfunction.<br>Refer to <u>AV-61, "Diagnosis Procedure"</u> .<br>steering switch ground circuit malfunction.<br>Refer to <u>AV-65, "Diagnosis Procedure"</u> . |
| The voice cannot be controlled (Voice control screen is not displayed). | Steering switch's "SOURCE", "SEEK UP",<br>"SEEK DOWN", "v√s", "START /<br>STOP"switches do not work. | Steering switch signal A circuit malfunction.<br>Refer to <u>AV-61, "Diagnosis Procedure"</u> .                                                                                                    |
|                                                                         | All steering switches do not work.                                                                   | Steering switch ground circuit malfunction.<br>Refer to <u>AV-65</u> , "Diagnosis Procedure".                                                                                                    |

#### **RELATED TO AUDIO**

| Symptoms                    | Check items | Probable malfunction location                                                            |
|-----------------------------|-------------|------------------------------------------------------------------------------------------|
| The disk cannot be removed. | _           | Disk eject signal circuit malfunction.<br>Refer to <u>AV-56, "Diagnosis Procedure"</u> . |

# **MULTI AV SYSTEM SYMPTOMS**

#### < SYMPTOM DIAGNOSIS >

#### [BASE AUDIO WITH NAVIGATION]

| Symptoms                                 | Check items                                                                                                    | Probable malfunction location                                                                                                    |
|------------------------------------------|----------------------------------------------------------------------------------------------------|----------------------------------------------------------------------------------------------------|
|                                          | No sound from all speakers.                                                                                                    | <ul> <li>Audio amp. ON signal circuit malfunction.</li> <li>Audio amp. (LH and RH) power supply and ground circuits malfunction.<br/>Refer to AV-52, "AUDIO AMP. LH : Diagnosis Procedure" (audio amp. LH).<br/>Refer to AV-52, "AUDIO AMP. RH : Diagnosis Procedure" (audio amp. RH).</li> </ul>                                                                                                    |
|                                          | No sound from all LH speakers.                                                                                                    | <ul> <li>Audio amp. ON signal circuit malfunction.</li> <li>Audio amp. LH power supply and ground circuits malfunction.</li> <li>Refer to <u>AV-52</u>, "<u>AUDIO AMP. LH</u> : <u>Diagnosis Procedure</u>".</li> </ul>                                                                                                    |
| el of the sound is low.                  | No sound from all RH speakers.                                                                                                    | <ul> <li>Audio amp. ON signal circuit malfunction.</li> <li>Audio amp. RH power supply and ground circuits malfunction.</li> <li>Refer to <u>AV-52</u>, "<u>AUDIO AMP. RH</u> : <u>Diagnosis Procedure</u>".</li> </ul>                                                                                                    |
|                                          | Only a certain speaker (front right, front<br>left, rear right, or rear left, etc.) does not<br>output sound.                                                                                                    | <ul> <li>Poor connector connection of speaker.</li> <li>Sound signal circuit malfunction between AV control unit and audio amp. (LH or RH).</li> <li>Sound signal circuit malfunction between audio amp. (LH or RH) and speaker.</li> <li>Malfunction in speaker.</li> <li>Malfunction in AV control unit.</li> <li>Malfunction in audio amp. (LH or RH).</li> </ul>                                                                     |
|                                          | Noise comes out from all speakers.                                                                                                    | <ul><li>Malfunction in AV control unit.</li><li>Malfunction in audio amp. (LH or RH).</li></ul>                                                                                                    |
| Noise is mixed with audio.               | Noise comes out only from a certain<br>speaker (front right, front left, rear right,<br>or rear left, etc.).                                                                                                    | <ul> <li>Poor connector connection of speaker.</li> <li>Sound signal circuit malfunction between AV control unit and audio amp. (LH or RH).</li> <li>Sound signal circuit malfunction between audio amp. (LH or RH) and speaker.</li> <li>Malfunction in speaker.</li> <li>Poor installation of speaker (e.g. backlash and looseness)</li> <li>Malfunction in AV control unit.</li> <li>Malfunction in audio amp. (LH or RH).</li> </ul> |
|                                          | Noise is mixed with radio only (when the car hits a bump or while driving over bad roads).                                                                                                    | Poor connector connection of antenna or antenna feeder.                                                                                                    |
| Radio is not received or poor reception. | <ul> <li>Other audio sounds are normal.</li> <li>Any radio cannot be received or poor<br/>reception is caused even after moving<br/>to a service area with good reception<br/>(e.g. a place with clear view and no ob-<br/>stacles generating external noises).</li> </ul> | <ul> <li>Antenna amp. ON signal circuit malfunction.</li> <li>Poor connector connection of antenna or antenna feeder.</li> </ul>                                                                                                    |

# RELATED TO USB **NOTE**:

Check that there is no malfunction of USB equipment main body before performing a diagnosis.

| Symptoms                                               | Check items | Possible malfunction location / Action to take                                |   |
|--------------------------------------------------------|-------------|-------------------------------------------------------------------------------|---|
| iPod <sup>®</sup> or USB memory can not be recognized. | _           | <ul><li>USB harness malfunction.</li><li>USB connector malfunction.</li></ul> | P |

 $\mathsf{iPod}^{\texttt{®}}$  is a trademark of Apple inc., registered in the U.S. and other countries.

RELATED TO DVD MODE

Ο

# MULTI AV SYSTEM SYMPTOMS

## < SYMPTOM DIAGNOSIS >

| Symptoms                    | Check items                                                                         | Probable malfunction location                                                                                                    |
|-----------------------------|-------------------------------------------------------------------------------------|----------------------------------------------------------------------------------------------------|
| The disk cannot be removed. | _                                                                                   | Disk eject signal circuit malfunction.<br>Refer to <u>AV-56, "Diagnosis Procedure"</u> .                                                                                                   |
| DVD sound is not heard.     | No sound from all speakers LH.                                                      | <ul> <li>Audio amp. LH power supply and ground circuit.<br/>Refer to <u>AV-52</u>, "<u>AUDIO AMP. LH</u> : <u>Diagnosis Proce-dure</u>".</li> <li>Audio amp. ON signal circuit.</li> </ul> |
|                             | No sound from all speakers RH.                                                      | <ul> <li>Audio amp. RH power supply and ground circuit.<br/>Refer to <u>AV-52</u>, "<u>AUDIO AMP. RH</u> : <u>Diagnosis Proce-dure</u>".</li> <li>Audio amp. ON signal circuit.</li> </ul> |
|                             | Sound is heard only from specific places (RH front, RH rear, LH front and LH rear). | Audio signal circuit of suspect system.                                                                                                    |

#### RELATED TO CAMERA

| Symptoms                                                                                   | Check items                                                                                                    | Probable malfunction location                                                                                                    |
|--------------------------------------------------------------------------------------------|----------------------------------------------------------------------------------------------------|----------------------------------------------------------------------------------------------------|
| Camera image is not shown.<br>(Vehicle width and predictive<br>course line are displayed.) | _                                                                                                    | <ul> <li>Camera image signal circuit.</li> <li>Camera power supply and ground circuits.</li> <li>Refer to <u>AV-59, "Diagnosis Procedure"</u>.</li> </ul> |
| Camera image does not switch.                                                              | Select "Camera Cont." of Confirmation/<br>Adjustment mode, Reverse Sensor is not<br>turned ON at "Connection Confirmation". | Reverse signal circuit malfunction.                                                                                                    |
|                                                                                            | Select "Camera Cont." of Confirmation/<br>Adjustment mode, Reverse Sensor is<br>turned ON at "Connection Confirmation".     | AV control unit malfunction.<br>Replace AV control unit. Refer to <u>AV-77, "Removal and</u><br><u>Installation"</u> .                                    |

#### RELATED TO STEERING SWITCH

| Symptoms                                                                                          | Probable malfunction location                                                                   |
|---------------------------------------------------------------------------------------------------|-------------------------------------------------------------------------------------------------|
| None of the steering switch operations work.                                                      | Steering switch ground circuit malfunction.<br>Refer to <u>AV-65, "Diagnosis Procedure"</u> .   |
| Only specified switch cannot be operated.                                                         | Steering switch malfunction.                                                                    |
| Steering switch's "SOURCE", "SEEK UP", "SEEK DOWN",<br>"v{", "START / STOP" switches do not work. | Steering switch signal A circuit malfunction.<br>Refer to <u>AV-61, "Diagnosis Procedure"</u> . |
| Steering switch's "MRK", "VOL UP", "VOL DOWN", "                                                  | Steering switch signal B circuit malfunction.<br>Refer to <u>AV-63, "Diagnosis Procedure"</u> . |

#### 

# NORMAL OPERATING CONDITION

# Description

INFOID:000000009163293

А

В

J

Κ

#### NOTE:

For Navigation system operation information, refer to Navigation system Owner's Manual. BASIC OPERATIONS

| Symptom                                                                  | Possible cause                                                                                                    | Possible solution                                                            |
|--------------------------------------------------------------------------|----------------------------------------------------------------------------------------------------|------------------------------------------------------------------------------|
| No image is displayed.                                                   | The brightness is at the lowest setting.                                                                                                    | Adjust the brightness of the display.                                        |
|                                                                          | The systems in the video mode.                                                                                                    | Press "DISC-AUX" to change the mode.                                         |
|                                                                          | The display is turned off.                                                                                                    | Press "≹/ <b>♪</b> " to turn on the display.                                 |
|                                                                          | The interior of the vehicle becomes the a little less than 80°C (176°F) or high temperature, and the protection of the display acts, and a display is turned off. | Wait until the interior of the vehicle has cooled down.                      |
| Screen not clear.                                                        | Contrast setting is not appropriate.                                                                                                    | Adjust the contrast of the display.                                          |
| No voice guidance is available. Or<br>The volume is too high or too low. | The volume is not set correctly, or it is turned off.                                                                                                    | Adjust the volume of voice guidance.                                         |
|                                                                          | Voice guidance is not provided for certain streets (roads displayed in gray).                                                                                     | This is not a malfunction.                                                   |
| No map is displayed on the screen.                                       | A screen other than map screen is displayed.                                                                                                    | Press "MAP".                                                                 |
| The screen is too dim. The move-<br>ment is slow.                        | The temperature in the interior of the vehicle is low.                                                                                                    | Wait until the interior of the vehicle has warmed up.                        |
| Some pixels in the display are darker or brighter than others.           | This condition is an inherent characteristic of liquid crystal displays.                                                                                          | This is not a malfunction.                                                   |
| Some menu items cannot be se-<br>lected.                                 | Some menu items become unavailable while the vehicle is driven.                                                                                                   | Park the vehicle in a safe location, and then operate the navigation system. |

#### NOTE:

Locations stored in the Address Book and other memory functions may be lost if the vehicle's battery is disconnected or becomes discharged. If this occurs, service the vehicle's battery as necessary and re-enter the information in the Address Book.

#### RELATED TO VOICE RECOGNITION

Related to Basic Operation

| Symptom                                                                                                    | Possible cause                                                                                              | Possible solution                                                                                                    | L  |
|----------------------------------------------------------------------------------------------------|----------------------------------------------------------------------------------------------------|----------------------------------------------------------------------------------------------------|----|
| The system does not<br>recognize your com-<br>mand.<br>or<br>The system recognizes<br>your command incor-<br>rectly | The interior of the vehicle is too noisy.                                                                   | Close the windows or have other occupants quiet.                                                                                  |    |
|                                                                                                    | The volume of your voice is too low.                                                                        | Speak louder.                                                                                                    | N  |
|                                                                                                    | The volume if your voice is too loud.                                                                       | Speak softer.                                                                                                    | IV |
|                                                                                                    | Your pronunciation is unclear.                                                                              | Speak clearly.                                                                                                    |    |
|                                                                                                    | You are speaking before the voice recognition is ready                                                      | Press and release " $\sqrt{\xi}$ " switch on the steering switch, and speak a command after the tone sounds.                      | ٩V |
|                                                                                                    | 8 seconds or more have passed after you pressed and released " $_{w} \leq$ " switch on the steering switch. | Make sure to speak a command within 8 seconds after you press and release " $\sqrt{\xi}$ " switch on the steering switch.         | С  |
|                                                                                                    | Only a limited range of voice commands is usable for each screen.                                           | Use a correct voice command appropriate for the current screen.                                                                   | Ρ  |
|                                                                                                    | The fan of the air conditioner is too loud.                                                                 | Lower the fan speed as necessary as voice com-<br>mands can be recognized more easily.                                            |    |
| The system cannot be operated.                                                                                      | The retractable hard top is open.                                                                           | <ul> <li>Close the retractable hard top.</li> <li>Open and close the retractable hard top before operating the system.</li> </ul> |    |

#### < SYMPTOM DIAGNOSIS >

#### Related to Item Choice

The system should respond correctly to all voice commands without difficulty. If problems are encountered, follow the solutions given in this guide for the appropriate error.

Where the solutions are listed by number, try each solution in turn, starting with number one, until the problem is resolved.

| Symptom/ error message                                                                              | Solution                                                                                                    |
|----------------------------------------------------------------------------------------------------|----------------------------------------------------------------------------------------------------|
| Displays "COMMAND NOT REC-<br>OGNIZED" or the system fails to in-<br>terpret the command correctly. | 1. Ensure that the command format is valid.                                                                                                    |
|                                                                                                    | 2. Speak clearly without pausing between words and at a level appropriate to the ambient noise level.                                                                                                    |
|                                                                                                    | 3. Ensure that the ambient noise level is not excessive, for example, windows open or defrost on. <b>NOTE:</b><br>If it is too noisy to use the phone, it is likely that voice commands will not be recognized. |
|                                                                                                    | 4. If optional words of the command have been omitted, then command should be tried with these in place.                                                                                                    |
| The system consistently selects the wrong voicetag                                                  | 1. Ensure that the voicetag requested matches what was originally stored. This can be confirmed by giving the "Addressbook" Directory or Phone Directory command.                                               |
|                                                                                                    | 2. Replace one of the voicetags being confused with a different voicetag.                                                                                                    |

#### Related to Telephone

The system should respond correctly to all voice commands without difficulty. If problems are encountered, try the following solutions.

Where the solutions are listed by number, try each solution in turn, starting with number 1, until the problem is resolved.

| Symptom                                               | Solution                                                                                                    |
|-------------------------------------------------------|----------------------------------------------------------------------------------------------------|
| System fails to interpret the com-<br>mand correctly. | 1. Ensure that the command is valid.                                                                                                    |
|                                                       | 2. Ensure that the command is spoken after the tone.                                                                                                    |
|                                                       | 3. Speak clearly without pausing between words and at level appropriate to the ambient noise level in the vehicle.                                                                                                    |
|                                                       | 4. Ensure that the ambient noise level is not excessive (for example, windows open or defroster on). NOTE:                                                                                                    |
|                                                       | If it is too noisy to use the phone, it is likely that the voice commands will not be recognized.                                                                                                    |
|                                                       | 5. If more than one command was said at a time, try saying the commands separately.                                                                                                    |
|                                                       | 6. If the system consistently fails to recognize commands, the voice training procedure should be carried out to improve the recognition response for the speaker. See "Speaker adaptation (SA) mode" earlier in this section. Refer to "OWNER'S MANUAL". |
| The system consistently selects the wrong voicetag    | 1. Ensure that the phone book entry name requested matches what was originally stored. This can be confirmed by using the "List Names" command.                                                                                                    |
|                                                       | 2. Replace one of the names being confused with a new name.                                                                                                    |

#### **RELATED TO AUDIO**

- The majority of the audio malfunctions are the result of outside causes (bad CD/cassette, electromagnetic interference, etc.). Check the symptoms below to diagnose the malfunction.
- The vehicle itself can be a source of noise if noise prevention parts or electrical equipment is malfunctioning. Check if noise is caused and/or changed by engine speed, ignition switch turned to each position, and operation of each piece of electrical equipment, and then determine the cause.

#### NOTE:

- CD-R is not guaranteed to play because they can contain compressed audio (MP3, WMA, AAC) or could be incorrectly mastered by the customer on a computer.
- Check if the CDs carry the Compact Disc Logo. If not, the disc is not mastered to the "red book" Compact Disc Standard and may not play.
#### < SYMPTOM DIAGNOSIS >

| Symptom                                                             | Cause and Counter measure                                                                                                    |
|---------------------------------------------------------------------|----------------------------------------------------------------------------------------------------|
|                                                                     | Check if the CD was inserted correctly.                                                                                                    |
|                                                                     | Check if the CD is scratched or dirty.                                                                                                    |
|                                                                     | Check if there is condensation inside the player, and if there is, wait until the condensation is gone (about 1 hour) before using the player.                                                                                                 |
|                                                                     | If there is a temperature increase error, the player will play correctly after it returns to the normal temperature.                                                                                                    |
|                                                                     | If there is a mixture of music CD files (CD-DA data) and MP3/WMA/AAC files on a CD, only the music CD files (CD-DA data) will be played.                                                                                                    |
| Cannot play                                                         | Files with extensions other than ".MP3", ".WMA", ".AAC" ".mp3", ".wma", or ".aac" cannot be played. In addition, the character codes and number of characters for folder names and file names should be in compliance with the specifications. |
|                                                                     | Check if the disc or the file is generated in an irregular format, This may occur depending on the variation or the setting of MP3/WMA/AAC writing applications or other text editing applications.                                            |
|                                                                     | Check if the finalization process, such as session close and disc close, is done for the disc.                                                                                                    |
|                                                                     | Check if the CD is protected by copyright.                                                                                                    |
|                                                                     | Disks recorded in live file system format are not supported. (For Microsoft Windows Vista, check the settings.)                                                                                                    |
| Poor sound quality                                                  | Check if the CD is scratched or dirty.                                                                                                    |
| It takes a relatively long time before<br>the music starts playing. | If there are many folder or file levels on the MP3/WMA/AAC CD, or if it is a multisession disc, some time may be required before the music starts playing.                                                                                     |
| Music cuts off or skips                                             | The writing software and hardware combination might not match, or the writing speed, writing depth, writing width might not match the specifications. Try using the slowest writing speed.                                                     |
| Skipping with high bit rate files                                   | Skipping may occur with large quantities if data such as for high bit rate data.                                                                                                    |
| Move immediately to the next song when playing                      | When a non-MP3/WMA/AAC file has been given an extension of ".MP3", ".WMA", "".AAC".mp3",<br>".wma", or ".aac" or when play is prohibited by copyright protection, the player will skip to the next song.                                       |
| The songs do not play back in the desired order.                    | The playback order is the order in which the files were written by the software, so the files might not play in the desired order.                                                                                                    |
| Poor reception only from a certain radio broadcast station.         | Check incoming radio wave signal strength of applicable broadcast station.                                                                                                    |
| Buzz/rattle sound from speaker                                      | The majority of rattle sounds are not indicative of an issue with the speaker, usually something nearby the speaker is causing the rattle.                                                                                                    |

Noise resulting from variations in field strength, such as fading noise and multi-path noise, or external noise from trains and other sources, is not a malfunction.

#### NOTE:

- Fading noise: This noise occurs because of variations in the field strength in a narrow range due to mountains or buildings blocking M the signal.
- Multi-path noise: This noise results from a time difference between the broadcast waves directly from the station arriving at the antenna and the waves reflected by mountains or buildings.

## RELATED TO DVD

| Symptom                 | Possible cause                                                                                                    | Possible solution          | 0 |
|-------------------------|----------------------------------------------------------------------------------------------------|----------------------------|---|
| Not working as operated | Some operations may be rejected or may not function<br>as intended because of the manufacturer's intent, de-<br>pending on DVD. | This is not a malfunction. | P |
| Operation not accepted  | If a requested operation is prohibited, then a message<br>is displayed on the screen. (Message display depends<br>on DVD.)      | This is not a malfunction. |   |

AV

#### < SYMPTOM DIAGNOSIS >

## [BASE AUDIO WITH NAVIGATION]

| Symptom                                                          | Possible cause                                                                                                    | Possible solution                                                                                                    |
|------------------------------------------------------------------|----------------------------------------------------------------------------------------------------|----------------------------------------------------------------------------------------------------|
|                                                                  | Check that the DVD is inserted in the right place.                                                                                             | Upturn the DVD (facing the title upward).                                                                                   |
|                                                                  | Check if there is condensation inside the player.                                                                                              | wait until the condensation is gone (about 1 hour) before using the player.                                                 |
| DVD can not be played                                            | DVD menu is displayed.                                                                                                    | Select item to touch "ENTER"                                                                                                |
|                                                                  | Insertion of a DVD with a different region code.                                                                                               | DVDs with a different region code can not be played. Check DVD.                                                             |
|                                                                  | Some DVD softwares may not be played because not all DVD softwares fully comply in the standard.                                               | This is not a malfunction.                                                                                                  |
| Interruption during play-<br>back or flicker in the dis-<br>play | Check that the DVD has no scratches and dirt.                                                                                                  | Errors may not be corrected depending on the size of scratches.                                                             |
| Low sound quality                                                |                                                                                                    | Wipe and clean the dirt on the disc.                                                                                        |
| Distortion in picture                                            | In the process of fast-forward or fast-reverse.                                                                                                | This is not a malfunction.                                                                                                  |
| Subtitles not shown                                              | Subtitle setting is OFF.                                                                                                    | Set subtitle.                                                                                                    |
| Sublities not shown                                              | Subtitle is not included in the software.                                                                                                    | Check DVD.                                                                                                    |
| Not played in set language                                       | If a language is not included in the DVD, then the DVD is played in a recommended language.                                                    | Check DVD.                                                                                                    |
| Not played with set subtitle                                     | If a set subtitle is not included in the DVD, then the DVD is played with a recommended subtitle.                                              | Check DVD.                                                                                                    |
| Subtitle and language not selectable (not played with            | The DVD is not multilanguage-capable.                                                                                                    | The inclusion of the number of languages de-<br>pends on DVD. Languages may be selectable on<br>the Menu screen. Check DVD. |
| set subtitle or in set lan-<br>guage)                            | The DVD has a priority language or setting.                                                                                                    | If the DVD has a priority language or settings,<br>then settings changed with this device are not re-<br>flected.           |
| Angle unchangeable                                               | Plural angles are not recorded in the software.                                                                                                | Check if the DVD is multi-angle-capable.                                                                                    |
| Unusual screen display                                           | Display mode to the output aspect ratio for the DVD software is inappropriate.                                                                 | Switch to the appropriate display mode.                                                                                     |
| Playback time is indicated,<br>but no sound comes out.           | Playback of Mix mode Truck 1. (Mix mode: Format in-<br>cluding Truck 1 with data other than music and Trucks<br>from Truck 2 with music data.) | Play music data included in trucks from Truck 2.                                                                            |

## RELATED TO VEHICLE ICON

| Symptom                                                                                          | Possible cause                                                                                                    | Possible solution                                                                                                    |
|--------------------------------------------------------------------------------------------------|----------------------------------------------------------------------------------------------------|----------------------------------------------------------------------------------------------------|
| Names of roads differ between Plan<br>View and Birdview <sup>®</sup> .                           | This is because the quantity of the displayed in-<br>formation is reduced so that the screen does<br>not become too crowded. There is also a<br>chance that names of the roads may be dis-<br>played multiple times, and the names appear-<br>ing on the screen may be different because of<br>a processing procedure. | This is not a malfunction.                                                                                                    |
| The vehicle icon is not displayed in the correct position.                                       | The vehicle was transported after the ignition<br>switch was pressed off, for example, by a ferry<br>or car transporter.                                                                                                    | Drive the vehicle for a while on a road where GPS signals can be received.                                                              |
|                                                                                                  | The position and direction of the vehicle icon<br>may be incorrect depending on the driving en-<br>vironments and the levels of positioning accu-<br>racy of the navigation system.                                                                                                    | This is not a malfunction. Drive the vehicle for<br>a while to automatically correct the position<br>and direction of the vehicle icon. |
| When the vehicle is traveling on a new road, the vehicle icon is located on another road nearby. | Because the new road is not stored in the map<br>data, the system automatically places the vehi-<br>cle icon on the nearest road available.                                                                                                    | Updated road information will be included in the next version of the map data.                                                          |
| The screen does not switch to the night screen even after turning on the headlights.             | The daytime screen was set the last time the headlights were turned on.                                                                                                    | Set the screen to the night screen mode using<br><day night=""> when you turn on the headlights.</day>                                  |

#### < SYMPTOM DIAGNOSIS >

## [BASE AUDIO WITH NAVIGATION]

| Possible cause                                                                                                    | Possible solution                                                                                                    |                                                                                                    |
|----------------------------------------------------------------------------------------------------|----------------------------------------------------------------------------------------------------|----------------------------------------------------------------------------------------------------|
| The current location map screen is not displayed.                                                                    | Press "MAP".                                                                                                    | /                                                                                                    |
| The current location map screen is not displayed.                                                                    | Press "MAP".                                                                                                    | [                                                                                                    |
| When using tire chains or replacing the tires,<br>speed calculations based on the speed sensor<br>may be incorrect.  | Drive the vehicle for a while [at approximately<br>30 km/h (19 MPH) for about 30 minutes] to<br>automatically correct the vehicle icon posi-<br>tion.<br>If this does not correct the vehicle icon posi-<br>tion, contact an INFINITI dealer.                                                                                                    | (                                                                                                    |
| The map data has a mistake or is incomplete<br>(the vehicle icon position is always misaligned<br>in the same area). | Updated road information will be included in the next version of the map data.                                                                                                    | l                                                                                                    |
|                                                                                                    | Possible cause         The current location map screen is not displayed.         The current location map screen is not displayed.         When using tire chains or replacing the tires, speed calculations based on the speed sensor may be incorrect.         The map data has a mistake or is incomplete (the vehicle icon position is always misaligned in the same area). | Possible causePossible solutionThe current location map screen is not displayed.Press "MAP".The current location map screen is not displayed.Press "MAP".When using tire chains or replacing the tires, speed calculations based on the speed sensor may be incorrect.Drive the vehicle for a while [at approximately 30 km/h (19 MPH) for about 30 minutes] to automatically correct the vehicle icon position.<br>If this does not correct the vehicle icon position, contact an INFINITI dealer.The map data has a mistake or is incomplete (the vehicle icon position is always misaligned in the same area).Updated road information will be included in the map data. |

## RELATED TO ROUTE CALCULATION AND VISUAL GUIDANCE

| Symptom                                                                                                    | Possible cause                                                                                                    | Possible solution                                                                                                    |
|----------------------------------------------------------------------------------------------------|----------------------------------------------------------------------------------------------------|----------------------------------------------------------------------------------------------------|
| Waypoints are not included in the auto reroute calculation.                                                   | Waypoints that you have already passed are not included in the auto reroute calculation.                                                                                                    | If you want to go to that waypoint again, you need to edit the route.                                                                                          |
|                                                                                                    | Route calculation has not yet been performed.                                                                                                    | Set the destination and perform route calculation.                                                                                                    |
| Route information is not dis-                                                                                 | You are not driving on the suggested route.                                                                                                    | Drive on the suggested route.                                                                                                    |
| played.                                                                                                    | Route guidance is set to off.                                                                                                    | Turn on route guidance.                                                                                                    |
|                                                                                                    | Route information is not provided for certain types of roads (roads displayed in gray).                                                                                                    | This is not a malfunction.                                                                                                    |
| The auto reroute calculation (or detour calculation) suggests the same route as the one previously suggested. | Route calculations took priority conditions into consider-<br>ation, but the same route was calculated.                                                                                                | This is not a malfunction.                                                                                                    |
| A waypoint cannot be added.                                                                                   | Five waypoints are already set on the route, including ones that you have already passed.                                                                                                    | A maximum of 5 waypoints can be set<br>on the route. If you want to go to 6 or<br>more waypoints, perform route calcu-<br>lations multiple times as necessary. |
| The suggested route is not displayed.                                                                         | Roads near the destination cannot be calculated.                                                                                                    | Reset the destination to a main or or-<br>dinary road, and recalculate the route.                                                                              |
|                                                                                                    | The starting point and destination are too close.                                                                                                    | Set a more distant destination.                                                                                                    |
|                                                                                                    | The starting point and destination are too far away.                                                                                                    | Divide your trip by selecting one or two<br>intermediate destinations, and per-<br>form route calculations multiple times.                                     |
|                                                                                                    | There are time restricted roads (by the day of the week, by time) near the current vehicle location or destination.                                                                                    | Set [Use Time Restricted Roads] to off.                                                                                                    |
| The part of the route that you have already passed is deleted.                                                | A route is managed by sections between waypoints. If you passed the first waypoint, the section between the starting point and the waypoint is deleted. (It may not be deleted depending on the area.) | A This is not a malfunction.                                                                                                    |
| An indirect route is suggested.                                                                               | If there are restrictions (such as one-way streets) on roads<br>close to the starting point or destination, the system may<br>suggest an indirect route.                                               | Adjust the location of the starting of the starting point or destination.                                                                                      |
|                                                                                                    | The system may suggest an indirect route because route calculation does not take into consideration some areas such as narrow streets (gray roads.)                                                    | Reset the destination to a main or or-<br>dinary road, and recalculate the route.                                                                              |

#### < SYMPTOM DIAGNOSIS >

## [BASE AUDIO WITH NAVIGATION]

| Symptom                                                                                                   | Possible cause                                                         | Possible solution                                                                                     |
|----------------------------------------------------------------------------------------------------|------------------------------------------------------------------------|----------------------------------------------------------------------------------------------------|
| The landmark information does not correspond to the actual information.                                   | This may be caused by insufficient or incorrect map data.              | Updated information will be included in the next version of the data.                                 |
| The suggested route does not<br>exactly connect to the starting<br>point, waypoints, or destina-<br>tion. | There is no data for route calculation closes to these loca-<br>tions. | Set the starting point, waypoints and destination on a main road, and per-<br>form route calculation. |

## RELATED TO VOICE GUIDANCE

| Symptom                                                           | Possible cause                                                                                                    | Possible solution                                                 |
|-------------------------------------------------------------------|----------------------------------------------------------------------------------------------------|-------------------------------------------------------------------|
| Voice guidance is not available                                   | Voice guidance is only available at certain intersections<br>marked with? In some case, voice guidance is not avail-<br>able even when the vehicle should make a turn. | This is not a malfunction.                                        |
|                                                                   | The vehicle has deviated from the suggested route.                                                                                                    | Go back to the suggested route or request route calculation again |
|                                                                   | Voice guide is set to off.                                                                                                    | Turn on voice guidance.                                           |
|                                                                   | Route guidance is set to off.                                                                                                    | Turn on voice guidance.                                           |
| The guidance contact does not correspond to the actual condition. | The contact of voice guidance may vary, depending on the types of intersections at which turn are made.                                                                | Follow all traffic rules and regulations.                         |

## RELATED TO HANDS-FREE PHONE

| Symptom                                                                                                 | Cause and Counter measure                                                                                                    |
|----------------------------------------------------------------------------------------------------|----------------------------------------------------------------------------------------------------|
| Does not recognize cellular phone connection. (No connection is displayed on the display at the guide.) | Some Bluetooth <sup>®</sup> enabled cellular phones may not be recognized<br>by the in-vehicle phone module. Refer to "RELATED TO HANDS-<br>FREE PHONE (Check Compatibility)" of MULTI AV SYSTEM<br>SYMPTOM.                                                                                                    |
| Cannot use hands-free phone                                                                             | <ul> <li>Customer will not be able to use a hands-free phone under the following conditions.</li> <li>The vehicle is outside of the telephone service area.</li> <li>The vehicle is in an area where it is difficult to receive radio waves; such as in a tunnel, in an underground parking garage, near a tall building or in a mountainous area.</li> <li>The cellular phone is locked to prevent it from being dialed.</li> <li><b>NOTE:</b></li> <li>While a cellular phone is connected through the Bluetooth<sup>®</sup> wireless connection, the battery power of the cellular phone may discharge quicker than usual. The Bluetooth<sup>®</sup> Hands-Free Phone System cannot charge cellular phones.</li> </ul> |
| The other party's voice cannot be heard by hands-free phone.                                            | When the radio wave condition is not ideal or ambient sound is too<br>loud, it may be difficult to hear the other person's voice during a<br>call.                                                                                                    |
| Poor sound quality                                                                                      | Do not place the cellular phone in an area surrounded by metal or<br>far away from the in-vehicle phone module to prevent tone quality<br>degradation and wireless connection disruption.                                                                                                    |

# < REMOVAL AND INSTALLATION >

# **REMOVAL AND INSTALLATION** AV CONTROL UNIT

## Exploded View

#### CAUTION:

#### Remove battery terminal and AV control unit after a lapse of 30 seconds or more after turning the ignition switch OFF.

#### NOTE:

After the ignition switch is turned OFF, the AV control unit continues operating for approximately 30 seconds. Therefore, data corruption may occur if battery voltage is cut off within 30 seconds.

#### REMOVAL

Refer to IP-12, "Exploded View".

#### DISASSEMBLY

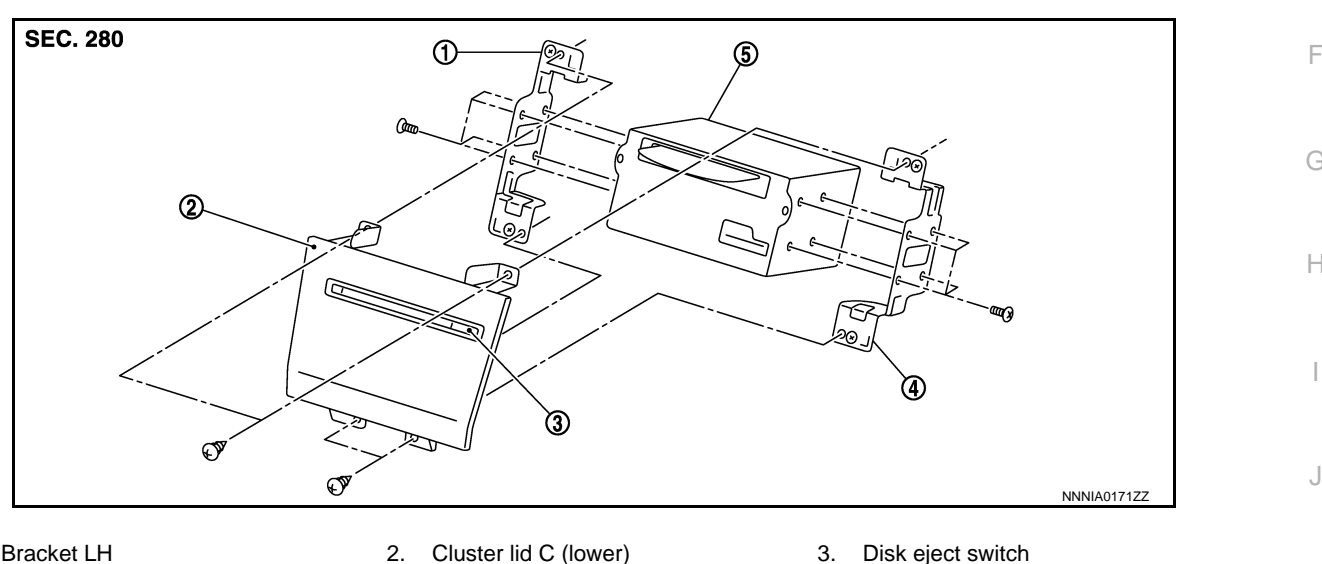

1. Bracket LH

2. Cluster lid C (lower) 5. AV control unit

4. Bracket RH

## **Removal and Installation**

#### CAUTION:

Be careful of the following items at removal and installation of A/T shift selector. Refer to TM-16, "Removal and Installation" for details.

- For electro-medical apparatus user, keep the range sensor away from the device.
- Keep the range sensor away from magnetic objects during work.
- Remove battery terminal and AV control unit after a lapse of 30 seconds or more after turning the ignition switch OFF.

#### NOTE:

After the ignition switch is turned OFF, the AV control unit continues operating for approximately 30 seconds. Therefore, data corruption may occur if battery voltage is cut off within 30 seconds.

#### REMOVAL

#### NOTE:

When replacing AV control unit, save or print current vehicle specification with CONSULT configuration before replacement. Refer to AV-49. "ADDITIONAL SERVICE WHEN REPLACING CONTROL UNIT : Special Repair Requirement".

- Remove the cluster lid C (lower). Refer to IP-13, "Removal and Installation". 1.
- 2. Disconnect the connector, and then remove the AV control unit together with the bracket from the vehicle.
- Remove the bracket from the AV control unit. 3.

## INSTALLATION

AV

Κ

L

Μ

INFOID:000000009163295

А

D

Ε

INFOID:000000009163294

Ρ

< REMOVAL AND INSTALLATION >

Install in the reverse order of removal. **CAUTION:** 

When replacing AV control unit, you must perform "Read/Write Configuration" with CONSULT. Refer to AV-49, "ADDITIONAL SERVICE WHEN REPLACING CONTROL UNIT : Special Repair Requirement".

## < REMOVAL AND INSTALLATION > **DISPLAY UNIT**

**Exploded View** 

## REMOVAL Refer to IP-12, "Exploded View". DISASSEMBLY

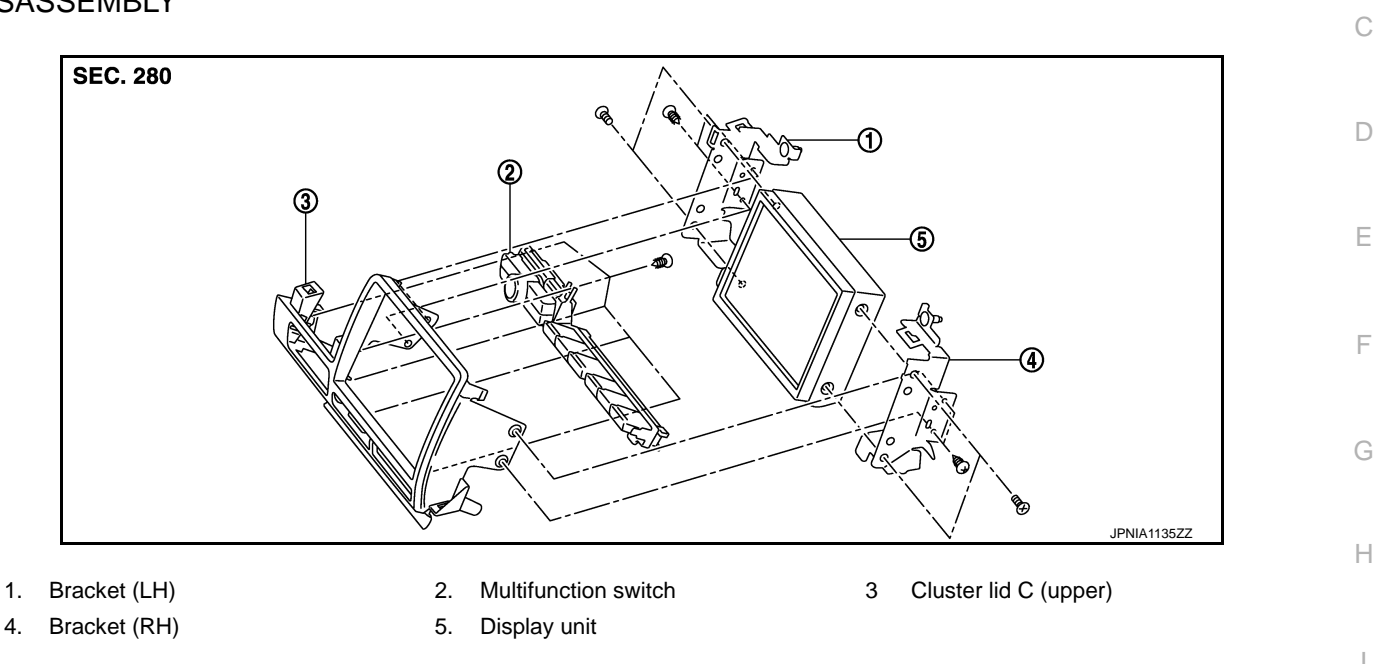

# **Removal and Installation**

## REMOVAL

4.

- Remove the instrument panel pad A. Refer to IP-13, "Removal and Installation". 1.
- Disconnect the connector, and then remove the display together with the bracket and the cluster lid C 2. (upper).
- 3. Remove the display together with the bracket from the cluster lid C (upper).
- Remove the bracket from the display. 4.

## **INSTALLATION**

Install in the reverse order of removal.

Μ

J

Κ

L

Ρ

А

В

INFOID:000000009163296

## < REMOVAL AND INSTALLATION >

# FRONT DOOR SPEAKER

## **Exploded View**

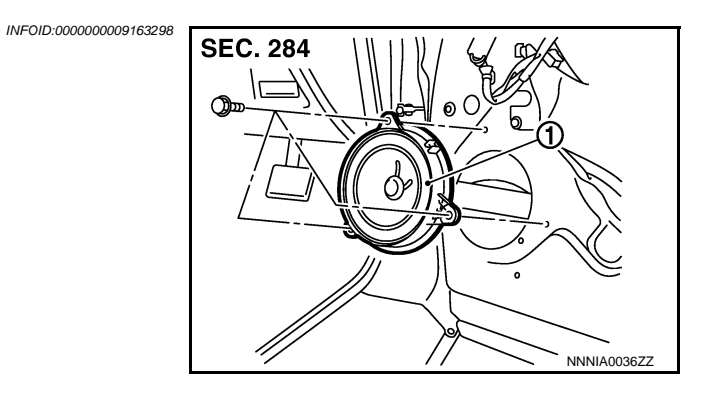

1. Front door speaker

## Removal and Installation

REMOVAL

- 1. Remove the front door finisher. Refer to INT-12, "Exploded View".
- 2. Disconnect the connector and remove the screws, and remove the front door speaker.

#### **INSTALLATION**

Install in the reverse order of removal.

## [BASE AUDIO WITH NAVIGATION]

## < REMOVAL AND INSTALLATION >

# TWEETER

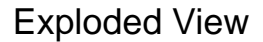

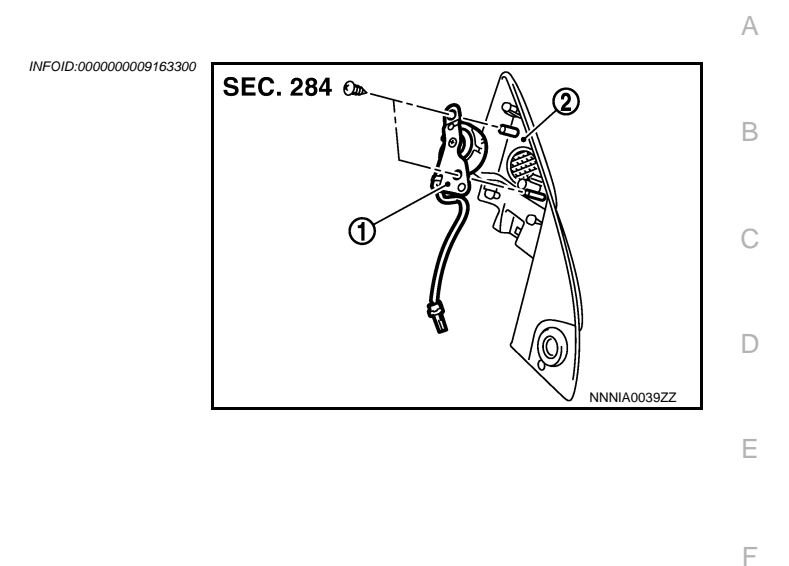

2. Door corner cover

## Removal and Installation

Tweeter

#### REMOVAL

1. Remove the door corner cover. Refer to <u>MIR-16, "DOOR MIRROR ASSEMBLY : Exploded View"</u>.

2. Remove the screws, and remove the tweeter from the door corner cover.

#### INSTALLATION

1.

Install in the reverse order of removal.

Н

J

Κ

L

INFOID:000000009163301

Μ

AV

0

Ρ

## < REMOVAL AND INSTALLATION >

## REAR SPEAKER

Exploded View

INFOID:000000009163302

[BASE AUDIO WITH NAVIGATION]

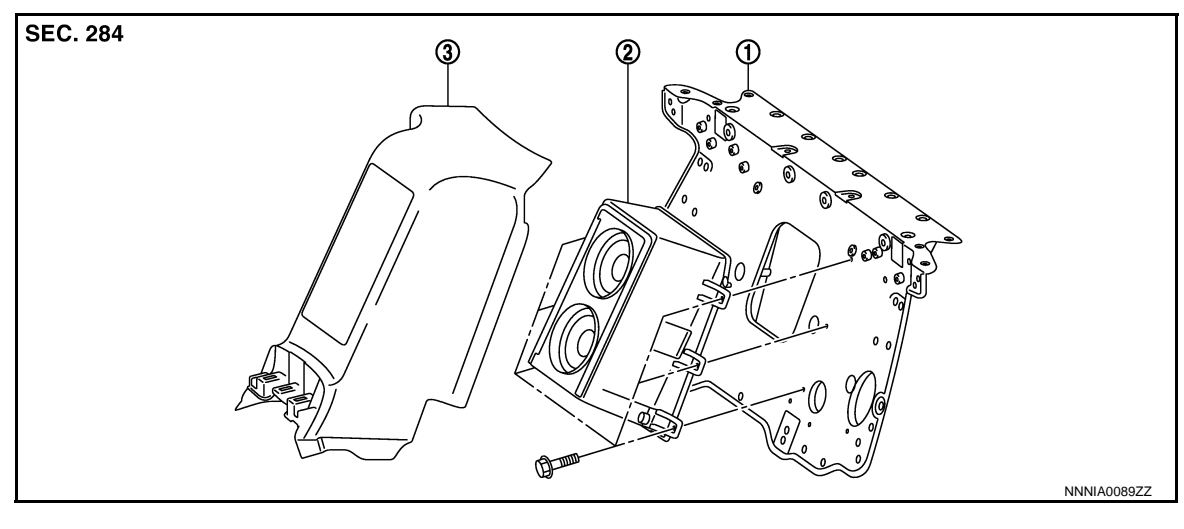

- 1. Rear seatback support
- 2. Rear speaker

3. Rear seat center finisher

## Removal and Installation

INFOID:000000009163303

#### REMOVAL

- 1. Remove the rear seat center finisher. Refer to INT-19, "Exploded View".
- 2. Remove the mounting screw and disconnect the connector, and then remove the rear speaker.

#### INSTALLATION

Install in the reverse order of removal.

## [BASE AUDIO WITH NAVIGATION]

## < REMOVAL AND INSTALLATION > AUDIO AMP.

1.

REMOVAL

INSTALLATION

2.

Audio amp. 

**Removal and Installation** 

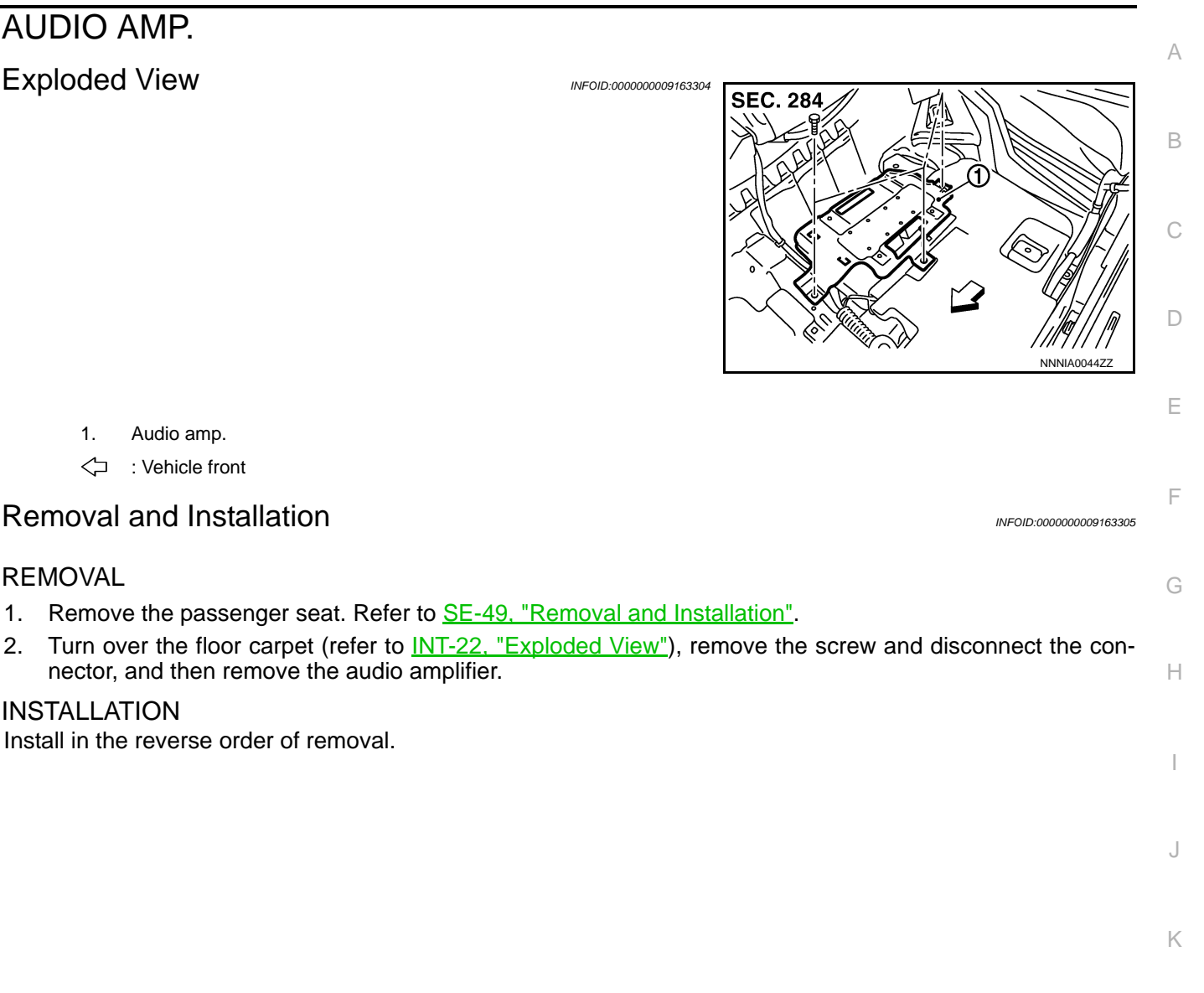

Μ

L

AV

Ο

## [BASE AUDIO WITH NAVIGATION]

## < REMOVAL AND INSTALLATION >

# ANTENNA AMP.

Exploded View

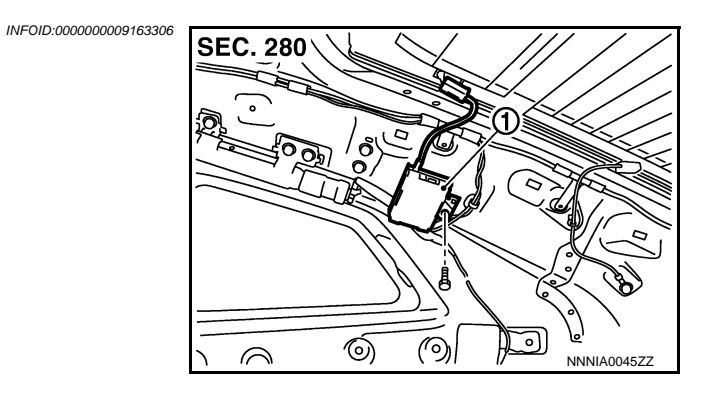

1. Antenna amp.

## Removal and Installation

INFOID:000000009163307

## REMOVAL

- 1. Remove the rear pillar finisher (RH). Refer to <u>INT-15, "Exploded View"</u>.
- 2. Remove the screw and disconnect the connector, and then remove the radio antenna amplifier from the vehicle.

## INSTALLATION

Install in the reverse order of removal.

## SATELLITE RADIO ANTENNA

## < REMOVAL AND INSTALLATION >

## SATELLITE RADIO ANTENNA

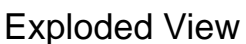

1.

REMOVAL

**CAUTION:** 

1.

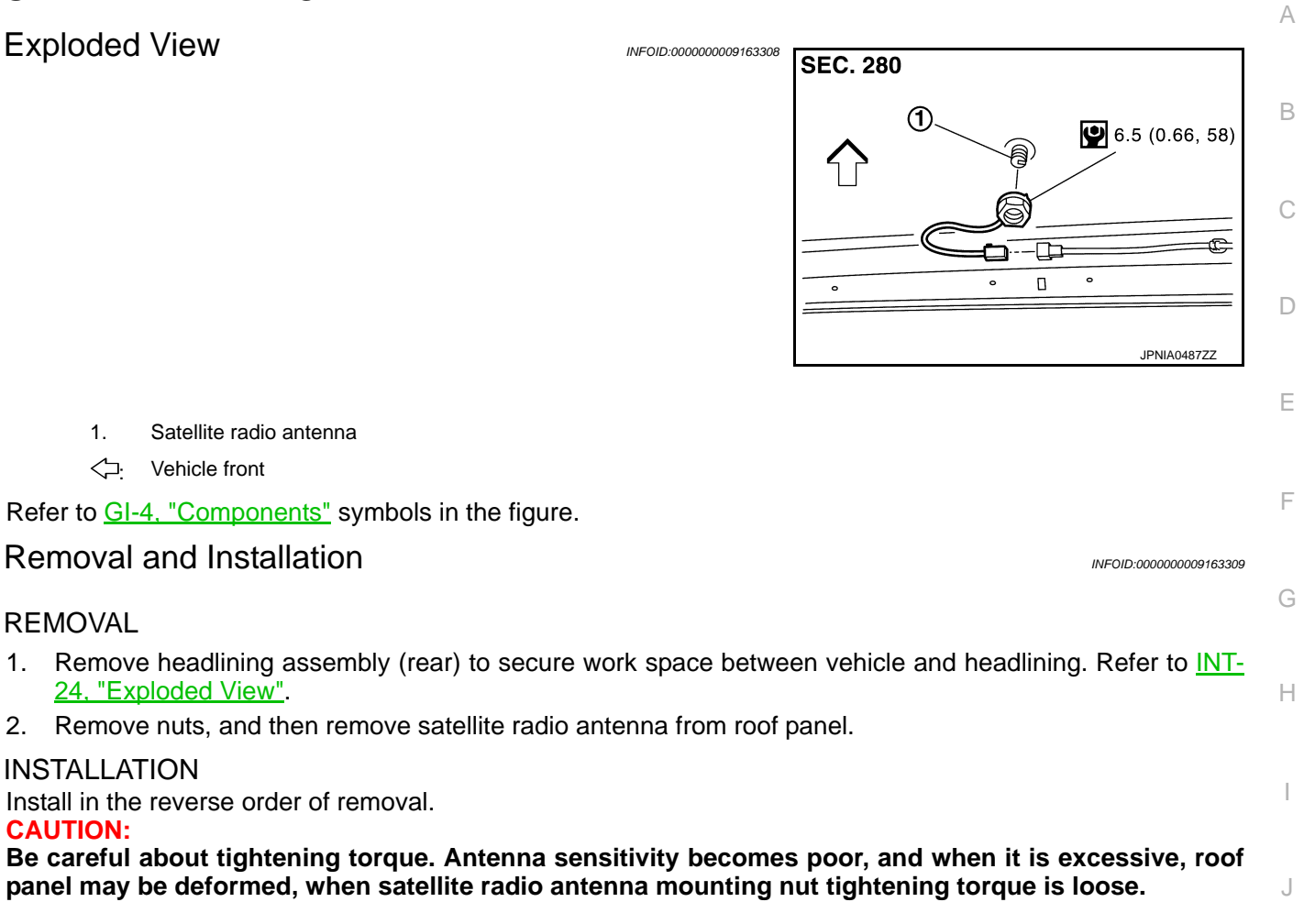

Κ

L

AV

## **MULTIFUNCTION SWITCH**

## < REMOVAL AND INSTALLATION > **MULTIFUNCTION SWITCH**

## [BASE AUDIO WITH NAVIGATION]

## **Exploded View**

INFOID:000000009163310

INFOID:000000009163311

## REMOVAL

Refer to IP-12, "Exploded View".

## DISASSEMBLY

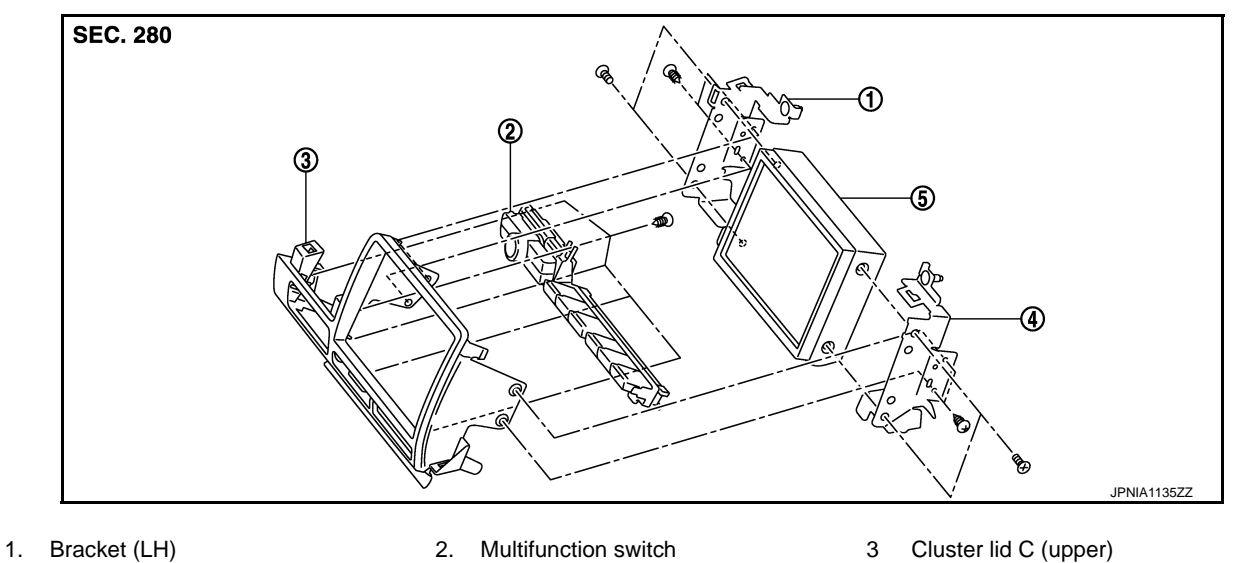

4. Bracket (RH)

Display unit 5.

**Removal and Installation** 

## REMOVAL

- 1. Remove the cluster lid C. Refer to IP-13, "Removal and Installation".
- 2. Remove the screws (A), and then remove the multifunction switch from the cluster lid C (upper).

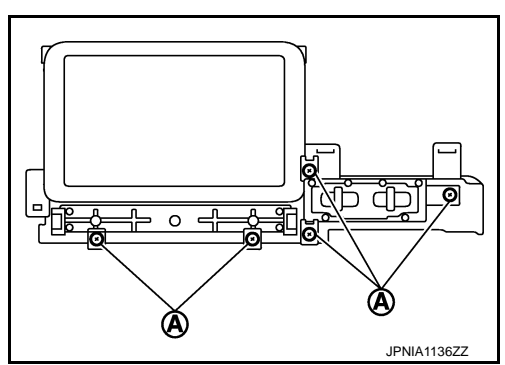

**INSTALLATION** Installation is the reverse order of removal.

## < REMOVAL AND INSTALLATION > PRESET SWITCH

Refer to IP-12, "Exploded View".

## **Exploded** View

REMOVAL

1. Preset switch

Instrument panel garnish RH 4.

## **Removal and Installation**

## REMOVAL

- 1. "Removal and Installation".
- Remove the screws and disconnect the connector, and then remove the preset switch. 2.

## **INSTALLATION**

Install in the reverse order of removal.

INFOID:000000009163312

А

В

**SEC. 280** С D Ε 6 F 3 (4) JPNIA1137ZZ 2. Instrument panel garnish (upper) 3. Instrument panel garnish LH Н

INFOID:000000009163313 Remove the instrument panel garnish (upper) and the instrument panel garnish LH/RH. Refer to IP-13.

AV

Ρ

Μ

J

Κ

L

## < REMOVAL AND INSTALLATION > **DISK EJECT SWITCH**

## [BASE AUDIO WITH NAVIGATION]

**Exploded View** 

INFOID:000000009163314

## REMOVAL

Refer to IP-12, "Exploded View".

## DISASSEMBLY

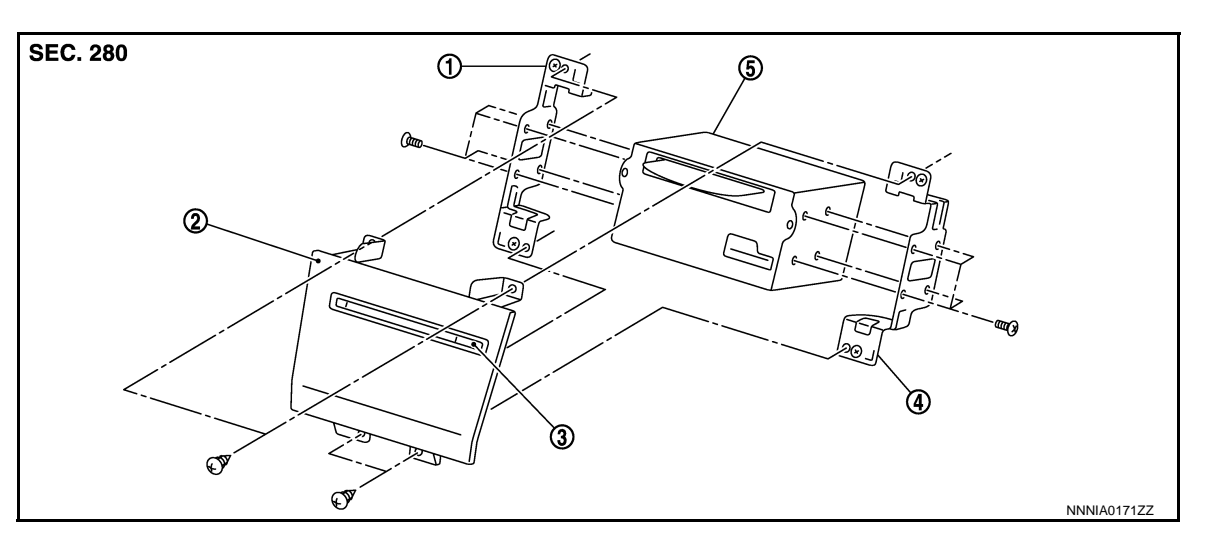

1. Bracket LH

- 2. Cluster lid C (lower)
- 4. Bracket RH
- AV control unit

3. Disk eject switch

5.

INFOID:000000009163315

## **Removal and Installation**

## REMOVAL

- Remove the cluster lid C (lower). Refer to IP-13, "Removal and Installation". 1.
- Remove the screws (A), and then remove the disk eject switch. 2.

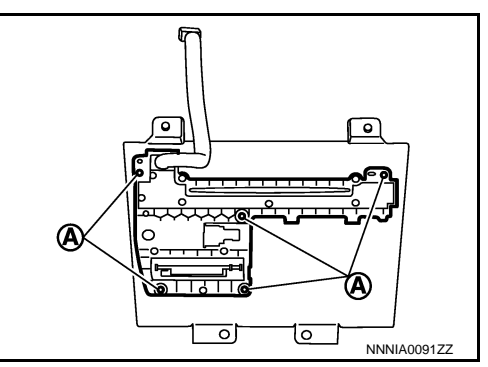

#### **INSTALLATION**

Install in the reverse order of removal.

#### NOTE:

When installing disk eject switch, do not allow the hard wire that connects disk eject switch and preset switch to get caught in between AV control unit and disk eject switch.

< REMOVAL AND INSTALLATION >

| -                      |                        |
|------------------------|------------------------|
|                        | Δ                      |
| INFOID:000000009163316 | A                      |
|                        | В                      |
| INFOID:000000009163317 |                        |
|                        | С                      |
|                        | D                      |
|                        | E                      |
|                        | INFOID:000000009163316 |

M

L

F

G

Н

J

Κ

0

Ρ

# < REMOVAL AND INSTALLATION > MICROPHONE

# Exploded View

INFOID:000000009163318

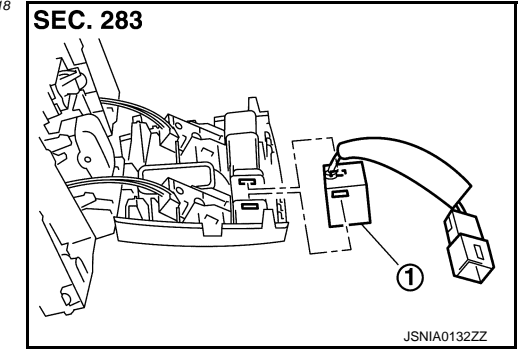

1. Microphone

## Removal and Installation

#### REMOVAL

- 1. Remove map lamp. Refer to INL-18, "Exploded View".
- 2. Remove the microphone from the map lamp.

#### INSTALLATION

Install in the reverse order of removal.

## GPS ANTENNA

## Exploded View

Feeder layout

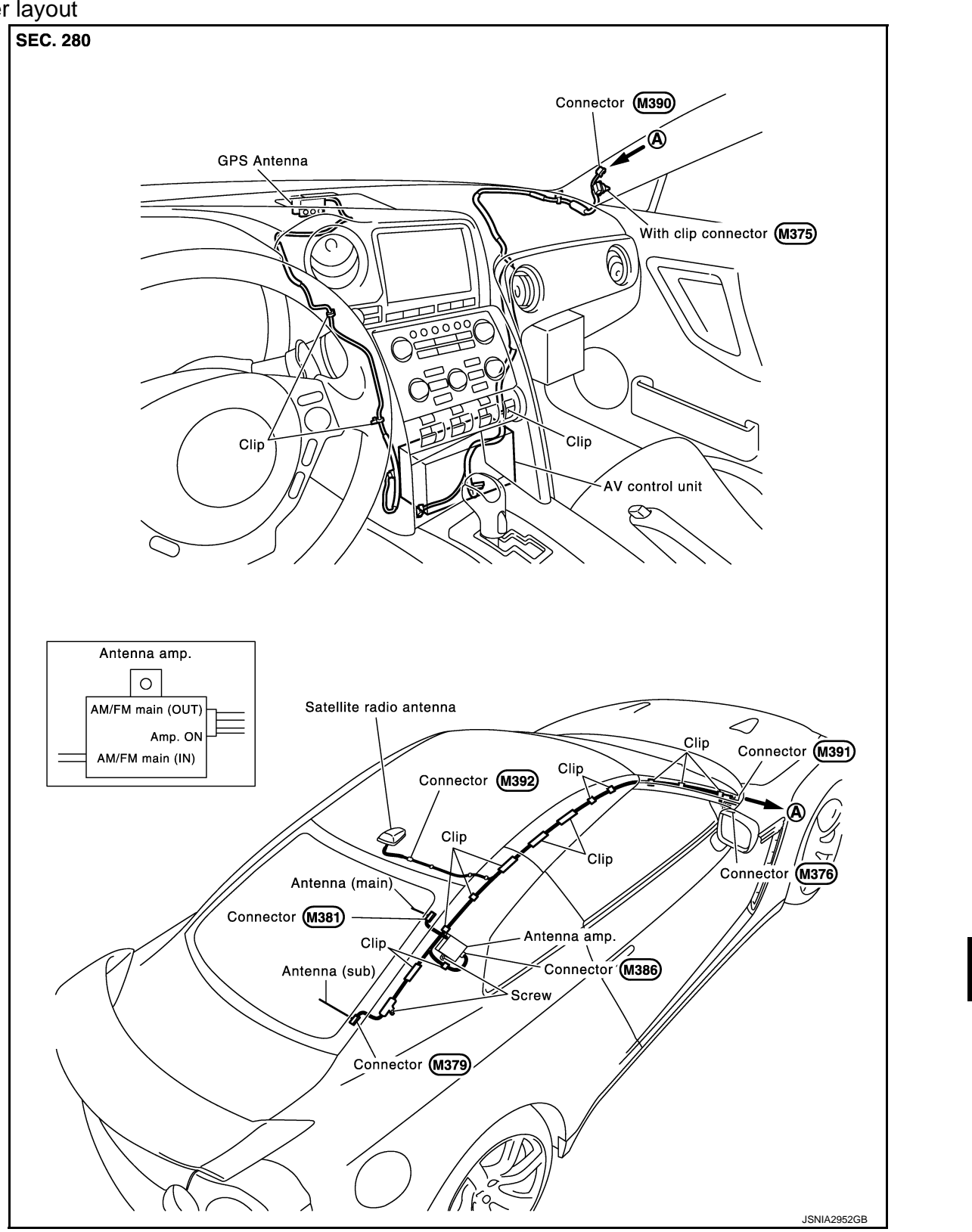

Removal and Installation

INFOID:000000009163321

REMOVAL

Revision: 2012 November

А

В

С

D

Е

F

Н

Κ

L

Μ

AV

Ρ

## **GPS ANTENNA**

#### < REMOVAL AND INSTALLATION >

## [BASE AUDIO WITH NAVIGATION]

- 1. Remove the instrument panel assembly. Refer to IP-13, "Removal and Installation".
- 2. Remove the screws, and then remove GPS antenna (1) from the Instrument panel assembly.

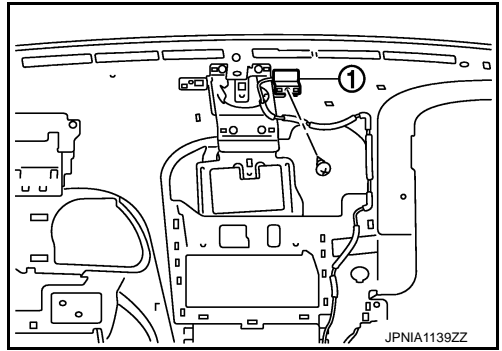

INSTALLATION

Install in the reverse order of removal.

## **ANTENNA FEEDER**

## < REMOVAL AND INSTALLATION >

## ANTENNA FEEDER

А

В

С

D

Ε

F

Н

Κ

L

Μ

0

Ρ

Feeder layout

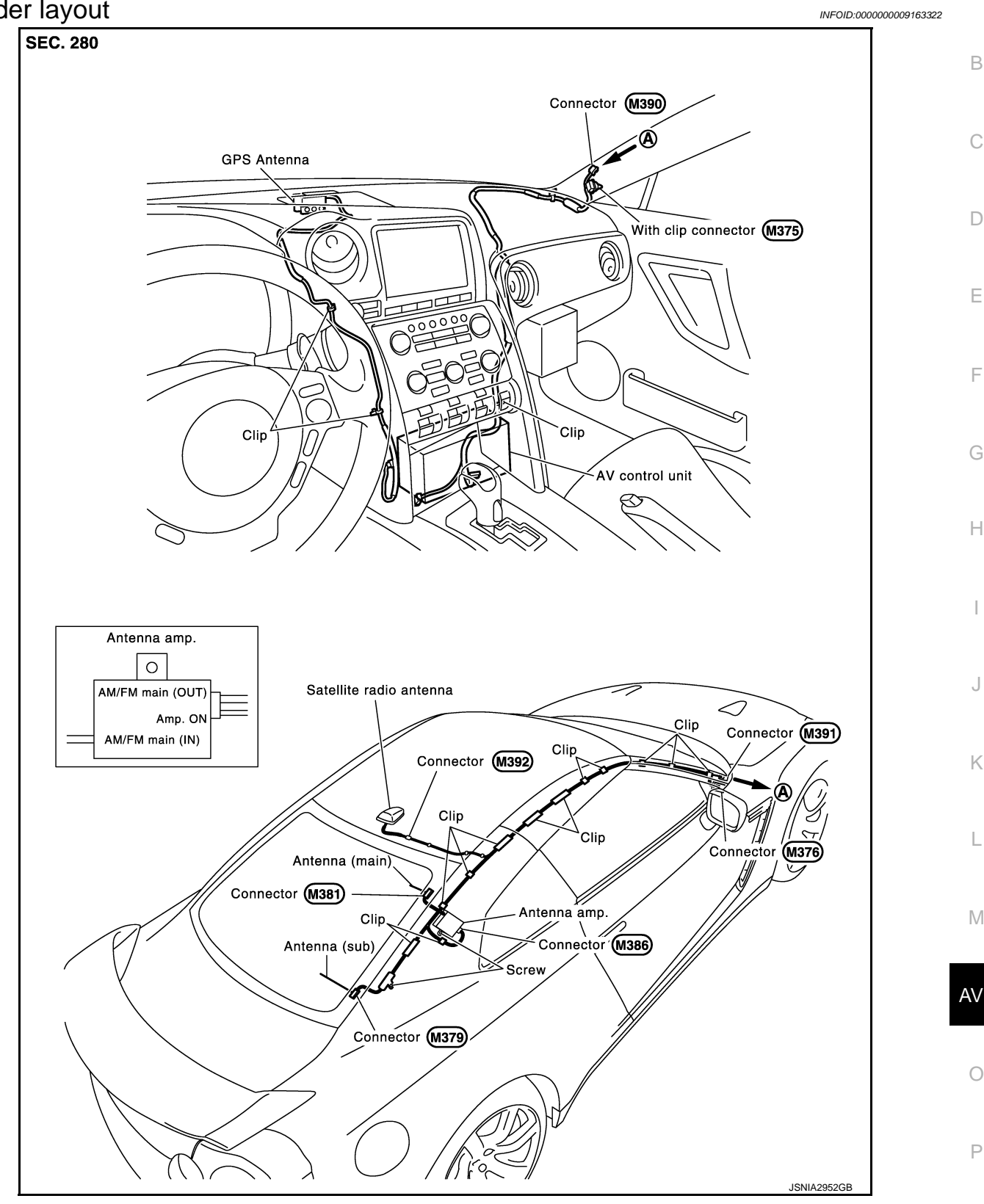

## < REMOVAL AND INSTALLATION >

# Exploded View

**USB CONNECTOR** 

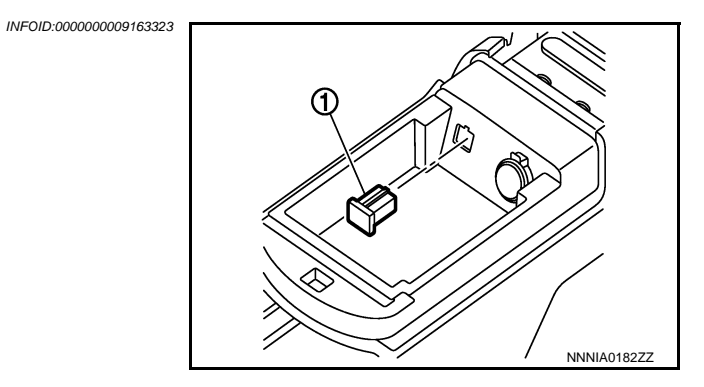

1. USB connector

## Removal and Installation

#### REMOVAL

- 1. Remove center console. Refer to IP-23. "Exploded View".
- 2. Push the pawl from the back of center console to remove USB connector.

#### INSTALLATION

Install in the reverse order of removal.

## < REMOVAL AND INSTALLATION >

## REAR VIEW CAMERA

**Exploded View** 

REMOVAL Refer to <u>EXT-20, "Exploded View"</u>. DISASSEMBLY

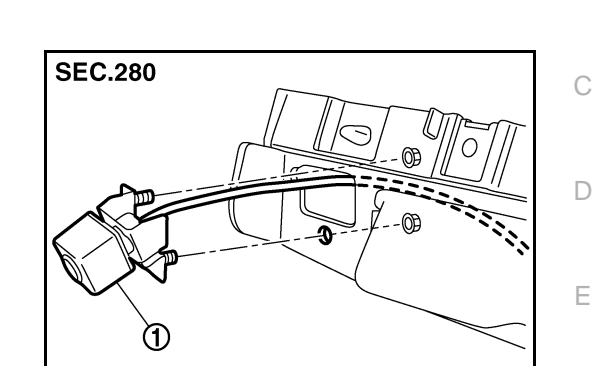

| 1. | Rear view camera |  |
|----|------------------|--|

## Removal and Installation

#### REMOVAL

- 1. Remove license lamp bracket. Refer to EXT-21, "Removal and Installation".
- 2. Remove the mounting nuts of rear view camera.
- 3. Remove rear view camera from license lamp bracket.

#### INSTALLATION

Install in the reverse order of removal.

#### NOTE:

Adjust the guide line position if the guide line position is shifted after installing the rear view camera. Refer to AV-95, "Adjustment".

## Adjustment

Adjust the guide line position if the guide line position is shifted after installing the rear view camera.

M

L

Κ

 $\cap$ 

А

В

F

Н

INFOID:000000009163325

JSNIA4792ZZ

INFOID:000000009163326

## **REAR VIEW CAMERA**

#### < REMOVAL AND INSTALLATION >

- 1. Draw lines on rearward area of the vehicle passing through the following points: 200 mm (7.87 in) from both sides of the vehicle, and 0.5 m (1.64 ft), 1.0 m (3.28 ft) from the rear end of the bumper.
- 2. Set into "Adjust offset of rear view camera" mode of Confirmation / Adjustment mode.

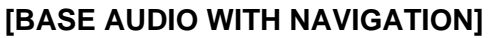

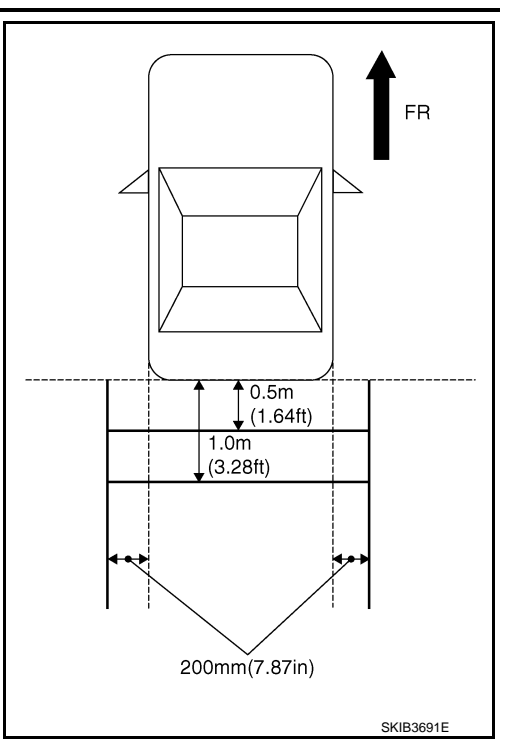

3. Rotate the center dial, and then select the guiding line pattern so that its angle is aligned with the correction line of the rear of the vehicle.

 2
 ●
 ●
 ●
 ●
 ●
 ●
 ●
 ●
 ●
 ●
 ●
 ●
 ●
 ●
 ●
 ●
 ●
 ●
 ●
 ●
 ●
 ●
 ●
 ●
 ●
 ●
 ●
 ●
 ●
 ●
 ●
 ●
 ●
 ●
 ●
 ●
 ●
 ●
 ●
 ●
 ●
 ●
 ●
 ●
 ●
 ●
 ●
 ●
 ●
 ●
 ●
 ●
 ●
 ●
 ●
 ●
 ●
 ●
 ●
 ●
 ●
 ●
 ●
 ●
 ●
 ●
 ●
 ●
 ●
 ●
 ●
 ●
 ●
 ●
 ●
 ●
 ●
 ●
 ●
 ●
 ●
 ●
 ●
 ●
 ●
 ●
 ●
 ●
 ●
 ●
 ●
 ●
 ●
 ●
 ●
 ●
 ●
 ●
 ●
 ●
 ●
 ●
 ●
 ●
 ●
 ●
 ●
 ●
 ●
 ●
 ●
 ●
 ●
 ●
 ●
 ●
 ●
 ●

Selected pattern

:  $-10^\circ$  to  $10^\circ$ 

4. Make fine adjustment to the correction line of the rear of the vehicle with up/down/left/right switches so that its position is aligned with the guiding line. Press "OK" switch and record the adjusted guiding line position to the camera control unit.

| Up/Down adjustment range    | : $-10^\circ$ to $10^\circ$     |
|-----------------------------|---------------------------------|
| Left/Right adjustment range | : $-10^{\circ}$ to $10^{\circ}$ |

#### CAUTION:

Never operate other function such as pressing BACK while writing index data.

А

D

Ε

F

Н

Κ

Μ

INFOID:000000009163329

INFOID:000000009188289

# < PRECAUTION > PRECAUTION PRECAUTIONS

Precaution for Working Range at a Regular Dealership

#### **CAUTION:**

The service items unmentioned on this manual are recommended to be performed by a GT-R certified NISSAN dealer. Because those service items require special equipment and a GT-R certified technical staff who completed special training.

Precaution for Supplemental Restraint System (SRS) "AIR BAG" and "SEAT BELT PRE-TENSIONER"

The Supplemental Restraint System such as "AIR BAG" and "SEAT BELT PRE-TENSIONER", used along with a front seat belt, helps to reduce the risk or severity of injury to the driver and front passenger for certain types of collision. This system includes seat belt switch inputs and dual stage front air bag modules. The SRS system uses the seat belt switches to determine the front air bag deployment, and may only deploy one front air bag, depending on the severity of a collision and whether the front occupants are belted or unbelted. Information necessary to service the system safely is included in the "SRS AIR BAG" and "SEAT BELT" of this Service Manual.

#### WARNING:

Always observe the following items for preventing accidental activation.

- To avoid rendering the SRS inoperative, which could increase the risk of personal injury or death in the event of a collision that would result in air bag inflation, all maintenance must be performed by an authorized NISSAN/INFINITI dealer.
- Improper maintenance, including incorrect removal and installation of the SRS, can lead to personal injury caused by unintentional activation of the system. For removal of Spiral Cable and Air Bag Module, see "SRS AIR BAG".
- Never use electrical test equipment on any circuit related to the SRS unless instructed to in this Service Manual. SRS wiring harnesses can be identified by yellow and/or orange harnesses or harness connectors.

PRECAUTIONS WHEN USING POWER TOOLS (AIR OR ELECTRIC) AND HAMMERS

#### WARNING:

Always observe the following items for preventing accidental activation.

- When working near the Air Bag Diagnosis Sensor Unit or other Air Bag System sensors with the ignition ON or engine running, never use air or electric power tools or strike near the sensor(s) with a hammer. Heavy vibration could activate the sensor(s) and deploy the air bag(s), possibly causing serious injury.
- When using air or electric power tools or hammers, always switch the ignition OFF, disconnect the battery, and wait at least 3 minutes before performing any service.

#### Precaution for Battery Service

Before disconnecting the battery, lower both the driver and passenger windows. This will prevent any interference between the window edge and the vehicle when the door is opened/closed. During normal operation, the window slightly raises and lowers automatically to prevent any window to vehicle interference. The automatic window function will not work with the battery disconnected.

# Cautions in Removing Battery Terminal and AV Control Unit (Models with AV Control Unit)

#### Ρ

CAUTION:

Remove battery terminal and AV control unit after a lapse of 30 seconds or more after turning the ignition switch OFF.

#### NOTE:

After the ignition switch is turned OFF, the AV control unit continues operating for approximately 30 seconds. Therefore, data corruption may occur if battery voltage is cut off within 30 seconds.

Revision: 2012 November

#### [BOSE AUDIO WITH NAVIGATION]

## Precaution for Trouble Diagnosis

INFOID:000000009163331

INFOID:000000009163332

PKIA0306E

## AV COMMUNICATION SYSTEM

- Do not apply voltage of 7.0 V or higher to the measurement terminals.
- Use the tester with its open terminal voltage being 7.0 V or less.
- Be sure to turn ignition switch OFF and disconnect the battery cable from the negative terminal before checking the circuit.

## Precaution for Harness Repair

#### AV COMMUNICATION SYSTEM

• Solder the repaired parts, and wrap with tape. [Frays of twisted line must be within 110 mm (4.33 in).]

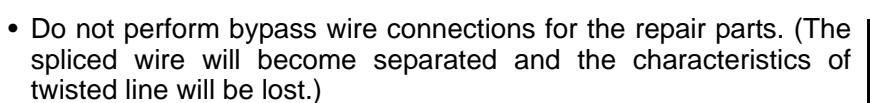

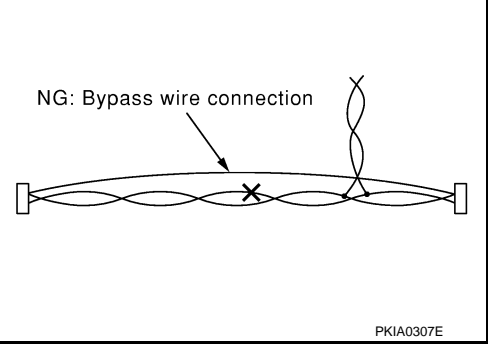

OK: Soldered and wound with tape

## [BOSE AUDIO WITH NAVIGATION]

| < PREPARATION > |  |
|-----------------|--|
| PREPARATION     |  |

# PREPARATION

## **Commercial Service Tools**

INFOID:000000009163333 B

А

G

Н

J

Κ

L

| Tool name  |           | Description      | C |
|------------|-----------|------------------|---|
| Power tool |           | Loosening screws | D |
|            | PBIC0191E |                  |   |
|            |           |                  |   |

M

AV

0

Ρ

# < SYSTEM DESCRIPTION > SYSTEM DESCRIPTION

**MULTI AV SYSTEM** 

**Component Parts Location** 

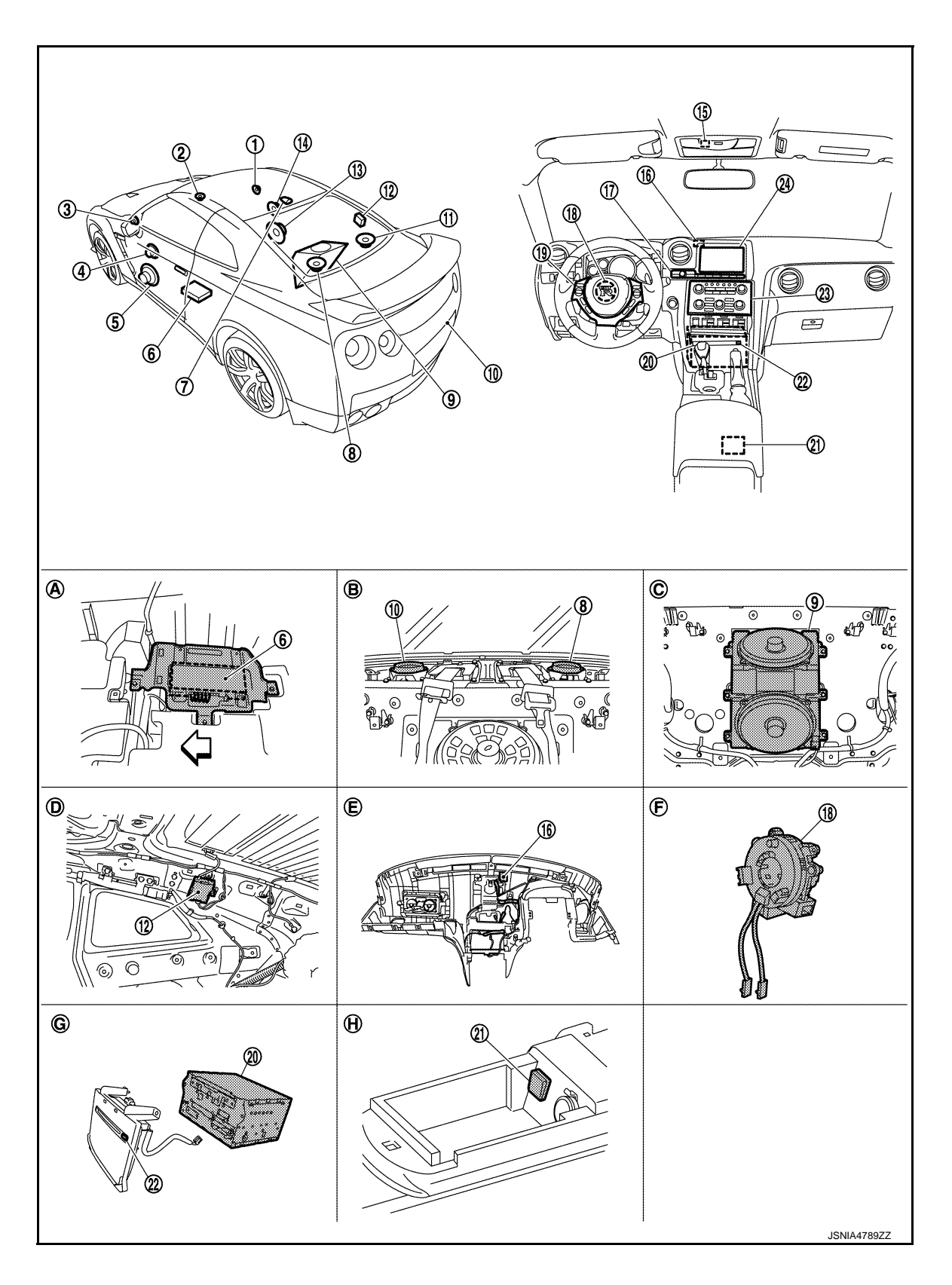

## < SYSTEM DESCRIPTION >

- 1. Tweeter RH
- 4. Front door squawker LH
- 7. Satellite radio antenna
- 10. Rear view camera
- 13. Front door speaker RH
- 16. GPS antenna
- 19. Steering switch
- 22. Disk eject switch
- A. Under front LH seat
- D. Inside rear pillar finisher RH
- G. Bottom side of cluster lid C

## **Component Description**

2. Center speaker

- 5. Front door speaker LH
- 8. Rear speaker LH
- 11. Rear speaker RH
- 14. Front door squawker RH
- 17. Multifunction switch
- 20. AV control unit
- 23. Preset switch
- B. Inside rear parcel
- E. Back of instrument panel
- H. Inside console box

[BOSE AUDIO WITH NAVIGATION]

3. Tweeter LH А BOSE amp. 6. 9. Woofer 12. Antenna amp. В 15. Microphone Steering angle sensor 18. 21. USB connector С 24. Display unit C. Inside rear seat back F. spiral cable remove condition D

Ε

| Part name            | Description                                                                                                    |             |
|----------------------|----------------------------------------------------------------------------------------------------|-------------|
| AV control unit      | <ul> <li>Integrates hard disk drive (HDD) allowing map data to be stored.</li> <li>It is the master unit of the MULTI AV system, and it is connected to each control unit by communication. It operates each system according to communication signals from the AV control unit.</li> <li>The AV control unit includes the audio, hands-free phone, voice control, navigation, USB connection, DVD play function, multifunction meter function and vehicle information functions.</li> <li>It is connected to ECM and combination meter via CAN communication to obtain necessary information for the vehicle information function.</li> <li>It is connected to low tire pressure warning control unit with the CAN communication line to obtain necessary information for the tire pressure status.</li> <li>It inputs the illumination signals that are required for the display dimming control</li> </ul> | G<br>H<br>I |
|                      | <ul> <li>It inputs the signals for driving status recognition (vehicle speed, reverse and parking brake).</li> <li>Update of map data is performed with the DVD-ROM.</li> </ul>                                                                                                    | J           |
| Display unit         | <ul> <li>Display image is controlled by the serial communication from AV control unit.</li> <li>RGB digital image signal is input from AV control unit.</li> <li>Composite image signal is input from AV control unit.</li> <li>Touch panel function can be operated for each system by touching a display directly.</li> <li>Camera image signal is input from rear view camera.</li> </ul>                                                                                                    | K           |
| BOSE amp.            | It inputs the power supply (BOSE amp. ON signal) and audio signal from the AV control unit and outputs the audio signal to each speaker.                                                                                                    | M           |
| Front door speaker   | <ul><li>Outputs audio signal from BOSE amp.</li><li>Outputs high and mid range sound.</li></ul>                                                                                                    |             |
| Front door squawker  | <ul><li>Outputs audio signal from BOSE amp.</li><li>Outputs mid range sound.</li></ul>                                                                                                    | AV          |
| Rear speaker         | <ul><li>Outputs audio signal from BOSE amp.</li><li>Outputs high and mid range sound.</li></ul>                                                                                                    | 0           |
| Tweeter              | <ul><li>Outputs audio signal from BOSE amp.</li><li>Outputs high range sound.</li></ul>                                                                                                    |             |
| Center speaker       | <ul><li>Outputs audio signal from BOSE amp.</li><li>Outputs mid range sounds.</li></ul>                                                                                                    | Ρ           |
| Woofer               | <ul><li>Outputs audio signal from BOSE amp.</li><li>Outputs low range sound.</li></ul>                                                                                                    |             |
| Multifunction switch | <ul> <li>It can operate the multifunction meter, etc.</li> <li>It is connected to the preset switch with hardwire. The operation signal is transmitted to the AV control unit through the preset switch via AV communication.</li> </ul>                                                                                                    |             |

#### < SYSTEM DESCRIPTION >

#### [BOSE AUDIO WITH NAVIGATION]

| Part name               | Description                                                                                                    |
|-------------------------|----------------------------------------------------------------------------------------------------|
| Disk eject switch       | It is connected to the preset switch with hardwire. The operation signal is trans-<br>mitted to the AV control unit through the preset switch.                                                                                                    |
| Preset switch           | <ul> <li>It is equipped with the switch where audio and air conditioner operations are integrated.</li> <li>It is connected with the AV control unit via AV communication. The operation signal is transmitted to the AV control unit via AV communication.</li> <li>The disk ejection operating signal is performed by hardwire.</li> </ul> |
| Steering switch         | <ul> <li>Operations for audio, hands-free phone and voice control, etc. are possible.</li> <li>Steering switch signal (operation signal) is output to AV control unit.</li> </ul>                                                                                                    |
| Microphone              | <ul> <li>Used for hands-free phone operation and voice recognition.</li> <li>Microphone signal is transmitted to AV control unit.</li> <li>Power (Mic. VCC) is supplied from AV control unit.</li> </ul>                                                                                                    |
| GPS antenna             | GPS signal is received and transmitted to AV control unit.                                                                                                    |
| Antenna amp.            | <ul> <li>The radio signal received by glass antenna is amplified and sent to AV control unit.</li> <li>The power (antenna amp. ON signal) is supplied from the AV control unit.</li> </ul>                                                                                                    |
| USB connector           | Image signal <sup>*</sup> and audio signal of USB input is transmitted to AV control unit.                                                                                                    |
| Satellite radio antenna | Satellite radio signal is received and transmitted to AV control unit.                                                                                                    |
| Rear view camera        | <ul><li>Camera power supply is input from AV control unit.</li><li>The image of vehicle rear view is transmitted to display unit.</li></ul>                                                                                                    |

\*: Image signal can not be getting from iPod<sup>®</sup>.

## System Diagram

INFOID:000000009163336

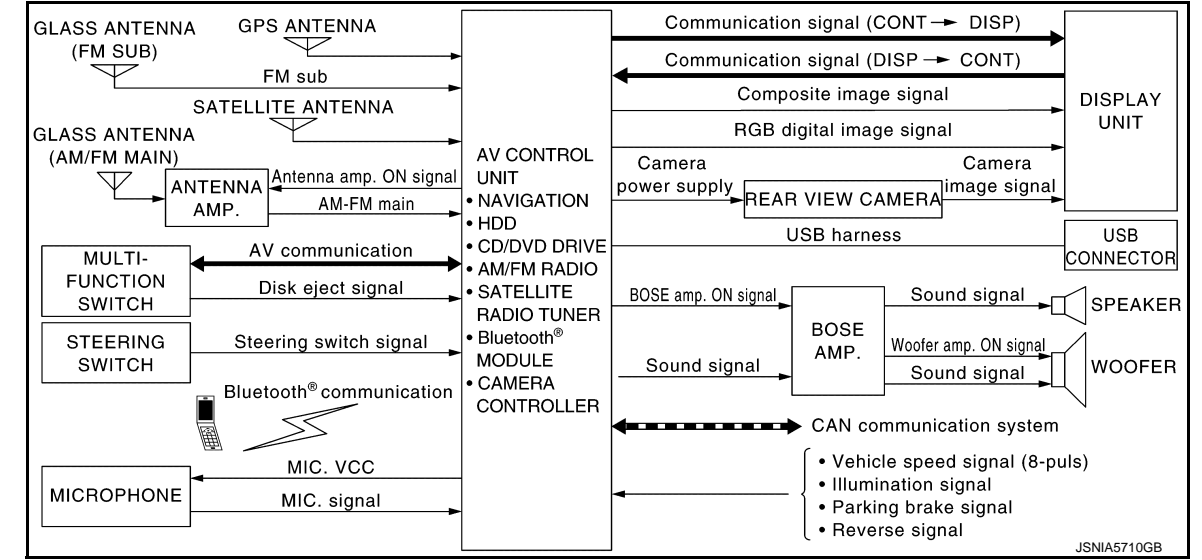

#### NOTE:

The name MULTIFUNCTION SWITCH indicates the integration of PRESET SWITCH, DISK EJECT SWITCH and MULTIFUNCTION SWITCH virtually.

## System Description

Multi AV system means that the following systems are integrated.

| FUNCTION NAME              |
|----------------------------|
| Navigation system function |
| Audio function             |
| Hands-free phone function  |
| Voice recognition function |
| Touch panel function       |

INFOID:000000009163337

Revision: 2012 November

AV-102

#### < SYSTEM DESCRIPTION >

А

D

Ε

Н

J

Κ

M

| FUNCTION NAME                       |  |
|-------------------------------------|--|
| Rear view monitor function          |  |
| Vehicle information function        |  |
| USB connection function             |  |
| DVD play function                   |  |
| Multifunction meter system function |  |
|                                     |  |

#### COMMUNICATION SIGNAL

- AV control unit function by transmitting/receiving data one by one with each unit (slave unit) that configures them completely as a master unit by connecting between units that configure MULTI AV system with two AV communication lines (H, L).
- Two AV communication lines (H, L) adopt a twisted pair line that is resistant to noise.
- The AV control unit is connected with CAN communication line and receives data signals from the ECM, combination meter, TCM, AWD control unit, A/C auto amp., ABS actuator and electric unit (control unit), steering angle sensor and low tire pressure warning control unit. Using the obtained information, it computes values for the display items relating to the fuel consumption information, multifunction meter, and tire pressure information and displays them.
- AV control unit is connected with display and serial communication, and it transmits the required signal of display and display control and receives the response signal from display.
- The AV control unit, which has the vehicle setting function, transmits and receives data on vehicle setting condition via CAN communication with the BCM.

#### NAVIGATION SYSTEM FUNCTION

Description

- The AV control unit controls navigation function while GPS tuner has built-in map data, GYRO (angle speed sensor), on the HDD (Hard Disk Drive).
- The AV control unit inputs operation signal with communication signal, through display (touch panel) and multifunction switch and steering switch.
- Guide sound is output to front speaker through BOSE amp. from AV control unit when operating navigation system.
- A vehicle position is calculated with the GYRO (angle speed sensor), vehicle sensor, signal from GPS satellite and map data stored on HDD (Hard Disk Drive), and transmits the map image signal (RGB digital image signal) to the display.

#### **Position Detection Principle**

The navigation system periodically calculates the current vehicle position according to the following three types of signals.

- Travel distance of the vehicle as determined by the vehicle speed sensor
- Vehicle turning angle determined by the gyroscope (angular speed) sensor)
- The travel direction of the vehicle determined by the GPS antenna (GPS information)

The current position of the vehicle is then identified by comparing the calculated vehicle position with map data, which is stored in the HDD (Hard Disk Drive) (map-matching), and indicated on the screen with a current location mark. More accurate data is used by comparing position detection results from GPS to the map-matching.

The current position is calculated by detecting the travel distance from the previous calculation point, and its direction change.

Travel distance

The travel distance is generated from the vehicle speed sensor input signal. The automatic distance correction function is adopted for preventing a miss-detection of the travel distance because of tire wear etc.

Travel direction

The gyroscope (angular velocity sensor) and GPS antenna (GPS information) generate the change of the travel direction. Both have advantages and disadvantages as per the following descriptions.

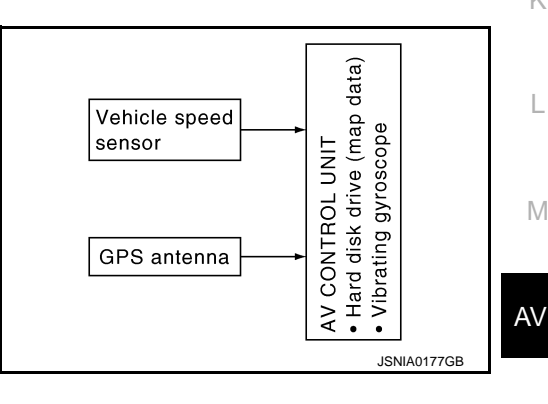

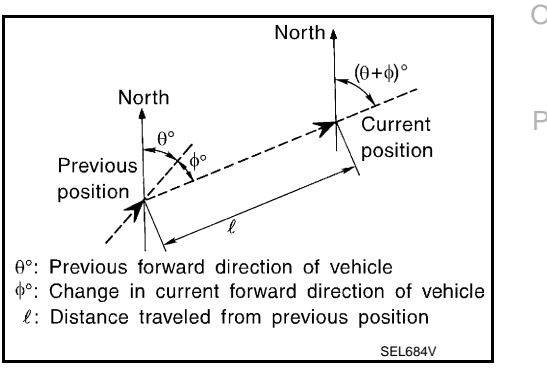

#### < SYSTEM DESCRIPTION >

| Туре                                | Advantage                                                 | Disadvantage                                                               |
|-------------------------------------|-----------------------------------------------------------|----------------------------------------------------------------------------|
| Gyroscope (angular velocity sensor) | The turning angle is precisely detected.                  | Errors are accumulated when driving a long dis-<br>tance without stopping. |
| GPS antenna (GPS informa-<br>tion)  | The travel direction (North/South/East/West) is detected. | The travel direction is not precisely detected when driving slowly.        |

Input signals are prioritized in each situation. However, this order of priority may change in accordance with more detailed travel conditions so that the travel direction is detected more accurately.

#### Map-matching

Map-matching repositions the vehicle on the road map when a new location is judged to be more accurate. This is done by comparing the current vehicle position (calculated by the normal position detection method) from the map data stored in the HDD (Hard Disk Drive).

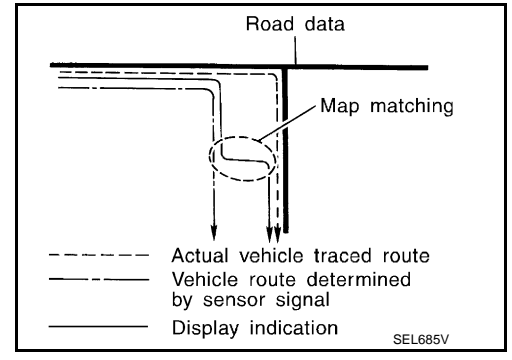

There is a possibility that the vehicle position may not be corrected in the following case, and when vehicle is driven over a certain distance or time in which GPS information is hard to receive. Correct manually the current location mark on the screen.

• In map-matching, several alternative routes are prepared and prioritized in addition to the road judged as currently driving on. Therefore, due to errors in the distance and/or direction, an incorrect road may be prioritized, and the current location mark may be repositioned to the incorrect road.

If two roads are running in parallel, they are of the same priority. Therefore, the current location mark may appear on either of them alternately, depending on maneuvering of the steering wheel and configuration of the road, etc.

Actual vehicle traced route
 Vehicle route indicated on map display
 Road data

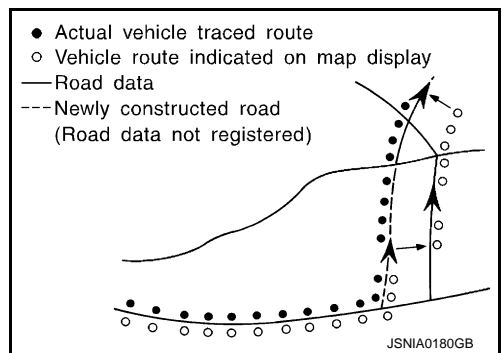

 Map-matching does not function correctly when road on which the vehicle is driving is new, etc. and not recorded in the map data. Also, map-matching does not function correctly when road pattern stored in the map data and the actual road pattern are different due to repair, etc.

Therefore, the map-matching function judges other road as a currently driving road if the road is not in the map, and displays the current location mark on it. Later, the current location mark may be repositioned to the road if the correct road is detected.

• Effective range for comparing the vehicle position and travel direction calculated by the distance and direction with the road data is limited. Therefore, correction by map-matching is not possible

when there is an excessive gap between current vehicle position and the position on the map.

GPS (Global Positioning System)

#### < SYSTEM DESCRIPTION >

GPS (Global Positioning System) is developed for and is controlled by the US Department of Defense. The system utilizes GPS satellites (NAVSTAR), transmitting out radio waves while flying on an orbit around the earth at an altitude of approximately 21,000 km (13,049 mile).

The receiver calculates the travel position in three dimensions (latitude/longitude/altitude) according to the time lag of the radio waves that four or more GPS satellites transmit (three-dimensional positioning). The GPS receiver calculates the travel position in two dimensions (latitude/longitude) with the previous altitude data if the GPS receiver receives only three radio waves (two-dimensional positioning). GPS position correction is not performed while stopping the vehicle.

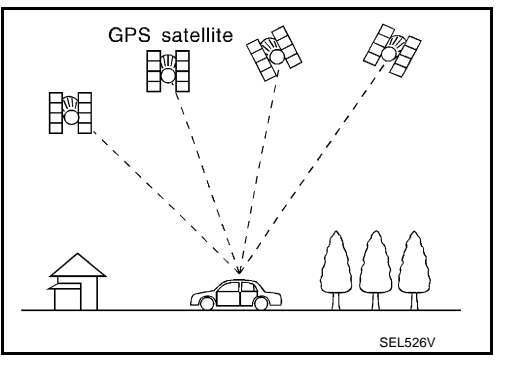

А

F

Н

Accuracy of the GPS will deteriorate under the following conditions:

- In two-dimensional positioning, GPS accuracy will deteriorate when altitude of the vehicle position changes.
- The position of GPS satellite affects GPS detection precision. The position detection may not be precisely performed.
- The position detection is not performed if GPS receiver does not receive radio waves from GPS satellites. (Inside a tunnel, parking in a building, under an elevated highway etc.) GPS receiver may not receive radio waves from GPS satellites if any object is placed on the GPS antenna.

#### NOTE:

- The detection result has an error of approximately 10 m (32.81 ft) even with a high-precision three dimensional positioning.
- There may be cases when the accuracy is lowered and radio waves are stopped intentionally because the GPS satellite signal is controlled by the US trace control center.

#### AUDIO FUNCTION

The audio system is equipped with the following functions. Each function is operated with multifunction switch, preset switch, touch panel, steering switch or audio recognition. Operation status of audio is indicated at display.

#### **Operating Signal**

Audio system operation can be performed with multifunction switch, preset switch, steering switch, touch manel function or voice recognition function.

- Operating signal is transmitted to AV control unit with AV communication when it is operated by multifunction switch or preset switch. The disk ejection operating signal is performed by hardwire.
- Operating signal is transmitted to AV control unit with steering switch signal when it is operated by steering switch.

#### Screen Display

Switching of display is performed with serial communication between display unit and AV control unit.

#### AM/FM Radio Mode

- AM/FM radio tuner is built into AV control unit.
- Audio signal is received by glass antenna, next it is amplified by antenna amp., and finally it is input to AV control unit. Audio signal is input to BOSE amp., and BOSE amp. outputs to woofer and each speakers.

#### Satellite Radio Mode

- Satellite radio tuner is built into AV control unit.
- Audio wave (satellite radio) is received by satellite radio antenna, and it is input to AV control unit. AV control unit outputs audio signal to BOSE amp. The signal is also outputted from BOSE amp. to woofer and each speaker.

# [BOSE AUDIO WITH NAVIGATION]

## AV-105

Ρ

#### < SYSTEM DESCRIPTION >

#### CD Mode

- CD function is built into AV control unit.
- AV control unit outputs audio signal to BOSE amp., and BOSE amp. outputs to woofer and each speakers when CD is inserted to AV control unit.

## Bluetooth<sup>®</sup> Audio

- Bluetooth<sup>®</sup> audio function is built into AV control unit.
- When the Bluetooth<sup>®</sup> audio is connected to the portable audio equipped with the Bluetooth<sup>®</sup> communication compliant profile via Bluetooth<sup>®</sup> communication, it can be play the music data in the portable audio.
- A maximum of five Bluetooth<sup>®</sup> devices including the audio devices and cellular phones can be registered in the AV control unit.

#### HANDS-FREE PHONE FUNCTION

- Hands-free communication can be operated by connecting using Bluetooth<sup>®</sup> communication with cellular phone.
- Operation is performed by steering switch and multifunction switch, and operating condition is indicated on display.
- Guide sound that is heard during operation is input from AV control unit to BOSE amp., and is output from front door speaker.

#### When A Call Is Originated

Spoken voice sound output from the microphone (Mic. Signal) is input to AV control unit. AV control unit outputs to cellular phone with Bluetooth<sup>®</sup> communication as a TEL voice signal. Voice sound is then heard at the other party.

#### When Receiving A Call

Voice sound is input to own cellular phone from the other party. TEL voice signal is output to front door speaker, and the signal is input to BOSE amp. via AV control unit by establishing Bluetooth<sup>®</sup> communication from cellular phone.

#### VOICE RECOGNITION FUNCTION

- Each operation of multi AV system can be performed by inputting sound to microphone.
- Start of voice recognition system can be performed by steering switch.

#### TOUCH PANEL SYSTEM

Each operation of multi AV system can be performed by directly touching a display.

#### REAR VIEW MONITOR FUNCTION

- The AV control unit supplies power to the rear view camera when receiving a reverse signal.
- The rear view camera transmits camera images to the display unit when power is supplied from the AV control unit.
- The AV control unit transmits a warning message, fixed guide lines, and predictive course lines to the display unit by RGB digital image signal. Rear view monitor images are displayed by combining the RGB digital image signal and the camera image signals from the rear view camera.
- Predictive course lines are controlled by a steering angle sensor signal received the AV control unit via CAN communication.

#### VEHICLE INFORMATION FUNCTION

- Status of audio, climate control system, fuel economy, tire pressure and maintenance is displayed.
- AV control unit displays the fuel consumption status while receiving data signal through CAN communication from ECM, combination meter.
- AV control unit displays the tire pressure status while receiving data signal through CAN communication from low tire pressure warning control unit.

#### USB CONNECTION FUNCTION

- iPod or music files and video data<sup>\*</sup> of USB memory can be played.
- iPod audio signals are transmitted from USB connector to the AV control unit and to each speaker via BOSE amp.
- Video signals are transmitted from USB connector to the display unit via the AV control unit.
- iPod<sup>®</sup> is recharged when connected to USB connector.
- \*: Image signal can not be getting from iPod<sup>®</sup>.

## AV-106

#### < SYSTEM DESCRIPTION >

## A

В

С

Е

F

Н

**NOTE:** Use the enclosed USB harness when connecting iPod<sup>®</sup> to USB connector.

iPod<sup>®</sup> is a trademark of Apple inc., registered in the U.S. and other countries.

## **DVD PLAY FUNCTION**

- DVD is played by inserting DVD into the AV control unit.
- DVD image signals are transmitted to the display unit and DVD audio signals are transmitted to each speaker via BOSE amp.

## MULTIFUNCTION METER SYSTEM

Multi function meter system can be performed with multi function switch.

- To inform the user of the most suitable usage of the high-performance vehicle, the mechanical information display function, driving assist display function, gear and fuel consumption display function, and driving history information display function are adopted.
- The necessary information is transmitted from each unit to the AV control unit via CAN communication to display on the multifunction meter.

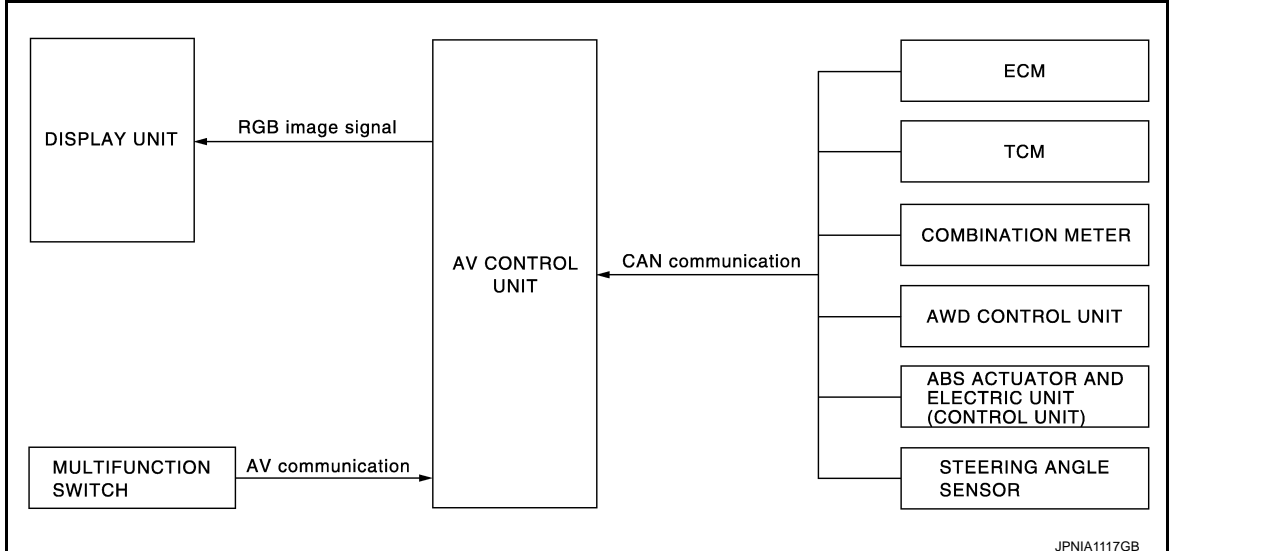

• The multifunction meter has functions listed below.

| Function                                 | Description                                                                                          | Display                                                          | N  |
|------------------------------------------|----------------------------------------------------------------------------------------------------|------------------------------------------------------------------|----|
| Vehicle information mode                 | Displays mechanical information to use the vehicle in good condition.                                | CUSTOM VIEW 1<br>CUSTOM VIEW 2<br>CUSTOM VIEW 3<br>CUSTOM VIEW 4 | L  |
| Driving assist display mode              | Displays major elements to improve the driving technique.                                            | ACCELERATION<br>BRAKING<br>STEERING                              | M  |
| Gear & fuel consumption display mode     | Displays proper gear selection, ECO level<br>and fuel consumption to improve the fuel<br>efficiency. | GEAR POSITION<br>FUEL ECONOMY                                    | AV |
| Driving history information display mode | Displays the measured TIME results.                                                                  | STOP WATCH                                                       |    |

#### NOTE:

For further information about the procedure for handling and setting each function, refer to the Operation Manual.

Vehicle Information Mode

Ρ

#### < SYSTEM DESCRIPTION >

To continue to use the vehicle in good condition, it can display the mechanical information if necessary.

#### [BOSE AUDIO WITH NAVIGATION]

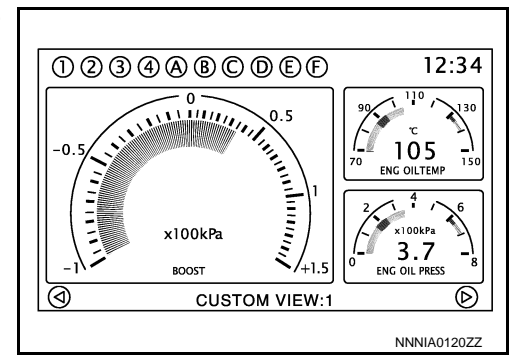

| Display                    | Display Item          | Description                                                                                                    | Signal route                                                                                                    | Display<br>form | Display<br>range  | Unit        |
|----------------------------|-----------------------|----------------------------------------------------------------------------------------------------|----------------------------------------------------------------------------------------------------|-----------------|-------------------|-------------|
|                            | COOLANT TEMP          | Engine coolant temperature                                                                                                    | Coolant temperature<br>sensor $\rightarrow$ ECM $\rightarrow$ Com-<br>bination meter $\rightarrow$ AV<br>control unit                                   | Gauge           | 50 - 130          | °C          |
|                            |                       |                                                                                                    |                                                                                                    | Value           | (–40) -<br>(200)  |             |
|                            |                       |                                                                                                    |                                                                                                    | Gauge           | 120 - 270         |             |
|                            |                       |                                                                                                    |                                                                                                    | Value           | (–40) -<br>(390)  | °F          |
|                            |                       |                                                                                                    | Fluid temperature sensor $\rightarrow$ ECM $\rightarrow$ Combina-                                                                                       | Gauge           | 70 - 150          |             |
|                            |                       |                                                                                                    |                                                                                                    | Value           | (–50) -<br>(200)  | °C          |
|                            |                       | Engine on temperature                                                                                                    | tion meter $\rightarrow$ AV control                                                                                                    | Gauge           | 150 - 300         |             |
|                            |                       |                                                                                                    | um                                                                                                    | Value           | (–50) -<br>(390)  | °F          |
|                            | ENGINE OIL PRES       | Engine oil pressure                                                                                                    | Oil pressure sensor $\rightarrow$<br>Combination meter $\rightarrow$                                                                                    | Gauge           | 0 - 8             | x100<br>kPa |
|                            |                       |                                                                                                    | AV control unit                                                                                                    | -               |                   | PSI         |
|                            |                       |                                                                                                    |                                                                                                    | Gauge           | 40 - 160          | °C          |
| VIEW 1<br>CUSTOM<br>VIEW 2 | TRANS OIL TEMP        | PIL TEMPTransmission oil temperatureTransmission oil sensor<br>$\rightarrow$ TCM $\rightarrow$ Combination<br>meter $\rightarrow$ AV control unitPIL<br>RETransmission oil pressureTransmission oil pressure<br>Sure sensor $\rightarrow$ TCM $\rightarrow$<br>Combination meter $\rightarrow$<br>AV control unit | Transmission oil sensor<br>$\rightarrow$ TCM $\rightarrow$ Combination<br>meter $\rightarrow$ AV control unit                                           | Value           | (–40) -<br>(200)  |             |
|                            |                       |                                                                                                    |                                                                                                    | Gauge           | 120 - 320         |             |
| CUSTOM<br>VIEW 4           |                       |                                                                                                    |                                                                                                    | Value           | (–40) -<br>(390)  | °F          |
|                            | TRANS OIL<br>PRESSURE |                                                                                                    | Gauge                                                                                                    | Lo - Hi         | _                 |             |
|                            | BOOST                 | Boost pressure                                                                                                    | $\begin{array}{c} \text{Boost sensor} \rightarrow \text{ECM} \rightarrow \\ \text{Combination meter} \rightarrow \\ \text{AV control unit} \end{array}$ | Gauge           | (–1.0) -<br>(1.5) | x100<br>kPa |
|                            |                       |                                                                                                    |                                                                                                    |                 |                   | PSI         |
|                            |                       |                                                                                                    | Wheel sensor $\rightarrow ABS$                                                                                                    |                 | 0 - 340           | km/h        |
| -                          | SPEED                 | Vehicle speed (small display only)                                                                                                    | actuator and electric unit<br>(control unit) $\rightarrow$ Combi-<br>nation meter $\rightarrow$<br>AV control unit                                      | Value           | 0 - 215           | MPH         |
|                            |                       | First land and a statistic little                                                                                                    | Combination meter $\rightarrow$ AV control unit                                                                                                    | Gauge           | E - F             | _           |
|                            | FUEL/RANGE Fuel       | -uel level and possible driving distance                                                                                                    |                                                                                                    | مىباد/          | 0 - 000           | km          |
|                            |                       |                                                                                                    |                                                                                                    | value           |                   | mile        |
|                            | FUEL FLOW             | Fuel Flow                                                                                                    | $ECM \to AV \text{ control unit}$                                                                                                    | Gauge           | _                 | _           |
#### < SYSTEM DESCRIPTION >

#### [BOSE AUDIO WITH NAVIGATION]

| Display                              | Display Item                                                                                        | Description                                                                                                    | Signal route                                                                                                    | Display<br>form | Display<br>range  | Unit  | А  |
|--------------------------------------|----------------------------------------------------------------------------------------------------|----------------------------------------------------------------------------------------------------|----------------------------------------------------------------------------------------------------|-----------------|-------------------|-------|----|
|                                      |                                                                                                    | Interval fuel consumption                                                                                                    |                                                                                                    | Value           | 0 - 30            | l/100 |    |
|                                      |                                                                                                    | Small display:                                                                                                    |                                                                                                    | Graph           | 0 - 30            | km    | D  |
|                                      | FUEL ECON                                                                                           | the past minute                                                                                                    | ECM/Combination                                                                                                    | Value           | 0 - 60            |       | D  |
|                                      | Large display:<br>Displays the history of an aver-<br>age ECO level per minute (20<br>minutes data) |                                                                                                    | meter $\rightarrow$ AV control unit                                                                                                    | Graph           | 0 - 30            | MPG   | С  |
|                                      | TORQUE SPLIT                                                                                        | Front torque distribution (small display only)                                                                                                    | $\begin{array}{l} \text{AWD control unit} \rightarrow \\ \text{Combination meter} \rightarrow \\ \text{AV control unit} \end{array}$            | Gauge           | RWD -<br>AWD      | _     | D  |
|                                      |                                                                                                    | Longitudinal G<br>(Accelerator pedal/brake G)                                                                                                    | Yaw rate/side G/longitu-<br>dinal G sensor $\rightarrow$ ABS                                                                                    | Gauge           | (–1.5) -<br>(1.5) | _     | E  |
|                                      | ACCEL BRAKING G                                                                                     | EL BRAKING G<br>Real time display<br>Large display:<br>History display (for 20 seconds)                                                                                                  | actuator and electric unit (control unit) $\rightarrow$ AV control unit                                                                         | Graph           | Auto scale        | _     | F  |
| VIEW 1<br>CUSTOM                     |                                                                                                    | Transverse G<br>(Cornering G)                                                                                                    | Yaw rate/side G/longitu-<br>dinal G sensor $\rightarrow$ ABS<br>actuator and electric unit<br>(control unit) $\rightarrow$ AV con-<br>trol unit | Gauge           | (–1.5) -<br>(1.5) | _     |    |
| VIEW 2<br>CUSTOM<br>VIEW 3<br>CUSTOM | CORNERING G                                                                                         | Real time display:<br>Real time display<br>Large display:<br>History display (for 20 seconds)                                                                                            |                                                                                                    | Graph           | Auto scale        | _     | G  |
| VIEW 4                               | Sy                                                                                                  | Synthetic G                                                                                                    | Yaw rate/side G/longitu-<br>dinal G sensor $\rightarrow$ ABS<br>actuator and electric unit<br>(control unit) $\rightarrow$ AV con-<br>trol unit | Gauge           |                   |       | Н  |
|                                      | TOTAL G                                                                                             | (Absolute G generated on the<br>vehicle synthesized from longi-<br>tudinal G and transverse G)<br>Small display: Real time display<br>Large display: History display<br>(for 20 seconds) |                                                                                                    | Graph           | 0 - 1.5           | _     | I  |
|                                      | CLOCK                                                                                               | Clock                                                                                                    | GPS antenna $\rightarrow$ AV control unit                                                                                                    | Value           | 12/24             | Time  | J  |
|                                      | ACCEL PEDAL                                                                                         | Accelerator pedal position (small display only)                                                                                                    | $ECM\toAV \text{ control unit}$                                                                                                    | Gauge           | 0 - 100           | %     | K  |
|                                      | BRAKE PEDAL                                                                                         | Braking pressure (small display only)                                                                                                    | Pressure sensor $\rightarrow$ ABS actuator and electric unit (control unit) $\rightarrow$ AV control unit                                       | Gauge           | 0 - 100           | %     | L  |
|                                      | STEERING                                                                                            | Steering angle<br>(small display only)                                                                                                    | Steering angle sensor $\rightarrow$ AV control unit                                                                                             | Gauge           | Auto scale        | —     | ЪЛ |

Driving Assist Display Mode

Displays major elements (accelerator, brake and steering operations) to improve the driving technique, and also displays the longitudinal/transverse G history.

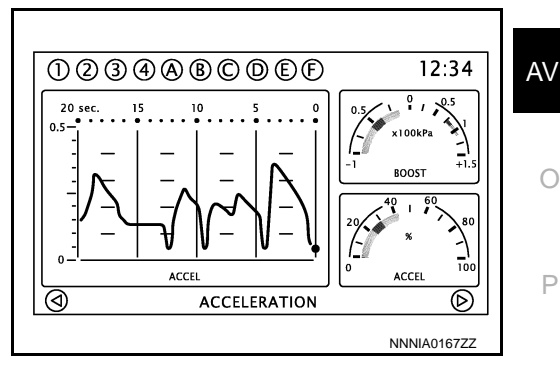

#### < SYSTEM DESCRIPTION >

#### [BOSE AUDIO WITH NAVIGATION]

| Display   | Display Item                                                | Description                                    | Signal route                                                                                                    | Display<br>form | Display range  | Unit        |
|-----------|-------------------------------------------------------------|------------------------------------------------|----------------------------------------------------------------------------------------------------|-----------------|----------------|-------------|
|           | ACCEL PEDAL                                                 | Accelerator pedal position                     | $ECM \to AV \text{ control unit}$                                                                                    | Gauge           | 0 - 100        | %           |
|           | BOOST Boost pressure                                        |                                                | Boost sensor $\rightarrow$ ECM $\rightarrow$<br>Combination meter $\rightarrow$                                      | Gauge           | (–1.0) - (1.5) | x100<br>kPa |
| ACCELERA- |                                                             |                                                | AV control unit                                                                                                    |                 |                | PSI         |
| TION      |                                                             |                                                | Yow rate/side C/longitu                                                                                              | Gauge           |                |             |
|           | ACCEL G History display of accelerator G (for 20 seconds)   |                                                | dinal G sensor $\rightarrow$ ABS<br>actuator and electric unit<br>(control unit) $\rightarrow$ AV con-<br>trol unit  | Graph           | 0 - 1.5        | _           |
|           | BRAKE PEDAL                                                 | Braking pressure                               | Pressure sensor $\rightarrow$<br>ABS actuator and elec-<br>tric unit (control unit) $\rightarrow$<br>AV control unit | Gauge           | 0 - 100        | %           |
|           |                                                             |                                                | Wheel sensor $\rightarrow ABS$                                                                                       |                 | 0 - 340        | km/h        |
| BRAKING   | SPEED Vehicle speed                                         |                                                | actuator and electric unit (control unit) $\rightarrow$ AV control unit                                              | Value           | 0 - 215        | MPH         |
|           |                                                             |                                                | Yaw rate/side G/longitu-                                                                                             | Gauge           |                |             |
|           | BRAKING G                                                   | History display of brake G<br>(for 20 seconds) | actuator and electric unit<br>(control unit) $\rightarrow$ AV con-<br>trol unit                                      | Graph           | 0 - 1.5        | _           |
|           | STEERING                                                    | Steering angle                                 | Steering angle sensor $\rightarrow$ AV control unit                                                                  | Gauge           | Auto scale     | _           |
|           |                                                             |                                                | Wheel sensor $\rightarrow ABS$                                                                                       |                 | 0 - 340        | km/h        |
| STEERING  | SPEED Vehicle speed                                         |                                                | actuator and electric unit (control unit) $\rightarrow$ AV control unit                                              | Value 0 -       | 0 - 215        | MPH         |
|           |                                                             |                                                | Yaw rate/side G/longitu-                                                                                             | Gauge           | (–1.5) - (1.5) |             |
|           | CORNERING G History display of cornering G (for 20 seconds) |                                                | actuator and electric unit<br>(control unit) $\rightarrow$ AV con-<br>trol unit                                      | Graph           | Auto scale     | —           |

Gear & Fuel Consumption Display Mode

Displays proper gear selection to improve the fuel efficiency, and also displays fuel consumption and ECO driving level.

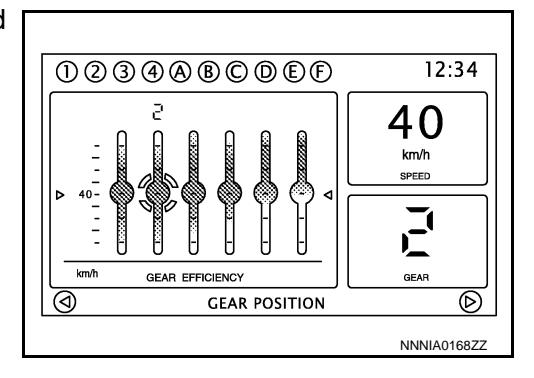

## < SYSTEM DESCRIPTION >

## [BOSE AUDIO WITH NAVIGATION]

| Display     | Display item              | Description                                                                       | Signal route                                                                                                    | Display<br>form    | Display<br>range  | Unit   |
|-------------|---------------------------|-----------------------------------------------------------------------------------|----------------------------------------------------------------------------------------------------|--------------------|-------------------|--------|
|             | GEAR                      | Selected gear position                                                            | $\begin{array}{l} \text{Position sensor} \rightarrow \text{TCM} \\ \rightarrow \text{Combination meter} \\ \rightarrow \text{AV control unit} \end{array}$ | Value/<br>symbol   | R, P, N, 1 -<br>6 | _      |
| GEAR POSI-  |                           |                                                                                   | Wheel sensor $\rightarrow ABS$                                                                                                    |                    | 0 - 340           | km/h   |
| TION        | SPEED Vehicle speed       |                                                                                   | actuator and electric unit (control unit) $\rightarrow$ AV control unit                                                                                    | Value              | 0 - 215           | MPH    |
|             | GEAR<br>EFFICIENCY        | Displays ECO/power band per gear.                                                 | $\begin{array}{l} \text{TCM} \rightarrow \text{Combination} \\ \text{meter} \rightarrow \text{AV control unit} \end{array}$                                | Special<br>display | _                 |        |
|             | FUEL EFFICIENCY           | Displays the current ECO level.                                                   | $\begin{array}{l} \text{ECM/TCM/Combination meter} \rightarrow \text{AV control} \\ \text{unit} \end{array}$                                               | Gauge              | 10 levels         | _      |
|             | Interval fuel consumption |                                                                                   | ECM/Combination meter $\rightarrow$ AV control unit                                                                                                    | Value              | 0 - 30            | l/100  |
| FUEL ECONO- |                           | Interval fuel consumption                                                         |                                                                                                    | Graph              | 0 - 30            | km     |
| MΥ          | I OLL LOON                | (for 1 minuets)                                                                   |                                                                                                    | Value              | 0 - 60            | MPG    |
|             |                           |                                                                                   | -                                                                                                    | Graph              | 0 - 30            | IVIF G |
|             | FUEL EFFICIENCY           | Displays the history of an aver-<br>age ECO level per minute<br>(20 minutes data) | $\begin{array}{l} \mbox{ECM/TCM/Combination}\\ \mbox{tion meter} \rightarrow \mbox{AV control}\\ \mbox{unit} \end{array}$                                  | Graph              | 10 levels         | _      |

Driving History Information Display Mode

Displays the sub-functions (driving route history and required time

history) indicating the driving history.

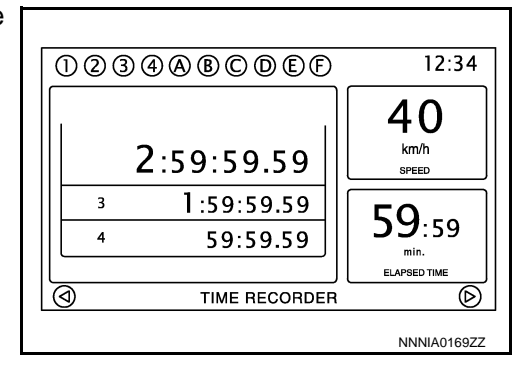

| Display        | Description                              | Display form    | L |
|----------------|------------------------------------------|-----------------|---|
| STOP WATCH     | Displays the measured TIME results.      | Special display |   |
| DRIVER'S NOTES | Displays the driving history information | Special display | M |

# Fail-Safe

When the ambiance temperature becomes extremely low or extremely high, AV control unit displays the message and limits the AV control unit function.

#### FAIL-SAFE CONDITIONS

When the ambiance temperature is  $-20^{\circ}C$  ( $-4^{\circ}F$ ) or lower, or when it is  $70^{\circ}C$  ( $158^{\circ}F$ ) or higher

#### Display

The messages displayed on fail-safe conditions are as shown below:

| Fail-safe mode               | Display (display of the fail-safe condition)                                                                                 |
|------------------------------|----------------------------------------------------------------------------------------------------|
| When HDD temperature is low  | HDD system is experiencing problems due to extreme low temperature.<br>Normal operation will resume when temperature rises.  |
| When HDD temperature is high | HDD system is experiencing problems due to extreme high temperature.<br>Normal operation will resume when temperature drops. |

AV

INFOID:000000009163338

0

Ρ

Н

Κ

L

## < SYSTEM DESCRIPTION >

## DESCRIPTION OF CONTROLS

| Function          |           | When Fail-safe Function is activated                                                                                                    |
|-------------------|-----------|----------------------------------------------------------------------------------------------------|
|                   | Operation | Only multifunction switch (preset switch) can be operated.                                                                                                    |
| Air conditioner   | Display   | <ul> <li>LED of multifunction switch (preset switch) illuminates.</li> <li>Aimed temperature, blow angle, and flow rate are displayed in simplified mode.</li> </ul> |
| Audio             | Operation | Only ON/OFF and volume control operations by multifunction switch (preset switch) are possible.                                                                      |
| Addio             | Display   | No display ("Fail-safe mode" is displayed)                                                                                                    |
| Camora            | Operation | Image tone cannot be controlled.                                                                                                    |
| Camera            | Display   | Cannot be superimposed. (warning display, tone control display)                                                                                                    |
| Hands-free phone  | Operation | Cannot be operated.                                                                                                    |
| Navigation        | Operation | Cannot be operated.                                                                                                    |
| Self diagnosis    |           | The display in simplified mode of fail-safe condition                                                                                                    |
| CONSULT diagnosis |           | Cannot be operated.                                                                                                    |

#### Ability Operation Mode

There is an ability operation mode for Fail-safes due to low or high ambiance temperature.

If HDD data can be read, fail-safe is shown, then normal displays are displayed only for functions which can be operated.

#### RELEASE CONDITIONS OF FAIL-SAFE

Fail-safe is released on following conditions and normal mode is restored.

When The Temperature of HDD Is Low or High

If the ambient temperature becomes out of fail-safe condition range, normal mode is restored.

#### < SYSTEM DESCRIPTION >

# DIAGNOSIS SYSTEM (AV CONTROL UNIT)

# Description

- The AV control unit diagnosis function starts up with multifunction switch operation and the AV control unit performs a diagnosis for each unit in the system during the on board diagnosis.
- Perform a CONSULT diagnosis if the on board diagnosis does not start, e.g., the screen does not display anything, the multifunction switch does not function, etc.

# On Board Diagnosis Function

# MULTIFUNCTION SWITCH AND PRESET SWITCH SELF-DIAGNOSIS FUNCTION

The ON/OFF operation (continuity) of each switch in the multifunction switch and preset switch can be checked.

## Self-diagnosis Mode

- Press both the preset switches "1" and "6" simultaneously within 10 seconds after turning the ignition switch from OFF to ACC and hold them for 3 seconds or more. Then release the switches. The buzzer sounds, all indicators of the centralized and preset switches illuminate, and the self-diagnosis mode starts.
- The continuity of each switch at the ON position can be checked by pressing the switch. The buzzer sounds if the switch is normal.

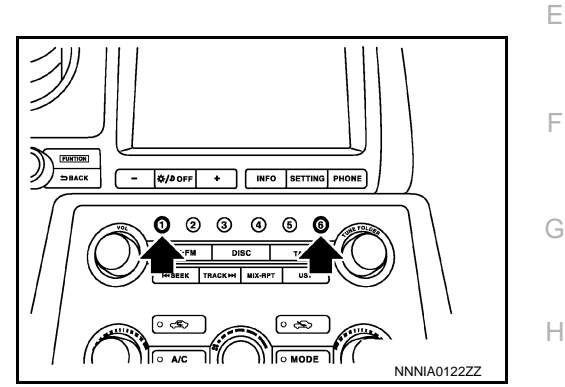

Finishing Self-diagnosis Mode

Self-diagnosis mode is canceled when turning the ignition switch OFF.

# ON BOARD DIAGNOSIS ITEM

Description

- The trouble diagnosis function has a self-diagnosis mode for conducting trouble diagnosis automatically and a confirmation/adjustment mode for operating manually.
- The self-diagnosis mode performs diagnoses on the AV control unit, connections between system components as well as connections between AV control unit and GPS antenna. Then it displays the diagnosis results on the display.
- The confirmation/adjustment mode allows the technician to check, modify or adjust the vehicle signals and set values, as well as to monitor the system error records and system communication status. The checking, modifying or adjusting generally require human intervention and judgment (the system cannot make judgment automatically).

On Board Diagnosis Item

|  | Ľ | ١. |  |
|--|---|----|--|
|  | L | V  |  |
|  |   |    |  |
|  |   |    |  |
|  |   |    |  |
|  |   |    |  |

L

| Mode           | Description                                                                                   |    |
|----------------|-----------------------------------------------------------------------------------------------|----|
| Self Diagnosis | AV control unit diagnosis.     Diagnoses the connections across system components, between AV | AV |
|                | control unit and GPS antenna.                                                                 |    |

0

INFOID:000000009163339

INFOID:000000009163340

.

D

А

#### < SYSTEM DESCRIPTION >

# [BOSE AUDIO WITH NAVIGATION]

| Mode                        |                            |                                 | Description                                                                                                    |  |  |
|-----------------------------|----------------------------|---------------------------------|----------------------------------------------------------------------------------------------------|--|--|
|                             | Display Diagnosis          |                                 | The following check functions are available: color tone check by color<br>bar display, light and shade check by gray scale display, touch panel cal-<br>ibration, touch panel response check and color tone check by white dis-<br>play. |  |  |
|                             | Vehicle Signals            |                                 | Diagnosis of signals can be performed for vehicle speed, parking brake, lights, ignition, reverse, side view switch and room lamp.                                                                                                    |  |  |
|                             | Speaker Test               |                                 | The connection of a speaker can be confirmed by test tone.                                                                                                    |  |  |
|                             |                            | Steering Angle Ad-<br>justment  | When there is a difference between the actual turning angle and the vehicle mark turning angle, it can be adjusted.                                                                                                    |  |  |
|                             | Navigation                 | Speed Calibration               | When there is a difference between the current location mark and the ac-<br>tual location, it can be adjusted.                                                                                                    |  |  |
|                             |                            | XM SAT Subscrip-<br>tion Status | The XM NavTraffic subscription status can be checked.                                                                                                    |  |  |
|                             | Error History              |                                 | The system malfunction and the frequency when occurring in the past<br>are displayed. When the malfunctioning item is selected, the time and<br>place that the selected malfunction last occurred are displayed.                         |  |  |
|                             | Synchronizer FES Clock     |                                 | _                                                                                                    |  |  |
| Confirmation/<br>Adjustment | Vehicle CAN Diagnosis      |                                 | The transmitting/receiving of CAN communication can be monitored.                                                                                                    |  |  |
|                             | AV COMM Diagnosis          |                                 | The communication condition of each unit of Multi AV system can be monitored.                                                                                                    |  |  |
|                             | Hands-free Phone           |                                 | The received volume adjustment of hands-free phone, microphone speaker check, and erase memory can be performed.                                                                                                    |  |  |
|                             | Camera Cont.               |                                 | The four functions of "Correct Draw Line of Rear view Camera", "Alter/<br>Confirm Configuration", "Reset Configuration" and "Camera Syst Type"<br>are available.                                                                         |  |  |
|                             |                            | XM Navi Trffic                  | Change Channel                                                                                                    |  |  |
|                             |                            | XM NavWeather                   | <ul> <li>Any necessary channels required to receive traffic information from<br/>the satellite radio system can be set.</li> </ul>                                                                                                    |  |  |
|                             | ХМ                         | XM CGS                          | <ul> <li>Change Application ID</li> <li>Any application ID's required to receive traffic information from the satellite radio system can be set.</li> </ul>                                                                              |  |  |
|                             |                            | Diag                            | Not used.                                                                                                    |  |  |
|                             | Delete Unit Connection Log |                                 | Erase the connection history of unit and error history.                                                                                                    |  |  |
|                             | Initialize Settings        |                                 | Initializes the AV control unit memory.                                                                                                    |  |  |
|                             | Version Information        |                                 | Version information of the AV control unit is displayed.                                                                                                    |  |  |

#### METHOD OF STARTING

1. Start the engine.

- 2. Turn the audio system OFF.
- Turn the "VOL" dial either clockwise or counterclockwise for 40 3. clicks or more while pressing the "SETTING" button. (Beep sounds when starting the self-diagnosis mode.) Press the "BACK" switch and the initial system screen will be shown.

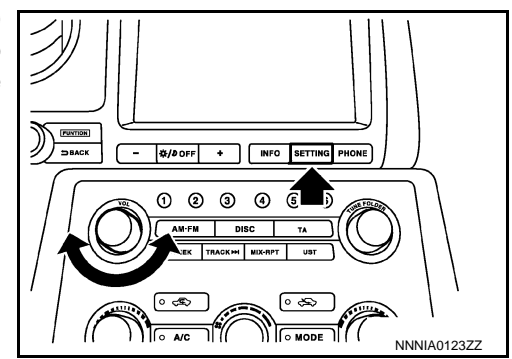

#### < SYSTEM DESCRIPTION >

4. The trouble diagnosis initial screen is displayed, and then the items of "Self Diagnosis" and "Confirmation/Adjustment" can be selected.

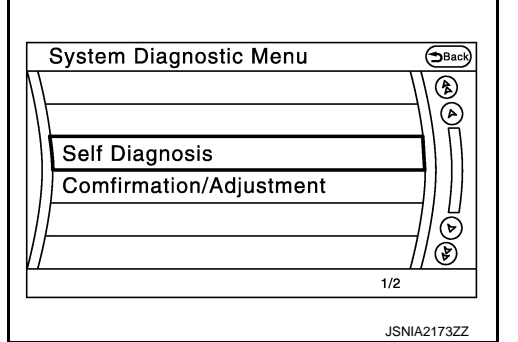

[BOSE AUDIO WITH NAVIGATION]

#### SELF-DIAGNOSIS MODE

- Start the self-diagnosis function and select "Self Diagnosis". 1.
- Self-diagnosis subdivision screen is displayed, and the self-diagnosis mode starts.
- The bar graph visible on the center of the self-diagnosis subdivision screen indicates progress of the trou-\_ ble diagnosis.
- 2. Diagnosis results are displayed after the self-diagnosis is completed. The unit names and the connection lines are color-coded according to the diagnostic results.

| Diagnosis results      | Unit  | Con-<br>nection<br>line |
|------------------------|-------|-------------------------|
| Normal                 | Green | Green                   |
| Connection malfunction | Gray  | Yellow                  |
| Unit malfunction Note  | Red   | Green                   |

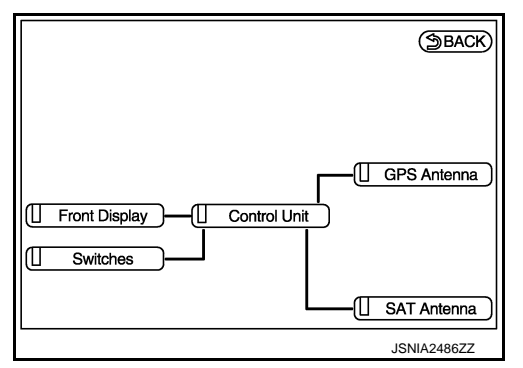

#### NOTE:

- Only the control unit (AV control unit) is displayed in red.
- · Replace AV control unit if "Self-Diagnosis did not run because of a control unit malfunction" is indicated. The symptom is AV control unit internal error. Refer to AV-168, "Removal and Installation".
- If multiple errors occur at the same time for a single unit, the screen switch colors are determined according to the following order of priority: red > gray.
- The comments of the self-diagnosis results can be viewed with a component in the diagnosis result screen.

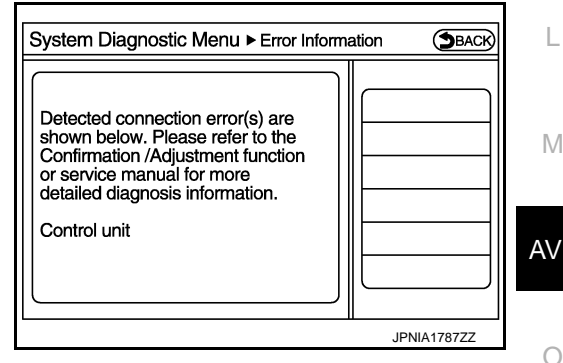

#### SELF-DIAGNOSIS RESULTS

Check the applicable display at the following table, and then repair the malfunctioning parts.

Only Unit Part Is Displayed In Red.

| Screen switch | Description                                                                  | Possible malfunction location / Action to take                                                                                                 |
|---------------|------------------------------------------------------------------------------|----------------------------------------------------------------------------------------------------|
| Control unit  | Malfunction is detected in AV control unit power supply and ground circuits. | Check AV control unit power supply and<br>ground circuits. When detecting no mal-<br>function in those components, replace AV<br>control unit. |

А

Ε

F

Н

Κ

L

Μ

Ρ

A Connecting Cable Between Units Is Displayed In Yellow.

| Area with yellow connection lines          | Description                                                                                                | Possible malfunction location / Action to take                          |
|--------------------------------------------|----------------------------------------------------------------------------------------------------|-------------------------------------------------------------------------|
| Control unit ⇔ Front Display               | Malfunction is detected in serial communi-<br>cation circuits between AV control unit and<br>display unit. | Serial communication circuits between AV control unit and display unit. |
| Control unit $\Leftrightarrow$ GPS Antenna | GPS antenna connection malfunctions detected.                                                              | GPS antenna                                                             |
| Control unit ⇔ SAT Antenna                 | Satellite radio antenna connection malfunc-<br>tions detected.                                             | Satellite radio antenna                                                 |

#### CONFIRMATION/ADJUSTMENT MODE

- 1. Start the diagnosis function and select "Confirmation/Adjustment". The confirmation/adjustment mode indicates where each item can be checked or adjusted.
- 2. Select each switch on the "Confirmation/Adjustment Mode" screen to display the relevant trouble diagnosis screen. Press the "Back" switch to return to the initial Confirmation/Adjustment Mode screen.

| 5            | System Diagnostic Menu⊳c₀ | nfirmation/Ad | BACK                 |
|--------------|---------------------------|---------------|----------------------|
| $\mathbf{M}$ | Display Diagnosis         |               |                      |
| /[           | Vehicle Signals           |               | \ <u>@</u>           |
|              | Navigation                |               |                      |
|              | Error History             |               |                      |
|              | Synchronise FES Clock     | O ON          | 6                    |
| Vľ           | Vehicle CAN Diagnosis     |               | $\mathbf{\tilde{s}}$ |
|              |                           | 1/12          |                      |
|              |                           | NNNIA         | )186ZZ               |

#### < SYSTEM DESCRIPTION >

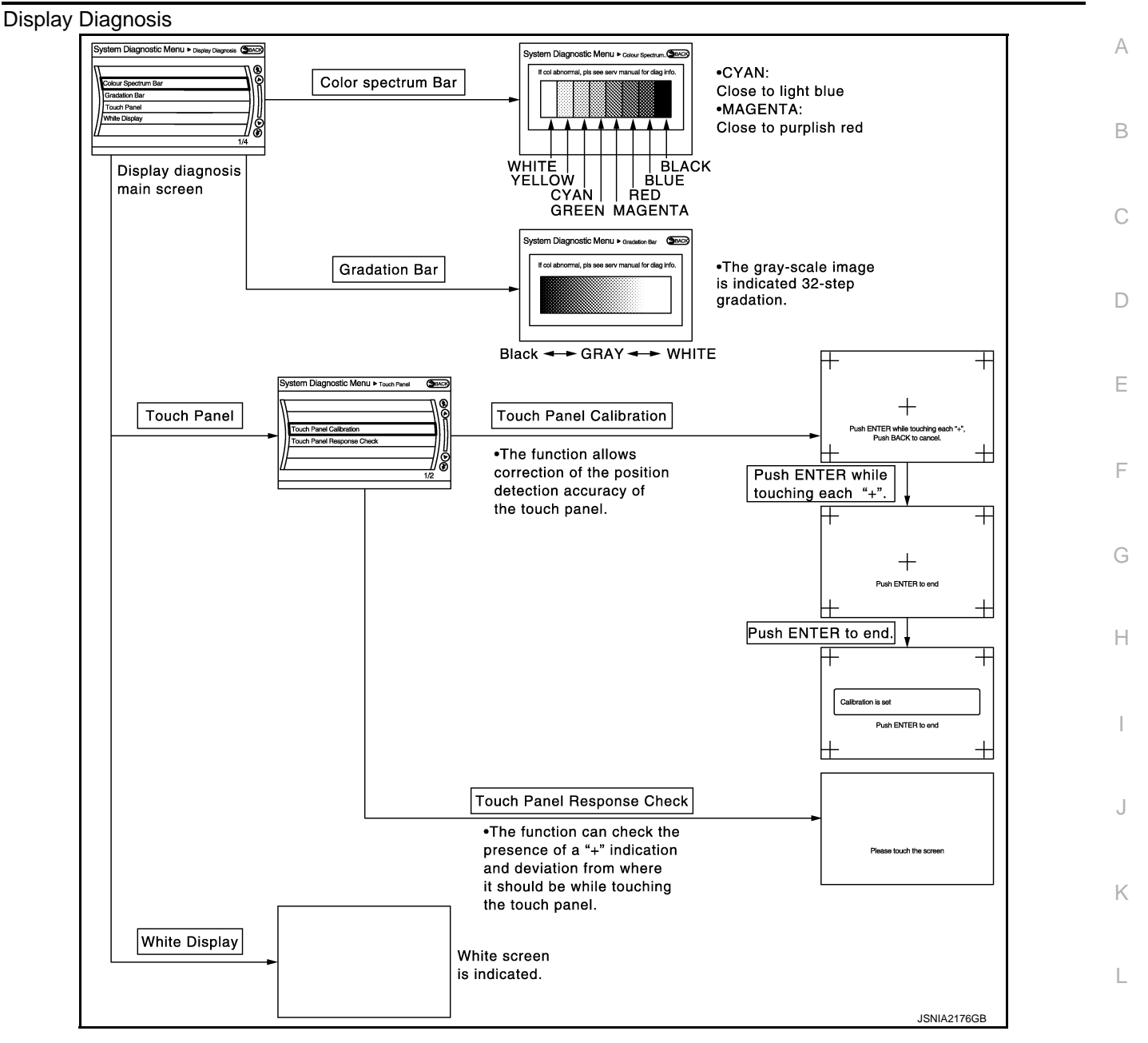

Vehicle Signals

A comparison check can be made of each actual vehicle signal and the signals recognized by the system.

| Vehicle speed<br>Parking brake<br>Lights<br>Ignition<br>Reverse<br>Side view Switch<br>Room Lamp | OFF<br>ON<br>OFF<br>ON<br>OFF<br>-<br>OFF |  |
|--------------------------------------------------------------------------------------------------|-------------------------------------------|--|
|--------------------------------------------------------------------------------------------------|-------------------------------------------|--|

Μ

AV

Р

#### < SYSTEM DESCRIPTION >

[BOSE AUDIO WITH NAVIGATION]

| Diagnosis item | Display | Vehicle status                                      | Remarks                                               |
|----------------|---------|-----------------------------------------------------|-------------------------------------------------------|
| Vahiela spaed  | ON      | Vehicle speed > 0 km/h (0 MPH)                      |                                                       |
| venicie speed  | OFF     | Vehicle speed = 0 km/h (0 MPH)                      | Changes in indication may be delayed. This is normal  |
| Darking broke  | ON      | Parking brake is applied                            | Changes in indication may be delayed. This is normal. |
| Parking brake  | OFF     | Parking brake is released                           |                                                       |
| Lighto         | ON      | Light switch ON                                     |                                                       |
| Lights         | OFF     | Light switch OFF                                    |                                                       |
| Ignition       | ON      | Ignition switch ON                                  |                                                       |
| Ignition       | OFF     | Ignition switch in ACC position                     |                                                       |
| Reverse        | ON      | Shift the selector lever to "R" position            | Changes in indication may be delayed. This is normal  |
| Neverse        | OFF     | Shift the selector lever other than<br>"R" position | onanges in indication may be delayed. This is normal. |
| SIDE VIEW SW   | _       | _                                                   | This item is displayed, but cannot be monitored.      |
| ROOM LAMP      | OFF     |                                                     | This item is displayed, but not used.                 |

#### Navigation

STEERING ANGLE ADJUSTMENT

The steering angle output value detected with the gyroscope is adjusted.

| S | system Diagnosti | c Menu⊳ <sub>Steering Angle_</sub> (⊅Back) |
|---|------------------|--------------------------------------------|
|   | Left turn        | <u>(-0.0%+)</u>                            |
|   | Right turn       | <-0.0% +>                                  |
|   | Set              |                                            |
|   |                  |                                            |
| Ш |                  | /)®                                        |
|   |                  | 1/3                                        |
|   |                  | JSNIA2179ZZ                                |

#### SPEED CALIBRATION

During normal driving, distance error caused by tire wear and tire pressure change is automatically adjusted for by the automatic distance correction function. This function, on the other hand, is for immediate adjustment, in cases such as driving with tire chain fitted on tires.

| S  | vstem Diagnostic Menu⊳ <sub>Speed Calibration</sub> (⇔seek) |
|----|-------------------------------------------------------------|
| Ň  |                                                             |
|    | Speed Calibration (-2.5%)+                                  |
|    |                                                             |
| // | // 🕑<br>1/2                                                 |
|    | JSNIA2180ZZ                                                 |

#### XM SAT SUBSCRIPTION STATUS

The XM NavTraffic subscription status can be checked.

#### Error History

The self-diagnosis results are judged depending on whether any error occurs from when "Self-diagnosis" is selected until the self-diagnosis results are displayed.

However, the diagnosis results are judged normal if an error has occurred before the ignition switch is turned ON and then no error has occurred until the self-diagnosis start. Check the "Error Record" to detect any error that may have occurred before the self-diagnosis start because of this situation.

The error record displays the time and place of the most recent occurrence of that error. However, take note of the following points.

#### < SYSTEM DESCRIPTION >

# [BOSE AUDIO WITH NAVIGATION]

- If there is a malfunction with the GPS antenna circuit board in the AV control unit, the correct date and time of occurrence may not be able to be displayed.
- Place of the error occurrence is represented by the position of the current location mark at the time an error occurred. If current location mark has deviated from the correct position, then the place of the error occurrence cannot be located correctly.
- В • The frequency of occurrence is displayed in a count up manner. The actual count up method differs depending on the error item.

Count up method A

- The counter resets to 0 if an error occurs when IGN switch is turned ON. The counter increases by 1 if the С condition is normal at a next IGN ON cvcle.
- The counter upper limit is 39. Any counts exceeding 39 are ignored." The counter can be reset (no error record display) with the "Delete log" switch or CONSULT.

Count up method B

- The counter increases by 1 if an error occurs when IGN switch is ON. The counter will not decrease even if the condition is normal at the next IGN ON cycle.
- The counter upper limit is 50. Any counts exceeding 50 are ignored. "The counter can be reset (no error Ε ٠ record display) with the "Delete log" switch or CONSULT.

| Display type of occur-<br>rence frequency | Error history display item                                                           |   |
|-------------------------------------------|--------------------------------------------------------------------------------------|---|
| Count up method A                         | CAN communication line, control unit (CAN), AV communication line, control unit (AV) |   |
| Count up method B                         | Other than the above                                                                 | ( |

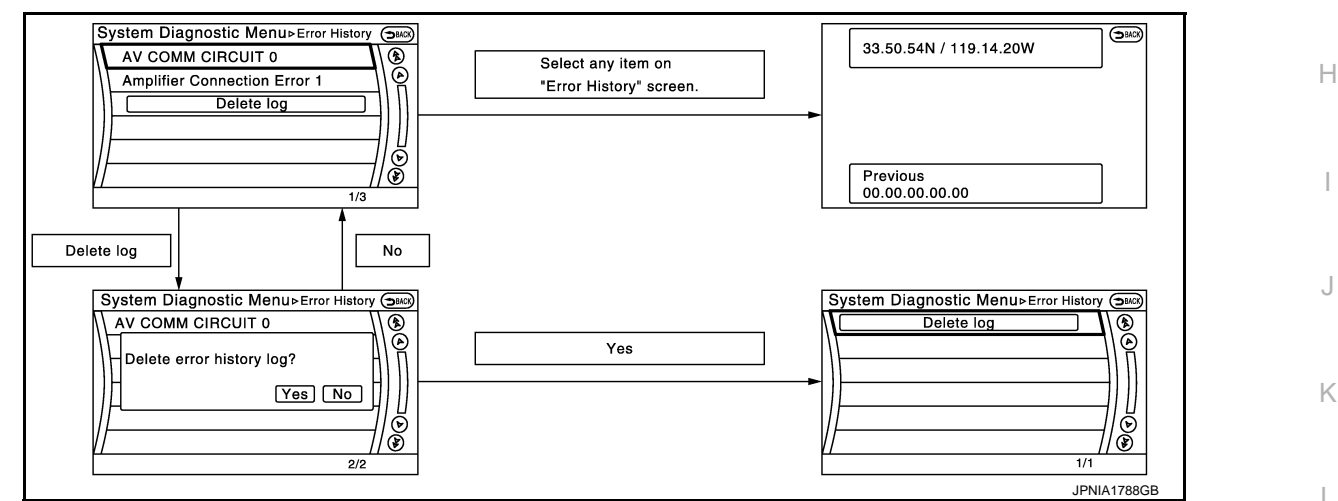

Error item

Some error items may be displayed simultaneously according to the cause. If some error items are displayed simultaneously, the detection of the cause can be performed by the combination of display items

| N /1 |  |
|------|--|
| 11/1 |  |

Κ

А

D

| Error item       | Description                                | Possible malfunction factor/Action to take        |
|------------------|--------------------------------------------|---------------------------------------------------|
| CAN COMM CIRCUIT | CAN communication malfunction is detected. | This work is recommended to be performed by NHPC. |

#### < SYSTEM DESCRIPTION >

| Error item                              | Description                                                                                                    | Possible malfunction factor/Action to take                                                                                                    |
|-----------------------------------------|----------------------------------------------------------------------------------------------------|----------------------------------------------------------------------------------------------------|
| CONTROL UNIT (CAN)                      | CAN initial diagnosis malfunction is detected.                                                                                                    |                                                                                                    |
| CONTROL UNIT (AV)                       | AV communication circuit initial diagnosis malfunction is detected.                                                                                                    |                                                                                                    |
| FLASH-ROM Error Of Control Unit         |                                                                                                    |                                                                                                    |
| Connection Of Gyro                      |                                                                                                    | Poplace the AV control unit if the malfune                                                                                                    |
| Connection of G Sensor                  |                                                                                                    | tion occurs constantly.                                                                                                    |
| CAN Controller Memory Error             | All control whith molf whether is detected                                                                                                    |                                                                                                    |
| Bluetooth Module Connection Error       | Av control unit manunction is detected.                                                                                                    |                                                                                                    |
| Sub CPU Connection Error                |                                                                                                    |                                                                                                    |
| iPod authentification chip error        |                                                                                                    |                                                                                                    |
| Audio connection error                  |                                                                                                    |                                                                                                    |
| DSP Connection Error                    |                                                                                                    | • If a disc can be played, then there is a                                                                                                    |
| DSP Communication Error                 | AV control unit malfunction is detected.                                                                                                    | <ul><li>possibility of the detection of a temporary malfunction.</li><li>Replace the AV control unit if the malfunction occurs constantly.</li></ul>                                          |
| HDD Connection Error                    |                                                                                                    |                                                                                                    |
| HDD Read Error                          |                                                                                                    |                                                                                                    |
| HDD Write Error                         | AV control unit malfunction is detected.                                                                                                    | Replace the AV control unit if the malfunc-<br>tion occurs constantly.                                                                                                    |
| HDD Communication Error                 |                                                                                                    |                                                                                                    |
| HDD Access Error                        |                                                                                                    |                                                                                                    |
| GPS Communication Error                 |                                                                                                    | An intermittent error caused by strong radio                                                                                                    |
| GPS ROM Error                           |                                                                                                    | interference may be detected unless any symptom (GPS reception error, etc.) oc-                                                                                                    |
| GPS RAM Error                           | GPS malfunction is detected.                                                                                                    | curs.                                                                                                    |
| GPS RTC Error                           |                                                                                                    | Replace the AV control unit if the malfunc-<br>tion occurs constantly.                                                                                                    |
| Unfinished configuration                | The writing of configuration data is incomplete.                                                                                                    | Write configuration data with CONSULT.                                                                                                    |
| USB Controller Communication Error      | USB connection malfunction is detected.                                                                                                    | Check that the connection to the USB con-<br>nector is normal.                                                                                                    |
| DVD Mechanism Communication Error       | AV control unit malfunction is detected.                                                                                                    | <ul> <li>If DVD can be played, then there is a possibility of the detection of a temporary malfunction.</li> <li>Replace the AV control unit if the malfunction occurs constantly.</li> </ul> |
| Front Display Connection Error          | <ul> <li>Display unit power supply and ground circuits malfunction is detected.</li> <li>Malfunction is detected in communication circuits between AV control unit and display unit.</li> </ul> | <ul> <li>Display unit power supply and ground circuits.</li> <li>Communication circuits between AV control unit and display unit.</li> </ul>                                                  |
| GPS Antenna Error                       | GPS antenna connection malfunction is detected.                                                                                                    | Check the connection of the GPS antenna connector.                                                                                                    |
| XM Antenna Connection Error             | Satellite radio antenna connection malfunc-<br>tion is detected.                                                                                                    | <ul><li>Satellite radio antenna feeder.</li><li>Satellite radio antenna.</li></ul>                                                                                                    |
| USB electric current Error              | Detection of over current in USB connector.                                                                                                    | Check USB harness between the AV con-<br>trol unit and USB connector.                                                                                                    |
| AM/FM antenna amplifier short to ground | Radio antenna amp. ON signal circuit mal-                                                                                                    | Radio antenna amp. ON signal circuit be-                                                                                                    |
| AM/FM antenna amplifier open            | function is detected.                                                                                                    | tween AV control unit and antenna amp.                                                                                                    |

#### < SYSTEM DESCRIPTION >

# [BOSE AUDIO WITH NAVIGATION]

| Ext_Amp_ON output terminal short to ground       BOSE amp. O detected.         Ext_Amp_ON output terminal :open       When either o detected:        | N signal circuit malfunction is                                                                                                    | BOSE amp. ON signal circuit between AV control unit and BOSE amp.                                                                                               | A |
|----------------------------------------------------------------------------------------------------|----------------------------------------------------------------------------------------------------|----------------------------------------------------------------------------------------------------|---|
| Ext_Amp_ON output terminal :open When either o detected: When either o detected:                                                                     |                                                                                                    | control unit and BOOL amp.                                                                                                    |   |
| When either o<br>detected:                                                                                                    |                                                                                                    |                                                                                                    | R |
| <ul> <li>AV COMM CIRCUIT</li> <li>Switches Connection Error</li> <li>AV communication</li> <li>AV communication</li> <li>AV communication</li> </ul> | ne of the following items are<br>n switch power supply and<br>uits are malfunctioning.<br>nication circuits between AV<br>and multifunction switch are | <ul> <li>Multifunction switch power supply and ground circuits.</li> <li>AV communication circuits between AV control unit and multifunction switch.</li> </ul> | С |

#### Vehicle CAN Diagnosis

- CAN communication status and error counter is displayed.
- The error counter displays "OK" if any malfunction was not detected in the past and displays "0" if a malfunction is detected. It increases by 1 if the condition is normal at the next ignition switch ON cycle. The upper limit of the counter is 39.
- The error counter is erased if "Reset" is pressed.

| Items       | Display (Current) | Malfunction counter<br>(Past) |
|-------------|-------------------|-------------------------------|
| Tx(HVAC)    | OK / ???          | OK / 0 – 39                   |
| Rx(ECM)     | OK / ???          | OK / 0 – 39                   |
| Rx(Cluster) | OK / ???          | OK / 0 – 39                   |
| Rx(HVAC)    | OK / ???          | OK / 0 – 39                   |
| Rx(USM)     | OK / ???          | OK / 0 – 39                   |
| Rx (TPMS)   | OK / ???          | OK / 0 - 39                   |
| Rx (VDC)    | OK / ???          | OK / 0 - 39                   |

#### Ε System Diagnostic Menu ⊳ vehicle CAN Dia.. (ЭВАСК) Checking Signal Status Count. Tx(HVAC) Rx(ECM) OK OK OK ΟK F Rx(Cluster) ΟK ΟK Reset Rx(HVAC) ŌΚ ŌΚ Rx(USM) ΟK ΟK Rx(TPMS) ΟK OK NNNIA0188ZZ Н

Κ

L

Μ

#### NOTE:

"???" indicates UNKWN

#### AV COMM Diagnosis

- Displays the communication status between AV control unit (master unit) and each unit.
- The error counter displays "OK" if any malfunction was not detected in the past and displays "0" if a malfunction is detected. It increases by 1 if the condition is normal at the next ignition switch ON cycle. The upper limit of the counter is 39.
- The error counter is erased if "Reset" is pressed.

| Items               | Status<br>(Current) | Counter<br>(Past) |
|---------------------|---------------------|-------------------|
| C Tx(ITM–PrimarySW) | OK / ???            | OK / 0 – 39       |
| C Rx(PrimarySW–ITM) | OK / ???            | OK / 0 – 39       |

#### NOTE:

"???" indicates UNKWN

#### Hands-Free Phone

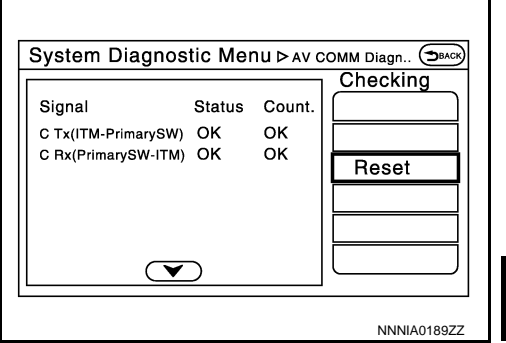

~

AV

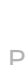

#### < SYSTEM DESCRIPTION >

The hands-free phone reception volume adjustment and microphone and speaker test functions are also available.

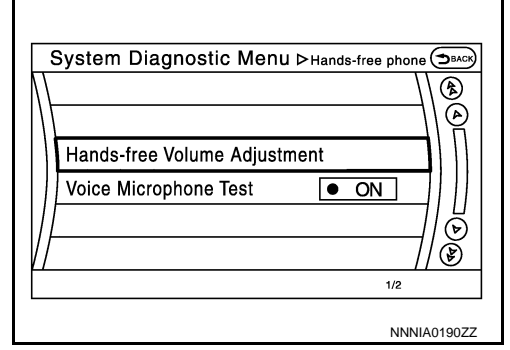

Camera Cont.

The four functions of "Correct Draw Line of Rear view Camera", "Alter/Confirm Configuration", "Reset Configuration" and "Camera Syst Type" are available.

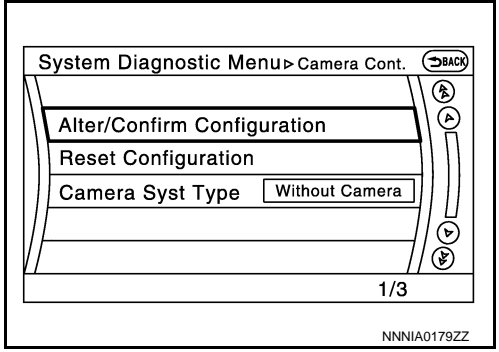

Correct Draw Line of Rear view Camera

 Use this mode to adjust the guide line display position of the rear view monitor if necessary after removing the rear view monitor camera.

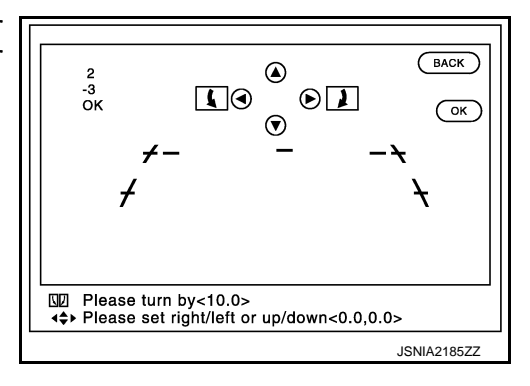

#### Alter/Confirm Configuration

Configuration stored in the AV control unit can be checked and modified.

#### Configuration list

| Setting item        | Setting   | Setting item        | Setting   |
|---------------------|-----------|---------------------|-----------|
| Predi. Course Lines | With      | Wheelbase           | 2.7800000 |
| Rear Coeff. K       | -133446.7 | Total Length        | 0.0000000 |
| Rear Coeff. F       | 0.0016960 | Steering Gear Ratio | 14.368316 |
| Rear Coeff. P1      | 0.0000046 | Side Coeff. K       | 0.0000000 |
| Rear Coeff. P2      | 0.0000056 | Side Coeff. F       | 0.0000000 |
| Rear Coeff. C1      | 823.00000 | Side Coeff. P1      | 0.0000000 |
| Rear Coeff. C2      | 480.00000 | Side Coeff. P2      | 0.0000000 |
| Rear Coeff. D1      | 800.00000 | Side Coeff. C1      | 0.0000000 |
| Rear Coeff. D2      | 494.00000 | Side Coeff. C2      | 0.0000000 |
| Car Width           | 1.8950000 | Side Coeff. D1      | 0.0000000 |
| Rear Offset         | -0.207930 | Side Coeff. D2      | 0.0000000 |
| Rear Height         | 0.6846400 | Side Offset         | 0.0000000 |

#### < SYSTEM DESCRIPTION >

# [BOSE AUDIO WITH NAVIGATION]

| Setting item        | Setting   | Setting item        | Setting   |
|---------------------|-----------|---------------------|-----------|
| Rear L/R Angle      | 0.000000  | Overall Height      | 0.0000000 |
| Rear Up/Dn Angle    | 49.409999 | Side L/R Angle      | 0.0000000 |
| Rear Roll Angle     | 0.000000  | Side Up/Dn Angle    | 0.0000000 |
| Bumper Rear Dist.   | 0.0383800 | Side Roll Angle     | 0.0000000 |
| Bumper Rear Ax Dist | 0.9710000 | Side Front End Dist | 0.0000000 |
| Steer. Max Angle    | 443.83728 | Total Width         | 0.0000000 |
| Min. Turning Red.   | 5.7049999 | _                   | _         |

Reset Configuration

• Configuration stored in the AV control unit can be initialized.

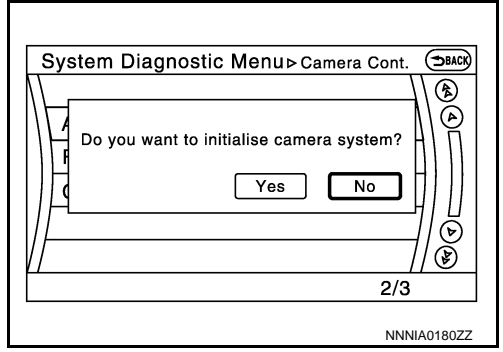

Camera Syst Type

• Type of camera system is selectable.

| S                | ystem Diagnostic Menu ⊳ Camera Syst Type | Эваск      |
|------------------|------------------------------------------|------------|
| $\mathbb{N}$     | ()                                       |            |
| $\left  \right $ | Without Camera • ON                      | \ <u>@</u> |
|                  | With Rearview Camera • ON                |            |
|                  | With Rear + Sideview Camera • ON         |            |
|                  |                                          | 6          |
| $\mathbb{N}$     |                                          | Ì          |
|                  | 2/3                                      |            |
|                  | JSNIA:                                   | 2188ZZ     |

ΧM

- Change Channel
- Any necessary channels required to receive traffic information from the satellite radio system can be set.
- Change Application ID
- Any application ID'-s required to receive traffic information from the satellite radio system can be set.

|                           |          | N  |
|---------------------------|----------|----|
| System Diagnostic Menu≻xm | Back     |    |
|                           | <b>(</b> |    |
| XM NavTraffic             |          | AV |
| XM NavWeather             |          |    |
| XM CGS                    |          |    |
| Diag                      | لل<br>ال | 0  |
|                           | کل<br>ا  |    |
| 1/4                       |          |    |
| JSNIA24                   | 84ZZ     | Р  |

Delete Unit Connection Log

L

D

Ε

#### < SYSTEM DESCRIPTION >

Deletes any unit connection records and error records from the AV control unit memory. (Clear the records of the unit that has been removed.)

# [BOSE AUDIO WITH NAVIGATION]

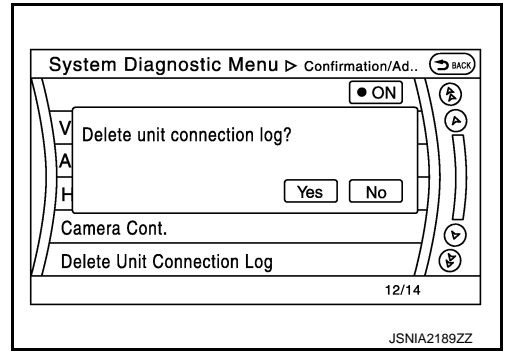

#### **Initialize Settings**

"User Data Initialization" and "Accessory Number Initialization" are possible.

#### **CAUTION:**

- Never perform Accessory Number Initialization except when configuration is unsuccessful.
- Accessory Number Initialization requires configuration. For details, refer to <u>AV-141, "CONFIGURATION (AV CONTROL</u> <u>UNIT): Description"</u>.

Version Information Version information of the AV control unit is displayed.

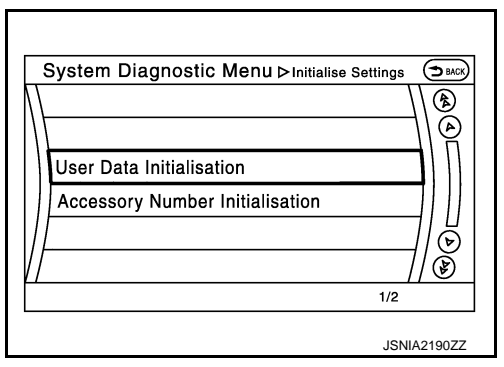

# System Diagnostic Menu > Version Informa... (3840)

# CONSULT Function (MULTI AV)

# APPLICATION ITEMS

CONSULT performs the following functions via the communication with the AV control unit.

| Diagnosis mode | Description                                                                                                    |
|----------------|----------------------------------------------------------------------------------------------------|
| Configuration  | <ul><li>Read and save the vehicle specification.</li><li>Write the vehicle specification when replacing AV control unit.</li></ul> |

#### CONFIGURATION

Configuration includes functions as follows.

| Fu                       | nction             | Description                                                                                                   |
|--------------------------|--------------------|----------------------------------------------------------------------------------------------------|
| Read/Write Configuration | Before Replace ECU | Allows the reading of vehicle specification written in AV control unit to store the specification in CONSULT. |
|                          | After Replace ECU  | Allows the writing of the vehicle information stored in CONSULT into the AV control unit.                     |
| Manual Configuration     |                    | Allows the writing of the vehicle specification into the AV control unit by hand.                             |

INFOID:000000009163341

[BOSE AUDIO WITH NAVIGATION]

# ECU DIAGNOSIS INFORMATION AV CONTROL UNIT

# **Reference Value**

INFOID:000000009163342 B

А

Н

# **TERMINAL LAYOUT**

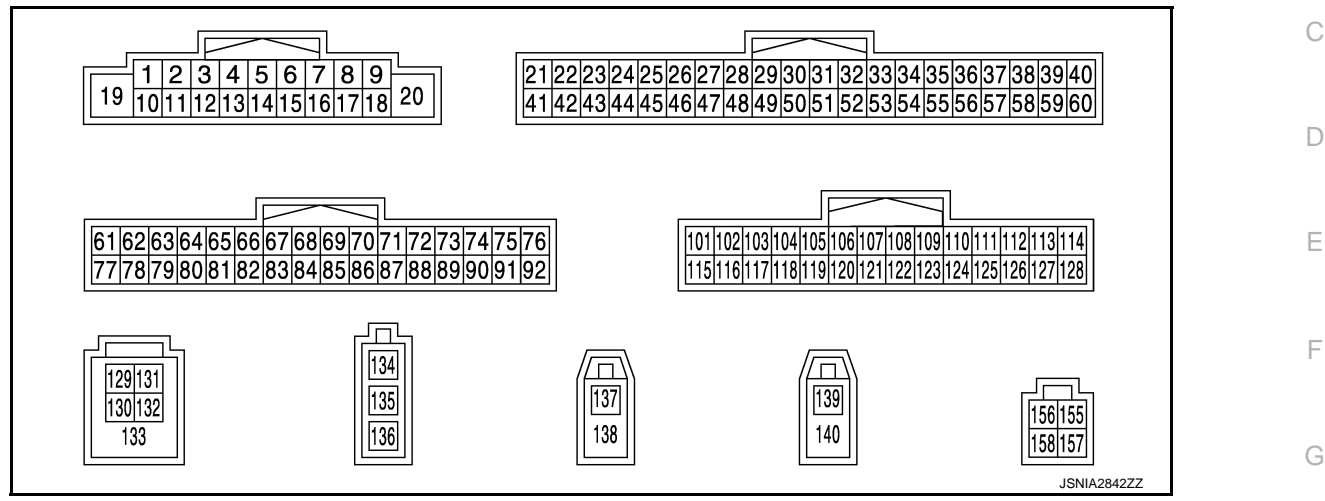

# PHYSICAL VALUES

| Teri<br>(Wire | minal<br>e color) | Description           |                  |                          | Condition    | Reference value                           |         |
|---------------|-------------------|-----------------------|------------------|--------------------------|--------------|-------------------------------------------|---------|
| +             | -                 | Signal name           | Input/<br>Output |                          | Condition    | (Approx.)                                 | 1       |
| 1<br>(V)      | Ground            | BOSE amp. ON signal   | Output           | lgnition<br>switch<br>ON | _            | 12.0 V                                    | J       |
| 2<br>(R)      | 3<br>(P)          | Audio signal front LH | Output           | lgnition<br>switch<br>ON | Sound output | (V)<br>1<br>0<br>-1<br>2ms<br>SKIB3609E   | k       |
| 4<br>(V)      | 5<br>(W)          | Audio signal rear LH  | Output           | Ignition<br>switch<br>ON | Sound output | (V)<br>1<br>0<br>-1<br>+ 2ms<br>SKIB3609E | AV<br>C |

Ρ

## < ECU DIAGNOSIS INFORMATION >

| (Wire color) |            | Description              |                  | Condition                 |                                         | Reference value                             |  |
|--------------|------------|--------------------------|------------------|---------------------------|-----------------------------------------|---------------------------------------------|--|
| +            | _          | Signal name              | Input/<br>Output | Condition                 |                                         | (Approx.)                                   |  |
|              |            |                          |                  |                           | Keep pressing SOURCE switch.            | 0 V                                         |  |
|              |            |                          |                  |                           | Keep pressing SEEK switch to $\Delta$ . | 1.0 V                                       |  |
| 6<br>(V)     | 15<br>(GR) | Steering switch signal A | Input            | Ignition<br>switch        | Keep pressing SEEK switch to $\nabla$ . | 2.0 V                                       |  |
|              |            |                          |                  | ÖN                        | Keep pressing 🟑 switch.                 | 3.0 V                                       |  |
|              |            |                          |                  |                           | Keep pressing START / STOP switch.      | 4.0 V                                       |  |
|              |            |                          |                  |                           | Except for above.                       | 5.0 V                                       |  |
| 7<br>(V)     | Ground     | ACC power supply         | Input            | Ignition<br>switch<br>ACC | _                                       | Battery voltage                             |  |
| 10<br>(B)    |            | Shield                   | —                | —                         | _                                       | _                                           |  |
| 11<br>(R)    | 12<br>(G)  | Audio signal front RH    | Output           | Ignition<br>switch<br>ON  | Sound output                            | (V)<br>1<br>0<br>-1<br>• 2ms<br>SKIB3609E   |  |
| 13<br>(BR)   | 14<br>(Y)  | Audio signal rear RH     | Output           | Ignition<br>switch<br>ON  | Sound output                            | (V)<br>1<br>0<br>-1<br>• • 2ms<br>SKIB3609E |  |
|              |            |                          |                  |                           | Keep pressing VOL switch to             | 0 V                                         |  |
| 16           | 15         | Steering switch signal B | Input            | Ignition<br>switch        | Keep pressing VOL switch to +.          | 1.0 V                                       |  |
| (SB)         | (GR)       | 5 5                      |                  | ON                        | Keep pressing 🌈 switch.                 | 2.0 V                                       |  |
|              |            |                          |                  |                           | Keep pressing MRK switch.               | 3.0 V                                       |  |
|              |            |                          |                  |                           | Except for above.                       | 5.0 V                                       |  |
| 19<br>(Y)    | Ground     | Battery power supply     | Input            | lgnition<br>switch<br>OFF | _                                       | Battery voltage                             |  |
| 20<br>(B)    | Ground     | Ground                   |                  | Ignition<br>switch<br>ON  | _                                       | 0 V                                         |  |
| 22<br>(G)    | Ground     | Camera power supply      | Output           | Ignition<br>switch        | At rear view camera image is displayed. | 6.0 V                                       |  |
| (-)          |            |                          |                  | ON                        | Except for above.                       | 0 V                                         |  |

# < ECU DIAGNOSIS INFORMATION >

| Terr<br>(Wire | minal<br>color) | Description                         |                  |                          | Condition                                       | Reference value                                              | A           |
|---------------|-----------------|-------------------------------------|------------------|--------------------------|-------------------------------------------------|--------------------------------------------------------------|-------------|
| +             | _               | Signal name                         | Input/<br>Output |                          | Condition                                       | (Approx.)                                                    |             |
| 26<br>(G)     | Ground          | AUX image signal                    | Input            | lgnition<br>switch<br>ON | At AUX image is displayed.                      | (V) 0.4 0 -0.4 $(V)$ 0 0 0 0 0 0 0 0 0 0 0 0 0 0 0 0 0 0 0   | B<br>C<br>D |
| 29<br>(SB)    | Ground          | Disk eject signal                   | Input            | Ignition<br>switch<br>ON | Pressing the eject switch.<br>Except for above. | 0 V<br>5.0 V                                                 | E           |
| 42<br>(R)     | Ground          | Camera ground                       | _                | lgnition<br>switch<br>ON | _                                               | 0 V                                                          | F           |
| 46<br>(R)     | Ground          | AUX image signal ground             | _                | lgnition<br>switch<br>ON | _                                               | 0 V                                                          | 0           |
| 47            |                 | Shield                              | —                | —                        | —                                               | _                                                            | G           |
| 49<br>(BR)    | Ground          | Switch ground                       | _                | lgnition<br>switch<br>ON | _                                               | 0 V                                                          | Н           |
| 65            |                 |                                     |                  | Ignition                 | Parking brake is ON.                            | 4.5 V                                                        |             |
| (R)           | Ground          | Parking brake signal                | Input            | switch<br>ON             | Parking brake is OFF.                           | 0 V                                                          |             |
| 67<br>(W)     | Ground          | Composite image ground              | _                | Ignition<br>switch<br>ON | _                                               | 0 V                                                          | J           |
| 68<br>(R)     | Ground          | Composite image signal              | Output           | lgnition<br>switch<br>ON | At DVD image is displayed.                      | (V)<br>0.4<br>0<br>-0.4<br>-0.4<br>SKIB2251J                 | K           |
| 72<br>(L)     | Ground          | Microphone VCC                      | Output           | Ignition<br>switch<br>ON | _                                               | 5.0 V                                                        | N           |
| 73<br>(V)     | Ground          | Communication signal<br>(CONT→DISP) | Output           | lgnition<br>switch<br>ON | When adjusting display<br>brightness.           | (V)<br>6<br>4<br>2<br>0<br>••••••••••••••••••••••••••••••••• | AV          |
| 74<br>(P)     | _               | CAN-L                               | Input/<br>Output | _                        | —                                               | _                                                            | Ρ           |
| 75<br>(R)     |                 | AV communication signal (L)         | Input/<br>Output | _                        | _                                               |                                                              | _           |
| 76<br>(R)     |                 | AV communication signal (L)         | Input/<br>Output |                          | _                                               | _                                                            | _           |

## < ECU DIAGNOSIS INFORMATION >

| (Wire color) |         | Description                         |                  | Condition                |                                                     | Reference value                                                                       |  |
|--------------|---------|-------------------------------------|------------------|--------------------------|-----------------------------------------------------|---------------------------------------------------------------------------------------|--|
| +            | -       | Signal name                         | Input/<br>Output | Condition                |                                                     | (Approx.)                                                                             |  |
| 79           |         |                                     |                  | Ignition                 | Lighting switch is OFF.                             | 0 V                                                                                   |  |
| (R)          | Ground  | Illumination signal                 | Input            | switch<br>OFF            | Lighting switch is ON.                              | 12.0 V                                                                                |  |
| 80<br>(W)    | Ground  | Ignition signal                     | Input            | lgnition<br>switch<br>ON | _                                                   | Battery voltage                                                                       |  |
| 81           | Crowned |                                     | lanut            | Ignition                 | R position                                          | 12.0 V                                                                                |  |
| (O)          | Ground  | Reverse signal                      | input            | ON                       | Other than R position                               | 0 V                                                                                   |  |
| 82<br>(V)    | Ground  | Vehicle speed signal (8-<br>pulse)  | Input            | lgnition<br>switch<br>ON | When vehicle speed is ap-<br>prox. 40 km/h (25 MPH) | NOTE:<br>Maximum voltage may be 12.0 V<br>due to specifications (connected<br>units). |  |
| 83           | —       | Shield                              | —                | _                        | —                                                   | _                                                                                     |  |
| 84<br>(B)    | Ground  | Composite synchronizing<br>signal   | Output           | Ignition<br>switch<br>ON |                                                     | (V)<br>6<br>2<br>0<br>20 µ s<br>SKIA0187E                                             |  |
| 87<br>(P)    | 71      | Microphone signal                   | Input            | Ignition<br>switch<br>ON | Give a voice                                        | (V)<br>2.5<br>2.0<br>1.5<br>5.0<br>0.5<br>0<br>• • 2ms<br>PKIB5037J                   |  |
| 88           |         | Shield                              |                  | _                        | _                                                   | _                                                                                     |  |
| 89<br>(SB)   | Ground  | Communication signal<br>(DISP→CONT) | Input            | Ignition<br>switch<br>ON | When adjusting display brightness.                  | (V)<br>6<br>4<br>2<br>0<br>••••••1ms<br>PKIB5039J                                     |  |
| 90<br>(L)    | _       | CAN-H                               | Input/<br>Output | _                        | _                                                   | _                                                                                     |  |
| 91<br>(G)    | _       | AV communication signal (H)         | Input/<br>Output | _                        | _                                                   | _                                                                                     |  |
| 92<br>(G)    | —       | AV communication signal (H)         | Input/<br>Output | —                        | _                                                   | _                                                                                     |  |

#### < ECU DIAGNOSIS INFORMATION >

#### [BOSE AUDIO WITH NAVIGATION]

| Terminal Description (Wire color) |            |                                     | Condition        |                          | Reference value                                     |                                                                           |      |
|-----------------------------------|------------|-------------------------------------|------------------|--------------------------|-----------------------------------------------------|---------------------------------------------------------------------------|------|
| +                                 | -          | Signal name                         | Input/<br>Output |                          |                                                     | (Approx.)                                                                 | 6    |
| 104<br>(W)                        | 119<br>(B) | AUX sound signal LH                 | Input            | lgnition<br>switch<br>ON | When AUX mode is select-<br>ed.                     | (V)<br>1<br>-1<br>-1<br>-1<br>-1<br>-1<br>-1<br>-1<br>-1<br>-1            | C    |
| 117                               | —          | Shield                              | _                | _                        | —                                                   | _                                                                         |      |
| 118<br>(R)                        | 119<br>(B) | AUX sound signal RH                 | Input            | lgnition<br>switch<br>ON | When AUX mode is select-<br>ed.                     | (V)<br>1<br>0<br>-1<br>-1<br>-1<br>-1<br>-1<br>-1<br>-1<br>-1<br>-1<br>-1 | F    |
| 129<br>(G)                        | _          | USB ground                          | _                | _                        | _                                                   | _                                                                         | G    |
| 130<br>(R)                        | _          | USB D-                              | _                | _                        | _                                                   | _                                                                         | Н    |
| 131<br>(W)                        | _          | V BUS signal                        | _                | _                        | _                                                   | _                                                                         | 1    |
| 132<br>(L)                        | _          | USB D+                              | _                | _                        | _                                                   | —                                                                         | I    |
| 133                               | _          | Shield                              | _                | _                        | _                                                   | _                                                                         | J    |
| 134                               | Ground     | Antenna amp. ON signal              | Output           | lgnition<br>switch<br>ON | _                                                   | 12.0 V                                                                    |      |
| 135                               | _          | AM–FM main                          | Input            | _                        | _                                                   | _                                                                         | K    |
| 136                               |            | FM sub                              | Input            | _                        |                                                     |                                                                           |      |
| 137                               | Ground     | GPS antenna signal                  | Input            | Ignition<br>switch<br>ON | Not connected to GPS an-<br>tenna connector         | 5.0 V                                                                     | L    |
| 138                               |            | Shield                              |                  |                          |                                                     |                                                                           | М    |
| 139                               | Ground     | Satellite radio antenna sig-<br>nal | Input            | lgnition<br>switch<br>ON | Not connected to satellite radio antenna connector. | 5.0 V                                                                     | ۸\/- |
| 140                               | _          | Shield                              |                  | —                        | —                                                   | _                                                                         | AV   |
| 157                               | Ground     | RGB digital image signal<br>(+)     | Output           | Ignition<br>switch<br>ON | Not connected connector.                            | 3.3 V                                                                     | 0    |
| 158                               | Ground     | RGB digital image signal<br>(–)     | Output           | lgnition<br>switch<br>ON | Not connected connector.                            | 3.3 V                                                                     | Р    |

# Fail-Safe

INFOID:000000009163343

When the ambiance temperature becomes extremely low or extremely high, AV control unit displays the message and limits the AV control unit function.

# FAIL-SAFE CONDITIONS

When the ambiance temperature is -20°C (-4°F) or lower, or when it is 70°C (158°F) or higher

#### < ECU DIAGNOSIS INFORMATION >

#### Display

The messages displayed on fail-safe conditions are as shown below:

| Fail-safe mode               | Display (display of the fail-safe condition)                                                                                 |
|------------------------------|----------------------------------------------------------------------------------------------------|
| When HDD temperature is low  | HDD system is experiencing problems due to extreme low temperature.<br>Normal operation will resume when temperature rises.  |
| When HDD temperature is high | HDD system is experiencing problems due to extreme high temperature.<br>Normal operation will resume when temperature drops. |

#### DESCRIPTION OF CONTROLS

| Function When Fail-safe Function is activated      |                                                                                                   | When Fail-safe Function is activated                                                                                                    |  |
|----------------------------------------------------|---------------------------------------------------------------------------------------------------|----------------------------------------------------------------------------------------------------|--|
| Air conditioner Operation Display                  |                                                                                                   | Only multifunction switch (preset switch) can be operated.                                                                                                    |  |
|                                                    |                                                                                                   | <ul><li>LED of multifunction switch (preset switch) illuminates.</li><li>Aimed temperature, blow angle, and flow rate are displayed in simplified mode.</li></ul> |  |
| Audio                                              | Operation Only ON/OFF and volume control operations by multifunction switch (preset switch) are p |                                                                                                    |  |
| Display No display ("Fail-safe mode" is displayed) |                                                                                                   | No display ("Fail-safe mode" is displayed)                                                                                                    |  |
| Camera Operation Display                           |                                                                                                   | Image tone cannot be controlled.                                                                                                    |  |
|                                                    |                                                                                                   | Cannot be superimposed. (warning display, tone control display)                                                                                                   |  |
| Hands-free phone                                   | Operation                                                                                         | Cannot be operated.                                                                                                    |  |
| Navigation                                         | ation Operation Cannot be operated.                                                               |                                                                                                    |  |
| Self diagnosis                                     |                                                                                                   | The display in simplified mode of fail-safe condition                                                                                                    |  |
| CONSULT diagnosis                                  |                                                                                                   | Cannot be operated.                                                                                                    |  |

#### Ability Operation Mode

There is an ability operation mode for Fail-safes due to low or high ambiance temperature.

If HDD data can be read, fail-safe is shown, then normal displays are displayed only for functions which can be operated.

#### RELEASE CONDITIONS OF FAIL-SAFE

Fail-safe is released on following conditions and normal mode is restored.

#### When The Temperature of HDD Is Low or High

If the ambient temperature becomes out of fail-safe condition range, normal mode is restored.

# < ECU DIAGNOSIS INFORMATION >

# DISPLAY UNIT

**Reference Value** 

**TERMINAL LAYOUT** 

# B 121110987654321 242322212019181716151413 2827 E JSNIA2241ZZ

# PHYSICAL VALUES

| Terı<br>(Wire | minal<br>e color) | Description                         |                  |                           | Condition                               | Reference value                                                                                         | G      |
|---------------|-------------------|-------------------------------------|------------------|---------------------------|-----------------------------------------|----------------------------------------------------------------------------------------------------|--------|
| +             | -                 | Signal name                         | Input/<br>Output |                           | Condition                               | (Approx.)                                                                                               |        |
| 6             | _                 | Shield                              | —                | —                         | —                                       | —                                                                                                    | F      |
| 7             | _                 | Shield                              | —                | —                         | —                                       | _                                                                                                    |        |
| 8<br>(W)      | Ground            | Camera image signal                 | Input            | lgnition<br>switch<br>ON  | At rear view camera image is displayed. | (V)<br>0.4<br>0<br>−0.4<br>••••••••••••••••••••••••••••••••••••                                         | J      |
| 9<br>(SB)     | Ground            | Communication signal<br>(DISP→CONT) | Output           | Ignition<br>switch<br>ON  | When adjusting display brightness.      | (V)<br>6<br>4<br>0<br>0<br>0<br>0<br>0<br>0<br>0<br>0<br>0<br>0<br>0<br>0<br>0<br>0<br>0<br>0<br>0<br>0 | k<br>L |
| 10<br>(V)     | Ground            | Communication signal<br>(CONT→DISP) | Input            | Ignition<br>switch<br>ON  | When adjusting display brightness.      | (V)<br>6<br>4<br>2<br>0<br>•••••••••••••••••••••••••••••••••                                            | AV     |
| 11<br>(Y)     | Ground            | Battery power supply                | Input            | Ignition<br>switch<br>OFF |                                         | Battery voltage                                                                                         | P      |
| 12<br>(B)     | Ground            | Ground                              | _                | Ignition<br>switch<br>ON  | _                                       | 0 V                                                                                                    |        |

А

INFOID:000000009163345

# **DISPLAY UNIT**

# < ECU DIAGNOSIS INFORMATION >

| Terr<br>(Wire | (Wire color) |                                 |                  | Condition                 |                            | Reference value                                 |  |
|---------------|--------------|---------------------------------|------------------|---------------------------|----------------------------|-------------------------------------------------|--|
| +             | _            | Signal name                     | Input/<br>Output | Condition                 |                            | (Approx.)                                       |  |
| 18<br>(R)     | Ground       | Composite image signal          | Input            | Ignition<br>switch<br>ON  | At DVD image is displayed. | (V)<br>0.4<br>0<br>-0.4<br>• 40,45<br>SKIB2251J |  |
| 19<br>(W)     | Ground       | Composite image ground          |                  | Ignition<br>switch<br>ON  | _                          | 0 V                                             |  |
| 20<br>(B)     | Ground       | Composite synchronizing signal  | Input            | Ignition<br>switch<br>ON  | _                          | (V)<br>6<br>2<br>0<br>20 µ s<br>SKIA0187E       |  |
| 22            |              | Shield                          | —                |                           | —                          | —                                               |  |
| 23<br>(P)     | Ground       | ACC power supply                | Input            | Ignition<br>switch<br>ACC | _                          | Battery voltage                                 |  |
| 27            | _            | RGB digital image signal (+)    | Input            | _                         | _                          | _                                               |  |
| 28            | _            | RGB digital image signal<br>(–) | Input            | _                         | _                          | _                                               |  |

< ECU DIAGNOSIS INFORMATION >

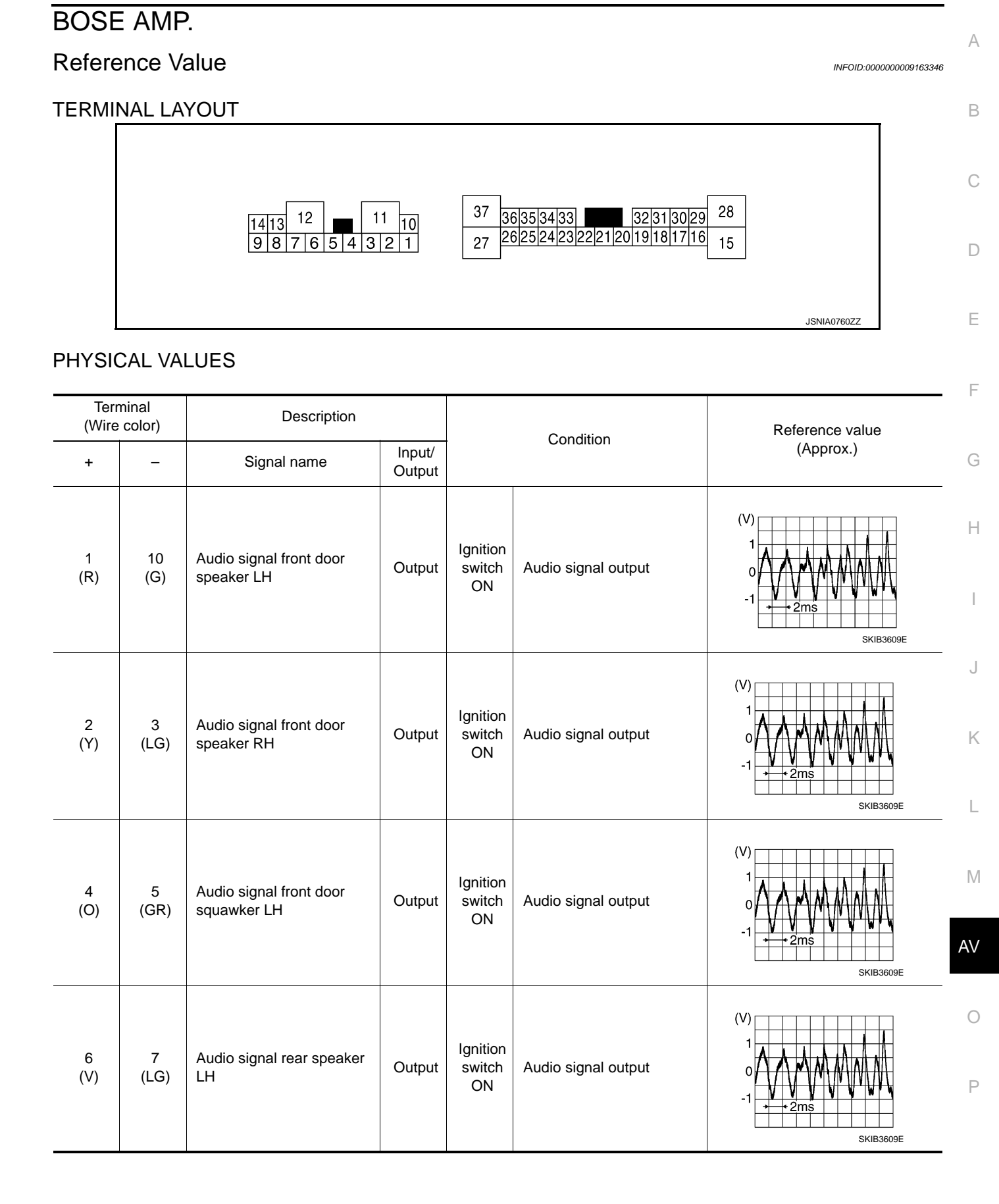

# BOSE AMP.

# < ECU DIAGNOSIS INFORMATION >

| Terr<br>(Wire | ninal<br>color) | Description                            |                  | Condition                 |                     | Reference value                                    |
|---------------|-----------------|----------------------------------------|------------------|---------------------------|---------------------|----------------------------------------------------|
| +             | _               | Signal name                            | Input/<br>Output |                           | Condition           | (Approx.)                                          |
| 8<br>(SB)     | 13<br>(BR)      | Audio signal front door<br>squawker RH | Output           | lgnition<br>switch<br>ON  | Audio signal output | (V)<br>1<br>0<br>-1<br>+2ms<br>SKIB3609E           |
| 9<br>(P)      | 14<br>(SB)      | Audio signal woofer                    | Output           | Ignition<br>switch<br>ON  | Audio signal output | (V)<br>1<br>0<br>-1<br>• 2ms<br>SKIB3609E          |
| 11<br>(Y)     | Ground          | Battery power supply                   | Input            | lgnition<br>switch<br>OFF | _                   | Battery voltage                                    |
| 12<br>(B)     | Ground          | Ground                                 | _                | Ignition<br>switch<br>ON  | _                   | 0 V                                                |
| 15<br>(V)     | 28<br>(W)       | Audio signal center speak-<br>er       | Output           | lgnition<br>switch<br>ON  | Audio signal output | (V)<br>1<br>0<br>-1<br>-1<br>-1<br>-1<br>SKIB3609E |
| 18<br>(L)     | 32<br>(P)       | Audio signal front LH                  | Input            | Ignition<br>switch<br>ON  | Audio signal output | (V)<br>1<br>0<br>-1<br>+ 2ms<br>SKIB3609E          |
| 19<br>(R)     | 20<br>(G)       | Audio signal front RH                  | Input            | Ignition<br>switch<br>ON  | Audio signal output | (V)<br>1<br>0<br>-1<br>+ 2ms<br>SKIB3609E          |
| 21<br>(V)     | 22<br>(SB)      | Audio signal rear LH                   | Input            | lgnition<br>switch<br>ON  | Audio signal output | (V)<br>1<br>0<br>-1<br>• 2ms<br>SKIB3609E          |

# BOSE AMP.

## < ECU DIAGNOSIS INFORMATION >

# [BOSE AUDIO WITH NAVIGATION]

| Terr<br>(Wire | minal<br>e color) | Description                     | Description      |                          | Reference value     |                                                                           |             |
|---------------|-------------------|---------------------------------|------------------|--------------------------|---------------------|---------------------------------------------------------------------------|-------------|
| +             | -                 | Signal name                     | Input/<br>Output |                          | Condition           | (Approx.)                                                                 |             |
| 23<br>(BR)    | 33<br>(Y)         | Audio signal rear RH            | Input            | Ignition<br>switch<br>ON | Audio signal output | (V)<br>1<br>0<br>-1<br>2<br>TS<br>SKIB3609E                               | B<br>C<br>D |
| 25<br>(W)     | Ground            | Woofer amp. ON signal           | Output           | Ignition<br>switch<br>ON |                     | 12.0 V                                                                    | E           |
| 31<br>(V)     | Ground            | BOSE amp. ON signal             | Input            | Ignition<br>switch<br>ON | _                   | 11.0 V                                                                    | F           |
| 37<br>(LG)    | 27<br>(O)         | Audio signal rear speaker<br>RH | Output           | Ignition<br>switch<br>ON | Audio signal output | (V)<br>1<br>0<br>-1<br>-1<br>-1<br>-1<br>-1<br>-1<br>-1<br>-1<br>-1<br>-1 | G           |

Κ

J

M

L

AV

0

Ρ

< WIRING DIAGRAM >

# WIRING DIAGRAM BOSE AUDIO AND NAVIGATION SYSTEM

# Wiring Diagram

INFOID:000000009163347

For connector terminal arrangements, harness layouts, and alphabets in a  $\bigcirc$  (option abbreviation; if not described in wiring diagram), refer to <u>GI-12, "Connector Information"</u>. **NOTE:** 

# BOSE AUDIO AND NAVIGATION SYSTEM

< WIRING DIAGRAM >

[BOSE AUDIO WITH NAVIGATION]

The name MULTIFUNCTION SWITCH indicates the integration of PRESET SWITCH and MULTIFUNCTION SWITCH virtually.

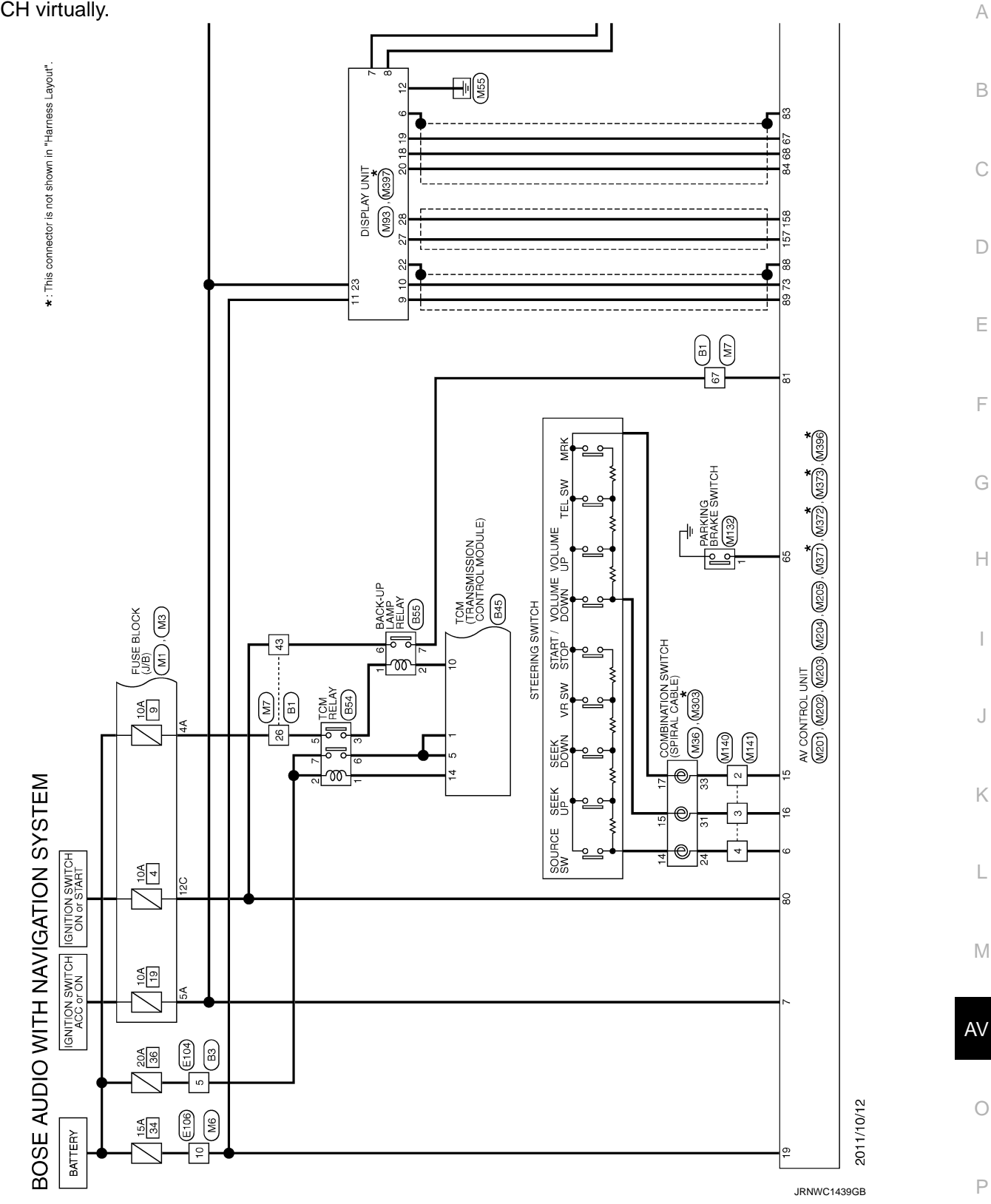

# BOSE AUDIO AND NAVIGATION SYSTEM

#### < WIRING DIAGRAM >

\* : This connector is not shown in "Harness Layout".

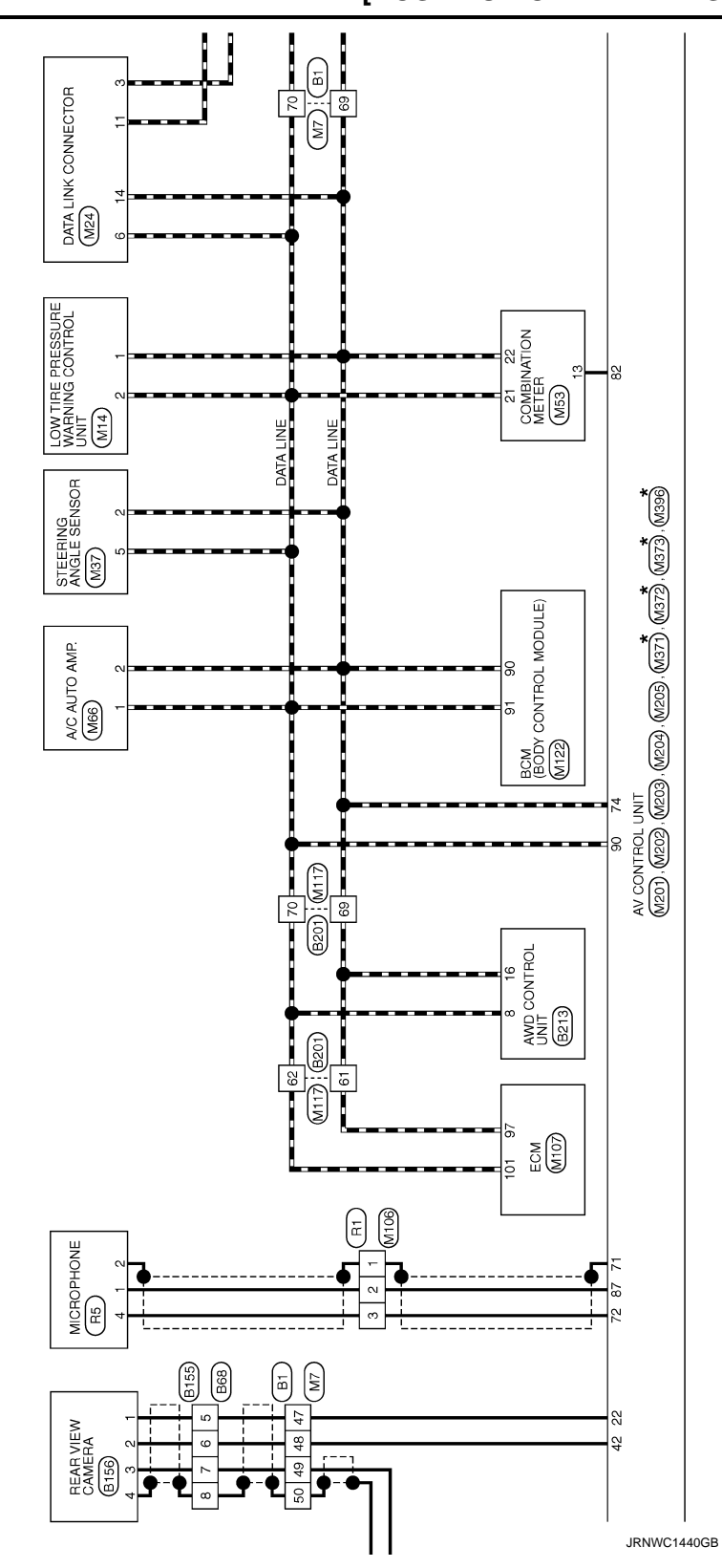

## BOSE AUDIO AND NAVIGATION SYSTEM

#### < WIRING DIAGRAM >

# [BOSE AUDIO WITH NAVIGATION]

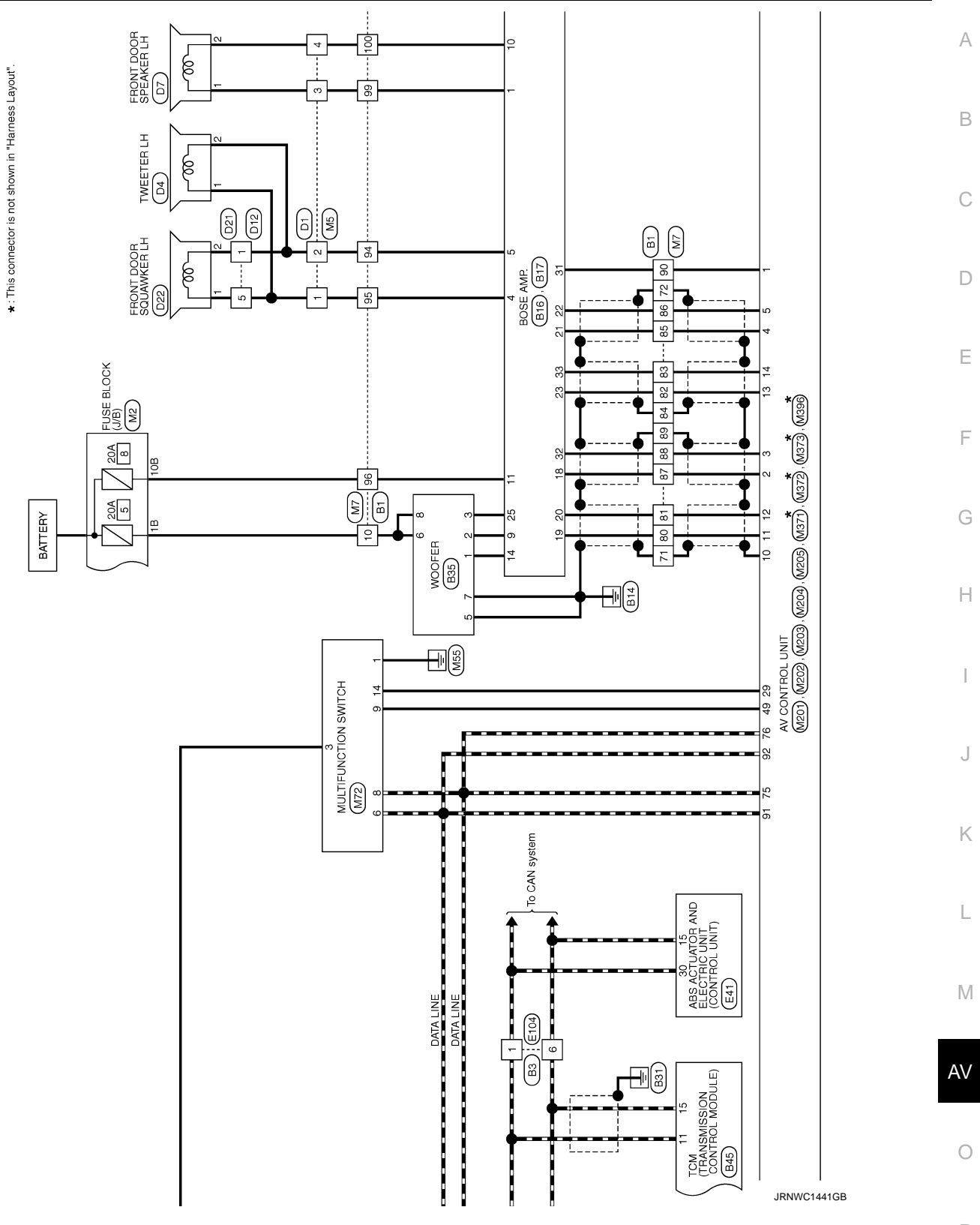

Ρ

# **BOSE AUDIO AND NAVIGATION SYSTEM** [BOSE AUDIO WITH NAVIGATION]

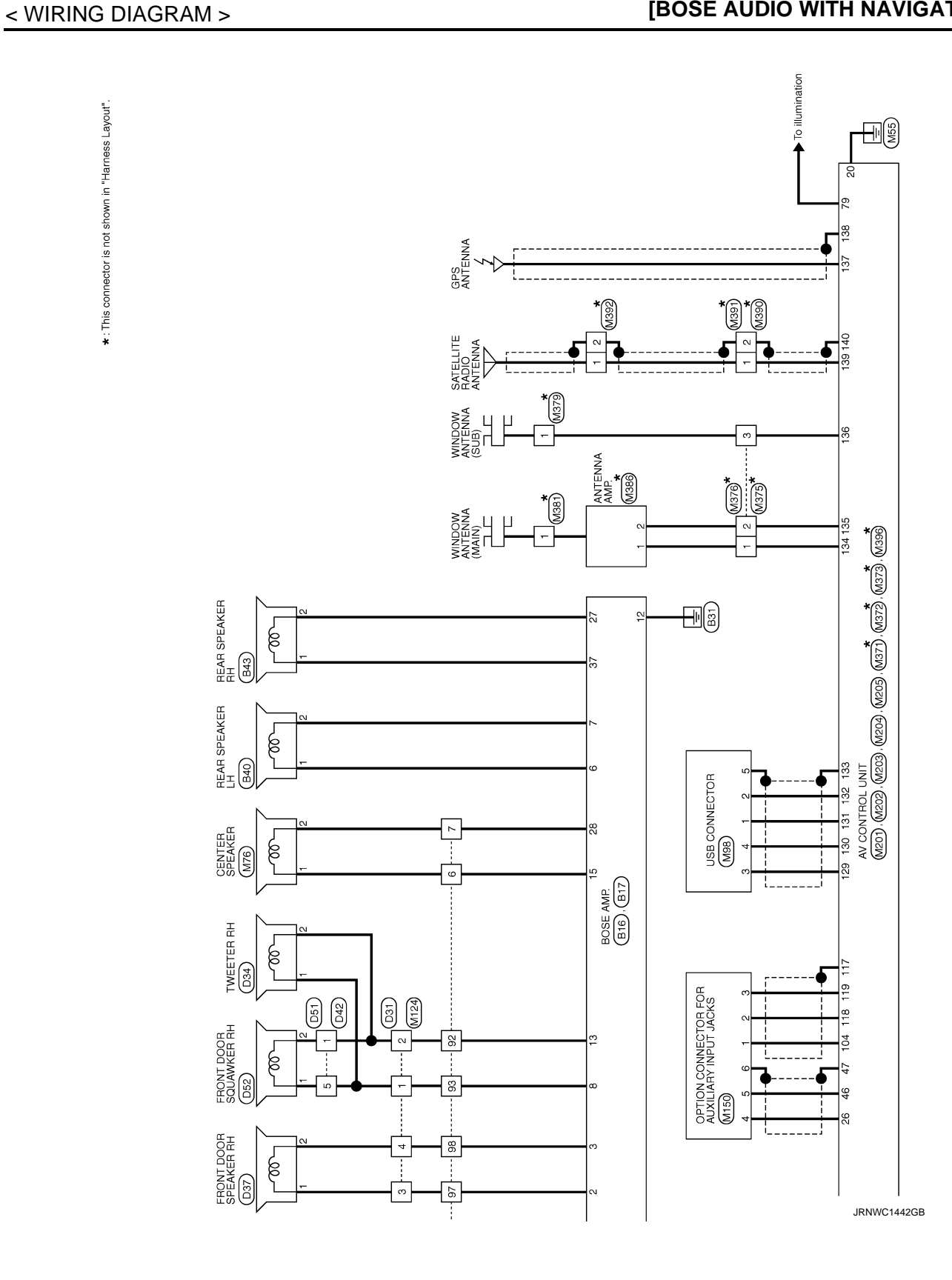

| INSPECTION AND ADJUSTMENT                                                                                                    |
|----------------------------------------------------------------------------------------------------|
| < BASIC INSPECTION > [BOSE AUDIO WITH NAVIGATION]                                                                                                    |
| BASIC INSPECTION                                                                                                    |
| INSPECTION AND ADJUSTMENT                                                                                                    |
| ADDITIONAL SERVICE WHEN REPLACING CONTROL UNIT                                                                                                    |
| ADDITIONAL SERVICE WHEN REPLACING CONTROL UNIT : Description                                                                                                    |
| BEFORE REPLACEMENT                                                                                                    |
| When replacing AV control unit, save or print current vehicle specification with CONSULT configuration before replacement.                                                                                                    |
| AFTER REPLACEMENT                                                                                                    |
| When replacing AV control unit, you must perform "After Replace ECU" or "Manual Configuration" E with CONSULT.                                                                                                    |
| <ul> <li>Complete the procedure of "After Replace ECU" or "Manual Configuration" in order.</li> <li>If you set incorrect "After Replace ECU" or "Manual Configuration", incidents might occur.</li> <li>Configuration is different for each vehicle model. Confirm configuration of each vehicle model.</li> </ul> |
| ADDITIONAL SERVICE WHEN REPLACING CONTROL UNIT : Special Repair Re-                                                                                                    |
| quirement INFOID:00000009163350 G                                                                                                    |
| 1.SAVING VEHICLE SPECIFICATION                                                                                                    |
| CONSULT Configuration<br>Perform "Before Replace ECU" to save or print current vehicle specification. Refer to <u>AV-141, "CONFIGURA-</u><br><u>TION (AV CONTROL UNIT) : Description"</u> .                                                                                                    |
| If "Before Replace ECU" can not be used, use the "Manual Configuration".                                                                                                    |
| >> GO TO 2.                                                                                                    |
| 2. REPLACE AV CONTROL UNIT                                                                                                    |
| Replace AV control unit. Refer to AV-168, "Removal and Installation".                                                                                                    |
| >> GO TO 3.                                                                                                    |
| 3.WRITING VEHICLE SPECIFICATION                                                                                                    |
| CONSULT Configuration     Perform "After Replace ECU" or "Manual Configuration" to write vehicle specification. Refer to <u>AV-142. "CON-</u> FIGURATION (AV CONTROL UNIT) : Special Repair Requirement".                                                                                                    |
| >> GO TO 4.                                                                                                    |
| 4.OPERATION CHECK                                                                                                    |
| Check that the operation of the AV control unit and camera images (fixed guide lines and predictive course lines) are normal.                                                                                                    |
| >> WORK END<br>CONFIGURATION (AV CONTROL UNIT)                                                                                                    |
| CONFIGURATION (AV CONTROL UNIT) : Description                                                                                                    |
| <ul> <li>Since vehicle specifications are not included in the AV control unit after replacement, it is required to write vehicle specifications with CONSULT.</li> <li>The AV control unit configuration includes functions as follows.</li> </ul>                                                                 |

#### < BASIC INSPECTION >

# **INSPECTION AND ADJUSTMENT**

#### [BOSE AUDIO WITH NAVIGATION]

| Function                 |                    | Description                                                                                                   |
|--------------------------|--------------------|----------------------------------------------------------------------------------------------------|
| Pood/Mrite Configuration | Before Replace ECU | Allows the reading of vehicle specification written in AV control unit to store the specification in CONSULT. |
| Read/White Configuration | After Replace ECU  | Allows the writing of the vehicle information stored in CONSULT into the AV control unit.                     |
| Manual Configuration     |                    | Allows the writing of the vehicle specification into the AV control unit by hand.                             |

# CONFIGURATION (AV CONTROL UNIT) : Special Repair Requirement

INFOID:000000009163352

# **1.**WRITE VEHICLE SPECIFICATION

CONSULT Configuration

Write vehicle specification into AV control unit.

To write vehicle specification stored in CONSULT into the AV control unit>>GO TO 2. To write vehicle specification into the AV control unit by hand>>GO TO 3.

# 2.WRITE STORED DATA

**CONSULT** Configuration

Select "After Replace ECU" in "Read/Write Configuration". Write data stored in CONSULT with the "Before Replace ECU" function into the AV control unit.

#### >> GO TO 4.

**3.**MANUALLY WRITE VEHICLE SPECIFICATION

#### CONSULT Configuration

Perform "Manual Configuration". Refer to <u>AV-142, "CONFIGURATION (AV CONTROL UNIT) : Configuration</u> <u>List</u>".

#### NOTE:

If selection items are not displayed on the CONSULT screen, touch "NEXT".

>> GO TO 4.

# **4.**OPERATION CHECK

Check that the operation of the AV control unit and camera images (fixed guide lines and predictive course lines) are normal.

#### >> WORK END

CONFIGURATION (AV CONTROL UNIT) : Configuration List

INFOID:000000009163353

#### **CAUTION:**

Grasp vehicle specifications precisely. The control of ECU may not function normally if the specifications are misread.

#### NOTE:

- The items shown in this list depend on vehicle specifications.
- The config list may not be displayed depending on vehicle specifications. This is not a malfunction.

| MANUAL SE | ETTING ITEM   | Noto |
|-----------|---------------|------|
| Items     | Setting value | Note |
| STEEDING  | LHD           | _    |
| STEERING  | RHD           | _    |

|                                                                                                    | POWER SUPP                                | PLY AND       | GRO        |                          |                        |
|----------------------------------------------------------------------------------------------------|-------------------------------------------|---------------|------------|--------------------------|------------------------|
| < DTC/CIRCUIT DIAG                                                                                                    |                                           |               |            | <b>LROSE AUDIO W</b>     | IIH NAVIGATION]        |
| DIC/CIRCU                                                                                                    | II DIAGNOS                                | SIS           |            |                          |                        |
| POWER SUPPL                                                                                                    | Y AND GROUN                               | ND CIRC       | CUIT       |                          |                        |
| AV CONTROL U                                                                                                    | TIV                                       |               |            |                          |                        |
| AV CONTROL UN                                                                                                    | IIT : Diagnosis Pr                        | rocedure      |            |                          | INFOID:00000009163404  |
| <b>1.</b> CHECK FUSE                                                                                                    |                                           |               |            |                          |                        |
| Check for blown fuses.                                                                                                    |                                           |               |            |                          |                        |
|                                                                                                    |                                           |               |            | Europ No.                |                        |
|                                                                                                    | Power source                              |               |            | Fuse No.                 |                        |
| lanitior                                                                                                    | switch ACC or ON                          |               |            | 19                       |                        |
| Is the inspection result                                                                                                    | normal?                                   |               |            |                          |                        |
| YES >> GO TO 2.                                                                                                    |                                           |               |            |                          |                        |
| NO >> Be sure to                                                                                                    | eliminate cause of ma                     | alfunction be | efore inst | alling new fuse.         |                        |
| 2.CHECK POWER SU                                                                                                    | JPPLY CIRCUIT                             |               |            |                          |                        |
| Check voltage between                                                                                                    | AV control unit harne                     | ess connect   | ors and g  | ground.                  |                        |
| Signal name                                                                                                    | Connector No.                             | Termina       | I No.      | Ignition switch position | Value (Approx.)        |
| Battery power supply                                                                                                    |                                           | 19            |            | OFF                      |                        |
| ACC power supply                                                                                                    | M201                                      | 7             |            | ACC                      | Battery voltage        |
| 3.CHECK GROUND (<br>1. Turn ignition switch<br>2. Disconnect AV con<br>3. Check continuity b                                                            | CIRCUIT<br>OFF.<br>htrol unit connectors. | t harness or  |            | s and ground             |                        |
| S. Check continuity b                                                                                                    |                                           | t namess co   | Unnector   | s and ground.            |                        |
| Signal name                                                                                                    | Connector No.                             | Termina       | l No.      | Ignition switch position | Continuity             |
| Ground                                                                                                    | M201                                      | 20            |            | OFF                      | Existed                |
| Is the inspection result<br>YES >> INSPECTION<br>NO >> Repair har<br>DISPLAY UNIT                                                                       | normal?<br>ON END<br>ness or connector.   |               |            |                          |                        |
| DISPLAY UNIT : [                                                                                                    | Diagnosis Proced                          | ure           |            |                          | INFOID:000000009163405 |
| <b>1.</b> CHECK FUSE                                                                                                    |                                           |               |            |                          |                        |
| Check for blown fuses.                                                                                                    |                                           |               |            |                          |                        |
| Power source Fuse No.                                                                                                    |                                           |               |            |                          |                        |
| Battery 34                                                                                                    |                                           |               |            |                          |                        |
| Ignition switch ACC or ON 19                                                                                                    |                                           |               |            |                          |                        |
| Is the inspection result                                                                                                    | normal?                                   |               |            |                          |                        |
| $\begin{array}{rll} & \mbox{YES} & \mbox{>>} & \mbox{GO TO 2.} \\ & \mbox{NO} & \mbox{>>} & \mbox{Be sure to} \\ & \mbox{2.CHECK POWER SU} \end{array}$ | eliminate cause of ma<br>JPPLY CIRCUIT    | alfunction be | efore inst | alling new fuse.         |                        |
| Check voltage between                                                                                                    | n display unit harness                    | connector a   | and arour  | nd.                      |                        |
| Subor voltage betweet                                                                                                    | allopia, and harrood                      | 0011100101 0  | and groui  |                          |                        |

# POWER SUPPLY AND GROUND CIRCUIT

#### < DTC/CIRCUIT DIAGNOSIS >

[BOSE AUDIO WITH NAVIGATION]

| Signal name          | Connector No. | Terminal No. | Ignition switch position | Value (Approx.) |
|----------------------|---------------|--------------|--------------------------|-----------------|
| Battery power supply | MQ3           | 11           | OFF                      | Battery voltage |
| ACC power supply     | 1035          | 23           | ACC                      | Dattery voltage |

Is the inspection result normal?

YES >> GO TO 3.

NO >> Check harness between Display unit and fuse.

**3.**CHECK GROUND CIRCUIT

#### 1. Turn ignition switch OFF.

2. Disconnect display unit connector.

3. Check continuity between display unit harness connector and ground.

| Signal name | Connector No. | Terminal No. | Ignition switch position | Continuity |
|-------------|---------------|--------------|--------------------------|------------|
| Ground      | M93           | 12           | OFF                      | Existed    |

Is the inspection result normal?

YES >> INSPECTION END

NO >> Repair harness or connector. BOSE AMP.

# BOSE AMP. : Diagnosis Procedure

**1.**CHECK FUSE

Check for blown fuses.

| Power source | Fuse No. |
|--------------|----------|
| Battery      | 8        |

Is the inspection result normal?

YES >> GO TO 2.

NO >> Be sure to eliminate cause of malfunction before installing new fuse.

## 2.CHECK POWER SUPPLY CIRCUIT

Check voltage between BOSE amp. harness connector and ground.

| Signal name          | Connector No. | Terminal No. | Ignition switch position | Voltage<br>(Approx.) |
|----------------------|---------------|--------------|--------------------------|----------------------|
| Battery power supply | B16           | 11           | OFF                      | Battery voltage      |

Is the inspection result normal?

YES >> GO TO 3.

NO >> Check harness between BOSE amp. and fuse.

# **3.**CHECK GROUND CIRCUIT

- 1. Turn ignition switch OFF.
- 2. Disconnect BOSE amp. connector.
- 3. Check continuity between BOSE amp. harness connector and ground.

| Signal name | Connector No. | Terminal No. | Ignition switch position | Continuity |
|-------------|---------------|--------------|--------------------------|------------|
| Ground      | B16           | 12           | OFF                      | Existed    |

Is the inspection result normal?

YES >> INSPECTION END

NO >> Repair harness or connector.

INFOID:000000009163406
## RGB DIGITAL IMAGE SIGNAL CIRCUIT

#### < DTC/CIRCUIT DIAGNOSIS >

## RGB DIGITAL IMAGE SIGNAL CIRCUIT

## Description

Transmit the image displayed with AV control unit with RGB digital image signal to the display unit.

#### **Diagnosis** Procedure

## 1. CHECK CONTINUITY RGB DIGITAL IMAGE SIGNAL CIRCUIT

- 1. Turn ignition switch OFF.
- 2. Disconnect display unit connector and AV control unit connector.
- 3. Check continuity between display unit harness connector and AV control unit harness connector.

| Displ     | ay unit   | AV con    | ntrol unit | Continuity |
|-----------|-----------|-----------|------------|------------|
| Connector | Terminals | Connector | Terminals  | Continuity |
| M307      | 27        | M396      | 157        | - Existed  |
| 101397    | 28        | 101390    | 158        |            |

#### 4. Check continuity between display unit harness connector and ground.

| Display unit |           |        | Continuity  |
|--------------|-----------|--------|-------------|
| Connector    | Terminals | Ground | Continuity  |
| M397         | 27        | Glound | Not existed |
|              | 28        |        |             |

Is the inspection result normal?

YES >> GO TO 2.

NO >> Repair harness or connector.

2. CHECK RGB DIGITAL IMAGE SIGNAL

1. Connect AV control unit connector.

2. Turn ignition switch ON.

3. Check signal between display unit harness connector and ground.

| (+)<br>Display unit |          | (-)    | Condition | Voltage<br>(Approx.)                    |  |
|---------------------|----------|--------|-----------|-----------------------------------------|--|
| Connector           | Terminal |        |           | (,,,,,,,,,,,,,,,,,,,,,,,,,,,,,,,,,,,,,, |  |
| M207                | 27       | Ground |           | 33//                                    |  |
| 101397              | 28       | Giouna | _         | 3.3 V                                   |  |

#### Is the inspection result normal?

YES >> Replace display unit.

NO >> Replace AV control unit.

AV

Κ

А

В

D

INFOID:000000009163407

INFOID:000000009163408

#### < DTC/CIRCUIT DIAGNOSIS >

## COMPOSITE IMAGE SIGNAL CIRCUIT

## Description

AV control unit transmits the playback DVD image signal to the display unit.

#### Diagnosis Procedure

 $1. {\sf CHECK} \ {\sf CONTINUITY} \ {\sf COMPOSITE} \ {\sf IMAGE} \ {\sf SIGNAL} \ {\sf CIRCUIT}$ 

- 1. Turn ignition switch OFF.
- 2. Disconnect AV control unit connector and display unit connector.
- 3. Check continuity between AV control unit harness connector and display unit harness connector.

| AV con    | trol unit | Displa             | Continuity |         |
|-----------|-----------|--------------------|------------|---------|
| Connector | Terminal  | Connector Terminal |            |         |
| M203      | 68        | M93                | 18         | Existed |

4. Check continuity between AV control unit harness connector and ground.

| AV cor    | ntrol unit |        | Continuity  |
|-----------|------------|--------|-------------|
| Connector | Terminal   | Ground | Continuity  |
| M203      | 68         |        | Not existed |
|           |            | 10     |             |

Is the inspection result normal?

YES >> GO TO 2.

NO >> Repair harness or connector.

2. CHECK COMPOSITE IMAGE SIGNAL

1. Connect AV control unit connector and display unit connector.

- 2. Turn ignition switch ON.
- 3. Check signal between AV control unit harness connector and ground.

| (+)<br>AV control unit |    | (-)    | Condition                  | Reference value                                  |  |
|------------------------|----|--------|----------------------------|--------------------------------------------------|--|
| Connector Terminal     |    |        |                            |                                                  |  |
| M203                   | 68 | Ground | At DVD image is displayed. | (V)<br>0.4<br>0<br>-0.4<br>••••40µs<br>skiB2251J |  |

Is the inspection result normal?

YES >> Replace display unit.

NO >> Replace AV control unit.

INFOID:000000009163409

INFOID:000000009163410

## DISK EJECT SIGNAL CIRCUIT

#### < DTC/CIRCUIT DIAGNOSIS >

## DISK EJECT SIGNAL CIRCUIT

## Description

The eject signal is output to AV control unit when the eject switch of multifunction switch is pressed.

#### **Diagnosis Procedure**

INFOID:000000009163412

INFOID:000000009163411

А

В

С

F

[BOSE AUDIO WITH NAVIGATION]

# 1. CHECK CONTINUITY CD EJECT SIGNAL CIRCUIT

- 1. Turn ignition switch OFF.
- 2. Disconnect multifunction switch connector and AV control unit connector.
- 3. Check continuity between multifunction switch harness connector and AV control unit harness connector.

| Multifunction switch |          | AV co | ntrol unit | Continuity |            |
|----------------------|----------|-------|------------|------------|------------|
| Connector            | Terminal | Term  | Connector  | Terminal   | Continuity |
| M72                  | 14       | 14    | M202       | 29         | Existed    |

4. Check continuity between multifunction switch harness connector and ground.

| Multifunc                                                     | tion switch                                      |                                               | Orațiavit                                              | •                    |     |
|---------------------------------------------------------------|--------------------------------------------------|-----------------------------------------------|--------------------------------------------------------|----------------------|-----|
| Connector                                                     | Terminal                                         | Ground                                        | Continuity                                             |                      | G   |
| M72                                                           | 14                                               |                                               | Not existed                                            | -                    |     |
| Is the inspec<br>YES >><br>NO >>                              | <u>ction result n</u><br>GO TO 2.<br>Repair harn | ormal?<br>ess or connector.                   |                                                        |                      | H   |
| Z.CHECK                                                       | AV CONTRC                                        | DL UNIT VOLTAG                                | E                                                      |                      |     |
| <ol> <li>Connec</li> <li>Turn ign</li> <li>Check v</li> </ol> | t multifunctic<br>hition switch<br>voltage betwo | on switch connect<br>ON.<br>een AV control un | or and AV control unit con<br>it harness connector and | nector.<br>ground.   | J   |
| (*                                                            | +)                                               |                                               |                                                        |                      | 1   |
| AV cor                                                        | ntrol unit                                       | (-)                                           | Condition                                              | Voltage<br>(Approx.) | K   |
| Connector                                                     | Terminal                                         |                                               |                                                        | ( TT - 7             |     |
| Mada                                                          | 20                                               | Ground                                        | Pressing the eject switch                              | 0 V                  |     |
| 101202                                                        | 29                                               | Giouna                                        | Except for above                                       | 5.0 V                | . – |

Is the inspection result normal?

YES >> Replace preset switch.

NO >> Replace AV control unit.

AV

Μ

\_

## MICROPHONE SIGNAL CIRCUIT

#### < DTC/CIRCUIT DIAGNOSIS >

## MICROPHONE SIGNAL CIRCUIT

## Description

Supply power from AV control unit to microphone. The microphone transmits the voice signal to the AV control unit.

## **Diagnosis Procedure**

INFOID:000000009163414

INFOID:000000009163413

## 1. CHECK CONTINUITY BETWEEN AV CONTROL UNIT AND MICROPHONE CIRCUIT

- 1. Turn ignition switch OFF.
- 2. Disconnect AV control unit connector and microphone connector.
- 3. Check continuity between AV control unit harness connector and microphone harness connector.

| AV control unit |           |           | Micro     | phone     | Continuity |  |  |
|-----------------|-----------|-----------|-----------|-----------|------------|--|--|
|                 | Connector | Terminals | Connector | Terminals | Continuity |  |  |
|                 |           | 71        |           | 2         | Existed    |  |  |
| M203            | 72        | R5        | 4         |           |            |  |  |
|                 |           | 87        |           | 1         |            |  |  |

4. Check continuity between AV control unit harness connector and ground.

| AV con    | trol unit |        | Continuity  |  |
|-----------|-----------|--------|-------------|--|
| Connector | Terminals | Ground |             |  |
| Mada      | 72        | Clound | Not oxisted |  |
| 101203    | 87        |        | NOT EXISTED |  |

Is the inspection result normal?

YES >> GO TO 2.

NO >> Repair harness or connector.

2. CHECK VOLTAGE MICROPHONE VCC

- 1. Connect AV control unit connector.
- 2. Turn ignition switch ON.
- 3. Check voltage between AV control unit harness connector.

| (               | +)       | (               | -)       |                      |
|-----------------|----------|-----------------|----------|----------------------|
| AV control unit |          | AV control unit |          | Voltage<br>(Approx.) |
| Connector       | Terminal | Connector       | Terminal |                      |
| M203            | 72       | M203            | 71       | 5.0 V                |

Is the inspection result normal?

YES >> GO TO 3.

NO >> Replace AV control unit.

**3.**CHECK MICROPHONE SIGNAL

1. Connect microphone connector.

2. Check signal between AV control unit harness connector.

## **MICROPHONE SIGNAL CIRCUIT**

#### < DTC/CIRCUIT DIAGNOSIS >

[BOSE AUDIO WITH NAVIGATION]

| (+)       |            | (–)       |           |               |                                                        | A |
|-----------|------------|-----------|-----------|---------------|--------------------------------------------------------|---|
| AV cor    | ntrol unit | AV con    | trol unit | Condition     | Reference value                                        |   |
| Connector | Terminal   | Connector | Terminal  | -             |                                                        | B |
| M203      | 87         | M203      | 71        | Give a voice. | (V)<br>2.5<br>2.0<br>1.5<br>1.0<br>0.5<br>0<br>• + 2ms | C |

Is the inspection result normal?

YES >> Replace AV control unit.

NO >> Replace microphone.

Μ

Е

F

G

Н

J

Κ

L

0

## **CAMERA IMAGE SIGNAL CIRCUIT**

#### < DTC/CIRCUIT DIAGNOSIS >

## CAMERA IMAGE SIGNAL CIRCUIT

## Description

- The AV control unit supplies power to the rear view camera when receiving a reverse signal.
- The rear view camera transmits camera images to the display unit when power is supplied from the AV control unit.

#### **Diagnosis** Procedure

INFOID:000000009163416

INFOID:000000009163415

## 1. CHECK CONTINUITY CAMERA POWER SUPPLY CIRCUIT

- 1. Turn ignition switch OFF.
- 2. Disconnect AV control unit connector and rear view camera connector.
- 3. Check continuity between AV control unit harness connector and rear view camera harness connector.

| AV control unit |          | Rear vie  | w camera | Continuity |
|-----------------|----------|-----------|----------|------------|
| Connector       | Terminal | Connector | Terminal | Continuity |
| M202            | 22       | B156      | 1        | Existed    |

4. Check continuity between AV control unit harness connector and ground.

| AV control unit |          |        | Continuity  |
|-----------------|----------|--------|-------------|
| Connector       | Terminal | Ground | Continuity  |
| M202            | 22       |        | Not existed |

Is inspection result normal?

YES >> GO TO 2.

NO >> Repair harness or connector.

2.CHECK VOLTAGE CAMERA POWER SUPPLY

1. Connect AV control unit connector and rear view camera connector.

2. Turn ignition switch ON.

3. Shift the selector lever to "R".

4. Check voltage between AV control unit harness connector and ground.

| (+)<br>AV control unit |          | (–) Condition |                        | Voltage<br>(Approx.) |
|------------------------|----------|---------------|------------------------|----------------------|
| Connector              | Terminal |               |                        | ()                   |
| M202                   | 22       | Ground        | Shift position is "R". | 6.0 V                |

#### Is inspection result normal?

YES >> GO TO 3.

NO >> Replace AV control unit. Refer to <u>AV-168, "Removal and Installation"</u>.

3.CHECK CONTINUITY CAMERA IMAGE SIGNAL CIRCUIT

1. Turn ignition switch OFF.

- 2. Disconnect display unit connector and rear view camera connector.
- 3. Check continuity between display unit harness connector and rear view camera harness connector.

| Displa    | Display unit |           | w camera | Continuity |
|-----------|--------------|-----------|----------|------------|
| Connector | Terminal     | Connector | Terminal | Continuity |
| M93       | 8            | B156      | 3        | Existed    |

4. Check continuity between display unit harness connector and ground.

## CAMERA IMAGE SIGNAL CIRCUIT

#### < DTC/CIRCUIT DIAGNOSIS >

[BOSE AUDIO WITH NAVIGATION]

| Displa                                                                            | av unit                                                        |                                                     |                                 |                 |                           | A  |
|-----------------------------------------------------------------------------------|----------------------------------------------------------------|-----------------------------------------------------|---------------------------------|-----------------|---------------------------|----|
| Connector                                                                         | Terminal                                                       | Gr                                                  | ound                            | Conti           | nuity                     |    |
| M93                                                                               | 8                                                              |                                                     | Not ex                          |                 | kisted                    | D  |
| Is inspection                                                                     | result norm                                                    | al?                                                 |                                 |                 |                           | D  |
| YES >><br>NO >>                                                                   | GO TO 4.<br>Repair harne                                       | ess or conne                                        | ector.                          |                 |                           | С  |
| <b>4.</b> CHECK 0                                                                 | CAMERA IM                                                      | AGE SIGNA                                           | AL.                             |                 |                           |    |
| <ol> <li>Connect</li> <li>Turn ign</li> <li>Shift the</li> <li>Check s</li> </ol> | t display unit<br>ition switch<br>selector lev<br>ignal betwee | t connector a<br>ON.<br>/er to "R".<br>en display u | and rear view<br>nit harness co | camera o        | connector.<br>and ground. | D  |
| (-                                                                                | +)                                                             |                                                     |                                 |                 |                           | _  |
| Displa                                                                            | ý<br>ay unit                                                   | (-)                                                 | Condi                           | tion            | Reference value           |    |
| Connector                                                                         | Terminal                                                       |                                                     |                                 |                 |                           | F  |
|                                                                                   |                                                                |                                                     |                                 |                 |                           | _  |
| M93                                                                               | 8                                                              | Ground                                              | At rear view c                  | amera im-<br>ed |                           | G  |
|                                                                                   |                                                                |                                                     |                                 |                 | -0.4                      | Н  |
| Is inspection<br>YES >>                                                           | result norm<br>Replace disp                                    | <u>al?</u><br>play unit. Re                         | efer to <u>AV-170</u>           | ), "Remov       | al and Installation".     | I  |
| NO 33                                                                             | Replace lea                                                    | i view came                                         | na. Refer to <u>r</u>           | <u> 100, r</u>  |                           | J  |
|                                                                                   |                                                                |                                                     |                                 |                 |                           | K  |
|                                                                                   |                                                                |                                                     |                                 |                 |                           | L  |
|                                                                                   |                                                                |                                                     |                                 |                 |                           | M  |
|                                                                                   |                                                                |                                                     |                                 |                 |                           | AV |
|                                                                                   |                                                                |                                                     |                                 |                 |                           | 0  |
|                                                                                   |                                                                |                                                     |                                 |                 |                           | P  |
|                                                                                   |                                                                |                                                     |                                 |                 |                           |    |

#### < DTC/CIRCUIT DIAGNOSIS >

## STEERING SWITCH SIGNAL A CIRCUIT

## Description

Transmits the steering switch signal to AV control unit.

#### **Diagnosis** Procedure

**1.**CHECK STEERING SWITCH SIGNAL A CIRCUIT

- 1. Disconnect AV control unit connector and spiral cable connector.
- 2. Check continuity between AV control unit harness connector and spiral cable harness connector.

| AV con    | AV control unit Spiral ca |           | cable    | Continuity |
|-----------|---------------------------|-----------|----------|------------|
| Connector | Terminal                  | Connector | Terminal | Continuity |
| M201      | 6                         | M36       | 24       | Existed    |

3. Check continuity between AV control unit harness connector and ground.

| AV cor    | ntrol unit |        | Continuity  |
|-----------|------------|--------|-------------|
| Connector | Terminal   | Ground | Continuity  |
| M201      | 6          |        | Not existed |

Is the inspection result normal?

YES >> GO TO 2.

NO >> Repair harness or connector.

2. CHECK SPIRAL CABLE

Check spiral cable.

Is the inspection result normal?

YES >> GO TO 3.

NO >> Replace spiral cable.

**3.**CHECK AV CONTROL UNIT VOLTAGE

1. Connect AV control unit connector and spiral cable connector.

2. Turn ignition switch ON.

3. Check voltage between AV control unit harness connector.

| (+)       |            | (-              | -)       |                      |
|-----------|------------|-----------------|----------|----------------------|
| AV cor    | ntrol unit | AV control unit |          | Voltage<br>(Approx.) |
| Connector | Terminal   | Connector       | Terminal | √ FT = 7             |
| M201      | 6          | M201            | 15       | 5.0 V                |

Is the inspection result normal?

YES >> GO TO 4.

NO >> Replace AV control unit.

**4.**CHECK STEERING SWITCH

1. Turn ignition switch OFF.

2. Check steering switch. Refer to AV-153, "Component Inspection".

#### Is the inspection result normal?

- YES >> INSPECTION END
- NO >> Replace steering switch.

INFOID:000000009163417

INFOID:000000009163418

#### **STEERING SWITCH SIGNAL A CIRCUIT** [BOSE AUDIO WITH NAVIGATION]

## < DTC/CIRCUIT DIAGNOSIS >

## **Component Inspection**

Measure the resistance between the steering switch connector terminals 14 to 17 and 15 to 17.

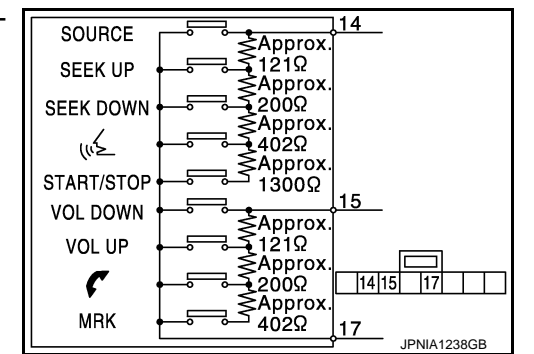

В С

А

INFOID:000000009163419

D

Ε

F

Н

J

Κ

Standard

| Steering switch  |           |                        | Condition           | Posistanaa ()     |
|------------------|-----------|------------------------|---------------------|-------------------|
| Connector        | Terminals |                        | Condition           | Resistance 12     |
| 14<br>M303<br>15 |           | START / STOP switch ON | 1982 – 2063         |                   |
|                  |           |                        | w≨ switch ON        | 708 – 737         |
|                  | 14        | 17                     | SEEK DOWN switch ON | 314 – 327         |
|                  |           |                        | SEEK UP switch ON   | 118 – 123         |
|                  |           |                        | SOURCE switch ON    | $1\Omega$ or less |
|                  |           |                        | MRK switch ON       | 708 – 737         |
|                  | 15        |                        | 🗸 switch ON         | 314 – 327         |
|                  | 10        |                        | VOL UP switch ON    | 118 – 123         |
|                  |           |                        | VOL DOWN switch ON  | $1\Omega$ or less |

Μ

AV

Ο

#### < DTC/CIRCUIT DIAGNOSIS >

## STEERING SWITCH SIGNAL B CIRCUIT

## Description

Transmits the steering switch signal to AV control unit.

#### **Diagnosis** Procedure

INFOID:000000009163421

INFOID:000000009163420

## **1.**CHECK STEERING SWITCH SIGNAL B CIRCUIT

- 1. Disconnect AV control unit connector and spiral cable connector.
- 2. Check continuity between AV control unit harness connector and spiral cable harness connector.

| AV control unit |          | Spiral cable |          | Continuity |
|-----------------|----------|--------------|----------|------------|
| Connector       | Terminal | Connector    | Terminal | Continuity |
| M201            | 16       | M36          | 31       | Existed    |

3. Check continuity between AV control unit harness connector and ground.

| AV con    | trol unit |        | Continuity  |
|-----------|-----------|--------|-------------|
| Connector | Terminal  | Ground | Continuity  |
| M201      | 16        |        | Not existed |

Is the inspection result normal?

YES >> GO TO 2.

NO >> Repair harness or connector.

2. CHECK SPIRAL CABLE

Check spiral cable.

Is the inspection result normal?

YES >> GO TO 3.

NO >> Replace spiral cable.

## **3.**CHECK AV CONTROL UNIT VOLTAGE

1. Connect AV control unit connector and spiral cable connector.

2. Turn ignition switch ON.

3. Check voltage between AV control unit harness connector.

| (+)       |            | (-              | -)       |                      |
|-----------|------------|-----------------|----------|----------------------|
| AV cor    | ntrol unit | AV control unit |          | Voltage<br>(Approx.) |
| Connector | Terminal   | Connector       | Terminal | (                    |
| M201      | 16         | M201            | 15       | 5.0 V                |

Is the inspection result normal?

YES >> GO TO 4.

NO >> Replace AV control unit.

**4.**CHECK STEERING SWITCH

1. Turn ignition switch OFF.

2. Check steering switch. Refer to AV-155, "Component Inspection".

#### Is the inspection result normal?

- YES >> INSPECTION END
- NO >> Replace steering switch.

#### STEERING SWITCH SIGNAL B CIRCUIT SIS > [BOSE AUDIO WITH NAVIGATION]

## < DTC/CIRCUIT DIAGNOSIS >

## **Component Inspection**

Measure the resistance between the steering switch connector terminals 14 to 17 and 15 to 17.

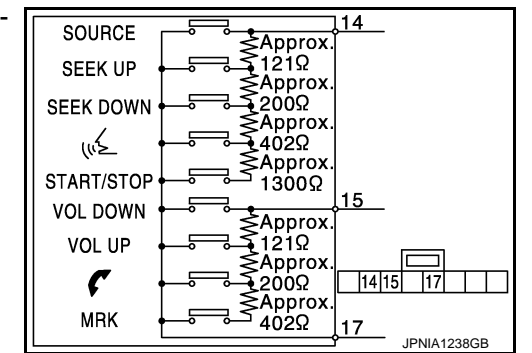

B

А

INFOID:000000009163422

D

Ε

F

Н

J

Κ

Standard

| Steering switch |           |                    | Condition              | Resistance $\Omega$ |
|-----------------|-----------|--------------------|------------------------|---------------------|
| Connector       | Terminals |                    | Condition              |                     |
| 14              |           |                    | START / STOP switch ON | 1982 – 2063         |
|                 |           |                    | w≨ switch ON           | 708 – 737           |
|                 | 14        |                    | SEEK DOWN switch ON    | 314 – 327           |
|                 |           |                    | SEEK UP switch ON      | 118 – 123           |
| M303            |           | 17                 | SOURCE switch ON       | $1\Omega$ or less   |
| -               |           |                    | MRK switch ON          | 708 – 737           |
|                 | 15        |                    | 🗸 switch ON 314 – 3    | 314 – 327           |
|                 | 10        | VOL UP switch ON   |                        | 118 – 123           |
|                 |           | VOL DOWN switch ON | $1\Omega$ or less      |                     |

Μ

AV

0

#### < DTC/CIRCUIT DIAGNOSIS >

## STEERING SWITCH GROUND CIRCUIT

## Description

Transmits the steering switch signal to AV control unit.

#### Diagnosis Procedure

1. CHECK STEERING SWITCH SIGNAL GND CIRCUIT

- 1. Disconnect AV control unit connector and spiral cable connector.
- 2. Check continuity between AV control unit harness connector and spiral cable harness connector.

| AV cor    | AV control unit Spiral cable |           | Continuity |            |
|-----------|------------------------------|-----------|------------|------------|
| Connector | Terminal                     | Connector | Terminal   | Continuity |
| M201      | 15                           | M36       | 33         | Existed    |

#### 3. Connect AV control unit connector.

#### Is the inspection result normal?

YES >> GO TO 2.

NO >> Repair harness or connector.

#### 2. CHECK SPIRAL CABLE

Check spiral cable.

Is the inspection result normal?

YES >> GO TO 3.

NO >> Replace spiral cable.

**3.**CHECK GROUND CIRCUIT

1. Connect AV control unit connector.

2. Check continuity between AV control unit harness connector and ground.

| AV control unit |          |        | Continuity |
|-----------------|----------|--------|------------|
| Connector       | Terminal | Ground | Continuity |
| M201            | 15       |        | Existed    |

Is the inspection result normal?

YES >> GO TO 4.

NO >> Replace AV control unit.

**4.**CHECK STEERING SWITCH

1. Turn ignition switch OFF.

2. Check steering switch. Refer to AV-157, "Component Inspection".

Is the inspection result normal?

YES >> INSPECTION END

NO >> Replace steering switch.

INFOID:000000009163423

INFOID:000000009163424

# SIS > [BOSE AUDIO WITH NAVIGATION]

## < DTC/CIRCUIT DIAGNOSIS >

## Component Inspection

Measure the resistance between the steering switch connector terminals 14 to 17 and 15 to 17.

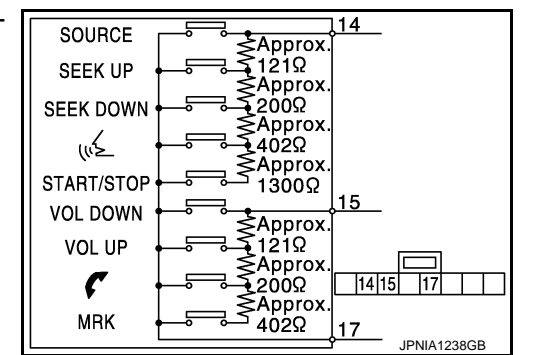

INFOID:000000009163425

А

В

С

D

Ε

F

Н

J

Κ

Standard

| Steering switch |      |                                                                                                    | Condition                    | Basistanas () |
|-----------------|------|----------------------------------------------------------------------------------------------------|------------------------------|---------------|
| Connector       | Tern | ninals                                                                                                    | Condition                    |               |
|                 |      |                                                                                                    | START / STOP switch ON       | 1982 – 2063   |
|                 |      | 14     w≤ switch ON       14     SEEK DOWN switch ON       SEEK UP switch ON       17     SOURCE switch ON | ແ∕≨ switch ON                | 708 – 737     |
|                 | 14   |                                                                                                    | SEEK DOWN switch ON          | 314 – 327     |
| M303            |      |                                                                                                    | SEEK UP switch ON            | 118 – 123     |
|                 |      |                                                                                                    | $1\Omega$ or less            |               |
|                 |      |                                                                                                    | MRK switch ON                | 708 – 737     |
|                 | 15   |                                                                                                    | <b>C</b> switch ON 314 – 327 |               |
|                 | 15   |                                                                                                    | VOL UP switch ON             | 118 – 123     |
|                 |      | VOL DOWN switch ON                                                                                         | $1\Omega$ or less            |               |

AV

Μ

0

# SYMPTOM DIAGNOSIS

MULTI AV SYSTEM SYMPTOMS

## Symptom Table

INFOID:000000009163426

#### RELATED TO HANDS-FREE PHONE

- Before performing diagnosis, confirm that the cellular phone being used by the customer is compatible with the vehicle.
- It is possible that a malfunction is occurring due to a version change of the phone even though the phone is a compatible type. This can be confirmed by changing the cellular phone to another compatible type, and checking that it operates normally. It is important to determine whether the cause of the malfunction is the vehicle or the cellular phone.

#### Check Compatibility

- 1. Make sure the customer's Bluetooth<sup>®</sup> related concern is understood.
- 2. Verify the customer's concern. **NOTE**:

The customer's phone may be required, depending upon their concern.

Write down the customer's phone brand, model, and service provider.

NOTE:

3.

It is necessary to know the service provider. On occasion, a given phone may be on the approved list with one provider, but may not be on the approved list with other providers.

- 4. Go to "www.nissanusa.com/bluetooth/".
- a. Using the website's search engine, find out if the customer's phone is on the approved list.
- b. If the customer's phone is NOT on the approved list:

Stop diagnosis here. The customer needs to obtain a Bluetooth<sup>®</sup> phone that is on the approved list before any further action.

- c. If the feature related to the customer's concern shows as "N" (not compatible): Stop diagnosis here. If the customer still wants the feature to function, they will need to get an approved phone showing the feature as "Y" (compatible) in the "Basic Features" list.
- d. If the feature related to the customer's concern shows as "Y" (compatible): Perform diagnosis as per the following table.

| Symptoms                                                                                                    | Check items                                                                                                    | Probable malfunction location                                                                                             |
|----------------------------------------------------------------------------------------------------|----------------------------------------------------------------------------------------------------|----------------------------------------------------------------------------------------------------|
| Does not recognize cellular<br>phone connection. (no connec-<br>tion is displayed on the display<br>at the guide.) | Repeat the registration of cellular phone.                                                                                                    | AV control unit malfunction.<br>Replace AV control unit.<br>Refer to <u>AV-168, "Removal and Installation"</u> .          |
| Hands-free phone cannot be established.                                                                            | <ul> <li>Hands-free phone operation can be<br/>made, but the communication cannot<br/>be established.</li> <li>Hands-free phone operation can be<br/>performed, however, voice between<br/>each other cannot be heard during the<br/>conversation.</li> </ul> | AV control unit malfunction.<br>Replace AV control unit.<br>Refer to <u>AV-168, "Removal and Installation"</u> .          |
| The other party's voice cannot be heard by hands-free phone.                                                       | Check the "microphone speaker" in In-<br>spection & Adjustment Mode if sound is<br>heard.                                                                                                    | AV control unit malfunction.<br>Replace AV control unit.<br>Refer to <u>AV-168</u> , " <u>Removal and Installation</u> ". |
| Originating sound is not heard<br>by the other party with hands-<br>free phone communication.                      | Sound operation function is normal.                                                                                                    | AV control unit malfunction.<br>Replace AV control unit.<br>Refer to <u>AV-168. "Removal and Installation"</u> .          |
|                                                                                                    | Sound operation function does not work.                                                                                                    | Microphone signal circuit malfunction.<br>Refer to <u>AV-148, "Diagnosis Procedure"</u> .                                 |

## **MULTI AV SYSTEM SYMPTOMS**

#### < SYMPTOM DIAGNOSIS >

## [BOSE AUDIO WITH NAVIGATION]

Е

G

| Symptoms                            | Check items                                                                                                    | Probable malfunction location                                                                    |     |
|-------------------------------------|----------------------------------------------------------------------------------------------------|--------------------------------------------------------------------------------------------------|-----|
|                                     | <ul> <li>The retractable hard top is fully closed.</li> <li>The voice recognition can be controlled.</li> <li>Steering switch's "MRK", "VOL UP",<br/>"VOL DOWN" switch works, but " " it<br/>does not work.</li> </ul> | Steering switch malfunction.                                                                     | B   |
| The system cannot be operat-<br>ed. | <ul> <li>The retractable hard top is fully closed.</li> <li>The voice recognition can be controlled.</li> <li>Steering switch's "MRK", "VOL UP",<br/>"VOL DOWN", " " switches do not<br/>work.</li> </ul>              | Steering switch signal B circuit malfunction.<br>Refer to <u>AV-154, "Diagnosis Procedure"</u> . | С   |
|                                     | All steering switches do not work.                                                                                                    | Steering switch ground circuit malfunction.<br>Refer to <u>AV-156, "Diagnosis Procedure"</u> .   | — D |

#### RELATED TO RGB IMAGE

| Symptoms                | Check items | Probable malfunction location                                                                    | _ |
|-------------------------|-------------|--------------------------------------------------------------------------------------------------|---|
| RGB image is not shown. | —           | RGB digital image signal circuit malfunction.<br>Refer to <u>AV-145. "Diagnosis Procedure"</u> . | F |

## RELATED TO VOICE CONTROL

| Symptoms                                                                | Check items                                                                                          | Probable malfunction location                                                                                    |   |
|-------------------------------------------------------------------------|----------------------------------------------------------------------------------------------------|----------------------------------------------------------------------------------------------------|---|
| The voice cannot be controlled                                          | Voice sounds at "Voice Microphone Test"<br>of Confirmation/Adjustment mode.                          | AV control unit malfunction.<br>Replace AV control unit.<br>Refer to <u>AV-168, "Removal and Installation"</u> . | Н |
| is displayed.                                                           | Voice does not sound at "Voice Micro-<br>phone Test" of Confirmation/Adjustment<br>mode.             | Microphone circuit malfunction.<br>Refer to <u>AV-148, "Diagnosis Procedure"</u> .                               | I |
| The voice cannot be controlled (Voice control screen is not displayed). | Steering switch's "SOURCE", "SEEK UP",<br>"SEEK DOWN", " 🜿 ", "START /<br>STOP"switches do not work. | Steering switch signal A circuit malfunction.<br>Refer to <u>AV-152, "Diagnosis Procedure"</u> .                 | J |
|                                                                         | All steering switches do not work.                                                                   | Steering switch ground circuit malfunction.<br>Refer to <u>AV-156, "Diagnosis Procedure"</u> .                   | K |

#### **RELATED TO AUDIO**

| Symptoms                       | Check items                                                                                                   | Probable malfunction location                                                                                                    | L  |
|--------------------------------|----------------------------------------------------------------------------------------------------|----------------------------------------------------------------------------------------------------|----|
| The disk cannot be removed.    | _                                                                                                    | Disk eject signal circuit malfunction.<br>Refer to <u>AV-147, "Diagnosis Procedure"</u> .                                                                                                    |    |
| No sound comes out or the lev- | No sound from all speakers.                                                                                   | <ul> <li>BOSE amp. ON signal circuit malfunction.</li> <li>BOSE amp. power supply and ground circuits malfunction.</li> </ul>                                                                                                    | Μ  |
|                                |                                                                                                    | Refer to <u>AV-143. "AV CONTROL UNIT : Diagnosis Pro-</u><br>cedure".                                                                                                    | AV |
|                                | Sound is not heard from woofer.                                                                               | <ul> <li>Woofer power supply and ground circuit malfunction.</li> <li>Sound signal (woofer) circuit malfunction.</li> <li>Woofer amp. ON signal circuit malfunction.</li> </ul>                                                                                                    | 0  |
| el of the sound is low.        | Only a certain speaker (front right, front<br>left, rear right, or rear left, etc.) does not<br>output sound. | <ul> <li>Poor connector connection of speaker.</li> <li>Sound signal circuit malfunction between AV control unit and BOSE amp.</li> <li>Sound signal circuit malfunction between BOSE amp. and speaker.</li> <li>Malfunction in speaker.</li> <li>Malfunction in AV control unit.</li> <li>Malfunction in BOSE amp.</li> </ul> | Ρ  |

## **MULTI AV SYSTEM SYMPTOMS**

#### < SYMPTOM DIAGNOSIS >

#### [BOSE AUDIO WITH NAVIGATION]

| Symptoms                                 | Check items                                                                                                    | Probable malfunction location                                                                                                    |
|------------------------------------------|----------------------------------------------------------------------------------------------------|----------------------------------------------------------------------------------------------------|
|                                          | Noise comes out from all speakers.                                                                                                    | <ul><li>Malfunction in AV control unit.</li><li>Malfunction in BOSE amp.</li></ul>                                                                                                    |
| Noise is mixed with audio.               | Noise comes out only from a certain<br>speaker (front right, front left, rear right,<br>or rear left, etc.).                                                                                                    | <ul> <li>Poor connector connection of speaker.</li> <li>Sound signal circuit malfunction between AV control unit and BOSE amp.</li> <li>Sound signal circuit malfunction between BOSE amp. and speaker.</li> <li>Malfunction in speaker.</li> <li>Poor installation of speaker (e.g. backlash and looseness)</li> <li>Malfunction in AV control unit.</li> <li>Malfunction in BOSE amp.</li> </ul> |
|                                          | Noise is mixed with radio only (when the car hits a bump or while driving over bad roads).                                                                                                    | Poor connector connection of antenna or antenna feeder.                                                                                                    |
| Radio is not received or poor reception. | <ul> <li>Other audio sounds are normal.</li> <li>Any radio cannot be received or poor<br/>reception is caused even after moving<br/>to a service area with good reception<br/>(e.g. a place with clear view and no ob-<br/>stacles generating external noises).</li> </ul> | <ul> <li>Antenna amp. ON signal circuit malfunction.</li> <li>Poor connector connection of antenna or antenna feeder.</li> </ul>                                                                                                    |

# RELATED TO USB **NOTE**:

Check that there is no malfunction of USB equipment main body before performing a diagnosis.

| Symptoms                                               | Check items | Possible malfunction location / Action to take                                |
|--------------------------------------------------------|-------------|-------------------------------------------------------------------------------|
| iPod <sup>®</sup> or USB memory can not be recognized. |             | <ul><li>USB harness malfunction.</li><li>USB connector malfunction.</li></ul> |

 $\mathsf{iPod}^{\texttt{®}}$  is a trademark of Apple inc., registered in the U.S. and other countries.

#### RELATED TO DVD MODE

| Symptoms                    | Check items                                                                         | Probable malfunction location                                                                                                    |
|-----------------------------|-------------------------------------------------------------------------------------|----------------------------------------------------------------------------------------------------|
| The disk cannot be removed. | _                                                                                   | Disk eject signal circuit malfunction.<br>Refer to <u>AV-147, "Diagnosis Procedure"</u> .                                                                           |
| DVD sound is not heard.     | No sound from all speakers.                                                         | <ul> <li>BOSE amp. ON signal circuit.</li> <li>BOSE amp. power supply and ground circuit.<br/>Refer to <u>AV-144</u>, "BOSE AMP. : Diagnosis Procedure".</li> </ul> |
|                             | Sound is heard only from specific places (RH front, RH rear, LH front and LH rear). | Audio signal circuit of suspect system.                                                                                                    |

#### **RELATED TO CAMERA**

| Symptoms                                                                                   | Check items                                                                                                    | Probable malfunction location                                                                                           |  |
|--------------------------------------------------------------------------------------------|----------------------------------------------------------------------------------------------------|----------------------------------------------------------------------------------------------------|--|
| Camera image is not shown.<br>(Vehicle width and predictive<br>course line are displayed.) | <ul> <li>Camera image signal circuit.</li> <li>Camera power supply and ground circuits.</li> <li>Refer to <u>AV-150</u>, "<u>Diagnosis Procedure</u>".</li> </ul> |                                                                                                    |  |
| Camera image does not switch.                                                              | Select "Camera Cont." of Confirmation/<br>Adjustment mode, Reverse Sensor is not<br>turned ON at "Connection Confirmation".                                       | Reverse signal circuit malfunction.                                                                                     |  |
|                                                                                            | Select "Camera Cont." of Confirmation/<br>Adjustment mode, Reverse Sensor is<br>turned ON at "Connection Confirmation".                                           | AV control unit malfunction.<br>Replace AV control unit. Refer to <u>AV-168, "Removal and</u><br><u>Installation"</u> . |  |

#### **RELATED TO STEERING SWITCH**

## **MULTI AV SYSTEM SYMPTOMS**

#### < SYMPTOM DIAGNOSIS >

## [BOSE AUDIO WITH NAVIGATION]

| Symptoms                                                                                              | Probable malfunction location                                                                    | A   |
|----------------------------------------------------------------------------------------------------|--------------------------------------------------------------------------------------------------|-----|
| None of the steering switch operations work.                                                          | Steering switch ground circuit malfunction.<br>Refer to <u>AV-156, "Diagnosis Procedure"</u> .   | _   |
| Only specified switch cannot be operated.                                                             | Steering switch malfunction.                                                                     | В   |
| Steering switch's "SOURCE", "SEEK UP", "SEEK DOWN",<br>" " [] " " START / STOP" switches do not work. | Steering switch signal A circuit malfunction.<br>Refer to <u>AV-152, "Diagnosis Procedure"</u> . | _   |
| Steering switch's "MRK", "VOL UP", "VOL DOWN", "                                                      | Steering switch signal B circuit malfunction.<br>Refer to <u>AV-154, "Diagnosis Procedure"</u> . | - C |

D

Е

F

G

Ι

J

Κ

L

Н

Μ

AV

0

# NORMAL OPERATING CONDITION < SYMPTOM DIAGNOSIS > [BOSE /

## NORMAL OPERATING CONDITION

## Description

INFOID:000000009163427

[BOSE AUDIO WITH NAVIGATION]

#### NOTE:

For Navigation system operation information, refer to Navigation system Owner's Manual. BASIC OPERATIONS

| Symptom                                                        | Possible cause                                                                                                    | Possible solution                                                            |
|----------------------------------------------------------------|----------------------------------------------------------------------------------------------------|------------------------------------------------------------------------------|
|                                                                | The brightness is at the lowest setting.                                                                                                    | Adjust the brightness of the display.                                        |
|                                                                | The systems in the video mode.                                                                                                    | Press "DISC-AUX" to change the mode.                                         |
| No image is displayed.                                         | The display is turned off.                                                                                                    | Press "☀/♪-" to turn on the display.                                         |
|                                                                | The interior of the vehicle becomes the a little less than $80^{\circ}C$ (176°F) or high temperature, and the protection of the display acts, and a display is turned off. | Wait until the interior of the vehicle has cooled down.                      |
| Screen not clear.                                              | Contrast setting is not appropriate.                                                                                                    | Adjust the contrast of the display.                                          |
| No voico guidanco is available. Or                             | The volume is not set correctly, or it is turned off.                                                                                                    | Adjust the volume of voice guidance.                                         |
| The volume is too high or too low.                             | Voice guidance is not provided for certain streets (roads displayed in gray).                                                                                              | This is not a malfunction.                                                   |
| No map is displayed on the screen.                             | A screen other than map screen is displayed.                                                                                                    | Press "MAP".                                                                 |
| The screen is too dim. The move-<br>ment is slow.              | The temperature in the interior of the vehicle is low.                                                                                                    | Wait until the interior of the vehicle has warmed up.                        |
| Some pixels in the display are darker or brighter than others. | This condition is an inherent characteristic of liquid crystal displays.                                                                                                   | This is not a malfunction.                                                   |
| Some menu items cannot be se-<br>lected.                       | Some menu items become unavailable while the vehicle is driven.                                                                                                    | Park the vehicle in a safe location, and then operate the navigation system. |

#### NOTE:

Locations stored in the Address Book and other memory functions may be lost if the vehicle's battery is disconnected or becomes discharged. If this occurs, service the vehicle's battery as necessary and re-enter the information in the Address Book.

#### RELATED TO VOICE RECOGNITION

Related to Basic Operation

| Symptom                                                                                                    | Possible cause                                                                                            | Possible solution                                                                                                    |
|----------------------------------------------------------------------------------------------------|----------------------------------------------------------------------------------------------------|----------------------------------------------------------------------------------------------------|
|                                                                                                    | The interior of the vehicle is too noisy.                                                                 | Close the windows or have other occupants quiet.                                                                                  |
|                                                                                                    | The volume of your voice is too low.                                                                      | Speak louder.                                                                                                    |
|                                                                                                    | The volume if your voice is too loud.                                                                     | Speak softer.                                                                                                    |
|                                                                                                    | Your pronunciation is unclear.                                                                            | Speak clearly.                                                                                                    |
| The system does not<br>recognize your com-<br>mand.<br>or<br>The system recognizes<br>your command incor-<br>rectly | You are speaking before the voice recognition is ready                                                    | Press and release " $\sqrt{\xi}$ " switch on the steering switch, and speak a command after the tone sounds.                      |
|                                                                                                    | 8 seconds or more have passed after you pressed and released " $_{w}$ \$ " switch on the steering switch. | Make sure to speak a command within 8 seconds after you press and release " $\sqrt{2}$ " switch on the steering switch.           |
|                                                                                                    | Only a limited range of voice commands is usable for each screen.                                         | Use a correct voice command appropriate for the current screen.                                                                   |
|                                                                                                    | The fan of the air conditioner is too loud.                                                               | Lower the fan speed as necessary as voice com-<br>mands can be recognized more easily.                                            |
| The system cannot be operated.                                                                                      | The retractable hard top is open.                                                                         | <ul> <li>Close the retractable hard top.</li> <li>Open and close the retractable hard top before operating the system.</li> </ul> |

#### < SYMPTOM DIAGNOSIS >

## [BOSE AUDIO WITH NAVIGATION]

В

Н

AV

#### Related to Item Choice

The system should respond correctly to all voice commands without difficulty. If problems are encountered, follow the solutions given in this guide for the appropriate error.

Where the solutions are listed by number, try each solution in turn, starting with number one, until the problem is resolved.

| Symptom/ error message                                                                              | Solution                                                                                                    |  |  |
|----------------------------------------------------------------------------------------------------|----------------------------------------------------------------------------------------------------|--|--|
| Displays "COMMAND NOT REC-<br>OGNIZED" or the system fails to in-<br>terpret the command correctly. | 1. Ensure that the command format is valid.                                                                                                    |  |  |
|                                                                                                    | 2. Speak clearly without pausing between words and at a level appropriate to the ambient noise level.                                                                                                    |  |  |
|                                                                                                    | 3. Ensure that the ambient noise level is not excessive, for example, windows open or defrost on. <b>NOTE:</b><br>If it is too noisy to use the phone, it is likely that voice commands will not be recognized. |  |  |
|                                                                                                    | 4. If optional words of the command have been omitted, then command should be tried with these in place.                                                                                                    |  |  |
| The system consistently selects the wrong voicetag                                                  | 1. Ensure that the voicetag requested matches what was originally stored. This can be confirmed by giving the "Addressbook" Directory or Phone Directory command.                                               |  |  |
|                                                                                                    | 2. Replace one of the voicetags being confused with a different voicetag.                                                                                                    |  |  |

#### Related to Telephone

The system should respond correctly to all voice commands without difficulty. If problems are encountered, try the following solutions.

Where the solutions are listed by number, try each solution in turn, starting with number 1, until the problem is resolved.

| Symptom                                               | Solution                                                                                                    |  |
|-------------------------------------------------------|----------------------------------------------------------------------------------------------------|--|
| System fails to interpret the com-<br>mand correctly. | 1. Ensure that the command is valid.                                                                                                    |  |
|                                                       | 2. Ensure that the command is spoken after the tone.                                                                                                    |  |
|                                                       | 3. Speak clearly without pausing between words and at level appropriate to the ambient noise level in the vehicle.                                                                                                    |  |
|                                                       | <ul> <li>4. Ensure that the ambient noise level is not excessive (for example, windows open or defroster on).</li> <li>NOTE:</li> <li>If it is too poisy to use the phone, it is likely that the voice commands will not be recognized.</li> </ul>        |  |
|                                                       | E. If more than and command was said at a time, the saying the commande constraints                                                                                                    |  |
|                                                       | 5. If more than one command was said at a time, ity saying the commands separately.                                                                                                    |  |
|                                                       | 6. If the system consistently fails to recognize commands, the voice training procedure should be carried out to improve the recognition response for the speaker. See "Speaker adaptation (SA) mode" earlier in this section. Refer to "OWNER'S MANUAL". |  |
| The system consistently selects the wrong voicetag    | 1. Ensure that the phone book entry name requested matches what was originally stored. This can be confirmed by using the "List Names" command.                                                                                                    |  |
|                                                       | 2. Replace one of the names being confused with a new name.                                                                                                    |  |

#### **RELATED TO AUDIO**

- The majority of the audio malfunctions are the result of outside causes (bad CD/cassette, electromagnetic interference, etc.). Check the symptoms below to diagnose the malfunction.
- The vehicle itself can be a source of noise if noise prevention parts or electrical equipment is malfunctioning. Check if noise is caused and/or changed by engine speed, ignition switch turned to each position, and operation of each piece of electrical equipment, and then determine the cause.

#### NOTE:

- CD-R is not guaranteed to play because they can contain compressed audio (MP3, WMA, AAC) or could be incorrectly mastered by the customer on a computer.
- Check if the CDs carry the Compact Disc Logo. If not, the disc is not mastered to the "red book" Compact Disc Standard and may not play.

#### < SYMPTOM DIAGNOSIS >

| Symptom                                                          | Cause and Counter measure                                                                                                    |  |
|------------------------------------------------------------------|----------------------------------------------------------------------------------------------------|--|
|                                                                  | Check if the CD was inserted correctly.                                                                                                    |  |
|                                                                  | Check if the CD is scratched or dirty.                                                                                                    |  |
|                                                                  | Check if there is condensation inside the player, and if there is, wait until the condensation is gone (about 1 hour) before using the player.                                                                                                  |  |
|                                                                  | If there is a temperature increase error, the player will play correctly after it returns to the normal temperature.                                                                                                    |  |
|                                                                  | If there is a mixture of music CD files (CD-DA data) and MP3/WMA/AAC files on a CD, only the music CD files (CD-DA data) will be played.                                                                                                    |  |
| Cannot play                                                      | Files with extensions other than ".MP3", ".WMA", ".AAC", ".mp3", ".wma", or ".aac" cannot be played. In addition, the character codes and number of characters for folder names and file names should be in compliance with the specifications. |  |
|                                                                  | Check if the disc or the file is generated in an irregular format, This may occur depending on the variation or the setting of MP3/WMA/AAC writing applications or other text editing applications.                                             |  |
|                                                                  | Check if the finalization process, such as session close and disc close, is done for the disc.                                                                                                    |  |
|                                                                  | Check if the CD is protected by copyright.                                                                                                    |  |
|                                                                  | Disks recorded in live file system format are not supported. (For Microsoft Windows Vista, check the settings.)                                                                                                    |  |
| Poor sound quality                                               | Check if the CD is scratched or dirty.                                                                                                    |  |
| It takes a relatively long time before the music starts playing. | If there are many folder or file levels on the MP3/WMA/AAC CD, or if it is a multisession disc, some time may be required before the music starts playing.                                                                                      |  |
| Music cuts off or skips                                          | The writing software and hardware combination might not match, or the writing speed, writing depth, writing width might not match the specifications. Try using the slowest writing speed.                                                      |  |
| Skipping with high bit rate files                                | Skipping may occur with large quantities if data such as for high bit rate data.                                                                                                    |  |
| Move immediately to the next song when playing                   | When a non-MP3/WMA/AAC file has been given an extension of ".MP3", ".WMA", ".AAC" ".mp3",<br>".wma", or ".aac" or when play is prohibited by copyright protection, the player will skip to the next song.                                       |  |
| The songs do not play back in the desired order.                 | The playback order is the order in which the files were written by the software, so the files might not play in the desired order.                                                                                                    |  |
| Poor reception only from a certain radio broadcast station.      | <sup>1</sup> Check incoming radio wave signal strength of applicable broadcast station.                                                                                                    |  |
| Buzz/rattle sound from speaker                                   | The majority of rattle sounds are not indicative of an issue with the speaker, usually something nearby the speaker is causing the rattle.                                                                                                    |  |

Noise resulting from variations in field strength, such as fading noise and multi-path noise, or external noise from trains and other sources, is not a malfunction.

#### NOTE:

- Fading noise: This noise occurs because of variations in the field strength in a narrow range due to mountains or buildings blocking the signal.
- Multi-path noise: This noise results from a time difference between the broadcast waves directly from the station arriving at the antenna and the waves reflected by mountains or buildings.

#### RELATED TO DVD

| Symptom                 | Possible cause                                                                                                    | Possible solution          |
|-------------------------|----------------------------------------------------------------------------------------------------|----------------------------|
| Not working as operated | Some operations may be rejected or may not function<br>as intended because of the manufacturer's intent, de-<br>pending on DVD. | This is not a malfunction. |
| Operation not accepted  | If a requested operation is prohibited, then a message<br>is displayed on the screen. (Message display depends<br>on DVD.)      | This is not a malfunction. |

#### < SYMPTOM DIAGNOSIS >

## [BOSE AUDIO WITH NAVIGATION]

| Symptom                                                          | Possible cause                                                                                                    | Possible solution                                                                                                    |  |
|------------------------------------------------------------------|----------------------------------------------------------------------------------------------------|----------------------------------------------------------------------------------------------------|--|
|                                                                  | Check that the DVD is inserted in the right place.                                                                                             | Upturn the DVD (facing the title upward).                                                                                   |  |
|                                                                  | Check if there is condensation inside the player.                                                                                              | wait until the condensation is gone (about 1 hour) before using the player.                                                 |  |
| DVD can not be played                                            | DVD menu is displayed.                                                                                                    | Select item to touch "ENTER"                                                                                                |  |
|                                                                  | Insertion of a DVD with a different region code.                                                                                               | DVDs with a different region code can not be played. Check DVD.                                                             |  |
|                                                                  | Some DVD softwares may not be played because not all DVD softwares fully comply in the standard.                                               | This is not a malfunction.                                                                                                  |  |
| Interruption during play-<br>back or flicker in the dis-<br>play | Check that the DVD has no scratches and dirt.                                                                                                  | Errors may not be corrected depending on the size of scratches.                                                             |  |
| Low sound quality                                                |                                                                                                    | Wipe and clean the dirt on the disc.                                                                                        |  |
| Distortion in picture                                            | In the process of fast-forward or fast-reverse.                                                                                                | This is not a malfunction.                                                                                                  |  |
|                                                                  | Subtitle setting is OFF.                                                                                                    | Set subtitle.                                                                                                    |  |
| Sublities not shown                                              | Subtitle is not included in the software.                                                                                                    | Check DVD.                                                                                                    |  |
| Not played in set language                                       | If a language is not included in the DVD, then the DVD is played in a recommended language.                                                    | Check DVD.                                                                                                    |  |
| Not played with set subtitle                                     | If a set subtitle is not included in the DVD, then the DVD is played with a recommended subtitle.                                              | Check DVD.                                                                                                    |  |
| Subtitle and language not selectable (not played with            | The DVD is not multilanguage-capable.                                                                                                    | The inclusion of the number of languages de-<br>pends on DVD. Languages may be selectable on<br>the Menu screen. Check DVD. |  |
| set subtitle or in set lan-<br>guage)                            | The DVD has a priority language or setting.                                                                                                    | If the DVD has a priority language or settings,<br>then settings changed with this device are not re-<br>flected.           |  |
| Angle unchangeable                                               | Plural angles are not recorded in the software.                                                                                                | Check if the DVD is multi-angle-capable.                                                                                    |  |
| Unusual screen display                                           | Display mode to the output aspect ratio for the DVD software is inappropriate.                                                                 | Switch to the appropriate display mode.                                                                                     |  |
| Playback time is indicated,<br>but no sound comes out.           | Playback of Mix mode Truck 1. (Mix mode: Format in-<br>cluding Truck 1 with data other than music and Trucks<br>from Truck 2 with music data.) | -<br>s Play music data included in trucks from Truck 2.                                                                     |  |

## RELATED TO VEHICLE ICON

| Symptom                                                                                          | Possible cause                                                                                                    | Possible solution                                                                                                    |   |
|--------------------------------------------------------------------------------------------------|----------------------------------------------------------------------------------------------------|----------------------------------------------------------------------------------------------------|---|
| Names of roads differ between Plan<br>View and Birdview <sup>®</sup> .                           | This is because the quantity of the displayed in-<br>formation is reduced so that the screen does<br>not become too crowded. There is also a<br>chance that names of the roads may be dis-<br>played multiple times, and the names appear-<br>ing on the screen may be different because of<br>a processing procedure. | This is not a malfunction.                                                                                                    | M |
| The vehicle icon is not displayed in                                                             | The vehicle was transported after the ignition switch was pressed off, for example, by a ferry or car transporter.                                                                                                    | Drive the vehicle for a while on a road where GPS signals can be received.                                                              | 0 |
| the correct position.                                                                            | The position and direction of the vehicle icon<br>may be incorrect depending on the driving en-<br>vironments and the levels of positioning accu-<br>racy of the navigation system.                                                                                                    | This is not a malfunction. Drive the vehicle for<br>a while to automatically correct the position<br>and direction of the vehicle icon. | Ρ |
| When the vehicle is traveling on a new road, the vehicle icon is located on another road nearby. | Because the new road is not stored in the map<br>data, the system automatically places the vehi-<br>cle icon on the nearest road available.                                                                                                    | Updated road information will be included in the next version of the map data.                                                          |   |
| The screen does not switch to the night screen even after turning on the headlights.             | The daytime screen was set the last time the headlights were turned on.                                                                                                    | Set the screen to the night screen mode using<br><day night=""> when you turn on the headlights.</day>                                  |   |

#### < SYMPTOM DIAGNOSIS >

## [BOSE AUDIO WITH NAVIGATION]

| Symptom                                                                  | Possible cause                                                                                                    | Possible solution                                                                                                    |
|--------------------------------------------------------------------------|----------------------------------------------------------------------------------------------------|----------------------------------------------------------------------------------------------------|
| The map does not scroll even when the vehicle is moving.                 | The current location map screen is not displayed.                                                                    | Press "MAP".                                                                                                    |
| The vehicle icon is not displayed.                                       | The current location map screen is not displayed.                                                                    | Press "MAP".                                                                                                    |
| The location of the vehicle icon is misaligned from the actual position. | When using tire chains or replacing the tires,<br>speed calculations based on the speed sensor<br>may be incorrect.  | Drive the vehicle for a while [at approximately<br>30 km/h (19 MPH) for about 30 minutes] to<br>automatically correct the vehicle icon posi-<br>tion.<br>If this does not correct the vehicle icon posi-<br>tion, contact an INFINITI dealer. |
|                                                                          | The map data has a mistake or is incomplete<br>(the vehicle icon position is always misaligned<br>in the same area). | Updated road information will be included in the next version of the map data.                                                                                                    |

## RELATED TO ROUTE CALCULATION AND VISUAL GUIDANCE

| Symptom                                                                                                    | Possible cause                                                                                                    | Possible solution                                                                                                    |
|----------------------------------------------------------------------------------------------------|----------------------------------------------------------------------------------------------------|----------------------------------------------------------------------------------------------------|
| Waypoints are not included in the auto reroute calculation.                                                        | Waypoints that you have already passed are not included in the auto reroute calculation.                                                                                                    | If you want to go to that waypoint again, you need to edit the route.                                                                                          |
|                                                                                                    | Route calculation has not yet been performed.                                                                                                    | Set the destination and perform route calculation.                                                                                                    |
| Route information is not dis-                                                                                      | You are not driving on the suggested route.                                                                                                    | Drive on the suggested route.                                                                                                    |
| played.                                                                                                    | Route guidance is set to off.                                                                                                    | Turn on route guidance.                                                                                                    |
|                                                                                                    | Route information is not provided for certain types of roads (roads displayed in gray).                                                                                                    | This is not a malfunction.                                                                                                    |
| The auto reroute calculation (or detour calculation) suggests the same route as the one pre-<br>viously suggested. | Route calculations took priority conditions into consider-<br>ation, but the same route was calculated.                                                                                                | This is not a malfunction.                                                                                                    |
| A waypoint cannot be added.                                                                                        | Five waypoints are already set on the route, including ones that you have already passed.                                                                                                    | A maximum of 5 waypoints can be set<br>on the route. If you want to go to 6 or<br>more waypoints, perform route calcu-<br>lations multiple times as necessary. |
|                                                                                                    | Roads near the destination cannot be calculated.                                                                                                    | Reset the destination to a main or or-<br>dinary road, and recalculate the route.                                                                              |
|                                                                                                    | The starting point and destination are too close.                                                                                                    | Set a more distant destination.                                                                                                    |
| The suggested route is not displayed.                                                                              | The starting point and destination are too far away.                                                                                                    | Divide your trip by selecting one or two<br>intermediate destinations, and per-<br>form route calculations multiple times.                                     |
|                                                                                                    | There are time restricted roads (by the day of the week, by time) near the current vehicle location or destination.                                                                                    | Set [Use Time Restricted Roads] to off.                                                                                                    |
| The part of the route that you have already passed is deleted.                                                     | A route is managed by sections between waypoints. If you passed the first waypoint, the section between the starting point and the waypoint is deleted. (It may not be deleted depending on the area.) | This is not a malfunction.                                                                                                    |
| An indirect route is suggested.                                                                                    | If there are restrictions (such as one-way streets) on roads<br>close to the starting point or destination, the system may<br>suggest an indirect route.                                               | Adjust the location of the starting of the starting point or destination.                                                                                      |
|                                                                                                    | The system may suggest an indirect route because route calculation does not take into consideration some areas such as narrow streets (gray roads.)                                                    | Reset the destination to a main or or-<br>dinary road, and recalculate the route.                                                                              |

#### < SYMPTOM DIAGNOSIS >

## [BOSE AUDIO WITH NAVIGATION]

| Symptom                                                                                                   | Possible cause                                                         | Possible solution                                                                                | ^ |
|----------------------------------------------------------------------------------------------------|------------------------------------------------------------------------|--------------------------------------------------------------------------------------------------|---|
| The landmark information does not correspond to the actual information.                                   | This may be caused by insufficient or incorrect map data.              | Updated information will be included in the next version of the data.                            | Α |
| The suggested route does not<br>exactly connect to the starting<br>point, waypoints, or destina-<br>tion. | There is no data for route calculation closes to these loca-<br>tions. | Set the starting point, waypoints and destination on a main road, and perform route calculation. | B |

## RELATED TO VOICE GUIDANCE

| Symptom                                                           | Possible cause                                                                                                    | Possible solution                                                 |   |
|-------------------------------------------------------------------|----------------------------------------------------------------------------------------------------|-------------------------------------------------------------------|---|
| Voice guidance is not available                                   | Voice guidance is only available at certain intersections<br>marked with? In some case, voice guidance is not avail-<br>able even when the vehicle should make a turn. | This is not a malfunction.                                        | E |
|                                                                   | The vehicle has deviated from the suggested route.                                                                                                    | Go back to the suggested route or request route calculation again |   |
|                                                                   | Voice guide is set to off.                                                                                                    | Turn on voice guidance.                                           | F |
|                                                                   | Route guidance is set to off.                                                                                                    | Turn on voice guidance.                                           |   |
| The guidance contact does not correspond to the actual condition. | The contact of voice guidance may vary, depending on the types of intersections at which turn are made.                                                                | Follow all traffic rules and regulations.                         | ( |

#### RELATED TO HANDS-FREE PHONE

| Symptom                                                                                                 | Cause and Counter measure                                                                                                    |
|----------------------------------------------------------------------------------------------------|----------------------------------------------------------------------------------------------------|
| Does not recognize cellular phone connection. (No connection is displayed on the display at the guide.) | Some Bluetooth <sup>®</sup> enabled cellular phones may not be recognized<br>by the in-vehicle phone module. Refer to "RELATED TO HANDS-<br>FREE PHONE (Check Compatibility)" of MULTI AV SYSTEM<br>SYMPTOM.                                                                                                    |
| Cannot use hands-free phone                                                                             | <ul> <li>Customer will not be able to use a hands-free phone under the following conditions.</li> <li>The vehicle is outside of the telephone service area.</li> <li>The vehicle is in an area where it is difficult to receive radio waves; such as in a tunnel, in an underground parking garage, near a tall building or in a mountainous area.</li> <li>The cellular phone is locked to prevent it from being dialed.</li> <li><b>NOTE:</b></li> <li>While a cellular phone is connected through the Bluetooth<sup>®</sup> wireless connection, the battery power of the cellular phone may discharge quicker than usual. The Bluetooth<sup>®</sup> Hands-Free Phone System cannot charge cellular phones.</li> </ul> |
| The other party's voice cannot be heard by hands-free phone.                                            | When the radio wave condition is not ideal or ambient sound is too<br>loud, it may be difficult to hear the other person's voice during a<br>call.                                                                                                    |
| Poor sound quality                                                                                      | Do not place the cellular phone in an area surrounded by metal or<br>far away from the in-vehicle phone module to prevent tone quality<br>degradation and wireless connection disruption.                                                                                                    |

Ρ

Н

## < REMOVAL AND INSTALLATION >

# REMOVAL AND INSTALLATION AV CONTROL UNIT

## Exploded View

INFOID:000000009163428

#### CAUTION:

#### Remove battery terminal and AV control unit after a lapse of 30 seconds or more after turning the ignition switch OFF.

#### NOTE:

After the ignition switch is turned OFF, the AV control unit continues operating for approximately 30 seconds. Therefore, data corruption may occur if battery voltage is cut off within 30 seconds.

#### REMOVAL

Refer to IP-12, "Exploded View".

#### DISASSEMBLY

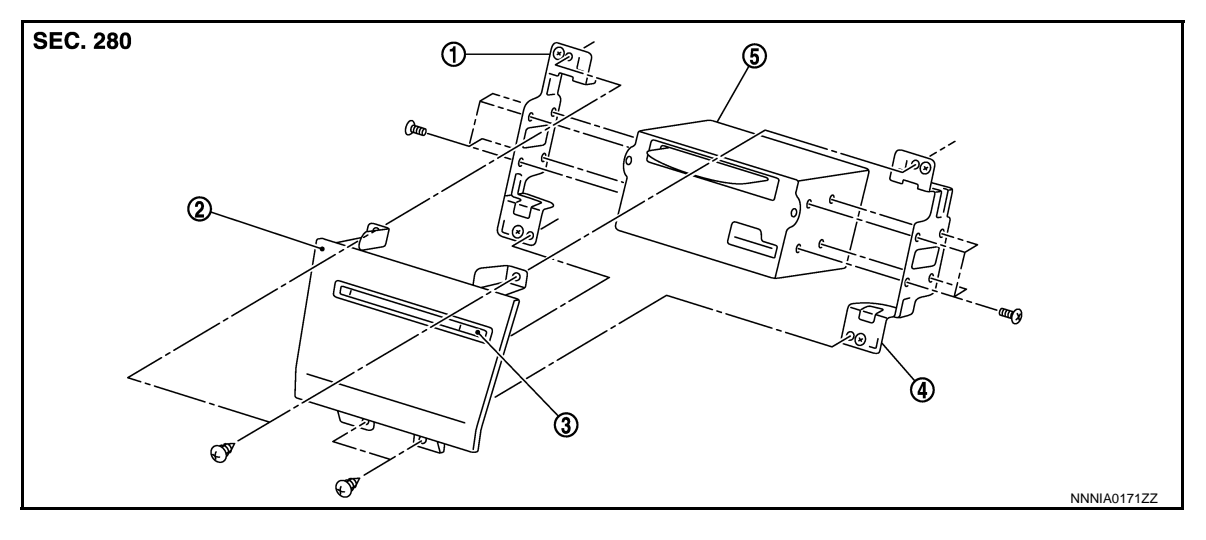

1. Bracket LH

- Cluster lid C (lower)
   AV control unit
- 4. Bracket RH

#### Removal and Installation

INFOID:000000009163429

3. Disk eject switch

#### CAUTION:

Be careful of the following items at removal and installation of A/T shift selector. Refer to <u>TM-16.</u> <u>"Removal and Installation"</u> for details.

- For electro-medical apparatus user, keep the range sensor away from the device.
- Keep the range sensor away from magnetic objects during work.
- Remove battery terminal and AV control unit after a lapse of 30 seconds or more after turning the ignition switch OFF.

#### NOTE:

After the ignition switch is turned OFF, the AV control unit continues operating for approximately 30 seconds. Therefore, data corruption may occur if battery voltage is cut off within 30 seconds.

#### REMOVAL

#### NOTE:

When replacing AV control unit, save or print current vehicle specification with CONSULT configuration before replacement. Refer to <u>AV-141</u>, "<u>ADDITIONAL SERVICE WHEN REPLACING CONTROL UNIT</u> : <u>Special Repair Requirement</u>".

- 1. Remove the cluster lid C (lower). Refer to IP-13, "Removal and Installation".
- 2. Disconnect the connector, and then remove the AV control unit together with the bracket from the vehicle.
- 3. Remove the bracket from the AV control unit.

#### INSTALLATION

#### < REMOVAL AND INSTALLATION >

| Install in the reverse order of removal.                                                                                                    | Λ  |
|----------------------------------------------------------------------------------------------------|----|
| When replacing AV control unit, you must perform "Read/Write Configuration" with CONSULT. Refer to AV-141 "ADDITIONAL SERVICE WHEN REPLACING CONTROL UNIT : Special Repair Requirement". | A  |
|                                                                                                    | В  |
|                                                                                                    |    |
|                                                                                                    | С  |
|                                                                                                    | _  |
|                                                                                                    | D  |
|                                                                                                    | Е  |
|                                                                                                    |    |
|                                                                                                    | F  |
|                                                                                                    |    |
|                                                                                                    | G  |
|                                                                                                    | Н  |
|                                                                                                    |    |
|                                                                                                    |    |
|                                                                                                    |    |
|                                                                                                    | J  |
|                                                                                                    | K  |
|                                                                                                    |    |
|                                                                                                    | L  |
|                                                                                                    |    |
|                                                                                                    | Μ  |
|                                                                                                    | AV |
|                                                                                                    |    |
|                                                                                                    | 0  |
|                                                                                                    |    |
|                                                                                                    | Ρ  |

## < REMOVAL AND INSTALLATION > **DISPLAY UNIT**

**Exploded View** 

INFOID:000000009163430

[BOSE AUDIO WITH NAVIGATION]

REMOVAL Refer to IP-12, "Exploded View".

## DISASSEMBLY

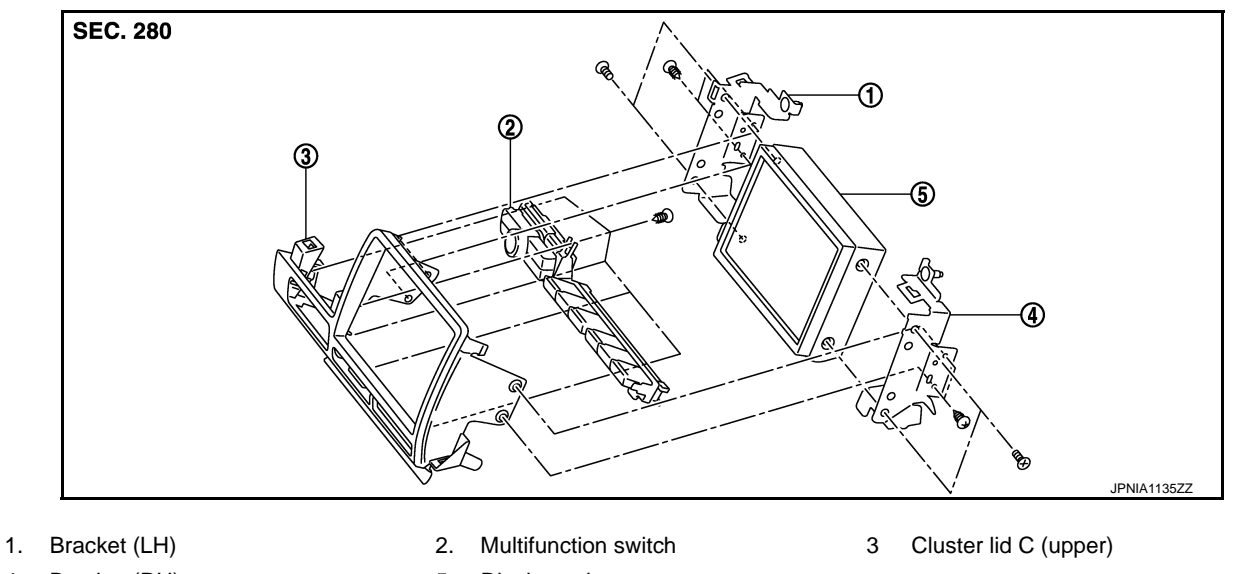

4. Bracket (RH)

#### Display unit 5.

## **Removal and Installation**

INFOID:000000009163431

## REMOVAL

- Remove the instrument panel pad A. Refer to IP-13, "Removal and Installation". 1.
- Disconnect the connector, and then remove the display together with the bracket and the cluster lid C 2. (upper).
- 3. Remove the display together with the bracket from the cluster lid C (upper).
- Remove the bracket from the display. 4.

#### **INSTALLATION**

Install in the reverse order of removal.

## FRONT DOOR SPEAKER

## [BOSE AUDIO WITH NAVIGATION]

## < REMOVAL AND INSTALLATION > FRONT DOOR SPEAKER

## Exploded View

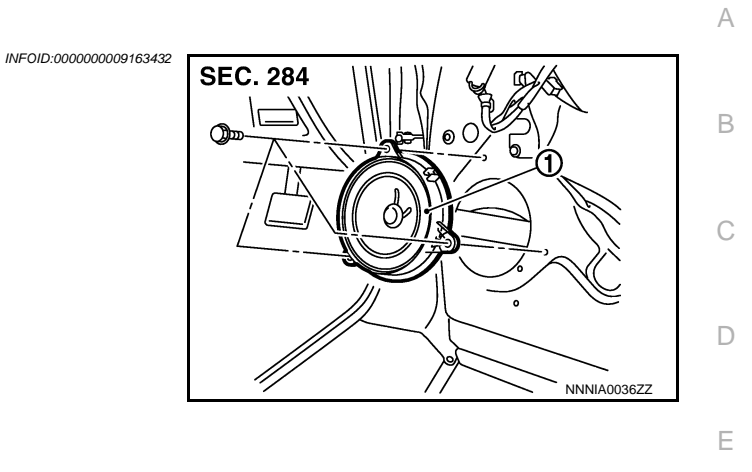

INFOID:000000009163433

F

1. Front door speaker

## Removal and Installation

#### REMOVAL

| 1.                                       | Remove the front door finisher. Refer to INT-12, "Exploded View".                  | G |
|------------------------------------------|------------------------------------------------------------------------------------|---|
| 2.                                       | Disconnect the connector and remove the screws, and remove the front door speaker. |   |
| INS                                      | TALLATION                                                                          |   |
| Install in the reverse order of removal. |                                                                                    | Н |
|                                          |                                                                                    |   |

Μ

J

Κ

L

0

## FRONT DOOR SQUAWKER

## < REMOVAL AND INSTALLATION >

# FRONT DOOR SQUAWKER

## **Exploded View**

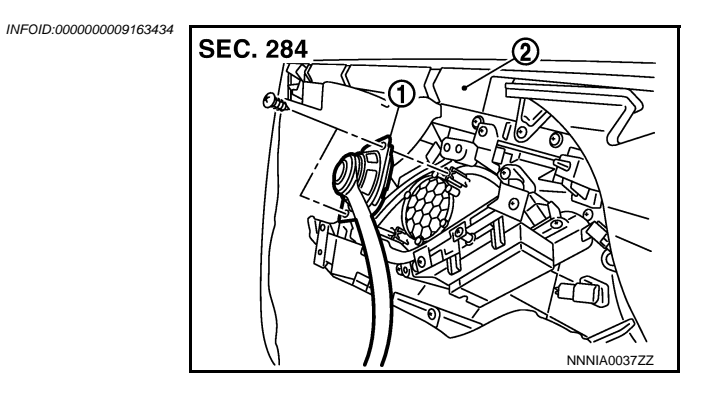

- 1. Front door squawker
- 2. Front door finisher

## Removal and Installation

#### REMOVAL

- 1. Remove the front door finisher. Refer to INT-12, "Exploded View".
- 2. Remove the screws, and then remove the front door squawker from the front door finisher.

#### INSTALLATION

Install in the reverse order of removal.

INFOID:000000009163435

#### [BOSE AUDIO WITH NAVIGATION]

## < REMOVAL AND INSTALLATION >

# TWEETER

1.

2.

Tweeter

**Removal and Installation** 

Door corner cover

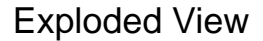

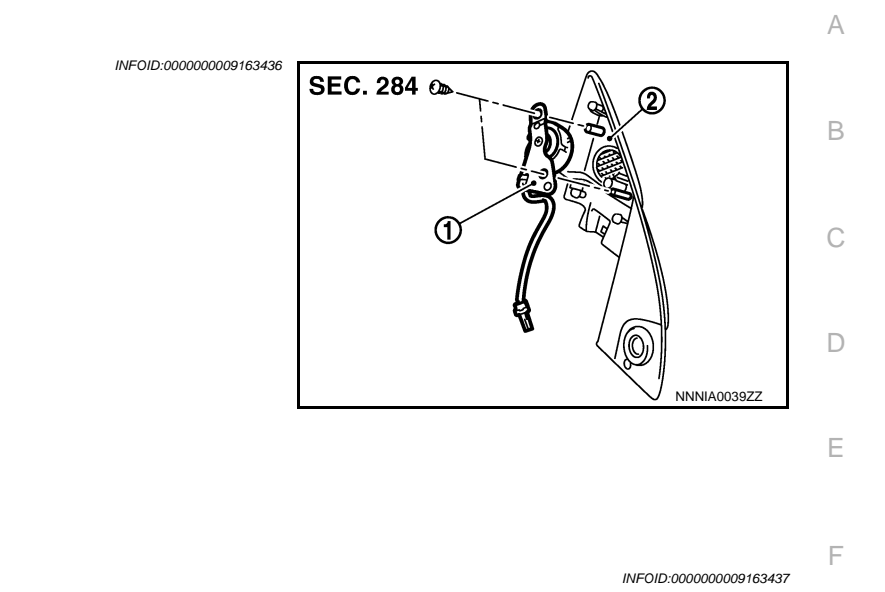

# REMOVAL Remove the door corner cover. Refer to <u>MIR-16, "DOOR MIRROR ASSEMBLY : Exploded View"</u>. Remove the screws, and remove the tweeter from the door corner cover. INSTALLATION Install in the reverse order of removal.

Μ

Н

J

Κ

L

AV

0

## < REMOVAL AND INSTALLATION >

# CENTER SPEAKER

Exploded View

REMOVAL Refer to <u>IP-12, "Exploded View"</u>.

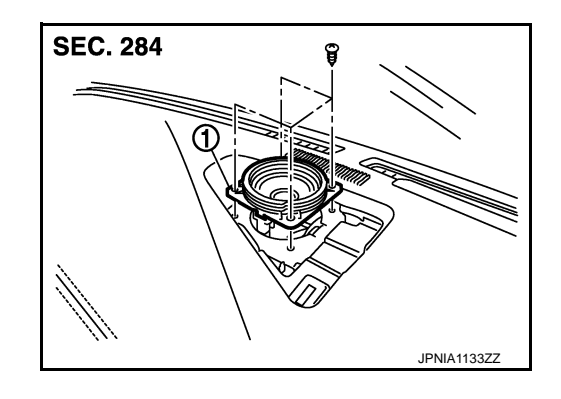

#### 1. Center speaker

## Removal and Installation

INFOID:000000009163439

INFOID:000000009163438

#### REMOVAL

- 1. Remove the center speaker grille. Refer to IP-13, "Removal and Installation".
- 2. Remove the screws and disconnect the connector, and then remove the center speaker.

#### INSTALLATION

Installation is the reverse order of removal.

#### [BOSE AUDIO WITH NAVIGATION]

## < REMOVAL AND INSTALLATION >

Rear speaker

# **REAR SPEAKER**

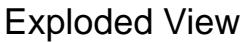

1.

2.

**INSTALLATION** 

REMOVAL

1.

2.

3.

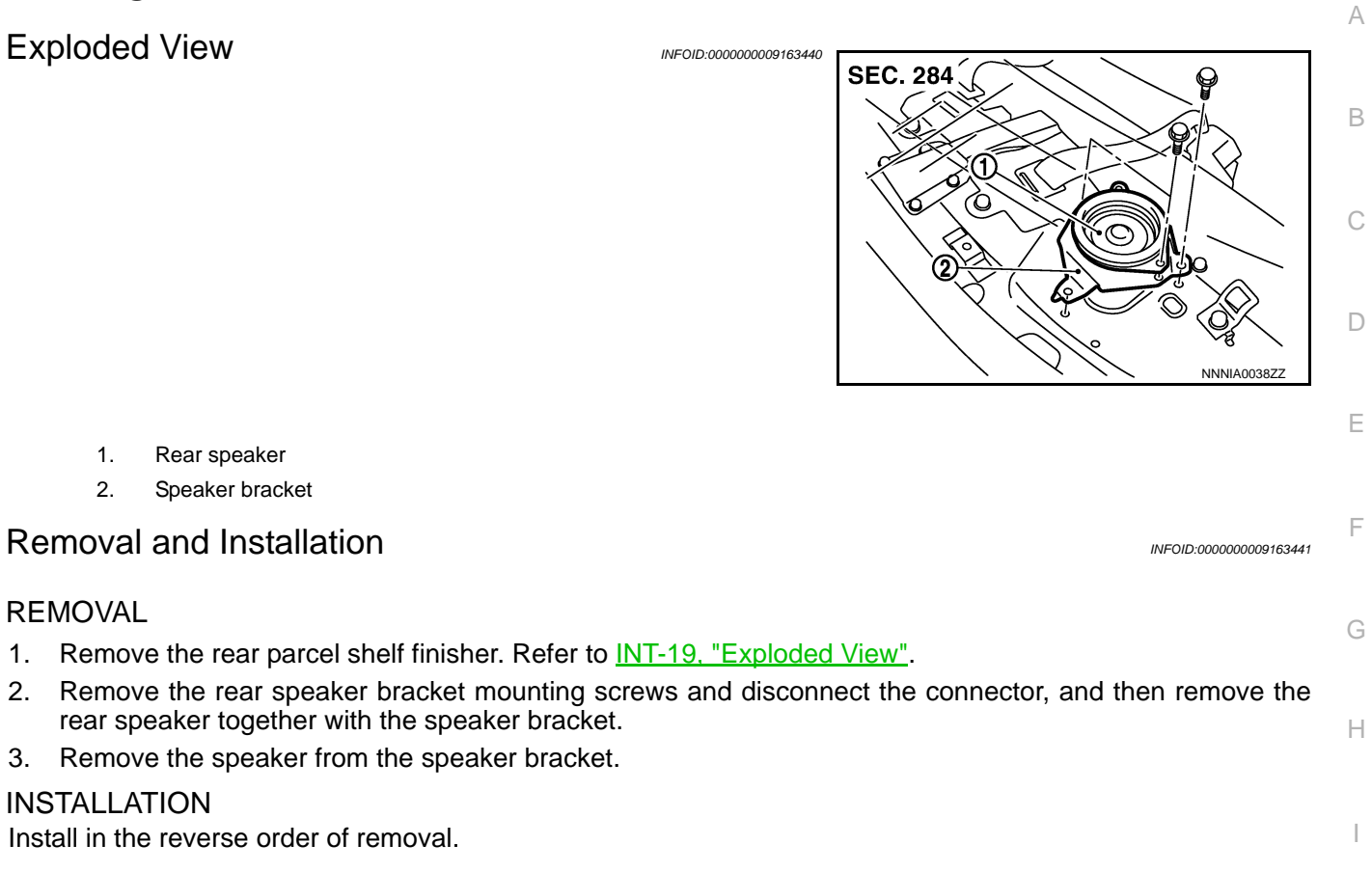

J

Κ

L

Μ

AV

Ο

# < REMOVAL AND INSTALLATION > WOOFER

## Exploded View

INFOID:000000009163442

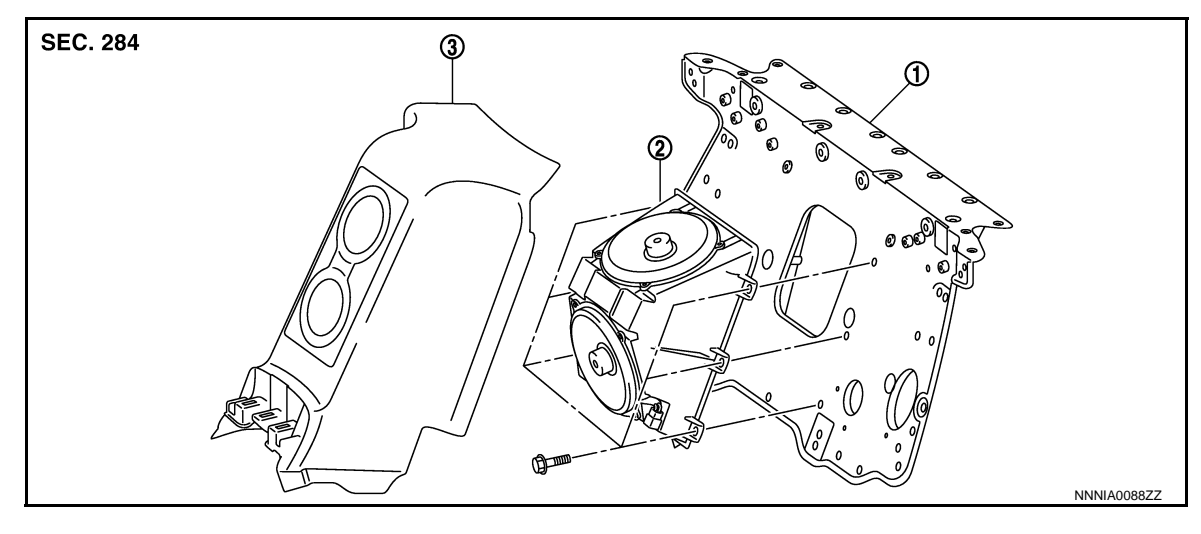

1. Rear seatback support

2. Woofer

3. Rear seat center finisher

## Removal and Installation

INFOID:000000009163443

#### REMOVAL

- 1. Remove the rear seat center finisher. Refer to INT-19, "Exploded View".
- 2. Remove the mounting screws and disconnect the connector, and then remove the woofer.

#### INSTALLATION

Install in the reverse order of removal.

## [BOSE AUDIO WITH NAVIGATION]

# < REMOVAL AND INSTALLATION >

BOSE amp. Front of vehicle

**Removal and Installation** 

# BOSE AMP.

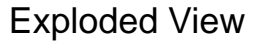

1.

REMOVAL

INSTALLATION

2.

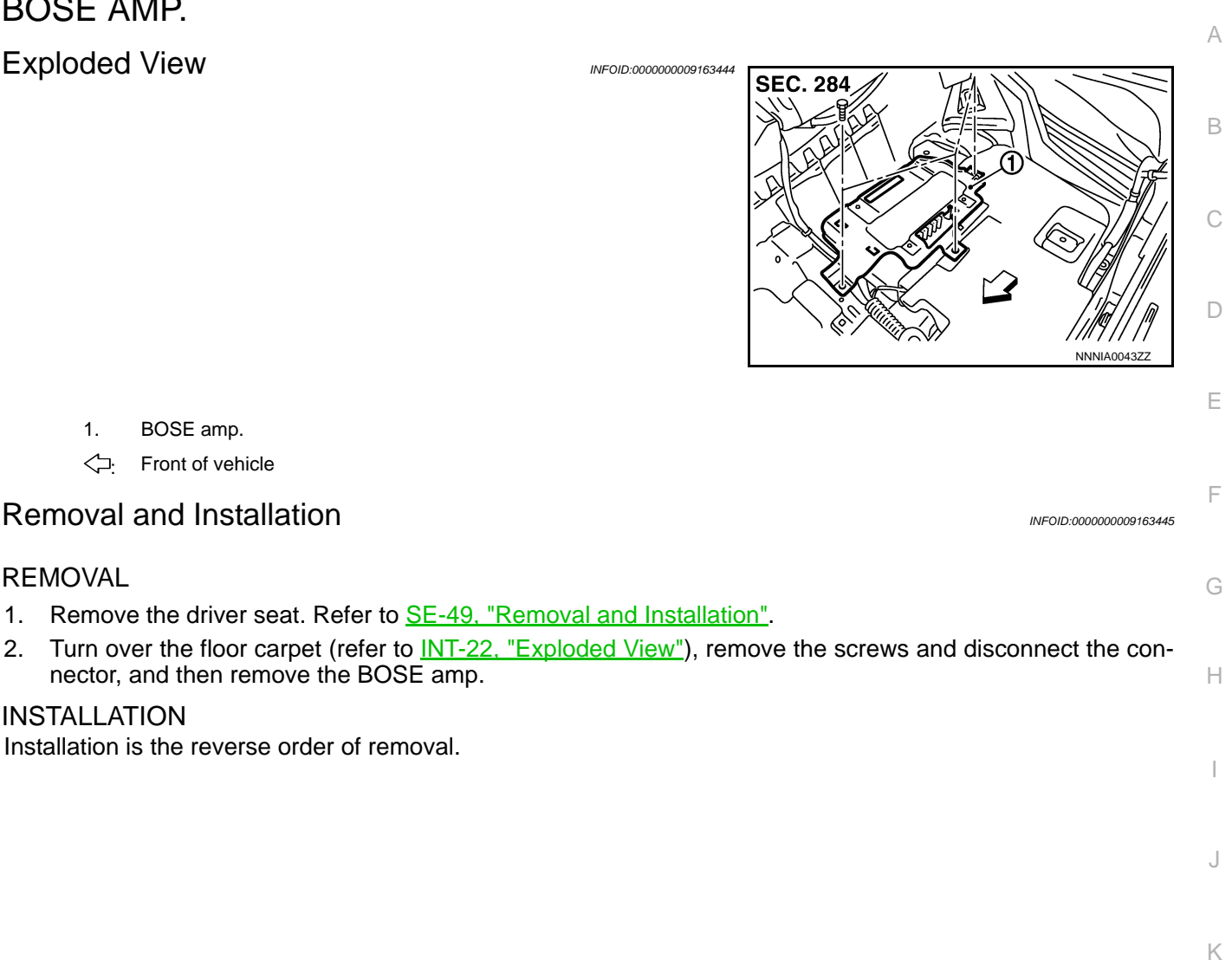

L

Μ

### [BOSE AUDIO WITH NAVIGATION]

## < REMOVAL AND INSTALLATION >

# ANTENNA AMP.

## **Exploded View**

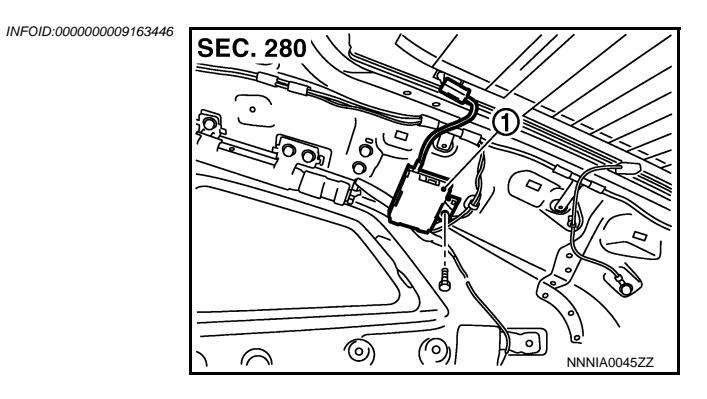

1. Antenna amp.

## Removal and Installation

INFOID:000000009163447

#### REMOVAL

- 1. Remove the rear pillar finisher (RH). Refer to <u>INT-15, "Exploded View"</u>.
- 2. Remove the screw and disconnect the connector, and then remove the radio antenna amplifier from the vehicle.

## INSTALLATION

Install in the reverse order of removal.

## **MULTIFUNCTION SWITCH**

2

2.

5.

1. Remove the cluster lid C. Refer to IP-13, "Removal and Installation". 2. Remove the screws (A), and then remove the multifunction

Multifunction switch

Display unit

# < REMOVAL AND INSTALLATION >

# **MULTIFUNCTION SWITCH**

3

## **Exploded View**

REMOVAL Refer to IP-12, "Exploded View".

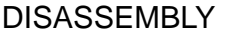

1. Bracket (LH)

4.

REMOVAL

Bracket (RH)

**Removal and Installation** 

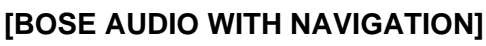

1

3

(5)

4

Cluster lid C (upper)

ο

A

INFOID:000000009163448

Н

J

Κ

А

В

SEC. 280

## AV-179

#### 2014 GT-R

**INSTALLATION** Installation is the reverse order of removal.

switch from the cluster lid C (upper).

INFOID:000000009163449

db db

JPNIA1135ZZ

Μ

Θ

JPNIA1136ZZ

AV

0

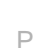

## < REMOVAL AND INSTALLATION > PRESET SWITCH

## **Exploded View**

INFOID:000000009163450

#### REMOVAL

Refer to IP-12, "Exploded View".

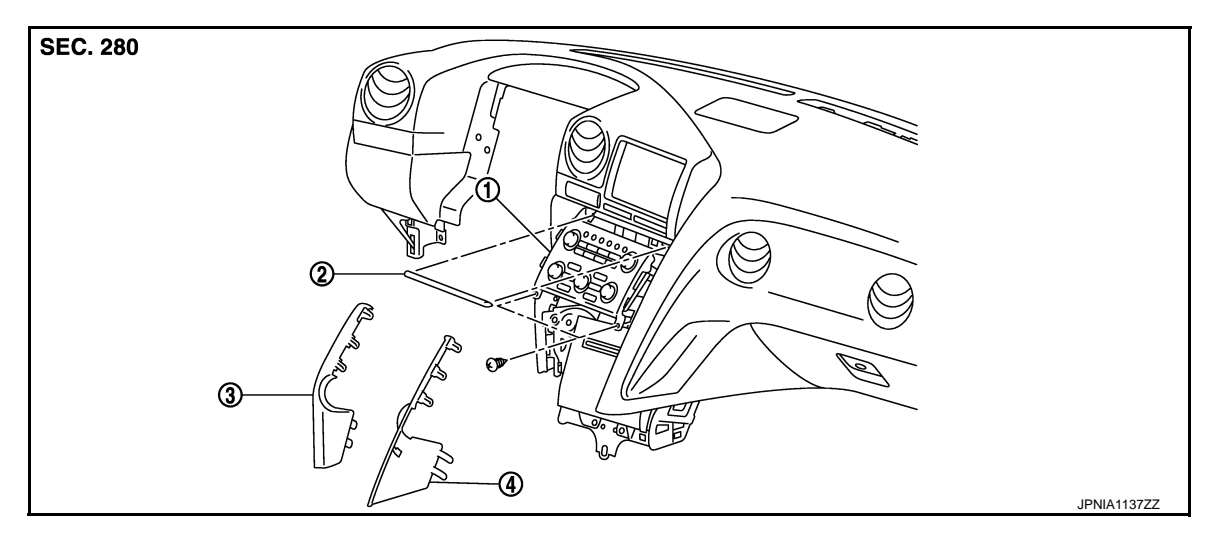

1. Preset switch

- 2. Instrument panel garnish (upper) 3. Instrument panel garnish LH
- 4. Instrument panel garnish RH

## Removal and Installation

INFOID:000000009163451

#### REMOVAL

- 1. Remove the instrument panel garnish (upper) and the instrument panel garnish LH/RH. Refer to <u>IP-13.</u> <u>"Removal and Installation"</u>.
- 2. Remove the screws and disconnect the connector, and then remove the preset switch.

#### INSTALLATION

Install in the reverse order of removal.
#### < REMOVAL AND INSTALLATION > **DISK EJECT SWITCH**

#### **Exploded View**

А

В

## REMOVAL

Refer to IP-12, "Exploded View". DISASSEMBLY

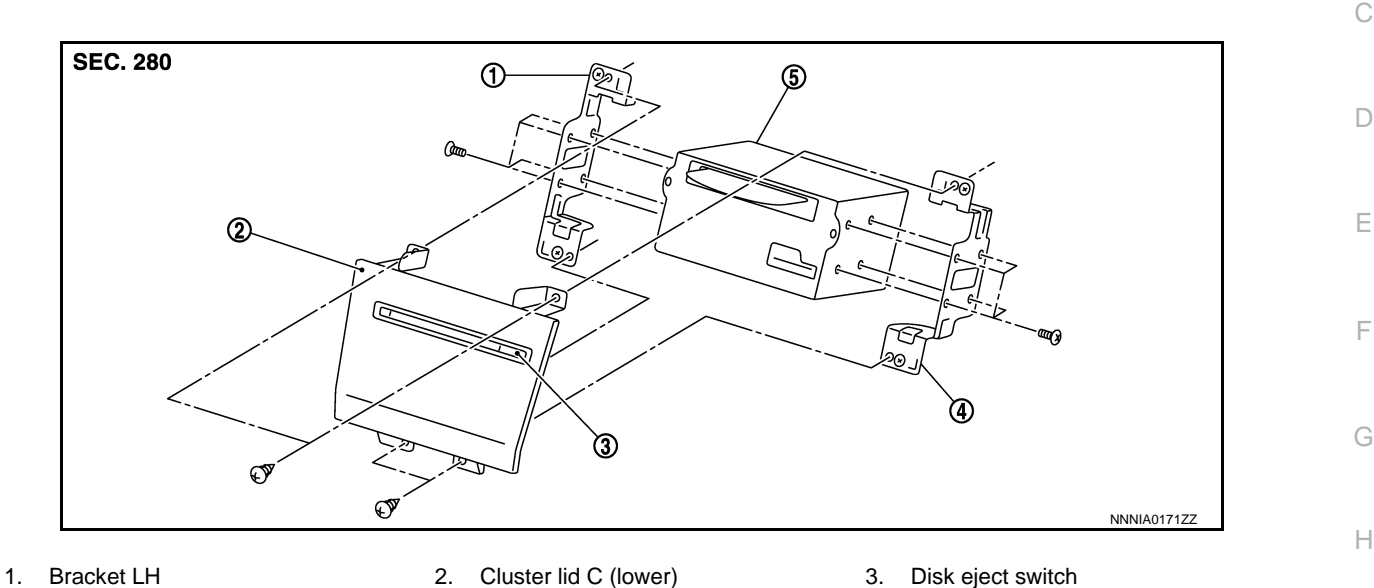

4. Bracket RH

- AV control unit 5.
- **Removal and Installation**

#### REMOVAL

- Remove the cluster lid C (lower). Refer to IP-13, "Removal and Installation". 1.
- 2. Remove the screws (A), and then remove the disk eject switch.

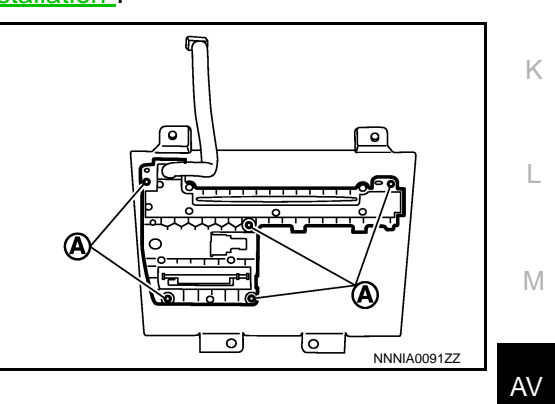

INFOID:000000009163453

#### **INSTALLATION**

Install in the reverse order of removal.

#### NOTE:

When installing disk eject switch, do not allow the hard wire that connects disk eject switch and preset switch 0 to get caught in between AV control unit and disk eject switch.

Ρ

J

< REMOVAL AND INSTALLATION >

### STEERING SWITCH

Exploded View

Refer to ST-10, "Exploded View".

Removal and Installation

REMOVAL Refer to <u>ST-10, "Removal and Installation"</u>.

INSTALLATION Install in the reverse order of removal. INFOID:000000009163454

INFOID:000000009163455

#### < REMOVAL AND INSTALLATION > **MICROPHONE**

# Exploded View

1.

**INSTALLATION** 

REMOVAL

2.

Microphone

**Removal and Installation** 

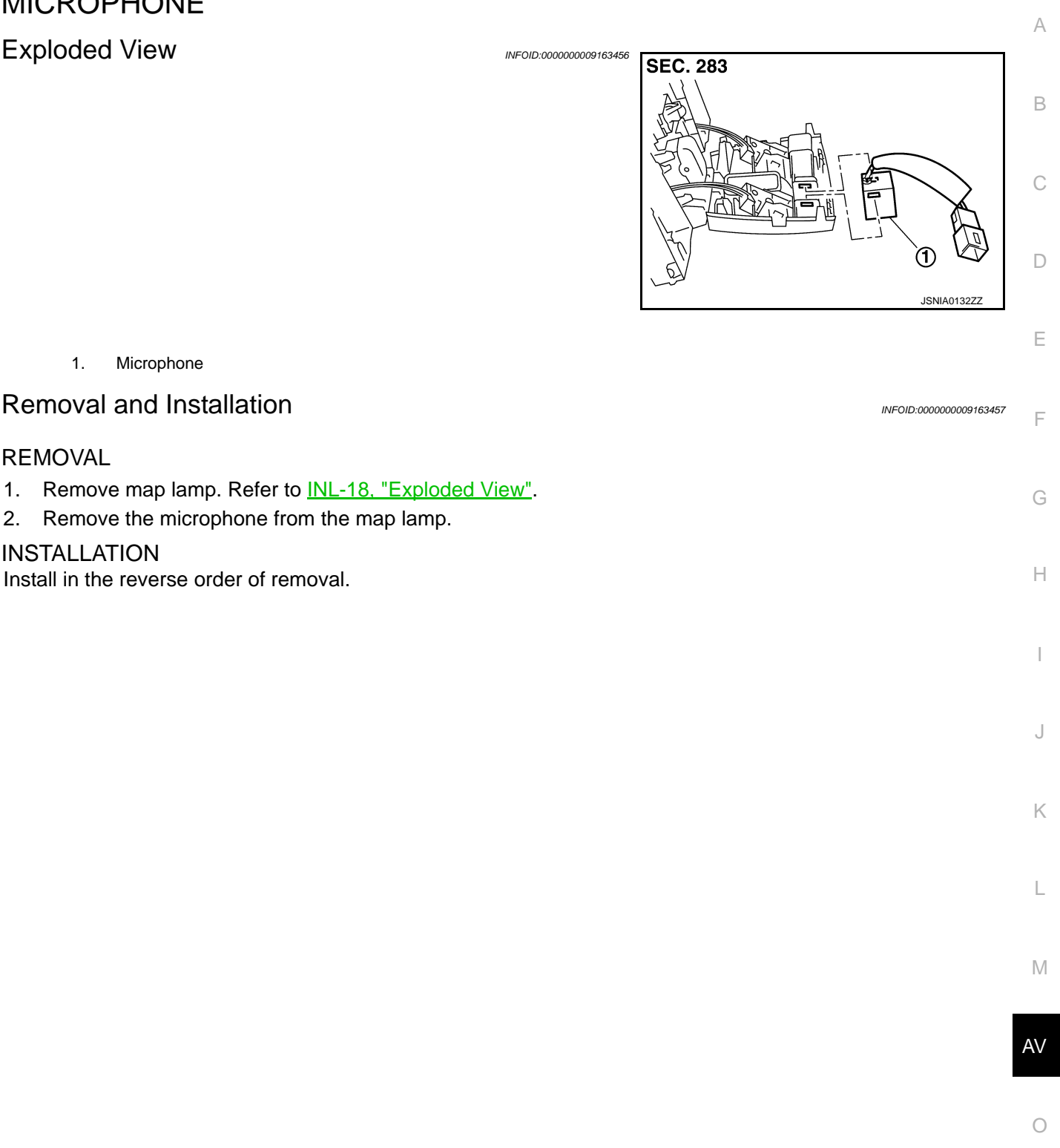

Ρ

### GPS ANTENNA

Exploded View

INFOID:000000009163458

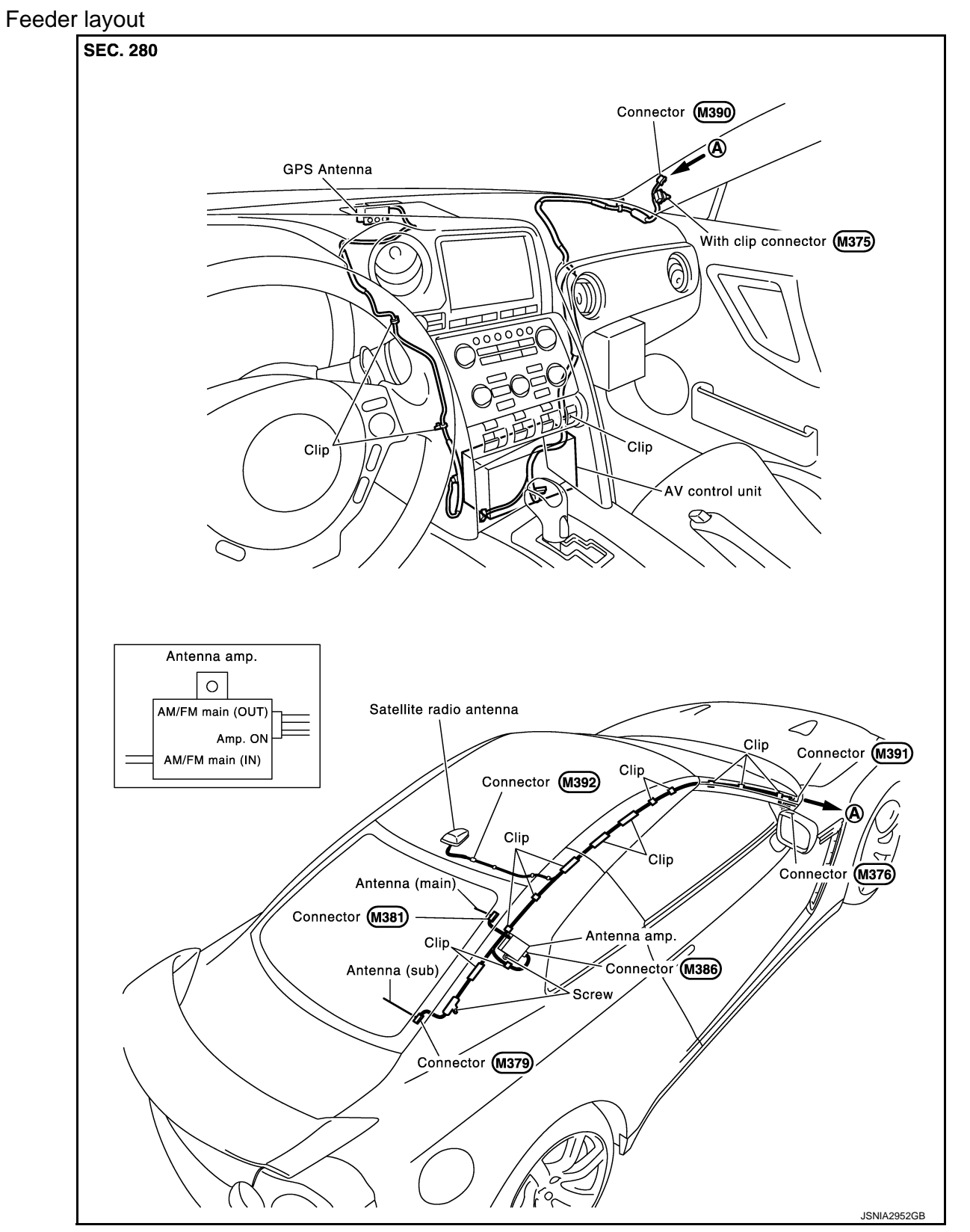

Removal and Installation

INFOID:000000009163459

REMOVAL

Revision: 2012 November

[BOSE AUDIO WITH NAVIGATION]

### **GPS ANTENNA**

#### < REMOVAL AND INSTALLATION >

#### [BOSE AUDIO WITH NAVIGATION]

- 1. Remove the instrument panel assembly. Refer to <u>IP-13, "Removal and Installation"</u>.
- 2. Remove the screws, and then remove GPS antenna (1) from the instrument panel assembly.

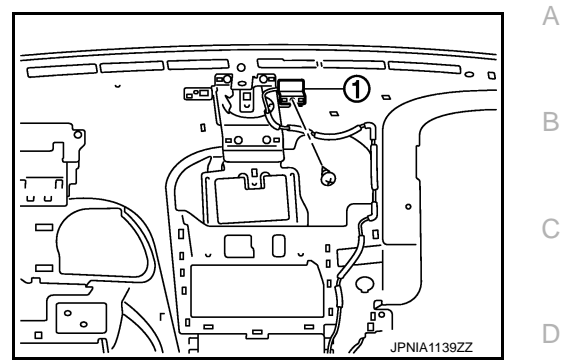

INSTALLATION

Install in the reverse order of removal.

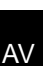

Μ

Ε

F

G

Н

J

Κ

0

Ρ

### < REMOVAL AND INSTALLATION >

### ANTENNA FEEDER

Feeder layout

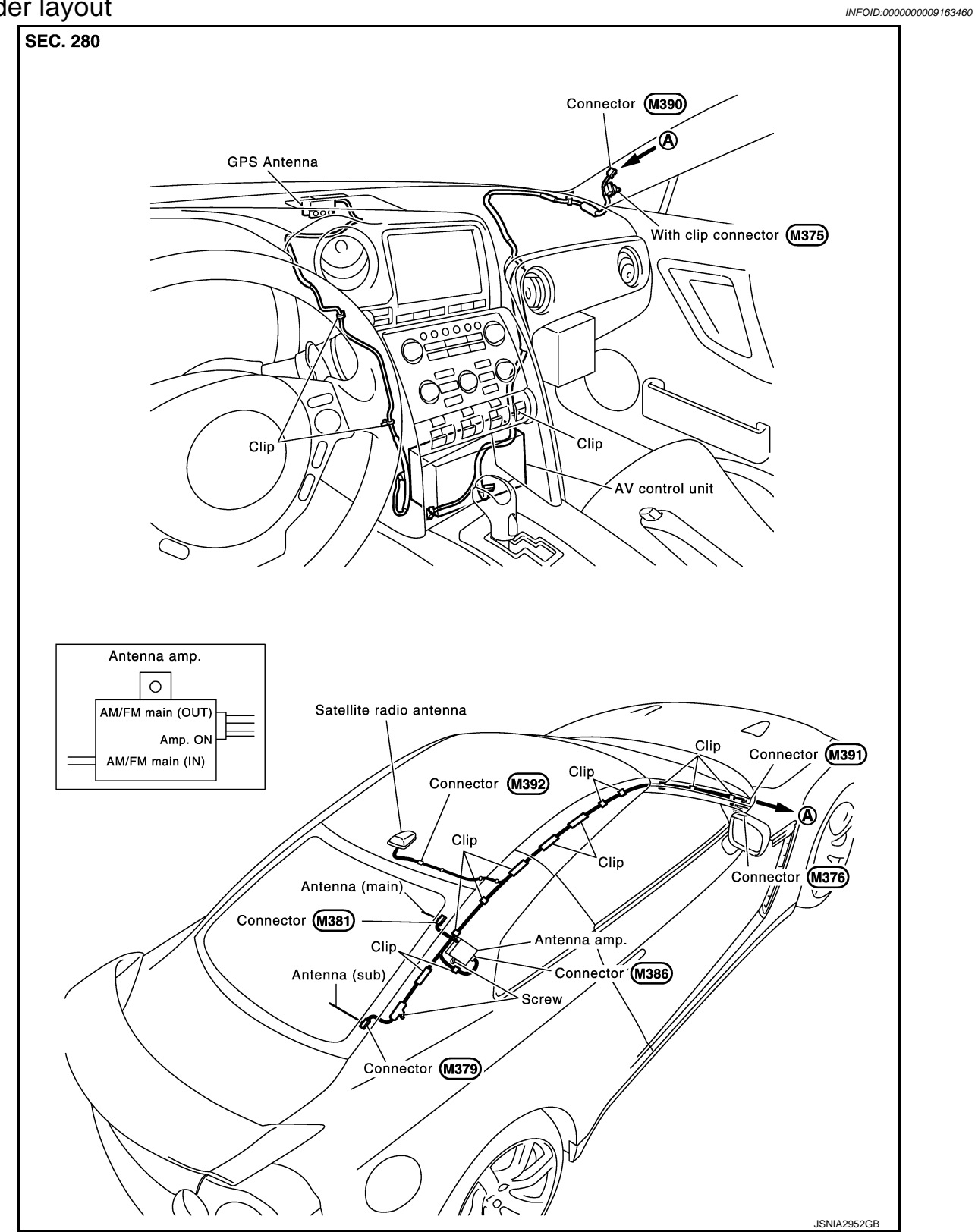

#### [BOSE AUDIO WITH NAVIGATION]

#### < REMOVAL AND INSTALLATION > **USB CONNECTOR**

# Exploded View

1.

**INSTALLATION** 

REMOVAL

2.

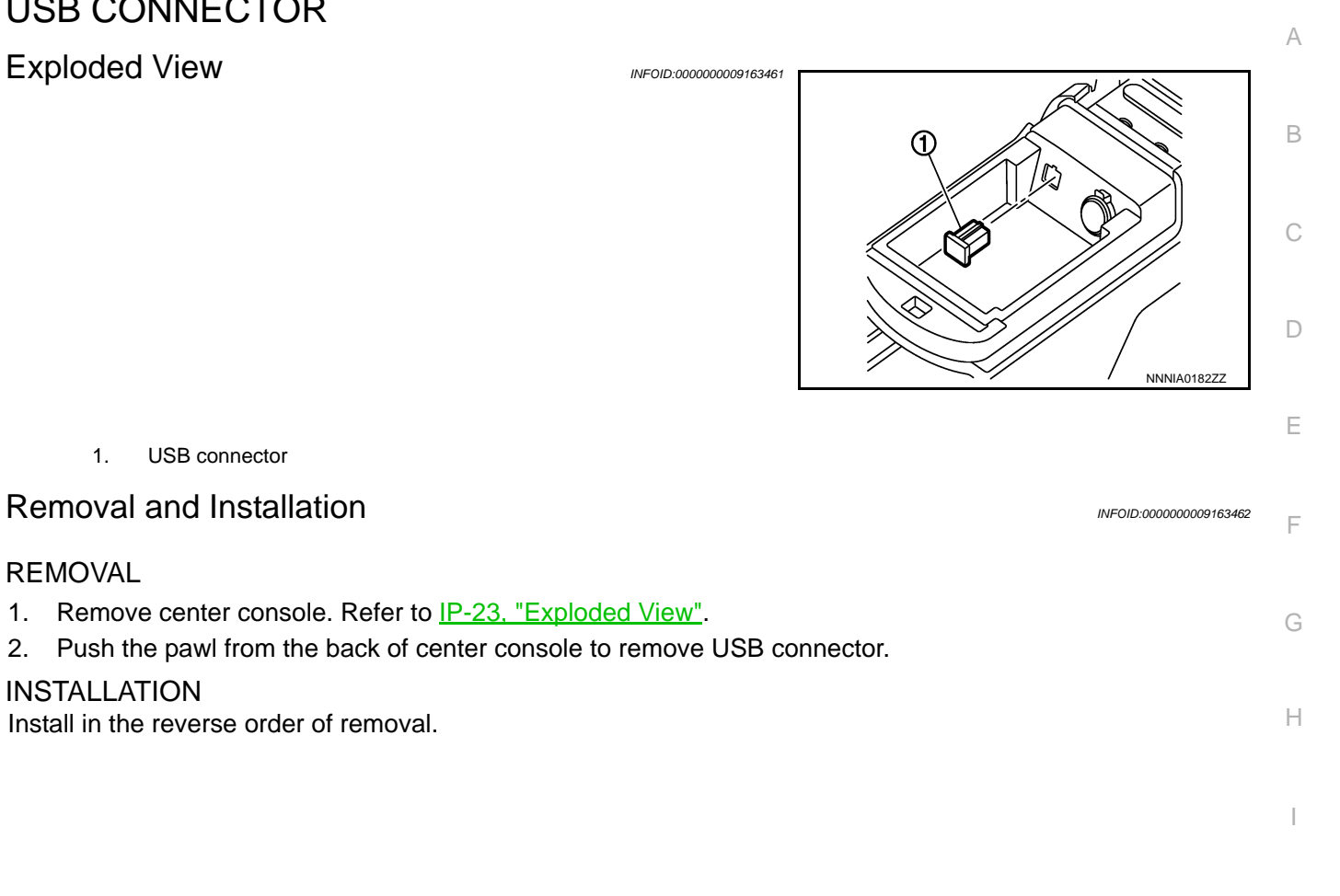

L

J

Κ

Μ

AV

Ο

Ρ

#### < REMOVAL AND INSTALLATION >

### **REAR VIEW CAMERA**

**Exploded View** 

REMOVAL Refer to EXT-20, "Exploded View". DISASSEMBLY

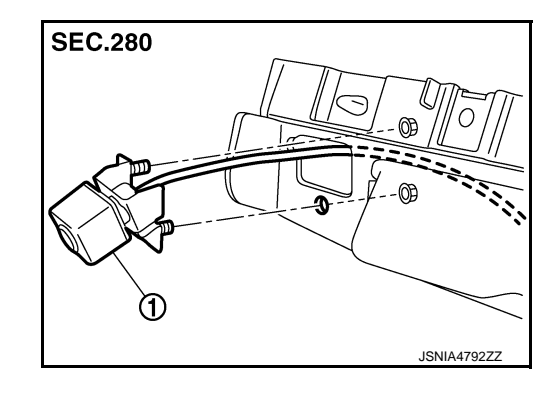

[BOSE AUDIO WITH NAVIGATION]

Rear view camera

#### Removal and Installation

#### REMOVAL

- Remove license lamp bracket. Refer to EXT-21, "Removal and Installation". 1.
- 2. Remove the mounting nuts of rear view camera.
- 3. Remove rear view camera from license lamp bracket.

#### **INSTALLATION**

Install in the reverse order of removal.

#### NOTE:

Adjust the guide line position if the guide line position is shifted after installing the rear view camera. Refer to AV-188, "Adjustment".

#### Adjustment

INFOID:000000009163465

INFOID:000000009163464

Adjust the guide line position if the guide line position is shifted after installing the rear view camera.

INFOID:000000009163463

1.

### **REAR VIEW CAMERA**

#### < REMOVAL AND INSTALLATION >

- 1. Draw lines on rearward area of the vehicle passing through the following points: 200 mm (7.87 in) from both sides of the vehicle, and 0.5 m (1.64 ft), 1.0 m (3.28 ft) from the rear end of the bumper.
- 2. Set into "Adjust offset of rear view camera" mode of Confirmation / Adjustment mode.

#### [BOSE AUDIO WITH NAVIGATION]

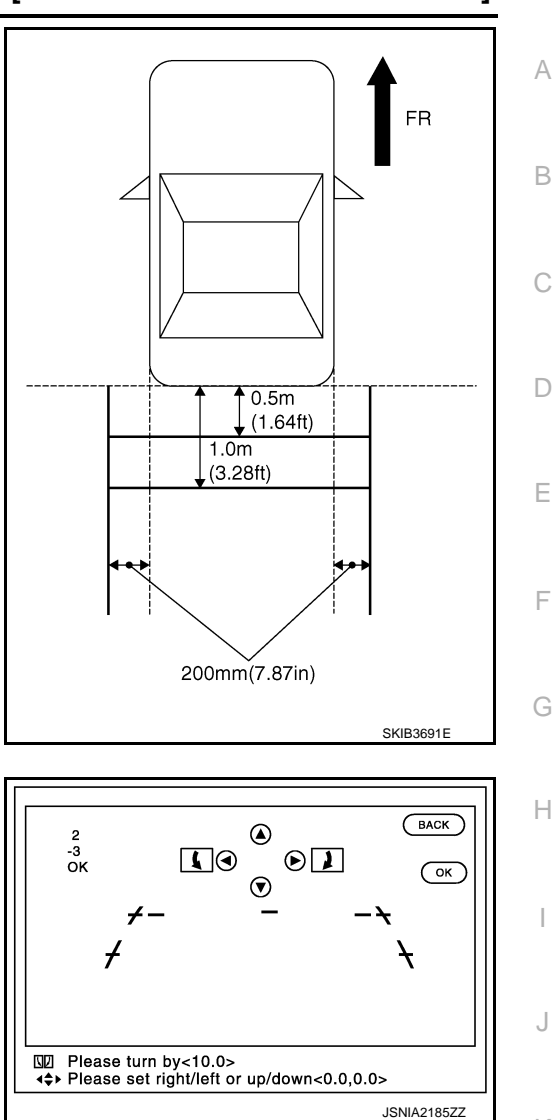

3. Rotate the center dial, and then select the guiding line pattern so that its angle is aligned with the correction line of the rear of the vehicle.

Selected pattern

:  $-10^\circ$  to  $10^\circ$ 

4. Make fine adjustment to the correction line of the rear of the vehicle with up/down/left/right switches so that its position is aligned with the guiding line. Press "OK" switch and record the adjusted guiding line position to the camera control unit.

| Up/Down adjustment range    | : $-10^{\circ}$ to | 10° |
|-----------------------------|--------------------|-----|
| Left/Right adjustment range | : $-10^{\circ}$ to | 10° |

#### CAUTION:

Never operate other function such as pressing BACK while writing index data.

Μ

Κ

L

0